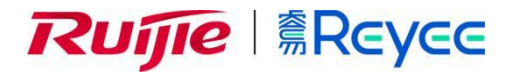

# **Ruijie Cloud**

# Cookbook

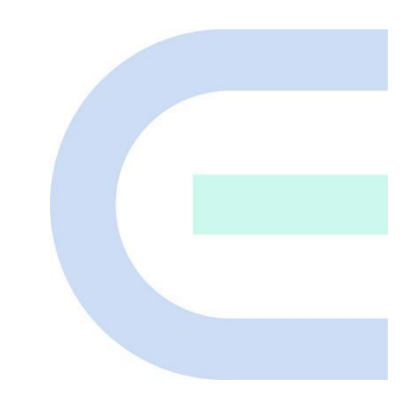

Document Version: V1.0 Date: xxxx.xx Copyright © 2022 Ruijie Networks

#### Copyright

Copyright © 2022 Ruijie Networks

All rights are reserved in this document and this statement.

Without the prior written consent of Ruijie Networks, any organization or individual shall not reproduce, extract, back up, modify, or propagate the content of this document in any manner or in any form, or translate it into other languages or use some or all parts of the document for commercial purposes.

# Reyce and other Ruijie

networks logos are trademarks of Ruijie Networks.

All other trademarks or registered trademarks mentioned in this document are owned by their respective owners.

#### Disclaimer

The products, services, or features you purchase are subject to commercial contracts and terms, and some or all of the products, services, or features described in this document may not be available for you to purchase or use. Except for the agreement in the contract, Ruijie Networks makes no explicit or implicit statements or warranties with respect to the content of this document.

The content of this document will be updated from time to time due to product version upgrades or other reasons, Ruijie Networks reserves the right to modify the content of the document without any notice or prompt.

This manual is designed merely as a user guide. Ruijie Networks has tried its best to ensure the accuracy and reliability of the content when compiling this manual, but it does not guarantee that the content of the manual is completely free of errors or omissions, and all the information in this manual does not constitute any explicit or implicit warranties.

# Preface

### Intended Audience

This document is intended for:

- Network engineers
- Technical support and servicing engineers
- Network administrators

# **Technical Support**

• The official website of Ruijie: <u>https://www.ruijienetworks.com/</u>

#### Conventions

# 1. GUI Symbols

| Interface<br>symbol | Description                                                                                                   | Example                                                                                                    |
|---------------------|----------------------------------------------------------------------------------------------------|----------------------------------------------------------------------------------------------------|
| Boldface            | <ol> <li>Button names</li> <li>Window names, tab name, field<br/>name and menu items</li> <li>Link</li> </ol> | <ol> <li>Click <b>OK</b>.</li> <li>Select <b>Configure Wizard</b>.</li> <li>Click the <b>Download File</b> link.</li> </ol> |
| >                   | Multi-level menus items                                                                                       | Select System > Time.                                                                                                    |

# CONTENT

| Preface3                                                 |
|----------------------------------------------------------|
| Product Introduction                                     |
| 1. Ruijie Cloud Service Overview6                        |
| 2. Key Features 6                                        |
| 3. Ruijie Cloud Service Feature List6                    |
| Quick Start1                                             |
| 1. How to Register a new Ruijie Cloud Account1           |
| 1.1 Ruijie Cloud account registration1                   |
| 1.2 Password Reset4                                      |
| 2. Ruijie Cloud APP - Quick Provisioning(Ruijie Series)5 |
| 3. Ruijie Cloud APP - Quick provisioning(Reyee series)11 |
| Monitoring Guidance                                      |
| 1. Dashboard21                                           |
| 1.1 Overview                                             |
| 1.2 MAPs                                                 |
| 1.3 Alarms 22                                            |
| 1.4 2.4G / 5G Clients23                                  |
| 1.5 Channel Distribution and Usage23                     |
| 1.6 Network Metrics24                                    |
| 1.7 Top 10 Networks by Traffic25                         |
| 1.8 Top 10 WiFi Clients by Traffic25                     |
| 1.9 Top 10 APs by Traffic25                              |
| 1.10 Top 10 SSIDs by Traffic26                           |
| 2. Topology                                              |
| 2.1 Data Monitoring27                                    |
| 2.2 Report                                               |
| 2.3 Detect a Device(s)30                                 |
| 2.4 Manual Settings                                      |
| 2.5 Common Troubleshooting35                             |

|    | 3. Alarm                             | 36  |
|----|--------------------------------------|-----|
|    | 3.1 Alarm List                       |     |
|    | 3.2 Network Conflict                 |     |
|    | 3.3 Alarm settings                   | 43  |
|    | 3.4 Contact                          |     |
|    | 4. Report                            | 45  |
|    | 4.1 Summary                          |     |
|    | 4.2 Device                           |     |
|    | 4.3 Client                           | 52  |
|    | 4.4 Report                           | 57  |
|    | 4.5 Voucher Report                   | 60  |
|    | 5. Device                            | 61  |
|    | 5.1 AP                               | 61  |
|    | 5.2 AC                               | 74  |
|    | 5.3 Switch                           | 84  |
|    | 5.4 Gateway                          | 97  |
|    | 5.5 Home Router                      |     |
|    | 5.6 Bridge                           |     |
|    | 6. Camera                            | 148 |
|    | 6.1 Cameras Automatic Identification | 148 |
|    | 6.2 Cameras with NVR Identification  | 148 |
|    | 6.3 Topology                         | 148 |
|    | 6.4 Cameras                          | 149 |
|    | 6.5 NVR                              | 149 |
|    | 7. Client                            | 151 |
| Со | onfiguration Guidance                | 153 |
|    | 1. Project Management                | 153 |
|    | 1.1 Add Project Group                | 153 |
|    | 1.2 Add Project                      | 153 |
|    | 1.3 Add Sub Project                  | 156 |
|    | 1.4 Project List                     |     |
|    |                                      |     |

| 1.5 Project Sharing       | 158 |
|---------------------------|-----|
| 1.6 Hand over network     |     |
| 2. Wireless               |     |
| 2.1 Basic                 | 162 |
| 2.2 Radio                 | 173 |
| 2.3 Wi-Fi Optimization    |     |
| 2.4 Roaming               |     |
| 2.5 Bluetooth             | 180 |
| 2.6 Load Balancing        | 182 |
| 3. Authentication         | 184 |
| 3.1 Captive Portal        |     |
| 3.2 PPSK                  | 191 |
| 3.3 Voucher               | 194 |
| 3.4 Account               | 197 |
| 3.5 Easy Sharing          | 200 |
| 4. Advanced               | 201 |
| 4.1 Batch CLI Config      | 201 |
| 4.2 Customize CLI Set     |     |
| 4.3 AP VLAN               | 203 |
| Maintenance Guidance      | 206 |
| 1. Log                    |     |
| 1.1 Operation Log         |     |
| 1.2 Config Log            | 206 |
| 1.3 Upgrade Log           |     |
| 2. Upgrade                |     |
| 2.1 Upgrade               | 209 |
| 2.2 Firmware              | 212 |
| Typical Scenario          | 216 |
| 1. Requirement collection |     |
| 1.1 Wired requirements    | 216 |
| 1.2 Wireless requirements |     |

| 1.3 Authentication requirements21                                         | 6 |
|---------------------------------------------------------------------------|---|
| 1.4 Environment information21                                             | 6 |
| 2. Network design                                                         | 7 |
| 2.1 Topology                                                              | 7 |
| 2.2 Network Layout21                                                      | 7 |
| 2.3 Devices list21                                                        | 8 |
| 3. Site Survey Planning(Heat Map)21                                       | 8 |
| 3.1 Survey Planning                                                       | 8 |
| 3.2 Survey report                                                         | 0 |
| 4. Device setup                                                           | 2 |
| 4.1 Project Setup 22                                                      | 2 |
| 4.2 EG setup22                                                            | 5 |
| 4.3 Switch setup 22                                                       | 9 |
| 4.4 AP setup                                                              | 9 |
| 5. Configuration                                                          | 9 |
| 5.1 EG configuration                                                      | 9 |
| 5.2 Switch configuration22                                                | 9 |
| 5.3 AP configuration23                                                    | 0 |
| 5.4 Authentication configuration23                                        | 2 |
| 6. Project delivery                                                       | 7 |
| 6.1 Internet Test23                                                       | 7 |
| 6.2 Authentication Test                                                   | 7 |
| 6.3 Roaming Test23                                                        | 8 |
| 6.4 Delivery report23                                                     | 8 |
| 7. Troubleshooting                                                        | 9 |
| 7.1 What should I do if EG can not show the portal template?23            | 9 |
| 7.2 What should I do if the vouchers and accounts are not synchronized to | 0 |
| EG?24                                                                     | 0 |
| 7.3 What should I do if I fail to pop-up the portal page?24               | 0 |
| 7.4 What should I do if I fail to do the voucher authentication?          | 1 |
| 7.5 What should I do if I fail to do the seamless?24                      | 1 |

| website?       242         7.7 What should I do if I want the voucher code be used by another wireless client?       242         7.8 What should I do if I want to create the policy but the AP and users are in the same IP range?       243         8. FAQ       244         8.1 Why can't I see the Facebook auth option in the authentication page?       244         8.2 Why can't I see the SMS auth option in the authentication page?       244         8.3 Why can't I see the post-login page after successful authentication?       244         8.4 What can I do if the voucher data usage exceeded but it still can be used?       244         8.5 What can I do if I want to use different portal templates for different SSIDs?       244         8.6 What can I do if I want to enable the seamless based on different SSIDs?       244         8.7 What should I do if I want to change the vouchers and accounts on the EG?       244         8.8 How many seamless MACs do one voucher support?       244         8.9 Why the wireless clients do not need to re-authenticate without the seamless when they reconnect to the WiFi?       244         Summary       244 | 7.6 What should I do if I want to pop up the portal page by visiting the https     |
|----------------------------------------------------------------------------------------------------|------------------------------------------------------------------------------------|
| 7.7 What should I do if I want the voucher code be used by another wireless client?       242         7.8 What should I do if I want to create the policy but the AP and users are in the same IP range?       243         8. FAQ       244         8.1 Why can't I see the Facebook auth option in the authentication page?       244         8.2 Why can't I see the SMS auth option in the authentication page?       244         8.3 Why can't I see the post-login page after successful authentication?       244         8.4 What can I do if the voucher data usage exceeded but it still can be used?       244         8.5 What can I do if I want to use different portal templates for different SSIDs?       244         8.6 What can I do if I want to enable the seamless based on different SSIDs?244       8.7 What should I do if I want to change the vouchers and accounts on the EG?         244       8.8 How many seamless MACs do one voucher support?       244         8.9 Why the wireless clients do not need to re-authenticate without the seamless when they reconnect to the WiFi?       244         Summary       244                                     | website?                                                                           |
| client?       242         7.8 What should I do if I want to create the policy but the AP and users are in the same IP range?       243         8. FAQ       244         8.1 Why can't I see the Facebook auth option in the authentication page?       244         8.2 Why can't I see the SMS auth option in the authentication page?       244         8.3 Why can't I see the post-login page after successful authentication?       244         8.4 What can I do if the voucher data usage exceeded but it still can be used?       244         8.5 What can I do if I want to use different portal templates for different SSIDs?       244         8.6 What can I do if I want to enable the seamless based on different SSIDs?       244         8.7 What should I do if I want to change the vouchers and accounts on the EG?       244         8.8 How many seamless MACs do one voucher support?       244         8.9 Why the wireless clients do not need to re-authenticate without the seamless when they reconnect to the WiFi?       244         Summary       244                                                                                                    | 7.7 What should I do if I want the voucher code be used by another wireless        |
| 7.8 What should I do if I want to create the policy but the AP and users are in the same IP range?       243         8. FAQ       244         8.1 Why can't I see the Facebook auth option in the authentication page?       244         8.2 Why can't I see the SMS auth option in the authentication page?       244         8.3 Why can't I see the post-login page after successful authentication?       244         8.4 What can I do if the voucher data usage exceeded but it still can be used?       244         8.5 What can I do if I want to use different portal templates for different SSIDs?       244         8.6 What can I do if I want to enable the seamless based on different SSIDs?       244         8.7 What should I do if I want to change the vouchers and accounts on the EG?       244         8.8 How many seamless MACs do one voucher support?       244         8.9 Why the wireless clients do not need to re-authenticate without the seamless when they reconnect to the WiFi?       244         Summary       244                                                                                                    | client?242                                                                         |
| the same IP range?                                                                                                    | 7.8 What should I do if I want to create the policy but the AP and users are in    |
| <ul> <li>8. FAQ</li></ul>                                                                                                    | the same IP range?243                                                              |
| 8.1 Why can't I see the Facebook auth option in the authentication page?                                                                                                    | 8. FAQ                                                                             |
| 8.2 Why can't I see the SMS auth option in the authentication page?                                                                                                    | 8.1 Why can't I see the Facebook auth option in the authentication page?.244       |
| 8.3 Why can't I see the post-login page after successful authentication?244         8.4 What can I do if the voucher data usage exceeded but it still can be used?         244         8.5 What can I do if I want to use different portal templates for different SSIDs?         244         8.6 What can I do if I want to enable the seamless based on different SSIDs?244         8.7 What should I do if I want to change the vouchers and accounts on the EG?         244         8.8 How many seamless MACs do one voucher support?         244         8.9 Why the wireless clients do not need to re-authenticate without the seamless when they reconnect to the WiFi?         244         Summary       244                                                                                                    | 8.2 Why can't I see the SMS auth option in the authentication page?                |
| 8.4 What can I do if the voucher data usage exceeded but it still can be used?         244         8.5 What can I do if I want to use different portal templates for different SSIDs?         244         8.6 What can I do if I want to enable the seamless based on different SSIDs?244         8.7 What should I do if I want to change the vouchers and accounts on the EG?         244         8.8 How many seamless MACs do one voucher support?         244         8.9 Why the wireless clients do not need to re-authenticate without the seamless when they reconnect to the WiFi?         244         Summary       244                                                                                                    | 8.3 Why can't I see the post-login page after successful authentication?244        |
| 244<br>8.5 What can I do if I want to use different portal templates for different SSIDs?<br>244<br>8.6 What can I do if I want to enable the seamless based on different SSIDs?<br>244<br>8.7 What should I do if I want to change the vouchers and accounts on the EG?<br>244<br>8.8 How many seamless MACs do one voucher support?<br>244<br>8.9 Why the wireless clients do not need to re-authenticate without the<br>seamless when they reconnect to the WiFi?<br>244<br>Summary.<br>244                                                                                                    | 8.4 What can I do if the voucher data usage exceeded but it still can be used?     |
| 8.5 What can I do if I want to use different portal templates for different SSIDs?<br>244<br>8.6 What can I do if I want to enable the seamless based on different SSIDs?244<br>8.7 What should I do if I want to change the vouchers and accounts on the EG?<br>244<br>8.8 How many seamless MACs do one voucher support?<br>244<br>8.9 Why the wireless clients do not need to re-authenticate without the<br>seamless when they reconnect to the WiFi?<br>244<br>Summary<br>244                                                                                                    |                                                                                    |
| 244<br>8.6 What can I do if I want to enable the seamless based on different SSIDs?244<br>8.7 What should I do if I want to change the vouchers and accounts on the EG?<br>244<br>8.8 How many seamless MACs do one voucher support?<br>244<br>8.9 Why the wireless clients do not need to re-authenticate without the<br>seamless when they reconnect to the WiFi?<br>244<br>Summary                                                                                                    | 8.5 What can I do if I want to use different portal templates for different SSIDs? |
| 8.6 What can I do if I want to enable the seamless based on different SSIDs?244<br>8.7 What should I do if I want to change the vouchers and accounts on the EG?<br>                                                                                                    |                                                                                    |
| 8.7 What should I do if I want to change the vouchers and accounts on the EG?<br>244<br>8.8 How many seamless MACs do one voucher support?                                                                                                    | 8.6 What can I do if I want to enable the seamless based on different SSIDs?244    |
| 244<br>8.8 How many seamless MACs do one voucher support?                                                                                                    | 8.7 What should I do if I want to change the vouchers and accounts on the EG?      |
| 8.8 How many seamless MACs do one voucher support?244<br>8.9 Why the wireless clients do not need to re-authenticate without the<br>seamless when they reconnect to the WiFi?                                                                                                    |                                                                                    |
| 8.9 Why the wireless clients do not need to re-authenticate without the seamless when they reconnect to the WiFi?                                                                                                    | 8.8 How many seamless MACs do one voucher support?                                 |
| seamless when they reconnect to the WiFi?                                                                                                    | 8.9 Why the wireless clients do not need to re-authenticate without the            |
| Summary                                                                                                    | seamless when they reconnect to the WiFi?                                          |
| •                                                                                                    | Summary                                                                            |

# **Product Introduction**

# 1. Ruijie Cloud Service Overview

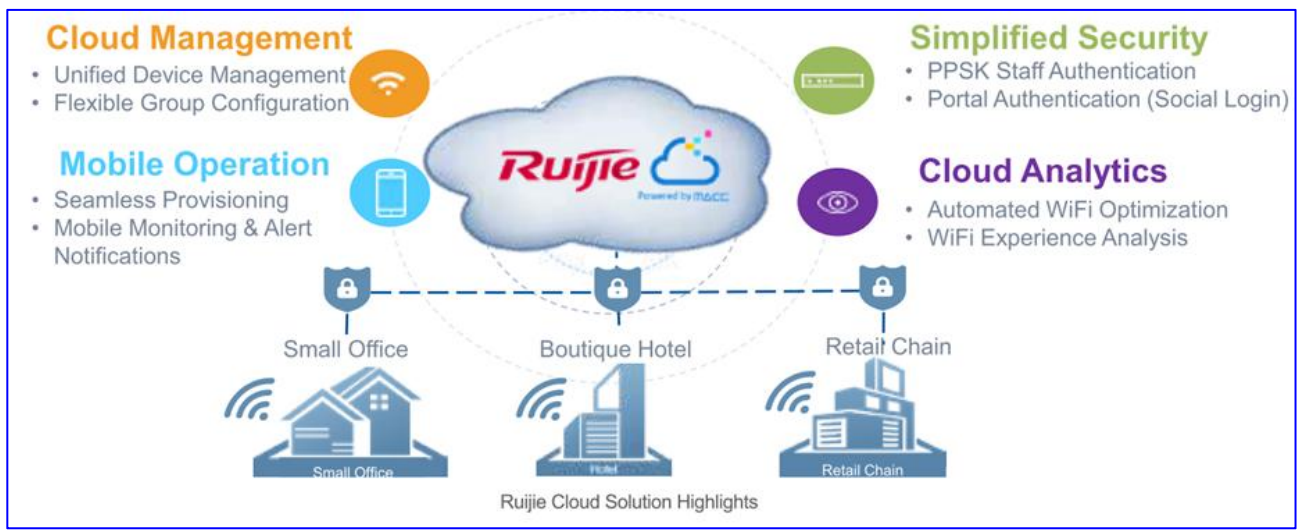

Ruijie Cloud Service is Ruijie's easy and efficient cloud solutions for chain stores, small and medium-sized businesses and boutique hotels. The solutions include equipment deployment, monitoring, network optimization and operational life cycle management; enabling customers with simple plug and play deployment and operation and maintenance. Meeting the needs for automatic cloud RF planning and user experience monitoring, it also supports mobile monitoring and alert, and fast provisioning by QR-Code scanning. At the same time, it provides flexible wireless user access control features, including high security "One person, one machine and one password" PPSK, built-in cloud Portal and Facebook certification.

# 2. Key Features

- a) Unified Device Management
- b) Fast Provisioning by Mobile APP
- c) Secure PPSK Authentication for Staff
- d) Captive Portal & Social Authentication for Guest
- e) Mobile APP Monitoring & Alert

# 3. Ruijie Cloud Service Feature List

#### Ruijie Cloud Cookbook

| Deployment                                                                                                    | Monitoring                                                                                                    |  |  |
|----------------------------------------------------------------------------------------------------|----------------------------------------------------------------------------------------------------|--|--|
| - Seamless Provisioning with Mobile APP                                                                                         | - Global Google Map Dashboard                                                                                                    |  |  |
| - Startup Wizard Guide for Initial Setup                                                                                        | - Network/Site Overview (Network total user, total traffic)                                                                                   |  |  |
| - Batch Import for Device Activation                                                                                            | - Device Real-time Monitoring and Alert                                                                                                    |  |  |
| - Device Activation by QR-Code Scanning                                                                                         | - User Experience & Summary Report                                                                                                    |  |  |
| - Flexible Device Group Architecture                                                                                            | - Mobile Network Monitoring and Alert (Mobile APP)                                                                                            |  |  |
| Optimization                                                                                                    | Troubleshooting                                                                                                    |  |  |
| - Auto RF Planning (Power & Channel Optimization)<br>- Band Steering                                                            | - Web-Cli Remote Debugging Tool                                                                                                    |  |  |
| Authentication                                                                                                    | Advanced Features                                                                                                    |  |  |
| <ul> <li>Hotspot WiFi Portal (1-Click Authentication)</li> <li>Facebook Login</li> <li>PPSK Authentication for Staff</li> </ul> | <ul> <li>Load Balancing</li> <li>Wireless L2&amp;L3 Roaming</li> <li>Multi-level Account Management</li> <li>Firmware Auto Upgrade</li> </ul> |  |  |

# **Quick Start**

# 1. How to Register a new Ruijie Cloud Account

1.1 Ruijie Cloud account registration

```
Step 1 Visit <u>https://cloud.ruijienetworks.com.</u>
```

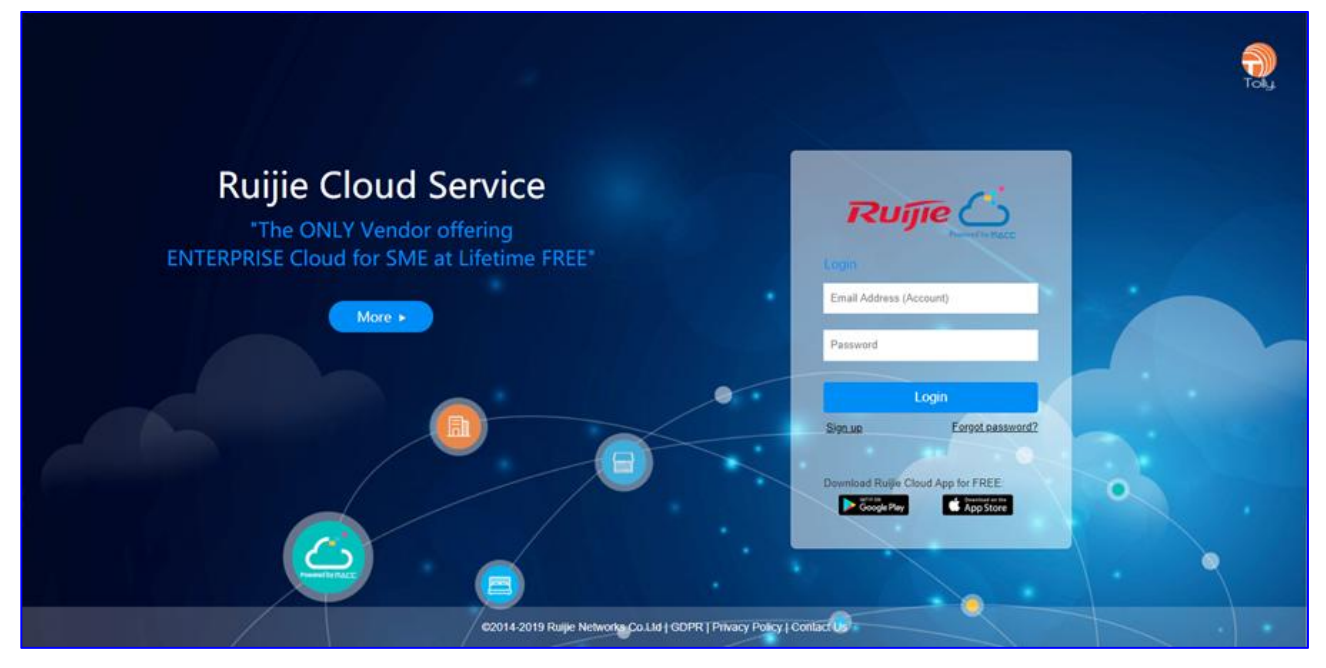

Step 2 Click Sign up to open the Register page.

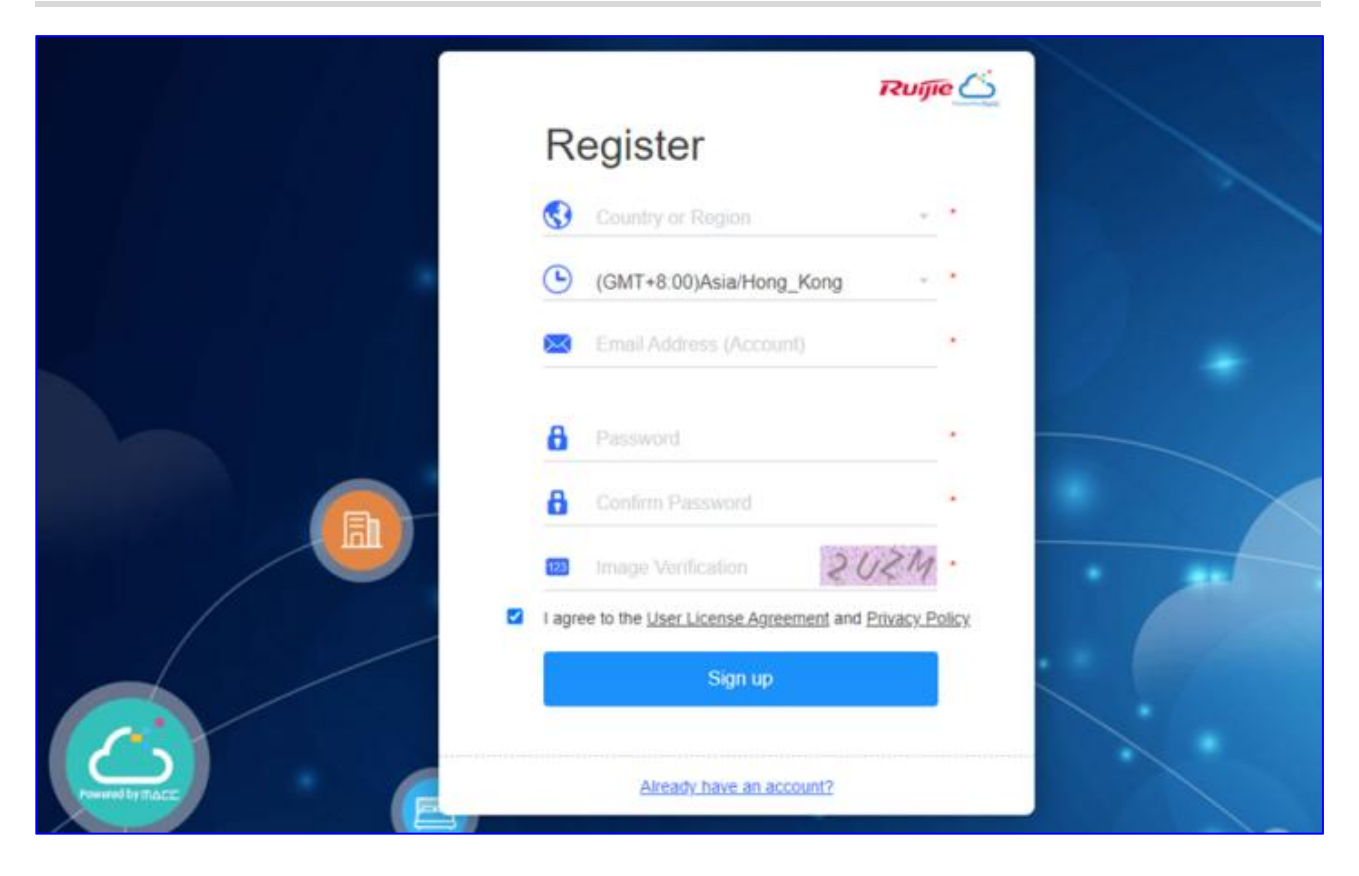

Step 3 Select your country and region.

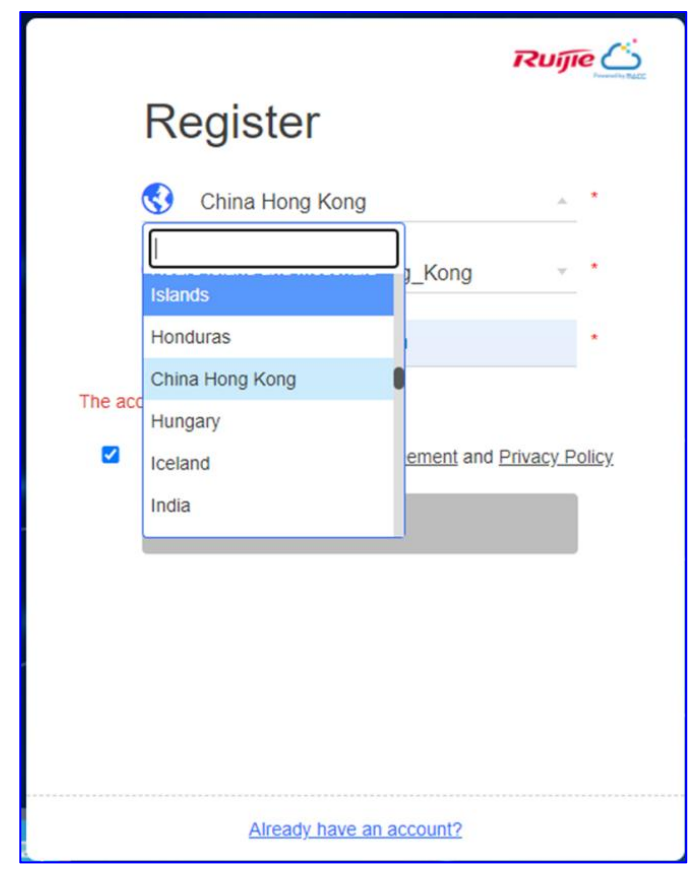

\* **Note:** The Server Hosting is determined by country. Please choose your country correctly, or the device may fail to go online. When the selected country or region does not match the current server, the page will automatically refresh without affecting the registration.

Step 4 Select your time zone.

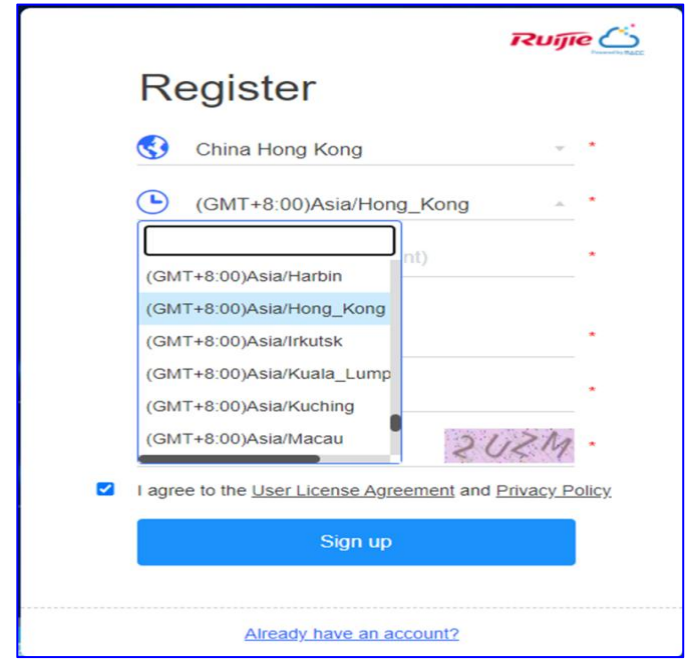

Step 5 Enter your address and password.

\* Note: One email address can be registered once only.

**Step 6** Verify and confirm the password you enter including the required information field and then click **Sign up**.

\* **Note:** The password should be a combination of two or more items among numbers, letters and special characters in the length of 5 to 12 characters. Space is not supported.

**Step 7:** When your information had verify and accept by the system, the registration succeeded.

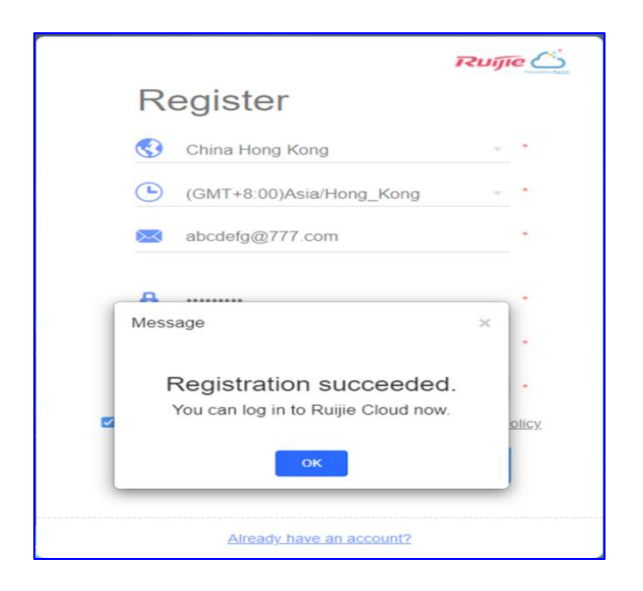

\* **Note:** You are required to activate your account immediately to avoid any inconvenience, newly registered account can only be used for 30 days without activation.

| Ruijie              | MONITORING CON       | IFIGURATION MA  | INTENANCE   |            |                                | Your account will expire in 29 days                     |
|---------------------|----------------------|-----------------|-------------|------------|--------------------------------|---------------------------------------------------------|
| BA abcdefg@777.com  | ALL V Search Network | Q               |             |            |                                | (GMT+8:00)Asia/Hong_Kong Manage Network   Unbind Device |
| 5 TOPOLOGY          | Overview             |                 |             |            | Registered Device Distribution |                                                         |
| ă ALARM<br>I REPORT | AP                   | O<br>0 in Total | Switch      | 0 in Total |                                |                                                         |
| Voucher<br>B DEVICE | Gateway              | 0<br>0 in Total | Home Router | 0          |                                |                                                         |
| AP<br>AC<br>Switch  | Wireless Bridge      | 0 in Total      | Client      | 0          |                                | Failed to load the map. Please refresh the page.        |

Step 8 Click to activate your account.

| NTENANCE                                                                                                    | Your account will expire in 29 days |
|----------------------------------------------------------------------------------------------------|-------------------------------------|
|                                                                                                    | (GMT+8:00)Asia/Hong_Kong Manage I   |
| Activate Your Account                                                                                          |                                     |
| Please activate your account soon, or you may not be able to log in to Ruijie Cloud after the expiration date. |                                     |
| Activate Now Next Time                                                                                         |                                     |

Step 9: Activate your Ruijie Cloud account with the link.

### 1.2 Password Reset

If you forget your login password when login to Ruijie Cloud, you could reset your password by enter your registered email account.

Step1: Visit <a href="https://cloud.ruijienetworks.com">https://cloud.ruijienetworks.com</a>.

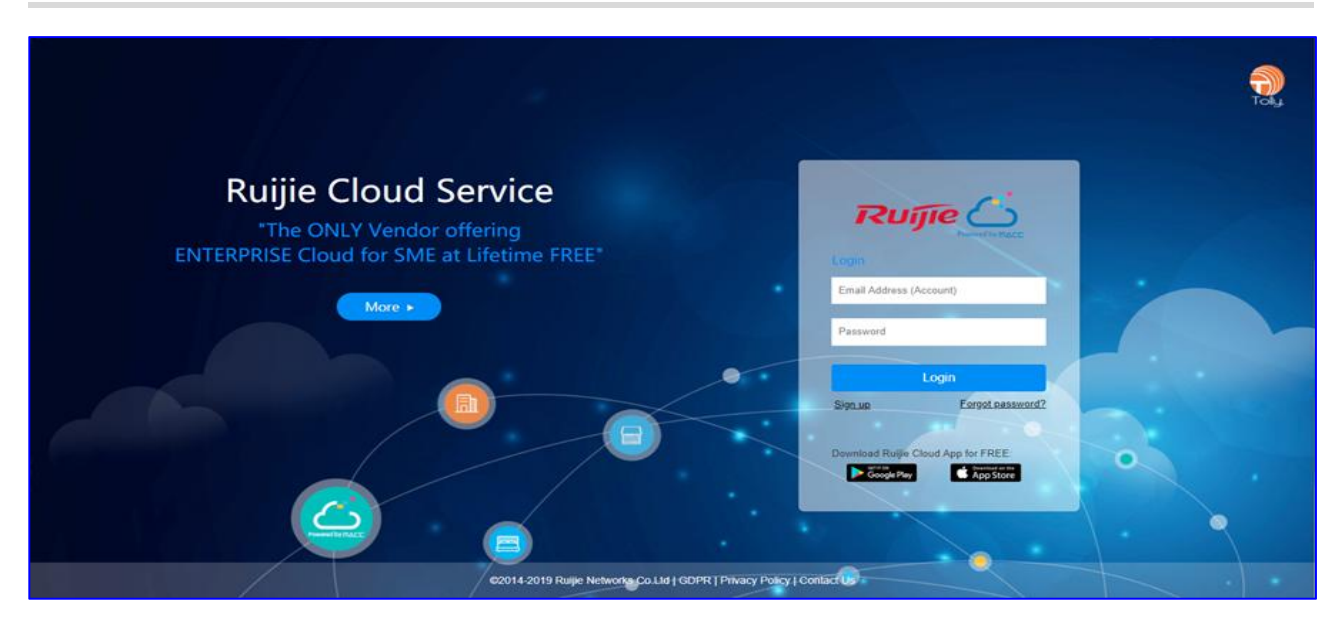

Step 2: Click Forgot password? and open the Forgot password page.

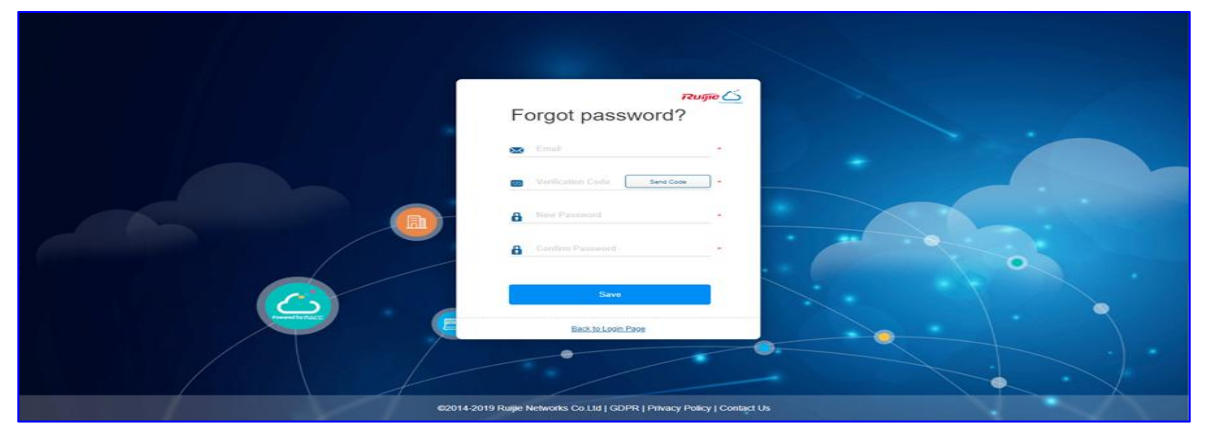

**Step 3:** Enter your registered email address for retrieving your Ruijie Cloud account, Click **Get Security Code**, and enter the security code contained in the email into the **Security Code** box.

\* **Note:** The email address is generally the same as the account.

Step 4: Enter and confirm your new password.

\* **Note:** Passwords should contain three of the four character types, do not use all letters or all numbers and do not use a dictionary word in any language or a permutation. The password should be a combination of two or more items among numbers, letters and special characters in the length of 5 to 12 characters. Space is not supported.

**Step 5:** Click **Save**. After your information had verified and accepted by the system, you can use the new password to log in to the system.

#### 2. Ruijie Cloud APP - Quick Provisioning(Ruijie Series)

Ruijie Cloud App provides a quick start to **Create Network** and **Add Device**. You can follow the steps below to complete the provisioning.

Step 1 Tap Create a Project to add a new project.

| Ruijie    | Cloud                                                     | Q Search                                                  | E E                |
|-----------|-----------------------------------------------------------|-----------------------------------------------------------|--------------------|
| Speed Te  | st                                                        | Tech Support                                              | Demo               |
| My (9)    | Shared (                                                  | 85)                                                       | + Create a Project |
| Project T | уре 🛫                                                     | Alarm 👻                                                   | Creation Time ~    |
|           | TestEV<br>Creation <sup>1</sup><br>On-site  <br>No device | V<br>Time: 2022–01–28 09<br>Cloud<br>2. Only Cloud manage | 31:08              |
|           | TestNe<br>Creation<br>On-site [                           | etwork<br>Time: 2022-01-21 11:3<br>Cloud                  | 88:00              |
|           | No device                                                 | a. Only Cloud manage                                      | ment is supported. |
| Ēı        | Creation T<br>On-site                                     | Time: 2022-01-07 18:<br>Cloud                             | 18:12              |
| Ħ         | testQF<br>Creation<br>On-site                             | Rauth<br>Time: 2022-01-06 11:<br>Cloud                    | 48:30              |
| ₽         | TestAC<br>Creation T<br>On-site                           | Time: 2021-12-18 15::<br>Cloud                            | 20:25              |
| $\wedge$  | rbssho<br>Creation 1                                      | • <b>me</b><br>Time: 2021-11-28 20:                       | 56:17              |
| Product   | ВОМ                                                       | Project                                                   | Discover My        |

Step 2 Select Scan or Enter SN.

#### Ruijie Cloud Cookbook

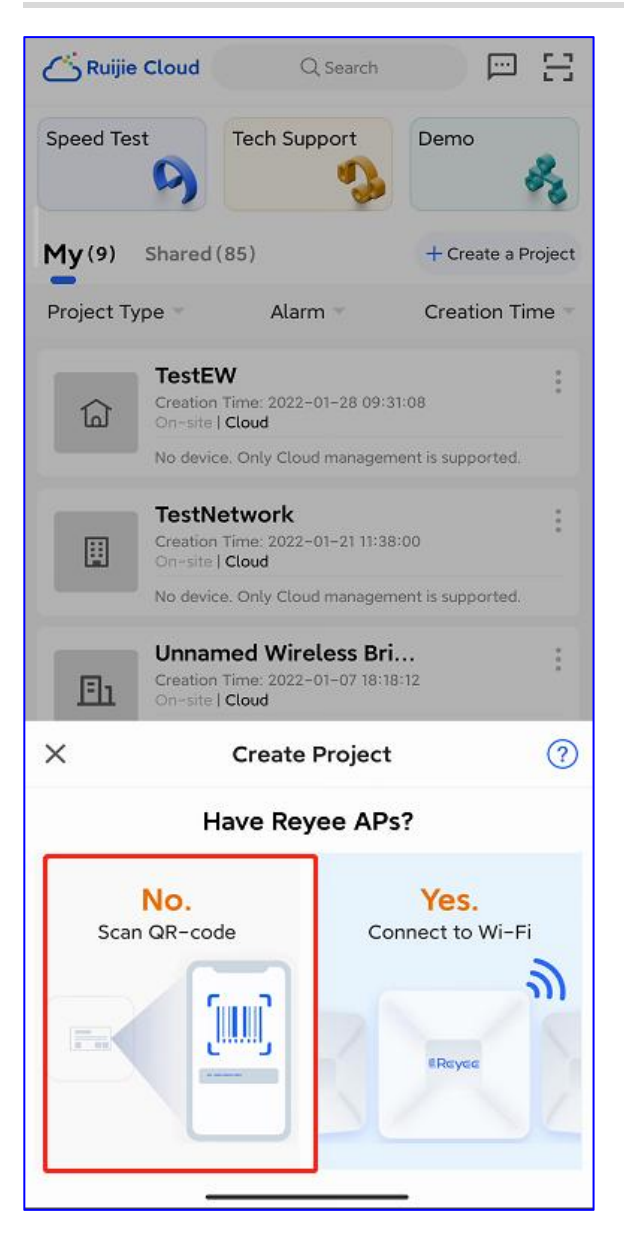

Step 3 Scan the QR-code on the back of Ruijie device.

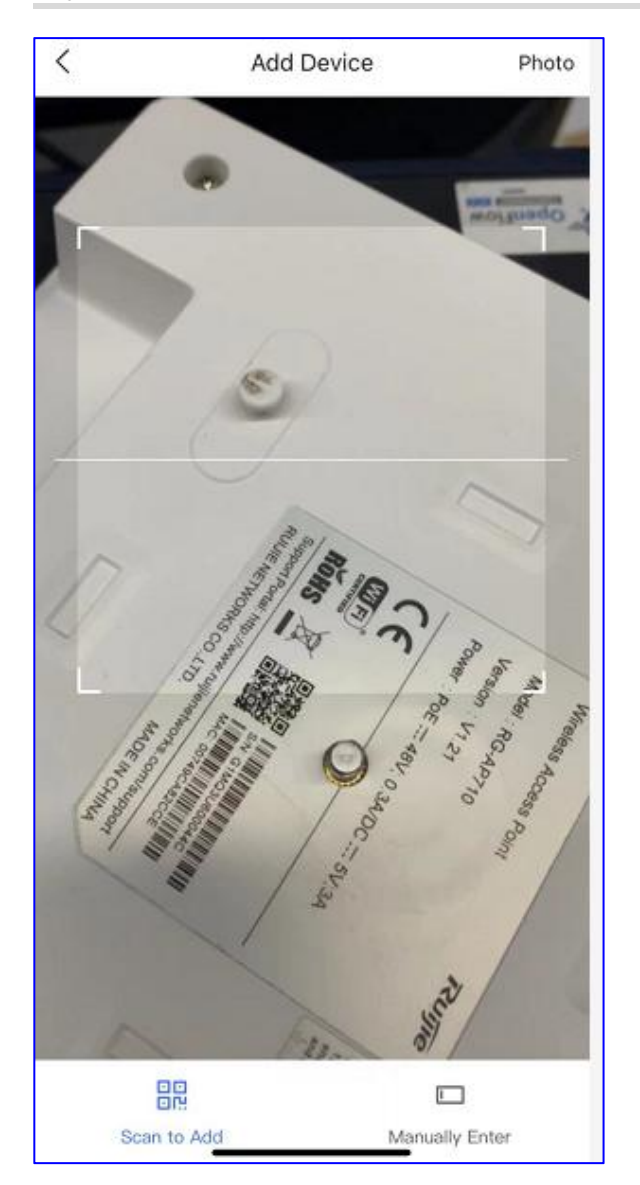

**Step 4:** Enter your project name together with management password to configure the WLAN settings: SSID, Password and Country-code.

| <                                         | Add Project                                                                                           |
|-------------------------------------------|----------------------------------------------------------------------------------------------------|
| Add Devi                                  | ce: G1MQ3U600044C                                                                                     |
| * Type<br>Project Nam                     | Cloud AC + Fit AP                                                                                     |
| Managemer                                 | It Password *                                                                                         |
| Note: if the<br>managemen<br>same with th | device has been configured before, the<br>it password should be configured the<br>ne device password. |
| SSID *                                    | Please enter the SSID.                                                                                |
| Open                                      |                                                                                                    |
| Password *                                | At least 8 characters                                                                                 |
| * Scenario                                | Select project scenario                                                                               |
|                                           |                                                                                                    |
|                                           |                                                                                                    |
|                                           | ок                                                                                                    |

Step 5: Enter your created project to manage your network.

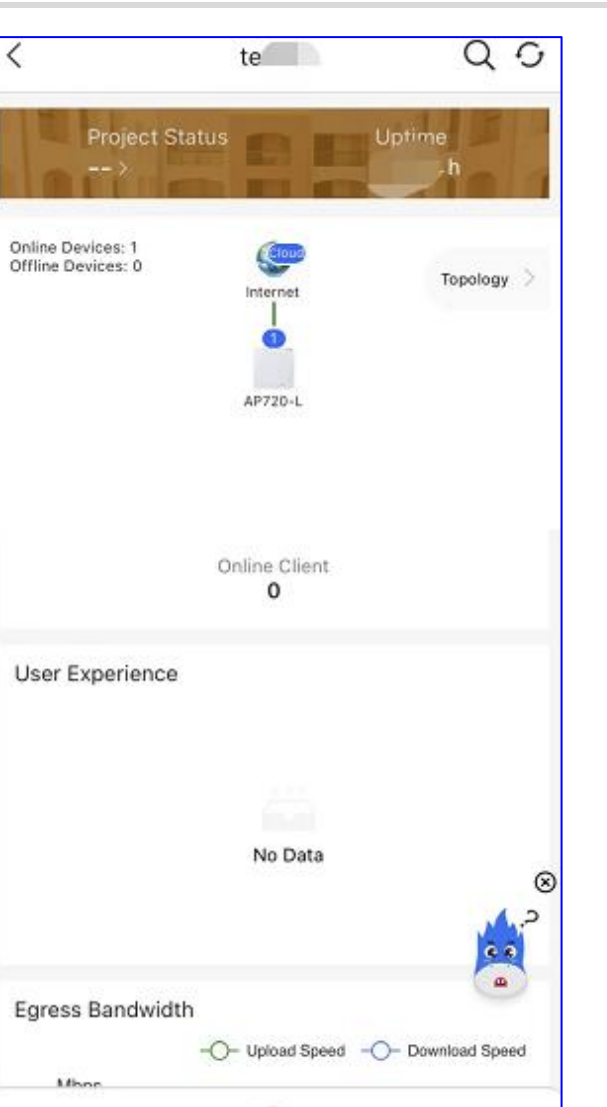

Step 6: Tap Tool Kit to do more operations.

Tool Kit

|                       | 202          | QO             |                  |
|-----------------------|--------------|----------------|------------------|
| Proje                 | et Status    | Untim          |                  |
| Tool Kit              |              |                |                  |
| Tool                  |              |                |                  |
| <b>•</b>              |              | 8              | Œ                |
| Wi-Fi Mgmt            | Monitor      | Optimize       | Add Device       |
| Û                     | olo          | (la            | U                |
| Update                | Share        | Inspect        | Reboot           |
| Settings              |              |                |                  |
| æ                     | C            | 0              |                  |
| Device<br>Password    | Project Name | Report         |                  |
| Advanced              |              |                |                  |
| <u>dh</u>             | <b>A</b>     | 23             | Â                |
| Smart Flow<br>Control | Alarm On/Off | ntranet Access | s Radio Settings |
| Topology              |              |                |                  |
| Display Ne            | twork Camera |                |                  |

\* **Note:** For S2910 switches and EGs, you need to manually configure the CWMP on the device (Please refer to the Chapter 3.2.3 Connect Device to Ruijie Cloud).

# 3. Ruijie Cloud APP - Quick provisioning(Reyee series)

When there are only Reyee devices in the network, Ruijie Cloud App provides the quick setup and configuration by self-organizing network(SON).

Step1: Tap Create a Project to add a new project.

#### Ruijie Cloud Cookbook

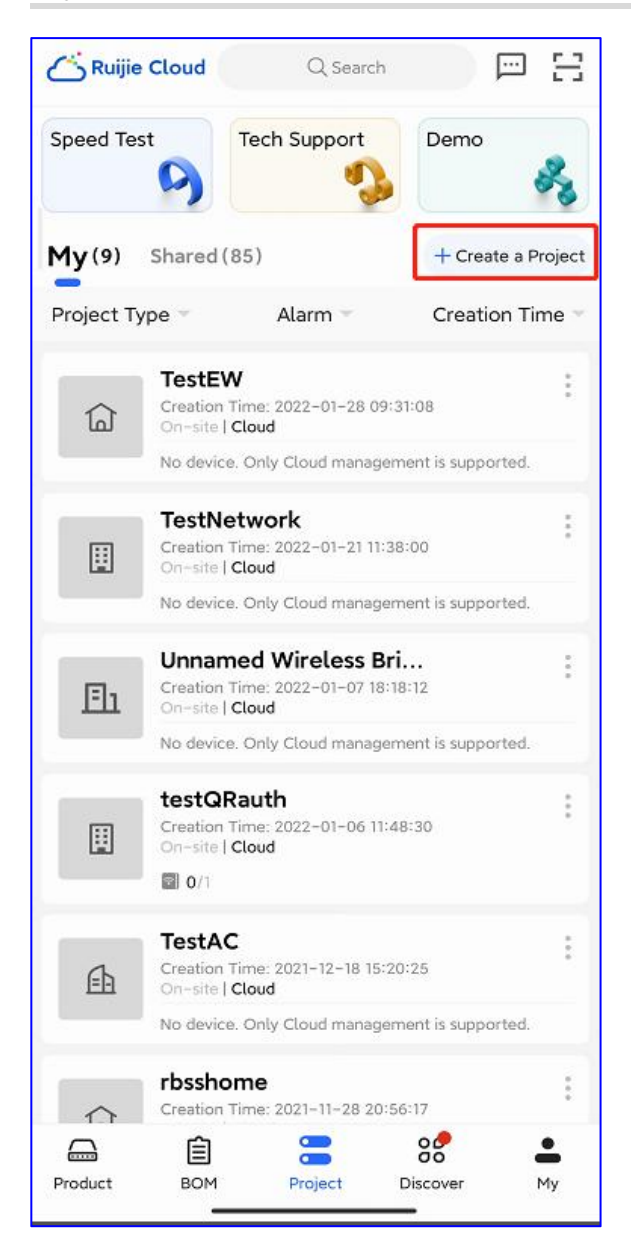

Step 2: If only Reyee device in the project, select Connect to Wi-Fi.

#### Ruijie Cloud Cookbook

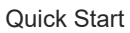

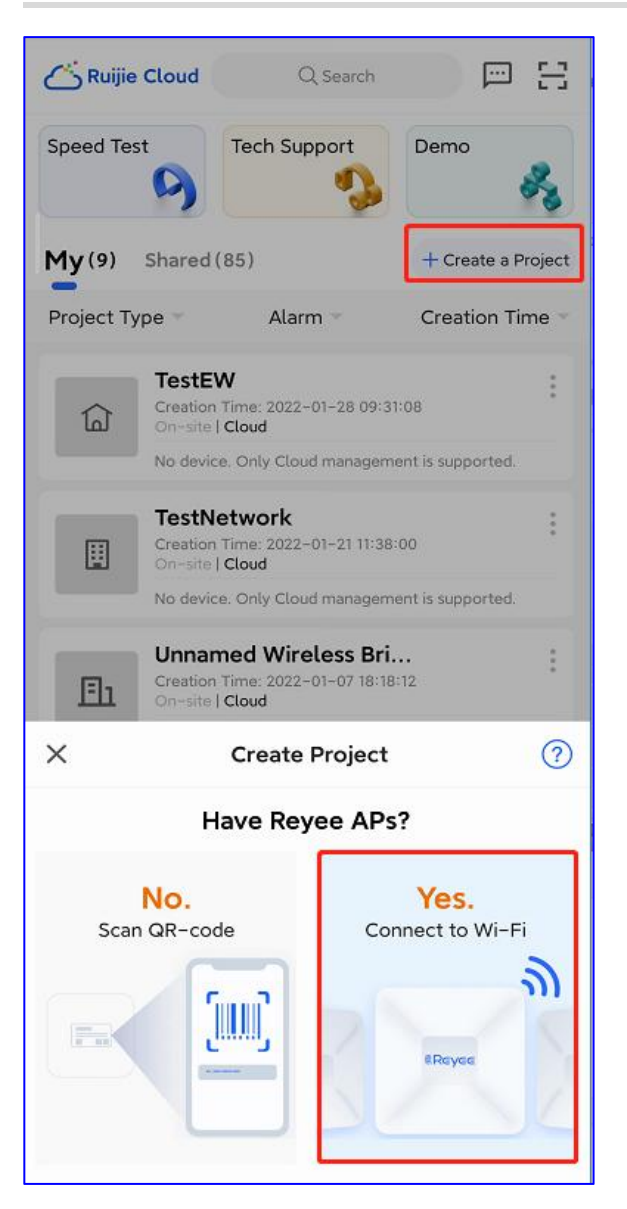

Step 3: Please ensure at least 1 router from your network that can assign the IP address.

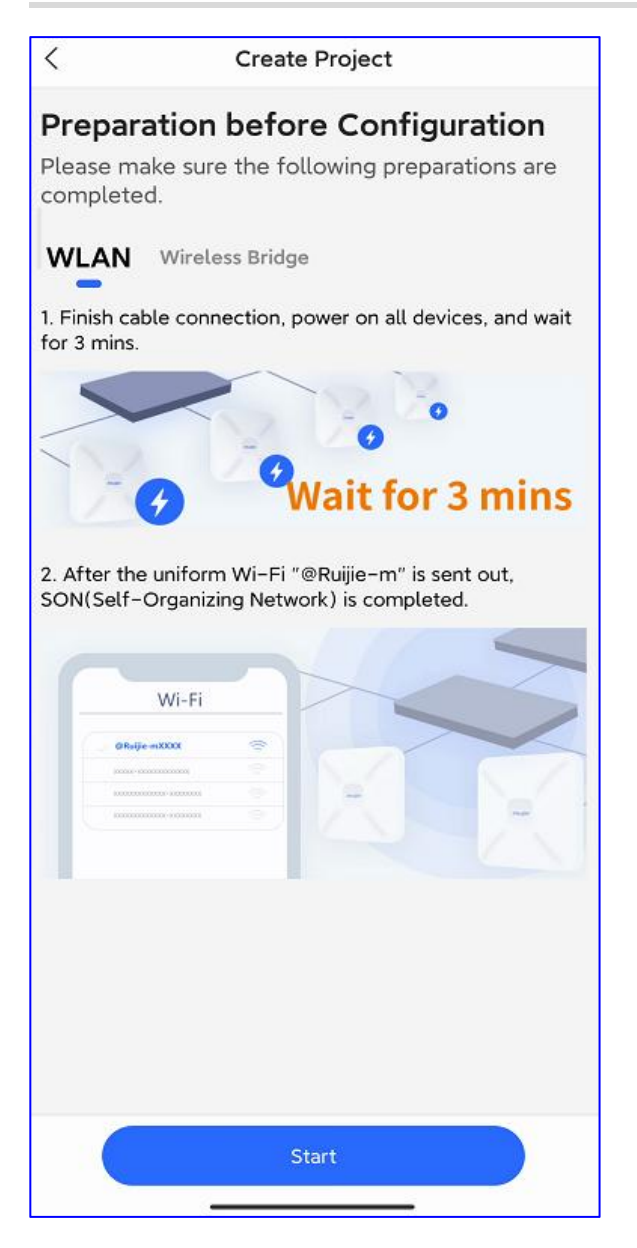

Step 4: Connect to the SSID starting with "@Ruijie".

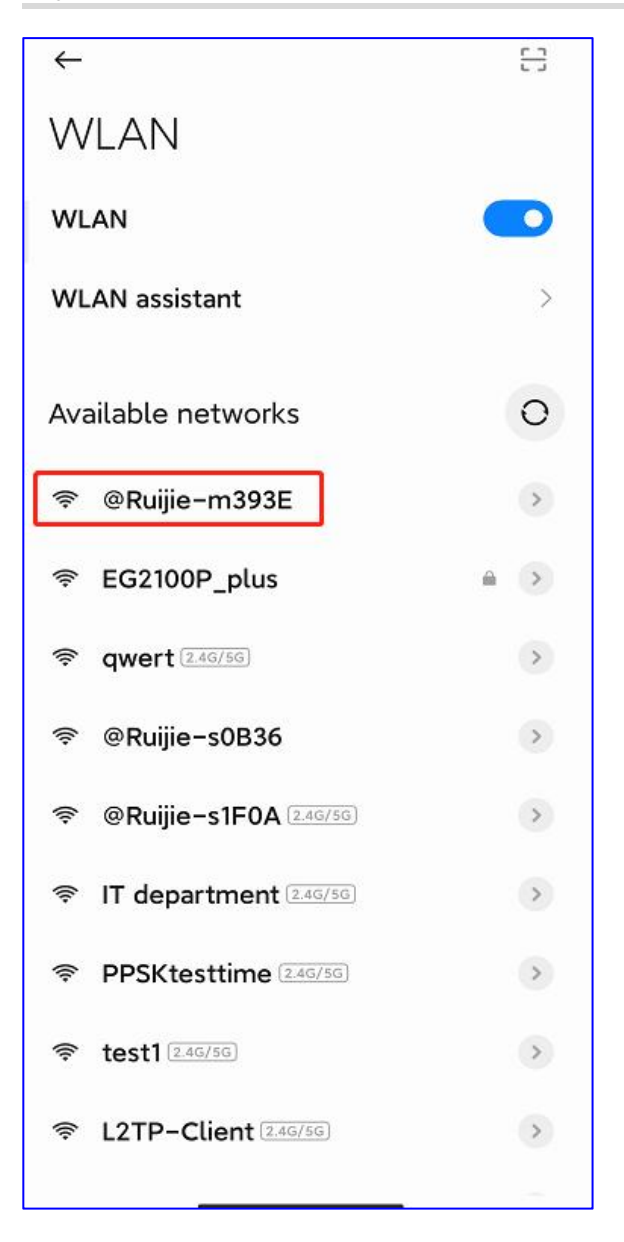

**Step 5:** Return to the App, and Ruijie Cloud will detect your connected devices in the network automatically via SON ability.

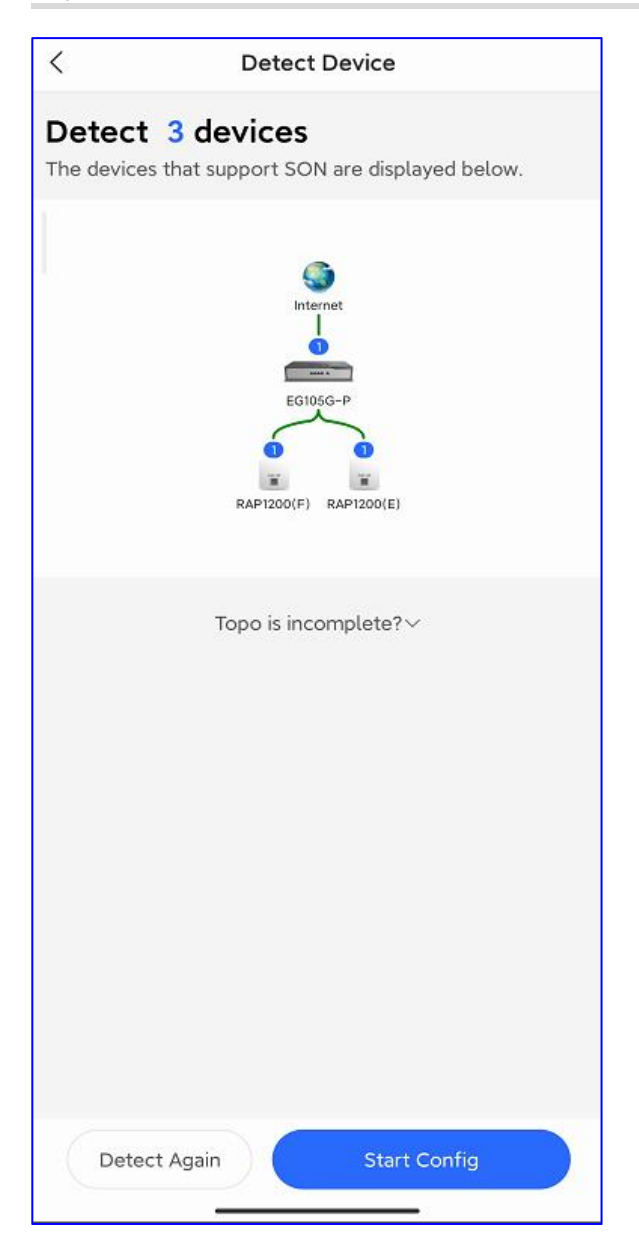

**Step 6:** Enter your project name and management password, and select the scenario.

| < Basic Config                                                                                                    |        |
|----------------------------------------------------------------------------------------------------|--------|
| O O Project Config Internet Config Wi-Fi Co                                                                                                    | nfig   |
| Project Name *<br>Enter the project name                                                                                                    |        |
| Management Password *                                                                                                    |        |
| More than 8 letters and numbers                                                                                                    | Prest. |
| For project safety, please ensure the password:<br>⊘ has at least 8 characters<br>⊘ contains 3 of these character types:<br>• lowercase letters: abcd<br>• uppercase letters: ABCD<br>• numbers: 0123<br>• special characters: <=>[]!@#\$*().<br>⊘ can not contain "admin"<br>⊘ can not contain spaces or question marks |        |
| Scenario *                                                                                                    | >      |
|                                                                                                    |        |
| Next                                                                                                    |        |
|                                                                                                    | 2010   |

Step 7: Select your Internet connection type.

| ⊖<br>Wi-Fi Config    |
|----------------------|
|                      |
| ect to WAN0)         |
| Static IP            |
| atically<br>nfigure. |
|                      |
| 1                    |
|                      |
|                      |
|                      |
|                      |
|                      |
|                      |
|                      |
|                      |

Step 8: Configure the WLAN settings: SSID, Password and Country-code.

| <                                  | Basic Config      |              |                    |
|------------------------------------|-------------------|--------------|--------------------|
| Project Config                     | Internet Config   | Wi-Fi Config |                    |
| Name/SSID *<br>Enter the Name/SSID |                   |              |                    |
| Open                               |                   |              |                    |
| Password * 8 charac                | ters at least     |              | > <sub>byd</sub> e |
| Radio Country/Regior<br>China      | n Code *          |              | 2                  |
| Tip: Please select your co         | ountry or region. |              |                    |
|                                    |                   |              |                    |
|                                    | Save              |              |                    |

Step 9: Enter the project to manage your network.

\_

~

| <                              | Reyee123                   | Q 0                              |
|--------------------------------|----------------------------|----------------------------------|
| Hotel Basi                     | c CCTV Sr<br>Disabled      | nart Flow Control IP<br>Disabled |
|                                | EG105G-P                   |                                  |
|                                | RAP1200(F) RAP1200         | (E)                              |
|                                | Online Client<br>1         |                                  |
| User Experier                  | nce                        |                                  |
|                                |                            |                                  |
|                                |                            |                                  |
|                                | No Data                    |                                  |
| Egress Bandv                   | vidth Change Band          | width Threshold 27Mbps           |
| Mbps                           | 0                          |                                  |
| 25                             |                            |                                  |
| 10-<br>5-<br>0-<br>12:59 15:24 | 17:55 20:26 22:51 01:17 03 | 42 06:13 08:39 11:09             |
| Tool Kit                       | $\sim$                     |                                  |
| IOUL KIL                       |                            |                                  |
| Taal                           |                            |                                  |

# **Monitoring Guidance**

# 1. Dashboard

The Dashboard provides the visual representation of your network's status .

| Ruíjie                                                                                                    | MONITORING CO        | NFIGURATION     | MAINTENAI   |                  | <mark>9</mark> 000                                                     |
|----------------------------------------------------------------------------------------------------|----------------------|-----------------|-------------|------------------|------------------------------------------------------------------------|
| A ✓ A ✓ A → A → | ALL ~ Search Network | < Q             |             |                  | (GMT+E:00)AsiaNong_Kong Manage Project Take over Hetwork Unbind Device |
| A TOPOLOGY                                                                                                    | Overview             |                 |             |                  | Registered Device Distribution                                         |
| 道 ALARM<br>図 REPORT                                                                                                    | AP AP                | 3               | Switch      | 3<br>11 in Total |                                                                        |
| Voucher<br>B DEVICE                                                                                                    | Gateway              | 3<br>7 in Total | Home Router | 1<br>1 in Total  |                                                                        |
| AP<br>AC<br>Switch                                                                                                    | Wireless Bridge      | 1 in Total      | R<br>Client | 2                |                                                                        |
| Gateway<br>Home Router<br>Bridge                                                                                                    | Alarms               |                 |             |                  |                                                                        |
| Cameras                                                                                                    | 13<br>Uncleared      | Тос             | lay         | 4<br>This Week   |                                                                        |
| A CLIENT                                                                                                    | 2.4G / 5G Clients    |                 |             |                  | Channel Distribution and Usage 🛛                                       |

## 1.1 Overview

**Overview** displays the statistics including of APs, Switches, Gateways and Clients. The **Online** number displays the number of online devices, and the **in Total** numbers displayed the total number of devices had connected to your cloud account.

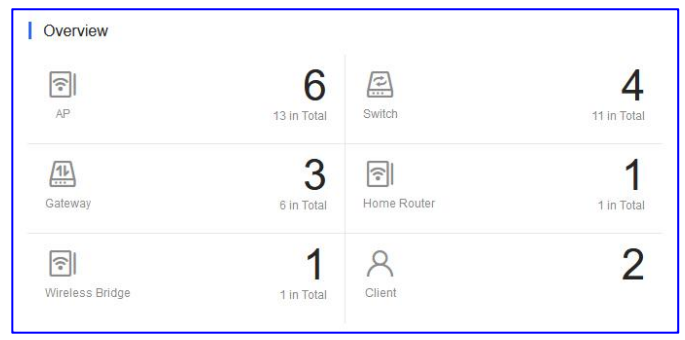

### 1.2 MAPs

The **MAPs** displaying the devices distribution by default. Devices are displayed in network, and the numbers on icon indicates the device number. Click the icon, and the device and alarm number will be displayed.

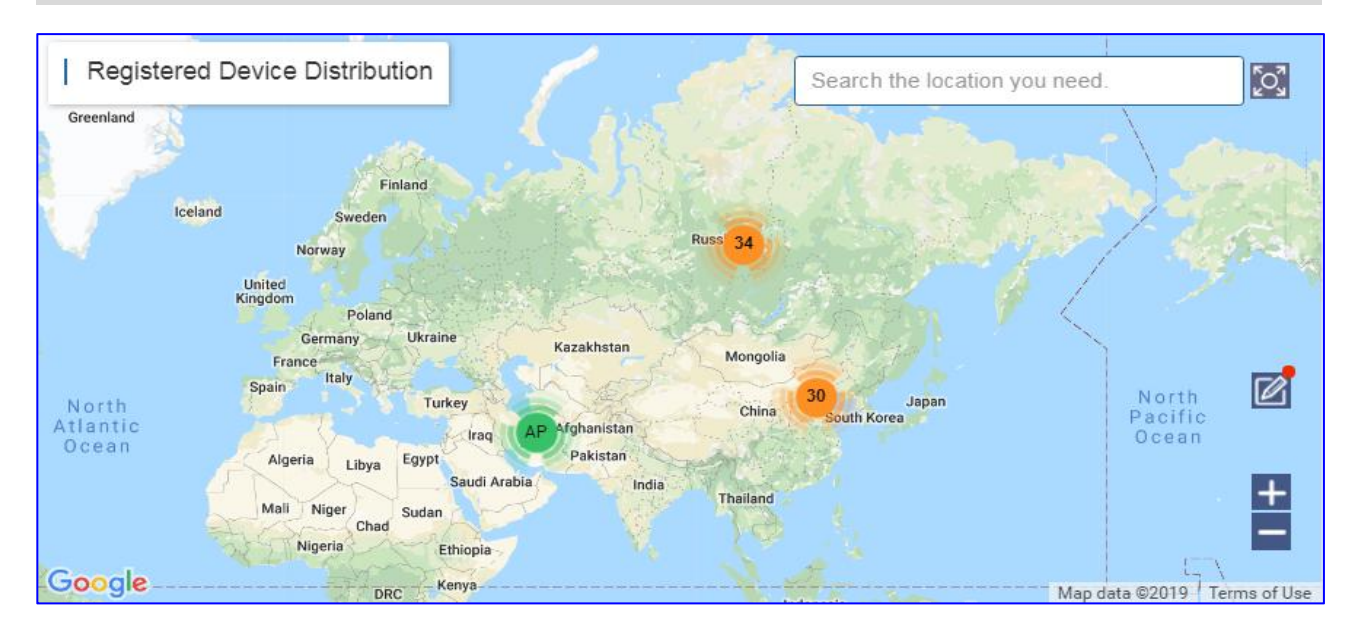

Click icon to bind the network. In the **Unbound Network List**, you can drag a device to the map to bind the location; on map, you can drag a network to change its location, or click unbind to unbind the location as well.

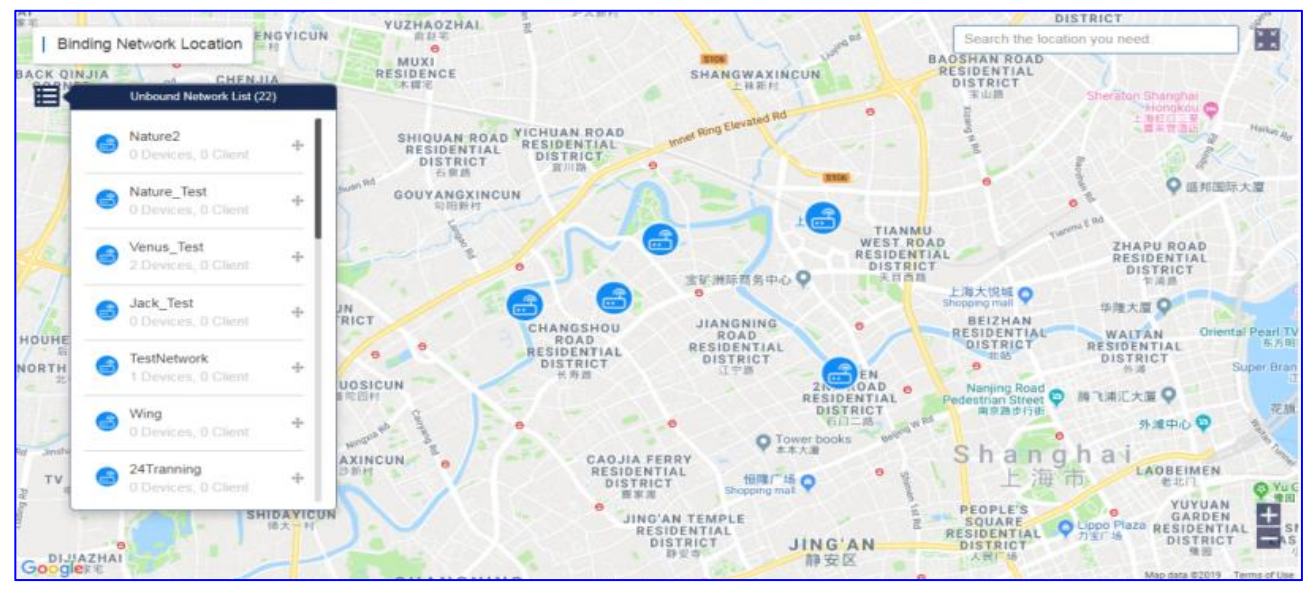

### 1.3 Alarms

**Alarms** displays the numbers of uncleared alarms, new alarms today and total alarms generated this week.

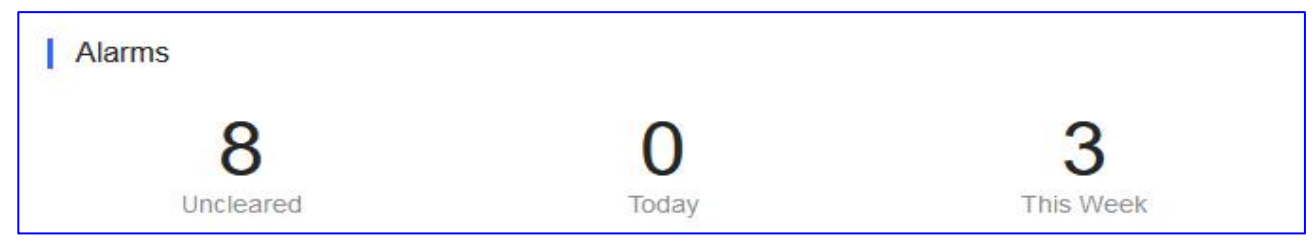

**Uncleared:** Displays the uncleared alarms.

Today: Displays the new alarms today.

This Week: Displays total alarms generated in this week.

|                            | MONITORING CONFIGURA    | TION MAINTENANC | E 🕈                  |                |       |           |         |                     |                     | 🗳 🕹                         | 000           | •   |
|----------------------------|-------------------------|-----------------|----------------------|----------------|-------|-----------|---------|---------------------|---------------------|-----------------------------|---------------|-----|
| A abcdefg@111.com ∨        | ALL V Search Network: Q |                 |                      |                |       |           |         | (GMT+8:00)A         | sia/Hong_Kong Manag | e Project Take over Network | Unbind Device | 0   |
| க் TOPOLOGY                | Alarm List Conflic      | t Network       |                      |                |       |           |         |                     |                     |                             |               |     |
| B ALARM                    | Alarm List @            |                 |                      |                |       |           |         |                     |                     | 0 u                         | t # + 50      |     |
| Network                    | Ignore Alarm 0 Selected |                 |                      |                |       |           |         |                     | SN                  | Q Advanc                    | ed Search 🗸   |     |
| Voucher                    | Network                 | SN              | Туре                 |                | Level | Cleared   | Content | Generated at        | Cleared on          | Updated at                  | Action        |     |
| B DEVICE                   | EG2100                  | G1MQ3U600181A   | Device offline alarm |                | Major | No        |         | 2022-03-15 10:26:08 |                     | 2022-03-15 10:26:07         | Ū             |     |
| AP                         | test123                 |                 | All device offline   |                | Major | No        |         | 2022-03-13 20:44:04 |                     | 2022-03-13 20:44:03         | Ē             |     |
| AC                         | test123                 | CAPC0YL008237   | Device offline alarm |                | Major | No        |         | 2022-03-13 19:37:22 | -                   | 2022-03-13 19:37:21         | Ē             | Ē   |
| Switch                     | test123                 | CANLC2R001191   | Device offline alarm |                | Major | No        |         | 2022-03-13 19:36:07 | -                   | 2022-03-13 19:36:07         | 盲             | 0   |
| Galeway                    | Router RAP              | H1QH6RL04578C   | Device offline alarm |                | Major | No        |         | 2022-03-10 09:22:08 | -                   | 2022-03-10 09:22:07         | 亩             | C.0 |
| Homo Doutor                | PPSK                    |                 | All device offline   |                | Major | No        |         | 2022-03-07 09:42:57 | -                   | 2022-03-07 09:42:57         | 1             |     |
| Didge                      | RyeeNetwork1            |                 | All device offline   |                | Major | No        |         | 2022-02-25 11:36:17 |                     | 2022-02-25 11:36:17         | Û             |     |
| bhuge                      | test123                 | G1PD391005918   | Device offline alarm |                | Major | No        |         | 2022-02-09 17:31:17 |                     | 2022-02-09 17:31:16         | Ū             |     |
| A CAMERA                   | AP710                   |                 | All device offline   |                | Major | No        |         | 2022-01-06 14:52:07 |                     | 2022-01-06 14:52:06         | Ē             |     |
| Cameras<br>NVR<br>& CLIENT |                         |                 |                      | First Previous | Page  | 1 of 1 Ne | Last    |                     |                     | 10 -                        | 9 in total    |     |
|                            |                         |                 |                      |                |       |           |         |                     |                     |                             |               |     |
|                            |                         |                 |                      |                |       |           |         |                     |                     |                             |               |     |
|                            |                         |                 |                      |                |       |           |         |                     |                     |                             |               |     |

For the detailed alarm information, you can check on this page:

# 1.4 2.4G / 5G Clients

The chart display the statistics of clients using 2.4G and 5G.

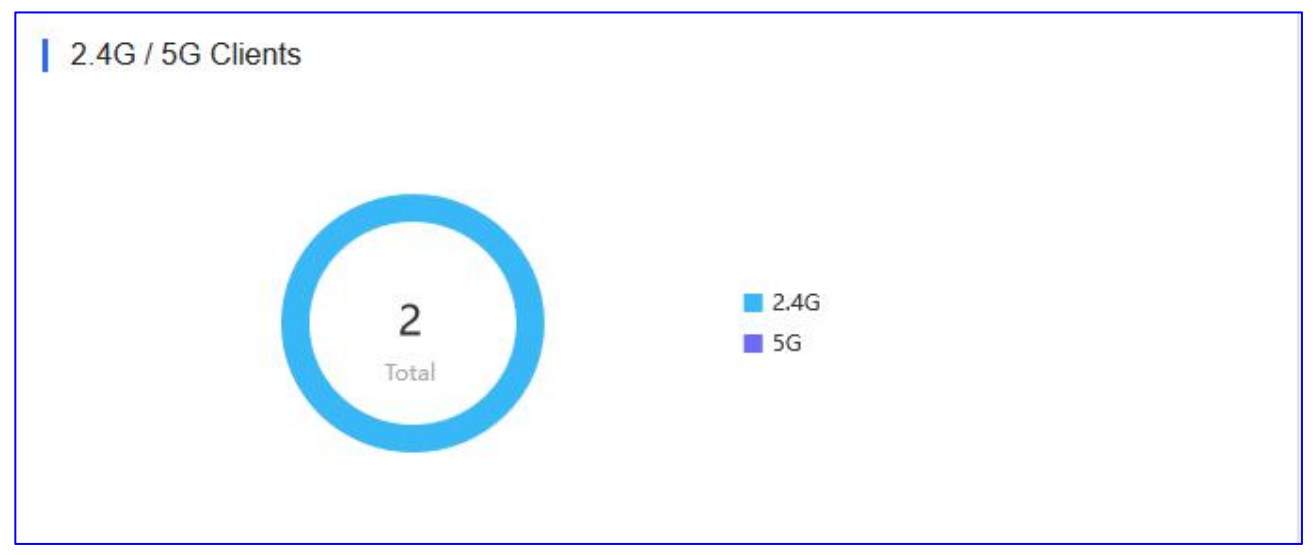

Click on the chart to view the numbers and percentage of clients for 2.4G or 5G.

**2.4G:** Clients using 2.4GHz wireless channel.

5G: Clients using 5GHz wireless channel.

Total: Displays the total number of clients.

# 1.5 Channel Distribution and Usage

#### The chart displays the channel statistics.

| Channe | Distribution and Usage 🛛 |
|--------|--------------------------|
| 2.4G   | 1 6 7 10 11 12           |
| 5G     | 36 44 56 149 157         |
|        | Idle Busy Overload       |

Click a specific channel to display the number of APs and Usage on each specific channel. The channel usage is graded as **Idle**, **Busy** and **Overload**.

| Channel 36                    | sage 🚱                    |
|-------------------------------|---------------------------|
| Device (1) Idle Busy Overload | 1<br>0<br>7 10 11 12<br>0 |
| 5G 36                         | 44 56 149 157             |
|                               | Idle Busy Overload        |

Idle: 0% to 59%

Busy: 60% to 79%

**Overload**: 80% to 100%

Real-time: The status update approximately every 2 minutes.

#### **1.6 Network Metrics**

#### WiFi Client Summary

The chart displays the trend of recent clients connection.

| Network Metrics     | Last 24 Hours    | • |
|---------------------|------------------|---|
| WiFi Client Summary |                  |   |
| Clients             | 0 03-04 22:00:00 | 0 |
|                     |                  |   |

In the chart above, the solid line shows the WiFi client numbers for the specified time period, and click on a point on the line displays a specific amount of data, the dashed line identifies the clients numbers at the mouse hover position.

# 1.7 Top 10 Networks by Traffic

The table displays the top 10 networks ranked by traffic.

| Ranking | Network | Traffic | Clients |
|---------|---------|---------|---------|
| 1       | test123 | 99.69M  | 1       |
| 2       | EG2100  | 77.68M  | 1       |
|         |         |         |         |
|         |         |         |         |

**Network:** Displays the specific network.

**Traffic:** Displays the total amount of traffic used by clients of the specific network. **Clients:** Displays the number of clients of the specific network.

### 1.8 Top 10 WiFi Clients by Traffic

The chart displays the top 10 clients ranked by traffic.

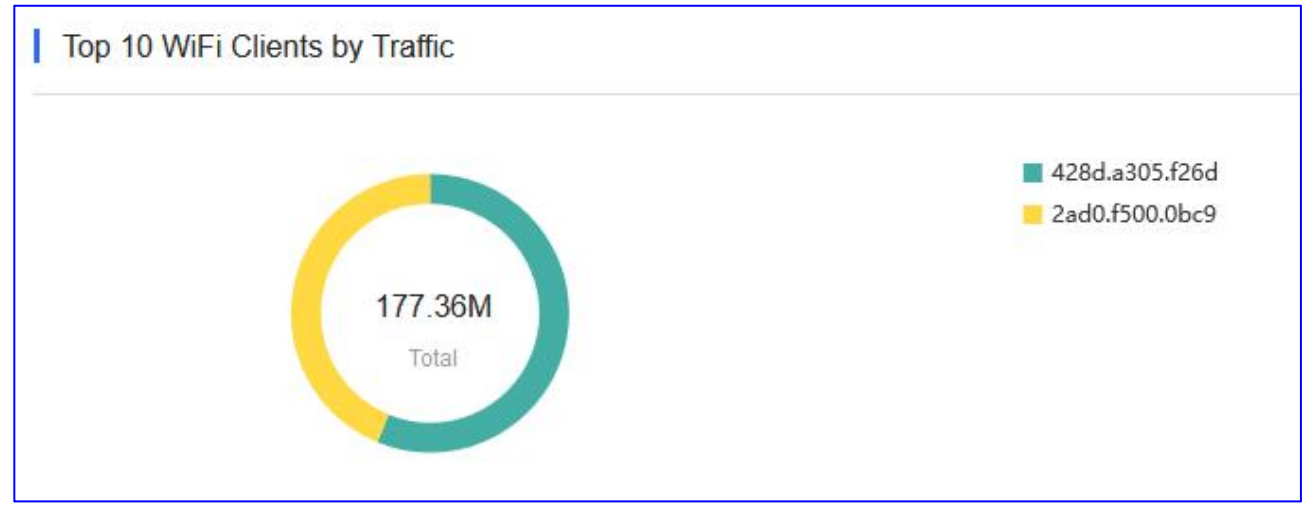

Click on the chart to view the specific client and its traffic usage. **Total:** Displays the total traffic of all the WiFi clients.

### 1.9 Top 10 APs by Traffic

The table displays the top 10 APs ranked by traffic.

Ruijie Cloud Cookbook

| Ranking | AP            | Traffic | Clients |
|---------|---------------|---------|---------|
| 1       | G1NQC44048490 | 79.46M  | 1       |
|         |               |         |         |
|         |               |         |         |
|         |               |         |         |
|         |               |         |         |

**AP:** Displays the connected AP SN.

**Traffic:** Displays the total amount of traffic used by clients connected to the specific AP. **Clients:** Displays the number of clients connected to the specific AP.

### 1.10 Top 10 SSIDs by Traffic

The chart displays the top 10 SSIDs ranked by traffic.

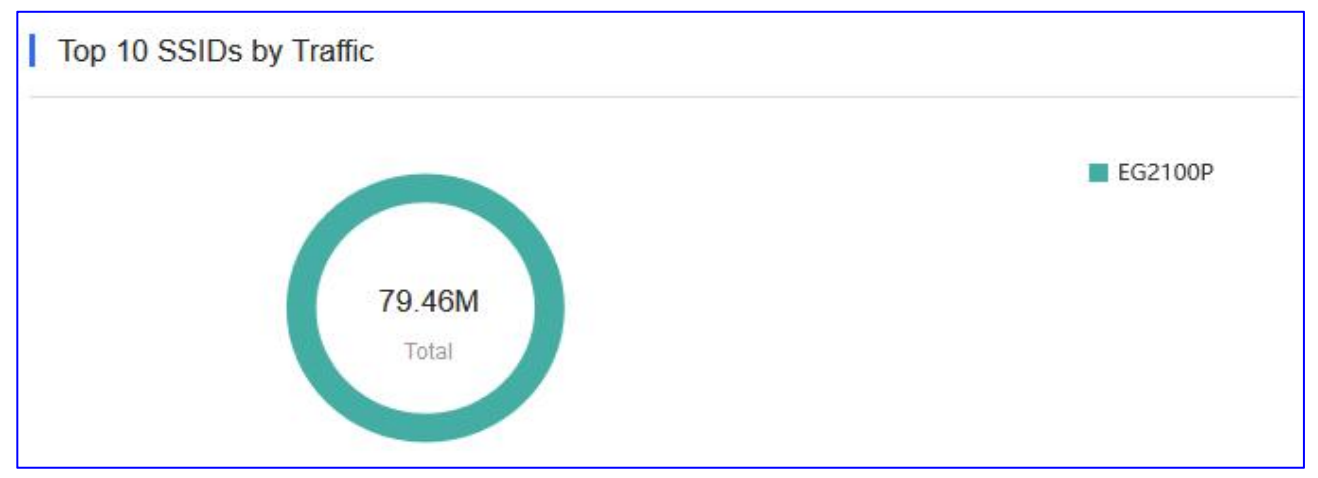

Click on the chart to view the specific SSID and its traffic usage. **Total:** Displays the total traffic of the SSID.

# 2. Topology

#### **Principle of the Network Topology**

- 1) Make sure the devices are online on the Ruijie Cloud and the Web CLI is available.
- 2) You need a root node device, which can be EG or core Switch.
- 3) Calculate all connected devices through the root node and update the topology; the data required are MAC, ARP and Routing, etc.
The **Topology** provides a visual representation of the total network status, displays the network topology and device status, and offers the project report.

| EG3250 Spetect N<br>Creation Time:2021-01-2 | ew Device                                                                       | Project Status<br>Not Deliver-          | Online Clients<br>0    | Alarms<br>0                                            |
|---------------------------------------------|---------------------------------------------------------------------------------|-----------------------------------------|------------------------|--------------------------------------------------------|
| Topology       Search                       | Update Time: 2021-01-21 11:29:24 (Complete) Update Topology Horizontal Vertical | Details Device<br>To avoid risks, pleas | e start the diagnosis. | Start Diagnosis                                        |
| Wireless Bridge: 0/0 Instruction            | <b>S</b>                                                                        | Status<br>Connectivity 13:00            | ) 17:00 21:00 1:00     | 5:00 9:00                                              |
| Ē                                           | Gi0/6<br>• EG3250<br>SN:H1M722K000263                                           | Speed<br>↑ 0.03Mbps<br>↓ 0.01Mbps       | –O– Up                 | Jink -O- Downlink<br>10 Speed<br>2 4 Mpgs<br>Good Poor |

#### 2.1 Data Monitoring

#### **Basic Information - old version**

| EG2100 Return New Version @Management Password   | Project Status | Online Clients | Alarms |
|--------------------------------------------------|----------------|----------------|--------|
| Creation Time: 2022-02-16 20:57:02 Uptime: 1Days | In Progress+   | 0              | 2      |

**Management Password:** The network management password, ensure the device eWeb password is same as network management password.

**Creation Time:** The created time (by default) is the time the file was created on the cloud database.

**Uptime:** Time during which a device started in operation.

Online Clients: The Wireless online clients in the network.

Alarms: The real-time alarms of the network.

## **Network Topology**

The topology displays the devices connection and current status.

| Topology                       | Update Time: 2022-02-16 20:57:21 (Complet | e) Details Device                           |                         |
|--------------------------------|-------------------------------------------|---------------------------------------------|-------------------------|
| Please select the device       | Update Topology Horizontal Ventical       | To avoid risks, please start the diagnosis. | Start Diagnosis         |
|                                |                                           | Status                                      |                         |
|                                | <b>S</b>                                  | Connectivity 9:00 13:00 17:00 21:00         | 1:00 5:00               |
|                                | 60000<br>E62100-P                         | Speed<br>↑ 0.03Mbps<br>↓ 0.00Mbps           | -O- Uplink -O- Downlink |
|                                | (0022)<br>(0024)<br>(WAR)<br>(WAR)        | WFi Experience                              |                         |
| ***** *****<br>\$2910-24GT4SFP | AB AB<br>A720 AP180                       |                                             |                         |

**Update Topology:** If some devices had added or deleted, however the topology did not display correctly, click it to perform a connection refresh.

Horizontal&Vertical: Can choose to display the topology horizontally or vertically.

**Devices list:** Displays the number of devices listed in the topology graph.

**Details:** Displays the topology status, including network connectivity, network uplink/downlink speed, Wi-Fi experience.

#### **Basic Information - Return New Version**

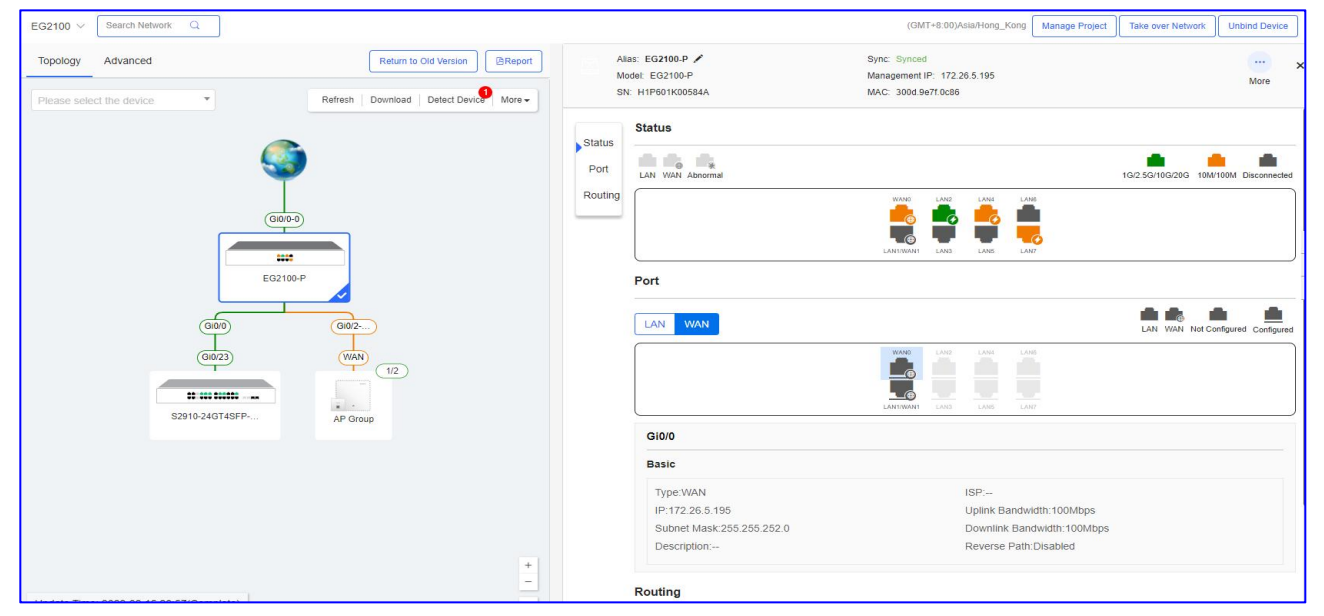

**Refresh:** If some devices had added or deleted, however the topology did not display correctly, click the Refresh button to perform a connection refresh.

**Download:** Download the topology in .png format.

#### **Device details**

| s: EG2100-P /<br>del: EG2100-P<br>: H1P60 | Sync: Synced<br>Management I<br>MAC: 300d.                                                                                                    | P: 172.2                                                                                                    | 6.5.195                                                                                                    |                                                                                                    |                                                                                                    | More                                                                                                    |
|-------------------------------------------|----------------------------------------------------------------------------------------------------|----------------------------------------------------------------------------------------------------|----------------------------------------------------------------------------------------------------|----------------------------------------------------------------------------------------------------|----------------------------------------------------------------------------------------------------|----------------------------------------------------------------------------------------------------|
| Status                                    |                                                                                                    |                                                                                                    |                                                                                                    |                                                                                                    |                                                                                                    |                                                                                                    |
| LAN WAN Abnormal                          |                                                                                                    |                                                                                                    |                                                                                                    |                                                                                                    | 16/2.56/106/206                                                                                                    | 10M/100M Disconne                                                                                                    |
|                                           | wans                                                                                                    |                                                                                                    |                                                                                                    | LANE                                                                                                    |                                                                                                    |                                                                                                    |
|                                           | LANSWANI                                                                                                    | LAN3                                                                                                    | LANS                                                                                                    | LAN7                                                                                                    |                                                                                                    |                                                                                                    |
| Port                                      |                                                                                                    |                                                                                                    |                                                                                                    |                                                                                                    |                                                                                                    |                                                                                                    |
| LAN WAN                                   |                                                                                                    |                                                                                                    |                                                                                                    |                                                                                                    | LAN WAN                                                                                                    | Not Configured Config                                                                                                    |
|                                           |                                                                                                    | LAN2                                                                                                    | LANH                                                                                                    | LANS                                                                                                    |                                                                                                    |                                                                                                    |
|                                           |                                                                                                    | LAND                                                                                                    | LANS                                                                                                    | LAN7                                                                                                    |                                                                                                    |                                                                                                    |
| Gi0/0                                     |                                                                                                    |                                                                                                    |                                                                                                    |                                                                                                    |                                                                                                    |                                                                                                    |
| Basic                                     |                                                                                                    |                                                                                                    |                                                                                                    |                                                                                                    |                                                                                                    |                                                                                                    |
| Type:WAN                                  |                                                                                                    |                                                                                                    | ISP:                                                                                                    |                                                                                                    |                                                                                                    |                                                                                                    |
| IP:172.26.5.195                           |                                                                                                    |                                                                                                    | Uplink Ba                                                                                                    | andwidth:100Mbps                                                                                                    |                                                                                                    |                                                                                                    |
| Subnet Mask:255.255.252.0                 |                                                                                                    |                                                                                                    | Downlink                                                                                                    | Bandwidth:100Mbps                                                                                                    |                                                                                                    |                                                                                                    |
|                                           | Bit E22100P           H1P80           Status           LAN           VAN           Abromat           Gi000           Basic           Type-tWAN           IP.712 26.5.195           Subnet Mask:255.255.252.0 | et EQ2100 P Management I<br>HTPG MAC: 3004<br>Status<br>LAT WAR Admonst<br>Port<br>LAN WAR<br>Giolo<br>Basic<br>Type:WAR<br>IP:T12:265.1595<br>Submet Marka:255.255.25.0 | act         E02100 P         Management (P. 1723           Status         MAC: 3004         MAC: 3004           UNI WORA Attemmal         Image and the state of the state of the state | Wanagement IP:         172.25.5.195           H1F80         MAC:         300d           Status         Imagement IP:         172.25.5.195           LAN:         VMA:         300d         Imagement IP:           Port:         Imagement IP:         172.26.5.195         Imagement IP:         Imagement IP:           Globe         Imagement IP:         Imagement IP: | ability         Management (P. 172.25.5.195           Status         MAC: 3004           UNIVERA Attemnal         Imagement (P. 172.26.5.195           UNIVERA Attemnal         Imagement (P. 172.26.5.195           UNIVERA Attemnal         Imagement (P. 172.26.5.195           Imagement (P. 172.26.5.195         Imagement (P. 172.26.5.195           Status         Imagement (P. 172.26.5.195           Status         Imagement (P. 172.26.5.195           Status Attemnal         Imagement (P. 172.26.5.195           Status Attemnal         Imagement (P. 172.26.5.195           Status Attemnal         Imagement (P. 172.26.5.195           Status Attemnal         Imagement (P. 172.26.5.195           Status Attemnal         Imagement (P. 172.26.5.195           Status Attemnal         Imagement (P. 172.26.5.195           Status Attemnal         Imagement (P. 172.26.5.195           Status Attemnal         Imagement (P. 172.26.5.195           Status Attemnal         Imagement (P. 172.26.5.195           Status Attemnal         Imagement (P. 172.26.5.195           Status Attemnal         Imagement (P. 172.26.5.195 | View         Maragement IP: 172 28.3195           Status         Interview           LAN         VAC           View         Law           View         Law           Law         Law           Law         Law           Law         Law           Law |

Alias: Another specified name.

**Model:** Displays the model of the device.

**Sync:** Displays the handshake status of the device.

Management IP: Displays the local IP of the device.

SN: Displays the unique serial number of the device.

MAC: Displays the MAC address of the device.

**More:** Support create the eWeb of Telnet tunnel of the device.

**EG status:** Displays the EG port status of device, including port number, negotiated rate, up/down status.

**EG port:** Displays the EG WAN/LAN port status.

EG port basic: Displays the EG port type, IP addresses, bandwidth downlink/uplink.

**EG routing:** Displays the EG routeing list.

| M       | as: \$2910-24GT4\$FP-UP-H /<br>odel: \$2910-24GT4\$FP-UP-H<br>4: G1F | Sync: Synced<br>Management IP: 172.26.4.248<br>MAC: | More             |
|---------|----------------------------------------------------------------------|-----------------------------------------------------|------------------|
| Status  | Status                                                               |                                                     |                  |
| VIAN    |                                                                      |                                                     | Instructio       |
| Port    | 1 3 5 7 9 11                                                         | 13 15 17 19 21 23                                   |                  |
| Routing | 2 4 6 8 10 12                                                        | 14 16 18 20 22 24 25 26 27 28                       |                  |
|         | VLAN                                                                 |                                                     |                  |
|         | VLAN 1 VLAN 10 V                                                     | LAN 28 VLAN 99 VLAN 199 VLAN 231 VLAN 1234          |                  |
|         | Include Port                                                         | IP(SVI) DHCP Address Pool Des                       | cription         |
|         | Gi0/1-9,Gi0/11,Gi0/13-28                                             | Dynamic   172.26.4.248                              |                  |
|         |                                                                      | Ccess Port Trunk F                                  | Port 🔲 Router Po |
|         |                                                                      | 13 15 17 19 21 23                                   |                  |
|         | 2 4 6 8 10 12                                                        | 14 16 18 20 22 24 25 26 27 28                       |                  |
|         | Port                                                                 |                                                     |                  |
|         |                                                                      |                                                     | Instructio       |
|         |                                                                      | 13 15 17 19 21 23                                   |                  |
|         |                                                                      |                                                     |                  |

SW status : Displays the Switch port status of device, including port number, negotiated

rate, up/down status.

SW VLAN: Displays the Switch VLAN list and the details of VLAN port.

SW routing: Displays the Switch routeing list.

| Alias: AP180 🖍                    | Sync: Synced                                                       |      | × |
|-----------------------------------|--------------------------------------------------------------------|------|---|
| Model: AP180<br>SN: G1NOC44048490 | Management IP: 10.10.1.9<br>MAC: 8005 8811 6999                    | More |   |
|                                   |                                                                    |      |   |
|                                   |                                                                    |      |   |
|                                   |                                                                    |      |   |
|                                   |                                                                    |      |   |
|                                   |                                                                    |      |   |
|                                   |                                                                    |      |   |
|                                   |                                                                    |      |   |
|                                   |                                                                    |      |   |
|                                   |                                                                    |      |   |
|                                   | For wireless configuration (SSID configuration), please click here |      |   |
|                                   | for micross comgaration (corp comgaration), produce oner nere.     |      |   |

**AP configuration:** Click to do wireless basic configuration.

## 2.2 Report

To view the network report, hover to Project Status, and click View Report.

| default @Management Password<br>Creation Time: Uptime:Days | Project Status                                                                 | Online Clients<br>0 | Alarms<br>0     |
|------------------------------------------------------------|--------------------------------------------------------------------------------|---------------------|-----------------|
| Topology Update                                            | <ul> <li>Delivery</li> <li>2020-12-09 02:14:01</li> <li>View Report</li> </ul> |                     |                 |
| Gateway: 0/0                                               | <ul> <li>Add Project</li> <li>2019-03-11 12:32:56</li> </ul>                   | tart the diagnosis. | Start Diagnosis |

## Select your prefer language of report.

| Preview        | Update Time: 2021-02-01 11:10:53 Language: | English ~ | Edit   Download Report   Back |
|----------------|--------------------------------------------|-----------|-------------------------------|
| Rujjie   Reyec |                                            |           | ~                             |
|                |                                            |           |                               |
|                |                                            |           |                               |
|                | Perf                                       |           |                               |
|                | Project Report                             |           |                               |
|                |                                            |           |                               |
|                |                                            |           |                               |
|                | Report Time: 2021-02-01                    |           |                               |
|                |                                            |           | •                             |
|                |                                            |           |                               |
|                |                                            |           |                               |
|                |                                            |           |                               |

The project delivery report can be exported into multi-languages.

The system also support edit Title, Cover, Basic information, Configuration, Diagnosis data, device list.

| default V Search Network Q |                                                                                                    | (GMT+0:00)Africa/Abidjan Manage Network Unbind Device |                                                                                                  |  |
|----------------------------|----------------------------------------------------------------------------------------------------|-------------------------------------------------------|--------------------------------------------------------------------------------------------------|--|
| Edit                       |                                                                                                    | Update Time: 2021-01-21 06:02:17                      | GRefresh   Preview   Download Config File   Download Report   Back                               |  |
|                            |                                                                                                    | defaultReport 🖍                                       |                                                                                                  |  |
| 1. Cover                   |                                                                                                    |                                                       | 1. Cover<br>2. Basic Information<br>3. Configuration<br>4. Diagnosis<br>5. Device<br>6. Topology |  |
| LOG                        | D: It is recommended to upload the<br>Only support png, jpg, jpeg and<br>The image should not exceed 10 | image in the ratio of 4:3.<br>bmp.<br>A.              |                                                                                                  |  |

## 2.3 Detect a Device(s)

| EG2100 V Searc<br>Topology Adva<br>Please select the o              | DetectingPlease wait.<br>9 devices are detected and added to the network.                                                                                                    | × mage Project Take over Network Unblind Device Return to Old Version 2Report Refresh Download Defect Device More - |
|---------------------------------------------------------------------|----------------------------------------------------------------------------------------------------|----------------------------------------------------------------------------------------------------|
|                                                                     | (000-0)<br>EG2100-P<br>(000)<br>(000)<br>(0022)<br>(0022)<br>(002)<br>(002)<br>(0 |                                                                                                    |
| 1 new device of other network i<br>Detection Time: 2022-03-02 14:41 | s detected<br>1:28 Detect again                                                                                                    | ×                                                                                                    |
| Unknown network Accoun<br>Result: Incorrect password (2022-0        | t: Unknown Account<br>03-02 14:41:49)                                                                                                    | Add to Network                                                                                                    |
| RAP1200(F) SN: C                                                    | G1QH N                                                                                                    | 1A pa2.c36a                                                                                                    |

When you add a new device to the network, you are required to enter the device password, if the password is incorrect, system will refuse to insert it to the network.

Ruijie Cloud will refresh the topology by default when a new device added into the network. In some circumstance, when Ruije Cloud fails to detect the newly added devices, you may make system to update the topology manually by clicking **Detect again** to update the topology.

| Detectio | on Result Last Dete    | ection:             |                    |                                        | ×                          |
|----------|------------------------|---------------------|--------------------|----------------------------------------|----------------------------|
| Add      | Detect again           |                     |                    | Regularly Detect and Add Switch(Only s | supported on RGOS devices) |
|          | Model                  | MAC                 | IP                 | SN                                     | Staus                      |
|          |                        |                     | 172.2              | G1Qł                                   | Not Import                 |
|          |                        | First               | ious Page 1 of 1 N | Last                                   | 10 🔺 1 in total            |
| Please   | fix according to diagr | iosis result Repair |                    |                                        |                            |

The new device can be added to the current network.

#### Diagnosis

You can perform a network diagnosis if you believe something went wrong on the network. This function diagnoses the network connectivity and link status. Click **Start Diagnosis** to start with a new diagnosis.

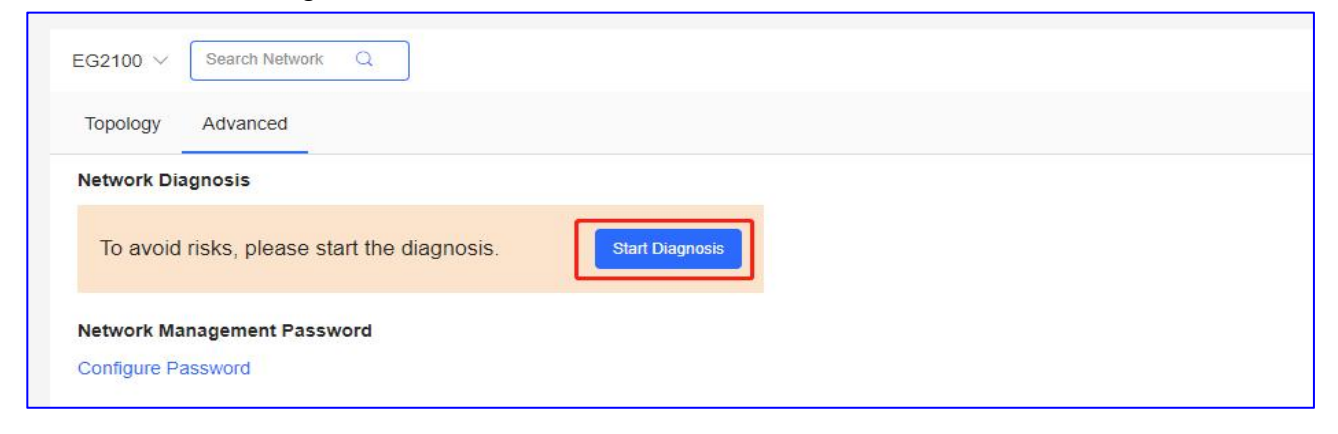

|                                                                                                    | Minimize                           |
|----------------------------------------------------------------------------------------------------|------------------------------------|
| 茶 Link Status                                                                                                    | X                                  |
| <ul> <li>Port negotiation rate and duplex test 1/1 devices checked</li> <li>Port flow monitoring 1/1 devices checked</li> </ul> |                                    |
| * Layer 2 and 3 Connectivity                                                                                                    | ,<br>L                             |
| $\ensuremath{\circledast}$ Address pool and VLAN testchecked. , devices at risk                                                 |                                    |
| 1 risks to be fixed<br>You can fix it according to suggestion.Diagnose again                                                    | Minimize                           |
| Cink Status                                                                                                    | 5                                  |
| Layer 2 and 3 Connectivity                                                                                                    | 2                                  |
| ① Address pool and VLAN test                                                                                                    | 1 devices to be fixed<br>View More |
| VLAN & DHCP address pool risk is detected.                                                                                      |                                    |

Link Status: Port flow monitoring, port negotiation rate and duplex test. Layer2 and 3 Connectivity: IP address pool, default gateway and VLAN test.

Click **View More** to check the previous diagnosis results.

| Devices to be Fixed(1) $\wedge$                                                                                    |                                                                                   |                                        |
|----------------------------------------------------------------------------------------------------|-----------------------------------------------------------------------------------|----------------------------------------|
| takes about 3 minutes.                                                                                             |                                                                                   |                                        |
| SN:H1P601K00584A                                                                                                   | at Risk                                                                           | Suggestion $\wedge$                    |
| Details: Failed to find default route IP Failed to find ro<br>find route [192 168 100 0] for DHCP address pool [19 | oute [1] for DHCP address pool [192.168<br>22 168 100 11, for DHCP address pool T | 3.2.1].Failed to<br>here is no static. |
| route. Destination network: [192.168.10.1 255.255.25<br>255.255.255.255.0, 192.168.199.1 255.255.255.0].           | j5.0, 172.26.4.248 255.255.252.0, 192.1                                           | 168.99.1                               |
| Suggestion: Add a default route IP for the network Co                                                              | onfigure a static route on the gateway                                            |                                        |

**Details:** Displays the detected network issues in details. **Suggestion:** Provides solutions for the detected issues.

# 2.4 Manual Settings

## Click More > Manual Settings

| EG2100 V Search Network Q |                          | (GMT+8:00)Asia/Hong_Kong Manage Project Take over Network Unbind Device |
|---------------------------|--------------------------|-------------------------------------------------------------------------|
| Topology Advanced         |                          | Return to Old Version Report                                            |
| Please select the device  |                          | Refresh Download Detect Device More                                     |
|                           |                          | Manual Setting                                                          |
|                           | Solution                 |                                                                         |
|                           |                          |                                                                         |
|                           |                          | 8                                                                       |
|                           | EG2100-P                 | 4<br>6                                                                  |
|                           | (GI00) (GI0/2)           |                                                                         |
|                           | GI0/23                   |                                                                         |
|                           |                          |                                                                         |
|                           | S2910-24GT4SFP+ AP Group |                                                                         |

#### Support Edit the Alias of device or add the Downlink Device.

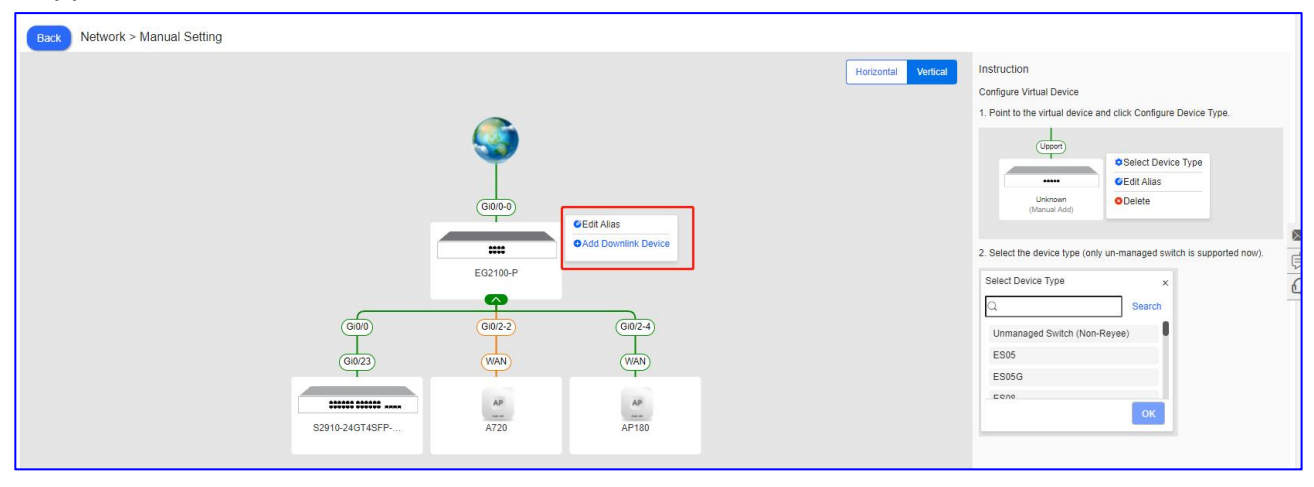

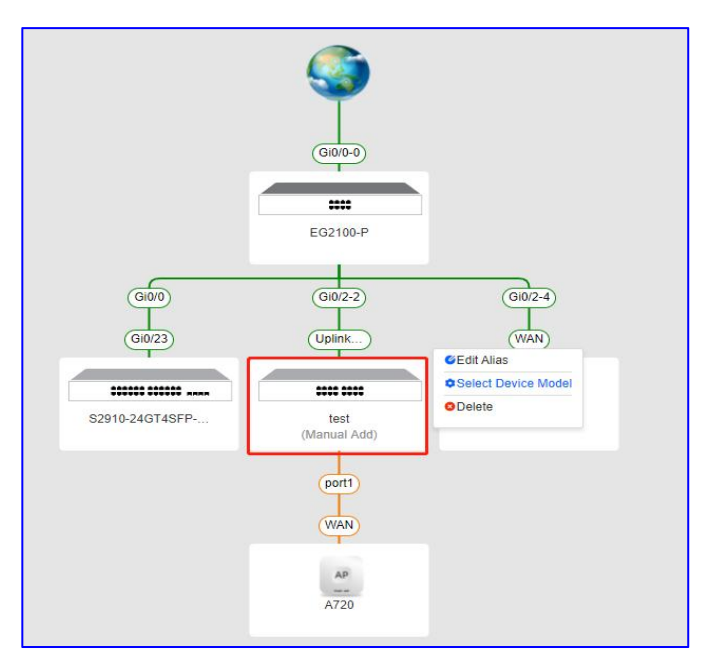

Edit Alias: Rgiving a name of a device.

**Select Device Model:** Select the model of a device, you may including Reyee ES series and unmanaged switches (Non-Reyee).

**Delete:** Remove a device form the network.

## 2.5 Common Troubleshooting

## What can I do if the topology shows" No Data"?

- 1) If there is only one AP in the network, the topology cannot be displayed.
- 2) The egress device is not the Ruijie device and doesn't have a core switch.
- 3) Try manually refreshing the topology.

## What can I do if there is only a EG device on the topology?

- 1) If the version is not the latest one, you need upgrade it to the latest version.
- 2) If the Web CLI is not available, other devices cannot be displayed as well.

## What can I do if some devices are missing on the topology?

1) Show mac/show arp/show ip route of the device. The results of these 3 commands including "S\*" will make the device miss.

- 2) Dynamic routing protocols such as OSPF exist in the topology.
- 3) The switches in the topology are configured with VSU.

## What can I do if the virtual devices are shown on the topology?

1) The device is not on the Ruijie Cloud or is offline.

2) The device is not the Ruijie device.

3) If the device is an un-managed switch, it is recommended to edit the name and the port manually.

\* Note: limitations of topology

- a. Cannot access the device Web CLI.
- b. There is a EG in the network but it doesn't support show MAC command or the version is not latest.
- c. Multiple switches (on the same level) + non-Ruijie products serving as egress.
- d. Core switch + access switch + AP (core switch runs OSPF and has no static routing entries, so its routing table is incomplete).
- e. Device offline, port change, static route modification, device addition or deletion, etc.
- f. Switches form a network by VSU.
- g. Switches form a network by VRRP.
- h. Only have APs on the network group.

#### 3. Alarm

By default, the Alarm List displays all the alarms not yet cleared. You can filter the alarms category by selecting alarm type, level and cleared status to perform alarms filtering. Alarm List supports a search based on AP serial number, alarm type, alarm source (network/device), and alarm generation time.

| Ruíjie      |                      |                |                      |        |           |         |                     | 🤗 o            | 0 ® e               | •             |       |
|-------------|----------------------|----------------|----------------------|--------|-----------|---------|---------------------|----------------|---------------------|---------------|-------|
| 8           | ALL V Search Network | ٩              |                      |        |           | (GMT+)  | 8.005AstaHong_Kong  | Manage Project | Take over Network   | Inbind Device | )     |
| D DASHBOARD | ALL                  | nflict Network |                      |        |           |         |                     |                |                     |               |       |
| REPORT      | 8 <sup>8</sup> 32    |                |                      |        |           |         |                     |                | 0 d                 | #• X          |       |
| Network     | A PPSK               |                |                      |        |           |         | SN                  |                | Q Advanced          | Search ~      |       |
| Voucher     | S EST                | SN             | Туре                 | Level  | Cleared   | Content | Generated at        | Cleared on     | Updated at          | Action        |       |
| B DEVICE    | Se test123           | •              | Device offline alarm | Major  | No        |         | 2022-02-17 16 50:10 |                | 2022-02-17 16:50:09 | B             | 1     |
| AP          | S Cloud Auth Test    |                | Device offine alarm  | Major  | No        |         | 2022-02-09 17:31:17 |                | 2022-02-09 17:31:16 | Ē             | 11.00 |
| AC          | 0.0 0.0000_1001_1001 |                | All device offline   | Major  | No        |         | 2022-02-09 17:29:09 |                | 2022-02-09 17:29:08 | 8             |       |
| Switch      | RyeeNetwork1         |                | Device offline alarm | Major  | No        |         | 2022-02-09 17 29:09 |                | 2022-02-09 17:29:08 | 8             |       |
| Gateway     | 8 EG2100             |                | All device offline   | Major  | No        |         | 2022-01-27 16 15:13 |                | 2022-01-27 16 15 13 | 8             |       |
| Home Router |                      | 1              | Device offine alarm  | Major  | No        |         | 2022-01-27 16 15 13 |                | 2022-01-27 16 15 13 | 盲             |       |
| Bridge      | 6% GTAC_Revee        |                | Device offine alarm  | Major  | No        |         | 2022-01-24 18 43 09 | -              | 2022-01-24 18:43:08 | 盲             |       |
| an online.  | S Cloud_Auth_Test_A  | uto            | All device offline   | Major  | No        |         | 2022-01-06 14 52 07 | -              | 2022-01-06 14 52 06 | 8             |       |
| CAMERA      | 8 AP710              |                | All device offline   | Major  | No        |         | 2021-12-31 14:07:11 |                | 2021-12-31 14:07 11 | 8             |       |
| NVR         | 1                    |                | First Previous       | Page 1 | of 1 Next | Last    |                     |                | 10 -                | 9 in total    |       |
| CLIENT      | Location1            | *              |                      |        |           |         |                     |                |                     |               |       |

## 3.1 Alarm List

#### Ruijie Cloud Cookbook

|                                           | MONITORING CONFIGURATION                           | MAINTENANCE •        |           |            |                                         |               | 🦉 🛛 🕄               | ® 8*        |
|-------------------------------------------|----------------------------------------------------|----------------------|-----------|------------|-----------------------------------------|---------------|---------------------|-------------|
| الله معلم معلم معلم معلم معلم معلم معلم م | ALL V Search Network Q Alarm List Conflict Network |                      |           |            | (GMT+8:00)Asia/Hong_Kong M              | anage Project | Take over Network   | bind Device |
| REPORT                                    | Alarm List                                         |                      |           |            | SN                                      |               | Q Advanced S        | earch ∨     |
|                                           | Network SN                                         | Type                 | 4 Level 4 | Cleared Co | ontent Generated at                     | Cleared on    | Updated at          | Action      |
|                                           | test123                                            | Device offline alarm | Major     | No         | 2022-02-17 16:50:10 2022-02-09 17:31:17 |               | 2022-02-17 16:50:09 |             |
| AC                                        | EST                                                | All device offline   | Major     | No         | 2022-02-09 17:29:09                     |               | 2022-02-09 17:29:08 | Ū           |
| Switch                                    | EST                                                | Device offline alarm | Major     | No         | 2022-02-09 17:29:09                     | -             | 2022-02-09 17:29:08 | Ū           |
| Gateway                                   | Cloud_Auth_Test                                    | All device offline   | Major     | No         | 2022-01-27 16:15:13                     |               | 2022-01-27 16:15:13 | Ū           |
| Home Router                               | Cloud_Auth_Test                                    | Device offline alarm | Major     | No         | 2022-01-27 16:15:13                     | -             | 2022-01-27 16:15:13 | Ū           |
| Bridge                                    | Cloud_Auth_Test                                    | Device offline alarm | Major     | No         | 2022-01-24 18:43:09                     | -             | 2022-01-24 18:43:08 | Ū           |
| Q. CAMEDA                                 | AP710                                              | All device offline   | Major     | No         | 2022-01-06 14:52:07                     | -             | 2022-01-06 14:52:06 | 直           |
| OA CAMERA                                 | RyeeNetwork1                                       | All device offline   | Major     | No         | 2021-12-31 14:07:11                     | -             | 2021-12-31 14:07:11 | 直           |
| Cameras<br>NVR<br>& CLIENT                |                                                    | First Previous       | Page 1 of | 1 Next     | Last                                    |               | 10 🔺                | 9 in total  |

It indicates that historical data is retained for 90 days.

# $\stackrel{\text{\tiny{ID}}}{=}$ : **Zoom In/Out**, it protrudes the page of **Alarm List** , shown as the below picture.

| Alarm List @            |    |                     |          | -      |           |         |                     |            | <u>କ</u><br>ଫି. ୯.  | EE ▲ 茶       |
|-------------------------|----|---------------------|----------|--------|-----------|---------|---------------------|------------|---------------------|--------------|
| Ignore Alarm 0 Selected |    |                     |          |        |           |         |                     | SN         | Q Advanced          | Search V     |
| Network                 | SN | Туре                |          | Level  | Cleared   | Content | Generated at        | Cleared on | Updated at          | Action       |
| PPSKtest                | D  | evice offline alarm |          | Major  | No        |         | 2022-02-17 16:50:10 |            | 2022-02-17 16:50:09 | Ū            |
| test123                 | D  | evice offline alarm |          | Major  | No        |         | 2022-02-09 17:31:17 | -          | 2022-02-09 17:31:16 | Û            |
| EST                     | A  | Il device offline   |          | Major  | No        |         | 2022-02-09 17:29:09 | -          | 2022-02-09 17:29:08 | 前            |
| EST                     |    | evice offline alarm |          | Major  | No        |         | 2022-02-09 17:29:09 | -          | 2022-02-09 17:29:08 | Û            |
| Cloud_Auth_Test         | A  | Il device offline   |          | Major  | No        |         | 2022-01-27 16:15:13 | -          | 2022-01-27 16:15:13 | 1            |
| Cloud_Auth_Test         | D  | evice offline alarm |          | Major  | No        |         | 2022-01-27 16:15:13 | -          | 2022-01-27 16:15:13 | Ē            |
| Cloud_Auth_Test         | D  | evice offline alarm |          | Major  | No        |         | 2022-01-24 18:43:09 |            | 2022-01-24 18:43:08 | 前            |
| AP710                   | A  | Il device offline   |          | Major  | No        |         | 2022-01-06 14:52:07 | -          | 2022-01-06 14:52:06 | Ū            |
| RyeeNetwork1            | A  | Il device offline   |          | Major  | No        |         | 2021-12-31 14:07:11 | -          | 2021-12-31 14:07:11 | Ū            |
|                         |    | First               | Previous | Page 1 | of 1 Next | Last    |                     |            | 10 *                | j 9 in total |

**Filter Column**, it indicates to choose entries to display in the **Alarm List**.

|                                                                                                    | MONITORING CONFIGURA    | TION MAINTENANCE     |           | 🤐 O 🙆     |                          |               |                     |                  |           |
|----------------------------------------------------------------------------------------------------|-------------------------|----------------------|-----------|-----------|--------------------------|---------------|---------------------|------------------|-----------|
| <ul><li>⊗</li><li>✓</li><li>✓</li>&lt;</ul> | ALL V Search Network Q  |                      |           |           | (GMT+8:00)Asia/Hong_Kong | anage Project | Take over Network   | nd Device        |           |
| 希 TOPOLOGY                                                                                                    | Alarm List Confil       | ct Network           |           |           |                          |               |                     |                  |           |
| 道 ALARM                                                                                                    |                         |                      |           |           |                          |               |                     |                  | -         |
| REPORT                                                                                                    | Alarm List @            |                      |           |           |                          |               | 0 d                 | - 23             |           |
| Network                                                                                                    | Ignore Alarm 0 Selected |                      |           |           | SN                       |               | Network             | h $ \! \! \sim $ |           |
| Voucher                                                                                                    | Network                 | SN Type              | Level     | Cleared C | Content Generated at     | Cleared on    | ✓ SN<br>✓ Type      | ction            | $\bowtie$ |
| E DEVICE                                                                                                    | PPSKtest                | Device offline alarm | Major     | No        | 2022-02-17 16:50:10      | ~             | : 🔽 Level           | Ū                | Þ         |
| AP                                                                                                    | test123                 | Device offline alarm | Major     | No        | 2022-02-09 17:31:17      | -             | Cleared             | Ū                | 6         |
| AC                                                                                                    | EST                     | All device offline   | Major     | No        | 2022-02-09 17:29:09      |               | Content             | Ū                |           |
| Switch                                                                                                    | EST                     | Device offline alarm | Major     | No        | 2022-02-09 17:29:09      |               | Generated at        | Ũ                |           |
| Gateway                                                                                                    | Cloud_Auth_Test         | All device offline   | Major     | No        | 2022-01-27 16:15:13      |               | Updated at          | Ū                |           |
| Home Router                                                                                                    | Cloud_Auth_Test         | Device offline alarm | Major     | No        | 2022-01-27 16:15:13      | -             | 2022-01-21 10.15.13 | Ū.               |           |
| Bridge                                                                                                    | Cloud_Auth_Test         | Device offline alarm | Major     | No        | 2022-01-24 18:43:09      | -             | 2022-01-24 18:43:08 | Ū                |           |
| A                                                                                                    | AP710                   | All device offline   | Major     | No        | 2022-01-06 14:52:07      | -             | 2022-01-06 14:52:06 | Ū                |           |
| ©4 CAMERA                                                                                                    | RyeeNetwork1            | All device offline   | Major     | No        | 2021-12-31 14:07:11      |               | 2021-12-31 14:07:11 | Ū                |           |
| Cameras<br>NVR<br>& CLIENT                                                                                                    |                         | First Previous       | Page 1 of | 1 Next    | Last                     |               | 10 - 9              | in total         |           |

## : Export, it indicates to export all contents in Alarm List as .xls file.

|                    | MONITORING CONFIGURATION MAINTENANCE • |               |                      |             |           |                       |               | 0 (9 8              |              |
|--------------------|----------------------------------------|---------------|----------------------|-------------|-----------|-----------------------|---------------|---------------------|--------------|
| A V ASHBOARD       | ALL V Search Network Q                 | ]             |                      |             | (GM       | T+8:00)Asia/Hong_Kong | anage Project | Take over Network   | 1bind Device |
| 希 TOPOLOGY         | Alarm List Con                         | flict Network |                      |             |           |                       |               |                     |              |
| 凿 ALARM            | Alarm List <b>A</b>                    |               |                      |             |           |                       |               |                     | 88 53        |
| REPORT             |                                        |               |                      |             |           | Chi                   |               |                     | earch V      |
| Network<br>Voucher | ignore Alarm 0 Selected                |               | -                    |             |           | SIN                   |               |                     |              |
|                    | PPSKtest                               | SN            | Device offline alarm | Major       | No No     | 2022-02-17 16:50:10   | Cleared on    | 2022-02-17 16:50:09 | Action       |
| AP                 | test123                                |               | Device offline alarm | Major       | No        | 2022-02-09 17:31:17   |               | 2022-02-09 17:31:16 | <u>ن</u>     |
| AC                 | EST                                    |               | All device offline   | Major       | No        | 2022-02-09 17:29:09   |               | 2022-02-09 17:29:08 | Ū.           |
| Switch             | EST                                    |               | Device offline alarm | Major       | No        | 2022-02-09 17:29:09   | ÷             | 2022-02-09 17:29:08 | Ū.           |
| Gateway            | Cloud_Auth_Test                        |               | All device offline   | Major       | No        | 2022-01-27 16:15:13   |               | 2022-01-27 16:15:13 | Ū.           |
| Home Router        | Cloud_Auth_Test                        |               | Device offline alarm | Major       | No        | 2022-01-27 16:15:13   | -             | 2022-01-27 16:15:13 | Ū            |
| Bridge             | Cloud_Auth_Test                        |               | Device offline alarm | Major       | No        | 2022-01-24 18:43:09   |               | 2022-01-24 18:43:08 | Ū.           |
| Q CAMERA           | AP710                                  |               | All device offline   | Major       | No        | 2022-01-06 14:52:07   |               | 2022-01-06 14:52:06 | <u> </u>     |
| Cameras            | RyeeNetwork1                           |               | All device offline   | Major       | No        | 2021-12-31 14:07:11   | -             | 2021-12-31 14:07:11 |              |
| NVR                |                                        |               | First Previous       | Page 1 of 1 | Next Last |                       |               | 10 🔺                | 9 in total   |
| AlarmList.xls      | ^                                      |               |                      |             |           |                       |               |                     | 全部显示X        |

## The below picture shows the exported results in this file.

| - 20 | A               | В             | С                    | D     | E       | F        | G                   | Н          | T T                 |
|------|-----------------|---------------|----------------------|-------|---------|----------|---------------------|------------|---------------------|
| 1    | Network         | SN            | Туре                 | Level | Cleared | Content  | Generated at        | Cleared on | Updated at          |
| 2    | PPSKtest        | H1QH6RL045754 | Device offline alarm | Major | No      |          | 2022-02-17 16:50:10 |            | 2022-02-17 16:50:09 |
| 3    | test123         | G1PD391005918 | Device offline alarm | Major | No      | <u>-</u> | 2022-02-09 17:31:17 | -          | 2022-02-09 17:31:16 |
| 4    | EST             |               | All device offline   | Major | No      | -        | 2022-02-09 17:29:09 | -          | 2022-02-09 17:29:08 |
| 5    | EST             | CAP91AS015076 | Device offline alarm | Major | No      | -        | 2022-02-09 17:29:09 |            | 2022-02-09 17:29:08 |
| 6    | Cloud_Auth_Test | -             | All device offline   | Major | No      |          | 2022-01-27 16:15:13 | 177        | 2022-01-27 16:15:13 |
| 7    | Cloud_Auth_Test | H1PTATC001746 | Device offline alarm | Major | No      | 2        | 2022-01-27 16:15:13 | -          | 2022-01-27 16:15:13 |
| 8    | Cloud_Auth_Test | G1QH16Q05197B | Device offline alarm | Major | No      | =        | 2022-01-24 18:43:09 | -          | 2022-01-24 18:43:08 |
| 9    | AP710           | -             | All device offline   | Major | No      | -        | 2022-01-06 14:52:07 |            | 2022-01-06 14:52:06 |
| 10   | RyeeNetwork1    |               | All device offline   | Major | No      | ā.       | 2021-12-31 14:07:11 | 1.50       | 2021-12-31 14:07:11 |
| 11   |                 |               |                      |       |         |          |                     |            |                     |
| 12   |                 |               |                      |       |         |          |                     |            |                     |
| 13   |                 |               |                      |       |         |          |                     |            |                     |

• : **Refresh**, it indicates to refresh the **Alarm List** page.

Ignore Alarm: it indicates to ignore the selected alarm entries in Alarm List.

|                                           |                      | GURATION MAIN                                                                                           | ITENANCE •           |           |         |         |                                    |                | <mark>6</mark> 00   | ® 8*        |
|-------------------------------------------|----------------------|----------------------------------------------------------------------------------------------------|----------------------|-----------|---------|---------|------------------------------------|----------------|---------------------|-------------|
| <ul><li>⊗ ✓</li><li>ŵ DASHBOARD</li></ul> | ALL V Search Network | 2                                                                                                    |                      |           |         | (GMT+8  | :00)Asia/Hong_Kong                 | lanage Project | Take over Network   | bind Device |
| 品 TOPOLOGY                                | Alarm List           | Alarm List Conflict Network                                                                             |                      |           |         |         |                                    |                |                     |             |
| 현 ALARM<br>로 REPORT<br>Network            | Alarm List @         | Alarm List             Ignore Alarm           3 Selected           SN           Q           Advanced Se |                      |           |         |         |                                    |                |                     | earch ∨     |
| Voucher                                   | Network              | SN                                                                                                    | Туре                 | Level     | Cleared | Content | Generated at                       | Cleared on     | Updated at          | Action      |
| E DEVICE                                  | PPSKtest             |                                                                                                    | Device offline alarm | Major     | No      |         | 2022-02-17 16:50:10                | -              | 2022-02-17 16:50:09 | Ū Ę         |
| AP                                        | test123              | <u> </u>                                                                                                | Device offline alarm | Major     | No      |         | 2022-02-09 17:31:17                | -              | 2022-02-09 17:31:16 | ii ć        |
| AC                                        | EST                  |                                                                                                    | All device offline   | Major     | No      |         | 2022-02-09 17:29:09                | 2              | 2022-02-09 17:29:08 | Û           |
| Switch                                    | EST EST              | _                                                                                                    | Device offline alarm | Major     | No      |         | 2022-02-09 17:29:09                | -              | 2022-02-09 17:29:08 | Û           |
| Gateway                                   | Cloud_Auth_Test      |                                                                                                    | All device offline   | Major     | No      |         | 2022-01-27 16:15:13                | -              | 2022-01-27 16:15:13 | Ū           |
| Home Router                               | Cloud_Auth_Test      |                                                                                                    | Device offline alarm | Major     | No      |         | 2022-0 <mark>1-27 1</mark> 6:15:13 | 2              | 2022-01-27 16:15:13 | Û           |
| Bridge                                    | Cloud_Auth_Test      |                                                                                                    | Device offline alarm | Major     | No      |         | 2022-01-24 18:43:09                | -              | 2022-01-24 18:43:08 | Ū           |
| A lange                                   | AP710                |                                                                                                    | All device offline   | Major     | No      |         | 2022-01-06 14:52:07                | -              | 2022-01-06 14:52:06 | Û           |
| ©4 CAMERA                                 | RyeeNetwork1         |                                                                                                    | All device offline   | Major     | No      |         | 2021-12-31 14:07:11                | 2              | 2021-12-31 14:07:11 | Ū           |
| Cameras<br>NVR<br>옷 CLIENT                |                      |                                                                                                    | First Previous       | Page 1 of | 1 Next  | Last    |                                    |                | 10 🔺                | 9 in total  |

## $^{\circ}$ : Search, it indicates to search the alarm related with specific SN.

|                                                  | MONITORING CONFIGURATION MAINTENANCE • · · · · · · · · · · · · · · · · · ·                       |
|--------------------------------------------------|--------------------------------------------------------------------------------------------------|
| <ul> <li>A com ∨</li> <li>Â DASHBOARD</li> </ul> | ALL V Search Network Q (GMT+8:00)AsialHong_Kong Manage Project Take over Network Unbind Device   |
| 器 TOPOLOGY                                       | Alarm List Conflict Network                                                                      |
| ALARM     REPORT     Network     Voucher         | Alarm List ●                                                                                     |
| E DEVICE                                         | test123 <u>G1PD381</u> Device offline alarm Major No 2022-02-09 17:31:17 - 2022-02-09 17:31:16 🗊 |
| AP<br>AC<br>Switch                               | First     Previous     Page     1     Next     Last     10 •     1 in total     40 •             |
| Gateway                                          |                                                                                                  |
| Home Router                                      |                                                                                                  |
| Bridge                                           |                                                                                                  |
| 64 CAMERA                                        |                                                                                                  |
| Cameras                                          |                                                                                                  |
| R CLIENT                                         |                                                                                                  |

**Advanced Search:** it indicates to search the alarm related to specific SN within a period of time.

#### Ruijie Cloud Cookbook

| Ruíjie                           |                                                                                                    |         |
|----------------------------------|----------------------------------------------------------------------------------------------------|---------|
| A ~ ~ ~                          | ALL V Search Network Q (GMT+8:00)Asia/Hong_Kong Manage Project Take over Network Unbind Device                                                                                                    |         |
| 중 TOPOLOGY                       | Alarm List Conflict Network                                                                                                    |         |
|                                  | Alarm List ●                                                                                                    |         |
| Voucher                          | SN G1PD391 Generated at 2022-02-01 00:00 D Updated at 2022-02-22 00:00 Reset Search                                                                                                    |         |
| AP<br>AC                         | Network SN Type Level Cleared Content Generated at Cleared on Updated at Action                                                                                                    | <u></u> |
| Switch<br>Gateway<br>Home Router | test123         G1PD391         Device offline alarm         Major         No         2022-02-09 17.31:17         -         2022-02-09 17.31:16         III           First         Previous         Page         1         of 1         Next         Last         10 |         |
| Bridge<br>& CAMERA               |                                                                                                    |         |
| Cameras<br>NVR                   |                                                                                                    |         |
| A CLIENT                         |                                                                                                    |         |

**Networks:** it indicates the network which occurs the alarm.

**SN:** it indicates the device SN which occurs the alarm.

Type: it indicates the type of alarms.

The following table describes the conditions for generating alarms.

| Туре                                                    | Condition                                                                                         | Description                                                                                                    |
|---------------------------------------------------------|---------------------------------------------------------------------------------------------------|----------------------------------------------------------------------------------------------------|
| Device goes offline                                     | An AP goes offline.                                                                               | The AP is disconnected from<br>the Cloud Service, or the AP is<br>powered off.                                                                                                    |
| Device goes online<br>and offline continually           | The online/offline change<br>times of an AP exceeds<br>the default threshold within<br>two hours. | The connection between the<br>AP and the system is unstable or<br>the AP has a firmware or hardware<br>fault.                                                                      |
| All devices are offline                                 | All APs in a network go offline.                                                                  | N/A                                                                                                    |
| High channel usage<br>on AP                             | The RF channel utilization exceeds 80%.                                                           | RF channel utilization is high and<br>interference is strong. It is<br>recommended to change the<br>channel.                                                                       |
| System<br>usage(CPU/memory<br>usage)<br>above threshold | The CPU or memory<br>usage of<br>AP/switch/gateway exce<br>eds the threshold.                     | For AP, the default threshold for<br>CPU usage is 85% and for memory<br>usage is 85%.<br>For switch, the default threshold<br>for CPU usage is 50% and for<br>memory usage is 65%. |

| witch RLDP                                  | A loop occurs on the switch.                                                                | For gateway, the<br>default threshold for CPU usage<br>is 50% and for memory usage is<br>65%.<br>Custom values are not supported.<br>N/A                                                      |
|---------------------------------------------|---------------------------------------------------------------------------------------------|----------------------------------------------------------------------------------------------------|
| Abnormal network<br>access on gateway       | The gateway port fails to<br>ping the specified<br>domain or IP for several<br>times.       | When the Ping test failed for<br>the specified times, the alarm is<br>sent. The times and domain/IP<br>address can be configured<br>manually.                                                 |
| High packet loss rate<br>on gateway         | The packet loss rate of gateway exceeds the threshold.                                      | When the packet loss<br>rate exceeds the specified<br>percentage of threshold for several<br>times in 5 minutes, the alarm is<br>sent. The times and threshold can<br>be configured manually. |
| Uplink rate above<br>threshold on gateway   | The uplink rate exceeds<br>the specified percentage<br>of threshold for several<br>times.   | When the uplink rate exceeds the specified percentage of threshold for several times, the alarm is sent. The threshold, times and percentage can be configured manually.                      |
| Downlink rate above<br>threshold on gateway | The downlink rate exceeds<br>the specified percentage<br>of threshold for several<br>times. | When the downlink rate<br>exceeds the specified<br>percentage of threshold for several<br>times, the alarm is sent. The<br>threshold, times and percentage<br>can be configured manually.     |
| SIM card traffic<br>exceeds limit           | SIM card traffic exceeds a default threshold.                                               | Only MTFi devices support this alarm.                                                                                                    |
| GPS signal is not found                     | GPS signal is not found.                                                                    | Only MTFi devices support this alarm.                                                                                                    |
| CPU usage is high                           | CPU usage exceeds a default threshold.                                                      | Only MTFi devices support this alarm.                                                                                                    |
| Memory usage is<br>high                     | Memory usage exceeds a default threshold.                                                   | Only MTFi devices support this alarm.                                                                                                    |

| Disk space usage is | Disk space usage exceeds | Only MTFi devices support |  |  |  |
|---------------------|--------------------------|---------------------------|--|--|--|
| high                | a default threshold.     | this alarm.               |  |  |  |
| Flash usage is high | Flash usage exceeds a    | Only MTFi devices support |  |  |  |
|                     | default threshold.       | this alarm.               |  |  |  |
| CPU temperature is  | CPU temperature exceeds  | Only MTFi devices support |  |  |  |
| high                | a default threshold.     | this alarm.               |  |  |  |

Cleared: including yes and no, it indicates whether the alarm was cleared.

Content: it indicates the detailed content of alarms.

Generated at: it indicates the date when this alarm occurred.

Cleared on: it indicates the date when this alarm was cleared.

**Updated at:** it indicates the latest time when this prompt is updated.

## 3.2 Network Conflict

|                  |                             | • 0 0 e ¤ 🎴                                                                              |
|------------------|-----------------------------|------------------------------------------------------------------------------------------|
| 名<br>企 DASHBOARD | ALL V Search Network Q      | (GMT+8:00)Asia/Hong_Kong Manage Project Conflict Network Take over Network Unbind Device |
| 品 TOPOLOGY       | Alarm List Conflict Network |                                                                                          |
| 凿 ALARM          | Conflict Network            |                                                                                          |
| REPORT           | Network                     | Action                                                                                   |
| Network          | test123                     | 69                                                                                       |
|                  | REYEE                       | <i>8</i>                                                                                 |
|                  |                             | Q                                                                                        |
| AC               |                             |                                                                                          |
| Switch           |                             |                                                                                          |
| Gateway          |                             |                                                                                          |
| Home Router      |                             |                                                                                          |
| Bridge           |                             |                                                                                          |
| Q CAMERA         |                             |                                                                                          |
| Cameras          |                             |                                                                                          |
| NVR              |                             |                                                                                          |
| A CLIENT         |                             |                                                                                          |

<sup>•</sup>: It indicates a network conflict will occur when a device added to a network is moved to another network. Please click the button in the Action column to confirm.

<sup>5</sup>: It indicates detecting a new device, the following picture will appear after clicking it.

| Ruíjie 🛆                                                                                            | MONITORING CONFIGURATION MAINTENANCE | <mark>4</mark> 000    |
|----------------------------------------------------------------------------------------------------|--------------------------------------|-----------------------|
| R<br>DASHBOARD<br>TOPOLOGY<br>LAARM<br>REPORT<br>Network<br>Voucher<br>E DEVICE                     | LoadingPlease wait.                  | x<br>rk Unbind Device |
| AP<br>AC<br>Switch<br>Gateway<br>Home Router<br>Bridge<br>& CAMERA<br>Cameras<br>NVR<br>\$7, CLIENT |                                      | <u> (7</u>            |

## 3.3 Alarm settings

Select one project in this account and click **a** at the upper right corner to click the **Alarm Settings**. The **Alarm Settings** page is displayed for alarm parameter configuration.

| MONITORING CONFIGURATION | MAINTENANCE |                          | 🗳 o             | 0 S 8         |
|--------------------------|-------------|--------------------------|-----------------|---------------|
|                          | -C          |                          | Alarm Settings  |               |
| ALL V Search Network Q   |             | (GM1+8:00)Asia/Hong_Kong | Contact         | Unbind Device |
|                          |             |                          | Unbind Device   |               |
| Top Versions             |             | Firmware Version List    | Activate Client | Q             |
|                          |             | Firmware Version         |                 | Devices       |

**Alarm settings** are configured by the network. When no alarm has configured, the global settings are adopted. Using the **Alarm Settings** page, you can specify whether to enable or disable alarms and how they should be received.

Type: It indicates the type of alarms.

Status: When the Status is enabled, alarm information is displayed on the alarm page.

Alarm Threshold: It indicates the alarm information will be displayed on the alarm page.

**Email Alarm:** It indicates alarms will be pushed via email to the contacts in the 'Contact List' of the network when the **Email Alarm** and **Status** is enabled.

| DHCP pool alarm                |       |                     |             | - |            |
|--------------------------------|-------|---------------------|-------------|---|------------|
| AP(4G) link switch             |       |                     | $\bigcirc$  | - | 0          |
| AC detected Fit AP offline     |       |                     | 00          | 2 | 0          |
| Smart community client offline |       |                     |             | - | $\bigcirc$ |
|                                |       |                     |             |   |            |
| Contact Group List             |       |                     |             |   | 0 X        |
|                                | Group |                     | Description |   | Action     |
| 1                              |       | 1                   |             |   | Ū          |
| alarmtestgroup                 |       | For Ruijie internal |             |   | Û          |
|                                |       |                     |             |   |            |

#### 3.4 Contact

Click the **Contact** at the top right to access into the Contact page List.

|        |            |                                |                                         | 🗳 🌣 📀 😒 😂                            |
|--------|------------|--------------------------------|-----------------------------------------|--------------------------------------|
| a )    |            |                                | (GMT+8:00)Asia/Hong_Kong Manage Project | Alarm Settings Contact Unbind Device |
|        |            | Registered Device Distribution |                                         | Activate Client                      |
| Switch | 0 in Total |                                |                                         |                                      |

## **Contact List**

On the Contact list page, you can add contact and contact groups that will receive the alarm emails.

| Contact List |        |                                      |             |                 |
|--------------|--------|--------------------------------------|-------------|-----------------|
| Name         | Mobile | Email                                | Description | Action          |
| alarmtest    | 150    | com.cn                               | 111         | <u>e</u> i      |
|              |        | First Previous Page 1 of 1 Next Last |             | 10 👞 1 in total |
|              |        |                                      |             | Add             |

Name: displays the customized name of contacts.

Mobile: displays the mobile number of contacts.

Email: displays the email address of contacts.

**Description:** displays some words to describe the contact.

Action: including Edit and Delete, indicates the operation for this contact.

After click the **Edit**, it will display a window to edit the contact information, shown as the below picture.

Add: it indicates to add a new contact into the contact list.

#### **Contact Group**

Add a group and move the contacts to the group.

| Contact Group  |                     |                       |                 |
|----------------|---------------------|-----------------------|-----------------|
|                | Group               | Description           | Action          |
| 1              | 1                   |                       | 直               |
| alarmtestgroup | For Ruijle Internal |                       | <u>n</u>        |
|                | First Previous      | Page 1 of 1 Next Last | 10 🔺 2 in total |
|                |                     |                       | Add             |

**Group:** displays the customized name of the group.

**Description:** displays some words to describe the contact group.

Action: including Edit and Delete, indicates the operation for this contact group.

After clicking the **Edit**, it will display a window to edit the contact group information, shown in the below picture.

Add: it indicates to add a new contact group into the contact group list.

| Edit Contact Group |   |   |                                         |              |   | ×           |
|--------------------|---|---|-----------------------------------------|--------------|---|-------------|
| Name               | 1 |   |                                         |              |   |             |
| Description        | 1 |   |                                         |              |   |             |
| Contact Group      |   |   |                                         | All Contacts | æ |             |
|                    |   | [ | << Add to Group<br>Delete from Group >> | ]            |   |             |
|                    |   |   |                                         |              |   |             |
|                    |   |   |                                         |              |   | Save Cancel |

Add to Group: Add the selected contacts in the All Contacts into the contact group.

| Edit Contact Group |   |                 | ×      |
|--------------------|---|-----------------|--------|
| Name               | 1 |                 |        |
| Description        | 1 |                 |        |
| Contact Group      |   | All Contacts    |        |
|                    |   | << Add to Group |        |
|                    |   |                 |        |
|                    |   | Save            | Sancel |

Delete from Group: Delete the selected contacts from Contact Group.

# 4. Report

#### 4.1 Summary

#### WiFi Traffic Summary

The uplink/downlink traffic summarized of the selected network during the specific period.

| Summary                                 | Device         | Client         |                |                |                 |                | Last 24 Hours    | ~ 🕑            |          |        |
|-----------------------------------------|----------------|----------------|----------------|----------------|-----------------|----------------|------------------|----------------|----------|--------|
| WiFi Traffic Summa                      | у              |                |                |                |                 |                |                  |                |          |        |
| Traffic (MB)                            |                |                |                | -O- Uplir      | ik -O- Downlink |                |                  |                |          |        |
| 3,000<br>2,500<br>2,000                 |                |                |                |                |                 |                |                  |                |          |        |
| 1,500 -<br>1,000 -<br>500 -             | ~              |                |                | MA             | ~~~~            |                |                  | ~~ A ~         | -        |        |
| 0-0-00-00-00-00-00-00-00-00-00-00-00-00 | 03-07 03:40:00 | 03-07 06:10:00 | 03-07 08:40:00 | 03-07 11:10:00 | 03-07 13:40:00  | 03-07 16:10:00 | 03-07 18:40:00 ( | 03-07 21:10:00 | 03-07 23 | :40:00 |

In the chart above, the solid line shows the network traffic for the specified time period of time, and click on a point on the line displays a specific amount of data, the dashed line identifies the traffics when the mouse hover position.

Monitoring Guidance

| Summary Device                | Client                                                              |                               | Last 24 Hours V               | Monthly Report |
|-------------------------------|---------------------------------------------------------------------|-------------------------------|-------------------------------|----------------|
| WiFi Traffic Summary          |                                                                     |                               |                               |                |
| Traffic (MB)                  | -O- Uplin                                                           | د –)– Downlink                |                               |                |
| 3,000<br>2,500<br>2,000       |                                                                     |                               |                               |                |
| 990.00<br>500-<br>0-          | 03-07 08:40:00                                                      |                               |                               |                |
| 03-07 01:10:00 03-07 03:40:00 | 0 03-07 06:10:00 03-07 08:40 Uplink : 108.698<br>Downlink : 974.261 | 03-07 13:40:00 03-07 16:10:00 | 03-07 18:40:00 03-07 21:10:00 | 03-07 23:40:00 |

**Uplink:** Displays the traffic directed from internal network to external network. **Downlink:** Displays the traffic directed from external network to internal network.

Select the period according to your preference for which way you want it to display the statistics.

| Summary                                                                           | Device | Client |       |                         |                                                            | Last 7 Days     | ~   | 4 |       | Get Monthly Report |
|-----------------------------------------------------------------------------------|--------|--------|-------|-------------------------|------------------------------------------------------------|-----------------|-----|---|-------|--------------------|
| WiFi Traffic Summary                                                              |        |        |       |                         | ◯ Last 24 Hours                                            |                 |     |   |       |                    |
| Traffic (MB)                                                                      |        |        |       | -O- Uplink -O- Downlink | <ul> <li>Last 30 Days</li> <li>Custom (Remember</li> </ul> | er for 30 Days) |     |   |       |                    |
| 100,000<br>80,000<br>60,000                                                       |        |        | •     |                         |                                                            | Cancel Of       |     |   |       |                    |
| 40,000<br>20,000<br>0<br>0<br>0<br>0<br>0<br>0<br>0<br>0<br>0<br>0<br>0<br>0<br>0 | , .    | 03-02  | 03-03 | 03.04                   | 03.05                                                      | 03.06           |     | 1 | 03-07 |                    |
|                                                                                   |        |        |       |                         |                                                            |                 | -03 |   |       |                    |

## **Channel Distribution and Usage**

The channel distribution and usage of the selected network.

| Ch | nannel Di | istribution and Usage 🛛 Real-time |
|----|-----------|-----------------------------------|
|    | 2.4G      | 1 5 9 13                          |
|    | 5G        | 52 56 149                         |
|    |           | Idle Busy Overload                |

Current channel usage is indicated by the color of the square icon.

| Color | Status   | Usage    |
|-------|----------|----------|
|       | ldle     | 0%-59%   |
|       | Busy     | 60%-79%  |
| -     | Overload | 80%-100% |

Click into a specific channel to display the numbers of APs and Usage on each specific channel.

| Channel Distrik | Channel 149                             |              | Ime                  |
|-----------------|-----------------------------------------|--------------|----------------------|
| 2.4G            | Device (88)<br>Idle<br>Busy<br>Overload | 86<br>2<br>0 |                      |
| 5G 🗖            | 52 56 149                               |              |                      |
|                 |                                         |              |                      |
|                 |                                         |              | Idle - Busy Cverload |

Real-time: Update interval approximately 2 minutes.

## SSIDs by Client or Traffic

The SSIDs ranked by Traffic or ranked by Client number of the selected network during the specific period.

| IDs by Cl | lient         |    |         |         | SSIDs by T | raffic        |         |         |         |
|-----------|---------------|----|---------|---------|------------|---------------|---------|---------|---------|
| Ranking   | SSID          |    | Clients | Traffic | Ranking    | SSID          |         | Traffic | Clients |
| 1         | @Ruijie-s1F0A | 23 |         | 12.21M  | 1          | PPSKtesttime  | 322.28M |         | 11      |
| 2         | PPSKtesttime  | 11 |         | 322.28M | 2          | @Ruijie-s1F0A | 12.21M  | 1       | 23      |
| 3         | TestNAT       | 9  |         | 64.33K  | 3          | TestNAT       | 64.33K  | L       | 9       |
| 4         | L2TP-Client   | 5  |         | 40.62K  | 4          | L2TP-Client   | 40.62K  | 1       | 5       |
| 5         | IT department | 4  |         | 25.22K  | 5          | IT department | 25.22K  | 1       | 4       |
| 6         | test1         | 3  |         | 24.27K  | 6          | test1         | 24.27K  | 1       | 3       |

Clients: Displays the number of clients connected to the specific SSID.

Traffic: Displays the total amount of traffic used by clients connected to the specific SSID.

#### **RSSI Statistics**

The wireless signal strength of the selected network during the specific period.

The signal intensity is defined as below:

| Color | Strength | RSSI           |
|-------|----------|----------------|
|       | Strong   | RSSI > -70dB   |
|       | Medium   | -80dB < RSSI ≤ |
|       | Weak     | RSSI≤ -80dB    |

Strength: Display RSSI strength.

Clients: Displays the number of clients where RSSI is the corresponding strength.

**Proportion:** Displays the number of clients with RSSI at that strength as a percentage of the total.

|    | Strength | Clients | Proportion |
|----|----------|---------|------------|
| 95 | Strong   | 58      | 61%        |
|    | Medium   | 20      | 21%        |
|    | Weak     | 17      | 18%        |

A pie chart displaying the total number of users and RSSI intensity distribution. Click on the chart to view the numbers and percentage of clients for each RSSI strength.

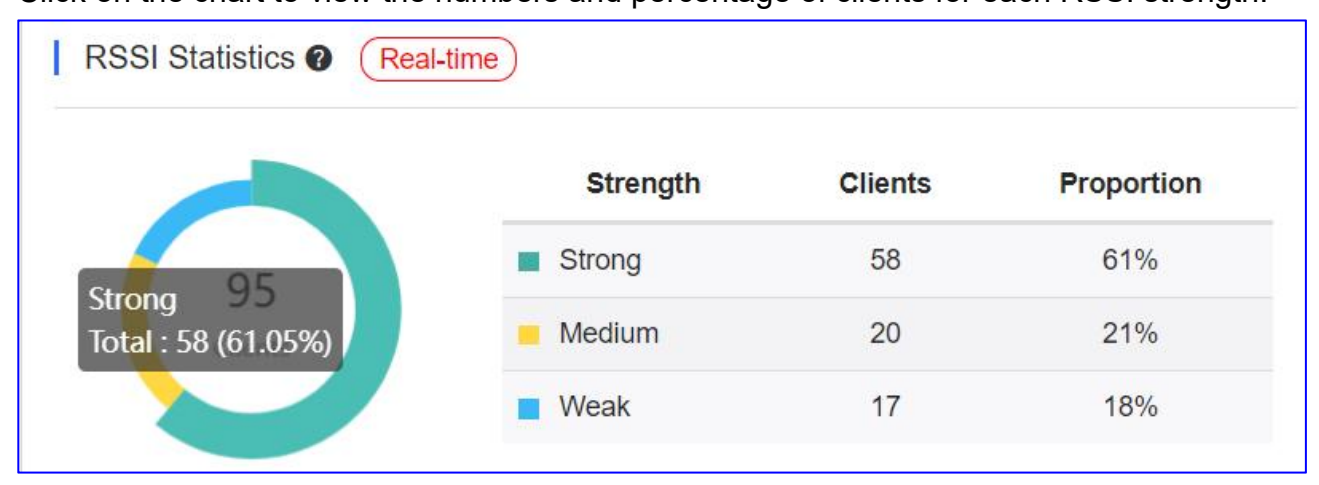

A list displays a comprehensive breakdown of the clients by RSSI.

Real-time: Update interval approximately 2 minutes.

## 4.2 Device

#### **Device Summary**

The online status of devices of the selected network during the specific period.

| Device          | Total | Online | Offline | Not Online<br>Yet |
|-----------------|-------|--------|---------|-------------------|
| AP              | 1     | 1      | 0       | 0                 |
| Switch          | 4     | 1      | 0       | 3                 |
| Gateway         | 1     | 1      | 0       | 0                 |
| <br>Home Router | 0     | 0      | 0       | 0                 |
| <br>Bridge      | 0     | 0      | 0       | 0                 |
| <br>AC          | 0     | 0      | 0       | 0                 |

**Device:** Display the type of device.

**Total:** Display the total number of devices of the type.

**Online:** Display the total number of online devices.

**Offline:** Display the total number of offline devices.

Not Online Yet: Display the total number of never online devices.

Real-time: Update interval approximately 2 minutes.

# **AP Activity**

The AP activities of the selected network during the specific period. The chart does not support searching data in the past 24 hours.

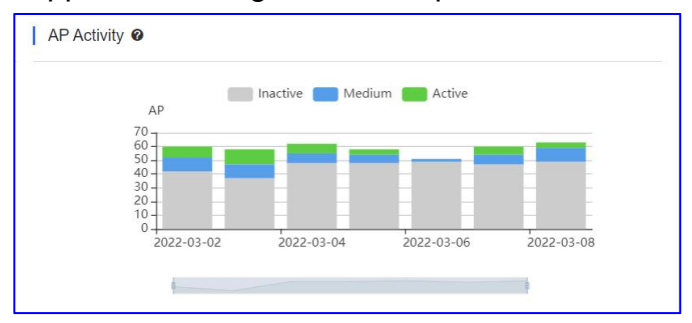

AP activities is evaluated based on the numbers of active clients accessing the AP in a day. APs not associated with any clients will not be calculated.

The AP activities is defined as below:

| Color | Activity | Active Clients      |
|-------|----------|---------------------|
| -     | Inactive | < 5 active clients  |
|       | Medium   | 5-9 active clients  |
|       | Active   | ≥ 10 active clients |

Click on **Inactive**, **Medium** and **Active** to select the number of APs that need to be displayed that are at the corresponding AP activities.

When the font to the right of the square icons is in **Black**: indicates that the number of APs at that activity will be displayed:

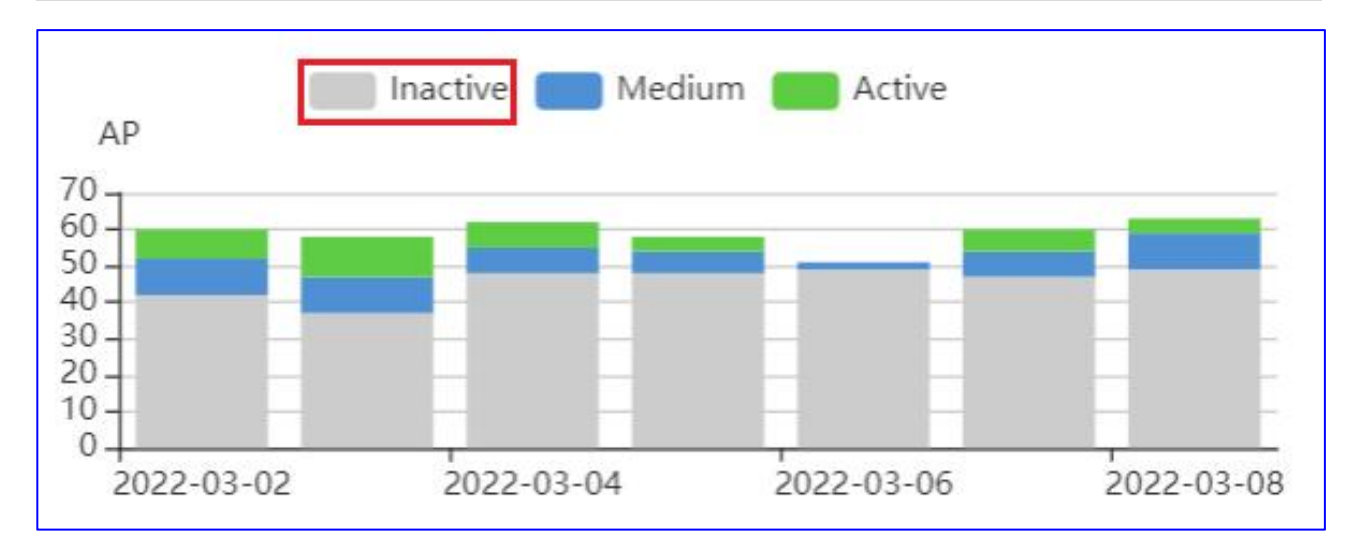

When the font to the right of the square icon is **Grey**: indicates that the number of APs at that activity will not be displayed:

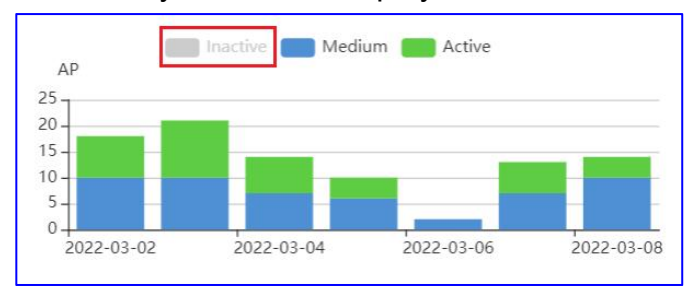

Clicking on any of the bars in the bar chart will display the distribution of AP activity for the corresponding date:

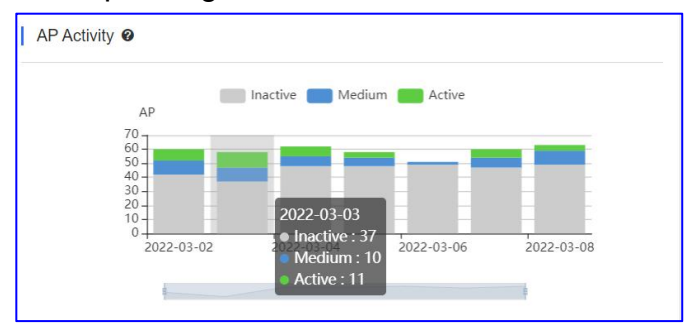

## Top 10 APs by Client or Traffic

The top 10 APs ranked by Traffic or Client number of the selected network during the specific period.

|               | Alias      | Clients | Traffic | Ranking | AP            | Alias      | Traffic | Clients |
|---------------|------------|---------|---------|---------|---------------|------------|---------|---------|
| G1QH6WX000534 | RAP2260(E) | 2       | 61.08M  | 1       | G1QH6WX000534 | RAP2260(E) | 61.08M  | 2       |
| H1PH745119402 | EC10ECIN/  |         |         |         |               |            |         |         |
| H1PH745119402 | EC10ECIN/  |         |         |         |               |            |         |         |

**Clients:** Displays the number of clients connected to the specific AP. **Traffic:** Displays the total amount of traffic used by clients connected to the specific AP.

#### **Firmware Version**

A pie chart representing the proportion of firmware versions for the selected network in a given period.

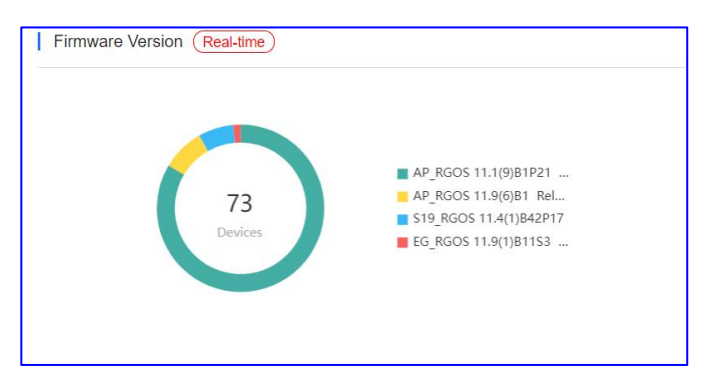

Click the chart for the proportion of per specified firmware version.

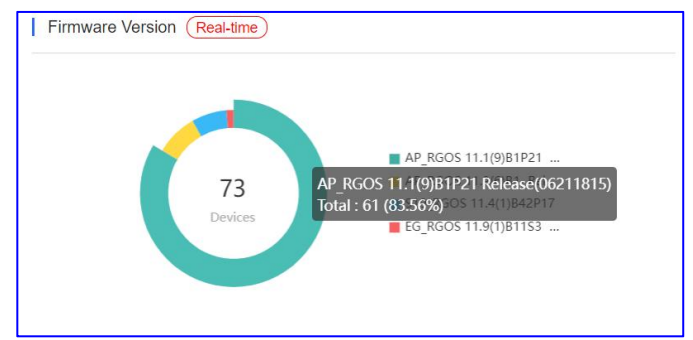

Real-time: Update interval approximately 2 minutes.

#### **Hardware Version**

A pie chart representing the proportion of hardware versions for the selected network in a given period.

#### Ruijie Cloud Cookbook

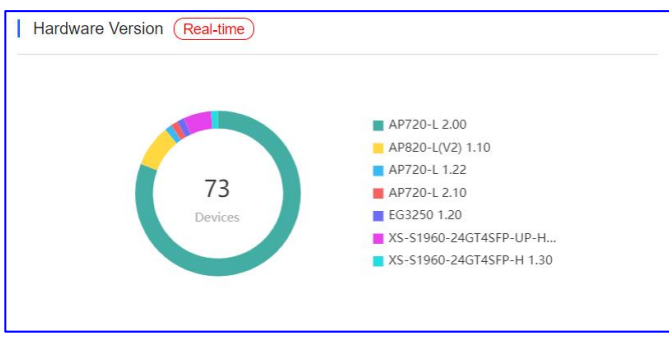

Click the chart for the proportion of per specified hardware version.

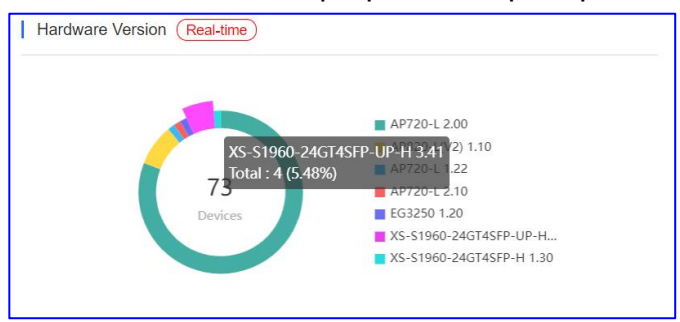

Real-time: Update interval approximately 2 minutes.

## 4.3 Client

#### WiFi Client Summary

A line chart displays the client summary of the selected network during the specific period.

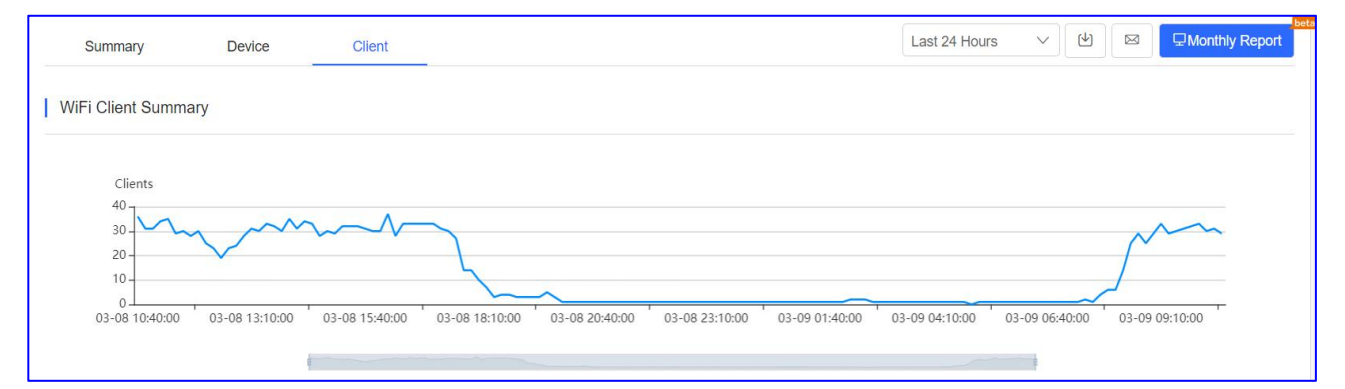

Click the point on the line to display the number of clients at a specific time.

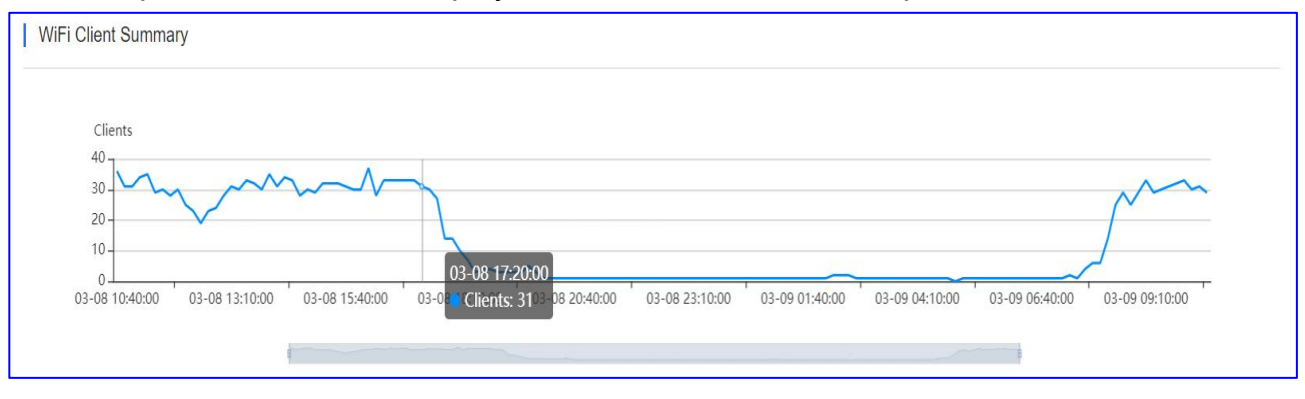

# WiFi Client Activity

A bar chart displays the client activity of the selected network during the specific period. The chart does not support data searching data in the past 24 hours.

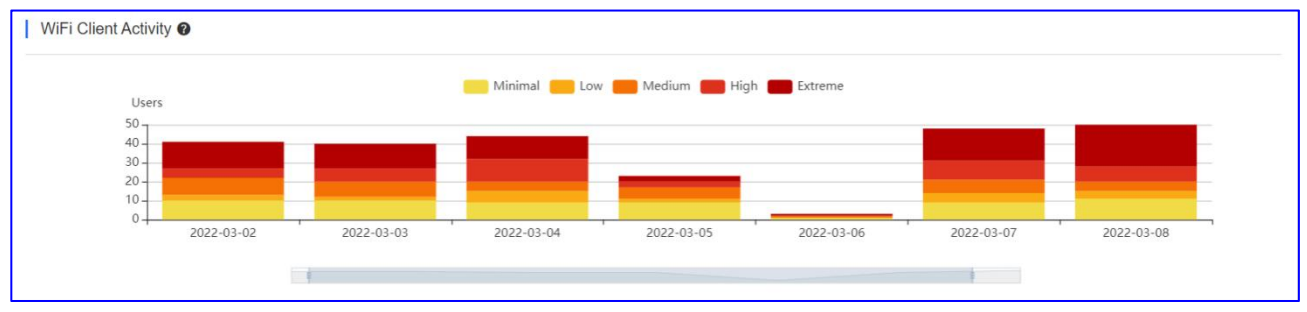

Client activity is evaluated based on online duration and traffic volume.

The WiFi Client Activity is defined as below:

| Color | Activity | Duration and traffic |
|-------|----------|----------------------|
|       | Minimal  | ≥ 100KB              |
|       | Low      | ≥ 1h/day and ≥       |
|       | Medium   | ≥ 2h/day and ≥ 2MB   |
|       | High     | ≥ 4h/day and ≥ 5MB   |
|       | Extreme  | ≥ 8h/day and ≥       |

Clicking on any of the bars in the bar chart will display the distribution of WiFi client activity for the corresponding date:

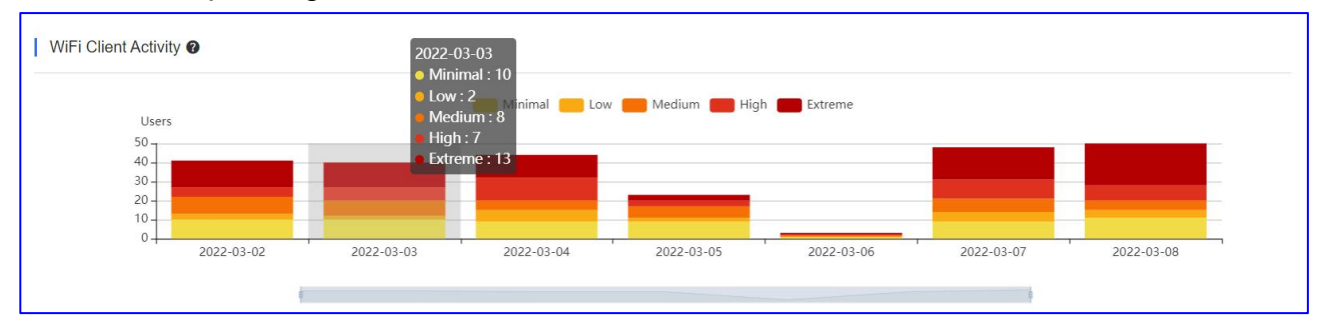

# 2.4G / 5G Clients

A pie chart displaying the proportion of STAs using the selected network for 2.4G/5G in a specific period.

#### Ruijie Cloud Cookbook

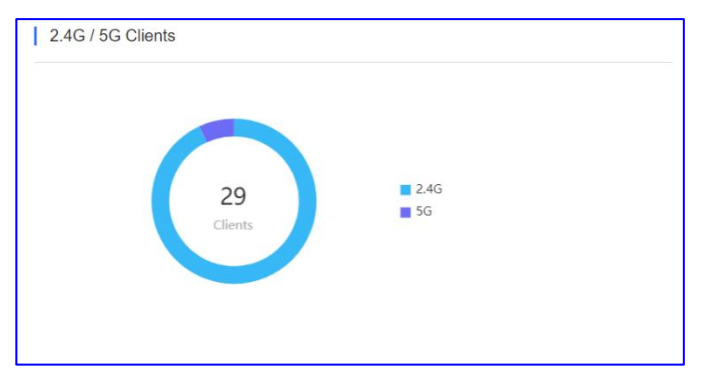

#### Click the chart for the proportion of a specified radio.

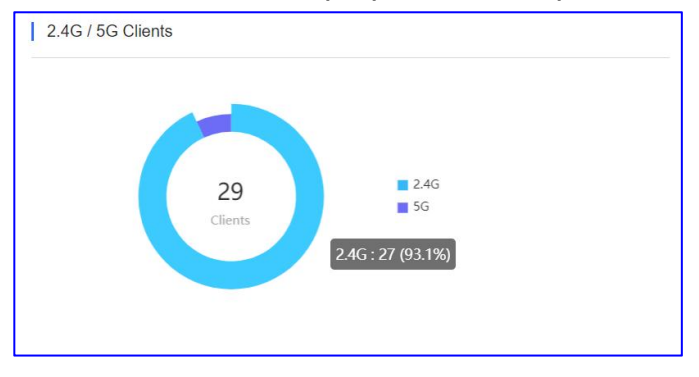

## Top 10 WiFi Clients by Traffic

A list displaying the top 10 clients ranked by traffic to the selected network for during the specific period.

| Ranking | MAC            | Alias   | Traffic | Uptime     |
|---------|----------------|---------|---------|------------|
| 1       | b035.9f27.58d0 | EMP2341 | 996.77M | 3h 7m 41s  |
| 2       | d0ab.d5a4.096b | EMP0013 | 841.14M | 2h 19m 20s |
| 3       | 48e7.dac6.a3d5 | -       | 798.39M | 2h 38m 40s |
| 4       | d8f3.bc2e.cf3f | EMP3067 | 744.70M | 2h 56m 34s |
| 5       | 48e7.da2a.ef25 | EMP0004 | 734.83M | 2h 3m 41s  |
| 6       | 4ceb.bd11.11f9 | -       | 607.84M | 2h 37m 47s |
| 7       | 4ceb.bd25.7885 | -       | 501.57M | 2h 38m 57s |
| 2       |                |         |         |            |

**Traffic:** Displays the total amount of traffic used by a specific client.

Uptime: Displays the amount of time a specific client has been connected to the WiFi.

#### **Captive Portal**

The proportion of authentication types of the selected network during the specific period.

| Proportion | Total | Туре      |
|------------|-------|-----------|
| 89%        | 8     | One-click |
| 11%        | 1     | Voucher   |
| 0%         | 0     | Account   |
| 0%         | 0     | Facebook  |
|            | 0     | Facebook  |

A pie chart displaying the total number of clients and the distribution of authentication types. Click on the chart to view the number and proportion of clients for each authentication type.

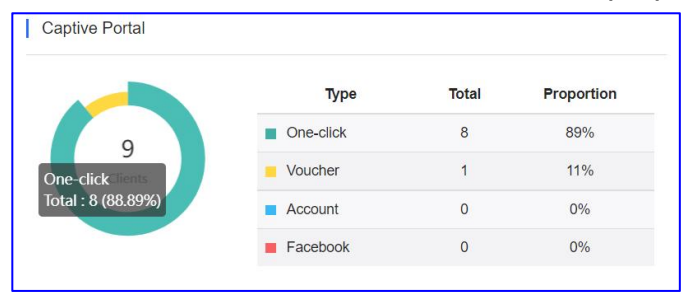

A list displays a comprehensive breakdown of clients by type of authentication.

#### Experience

A bar chart displays the experience status during the specified time and collects data approximately every 5 minutes. You can switch between 2.4GHz and 5 GHz.

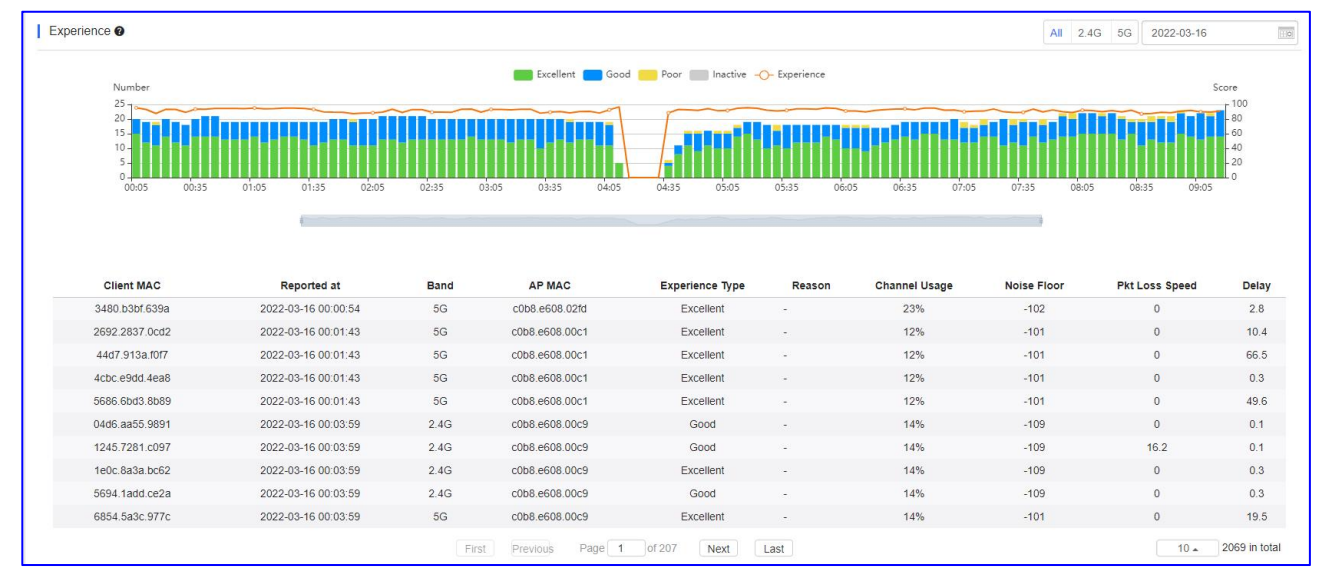

The experience type is defined as below:

| Color | Experience<br>Type | Experience                                                                  |
|-------|--------------------|-----------------------------------------------------------------------------|
|       | Excellent          | HDV and internet game are available.                                        |
|       | Good               | Communication application, Web page and VoIP are                            |
|       | Poor               | Go offline frequently or hard to go online.                                 |
|       | Inactive           | Check whether a client is inactive according to the traffic and power usage |

-O-Experience: As a reference, the parameters are client delay, packet loss, signal strength, etc., and the SVM algorithm is used to calculate the score, 100.

A solid line displays the client experience score, and a click on a point displays scores and the number of clients for different experience types at a specific time.

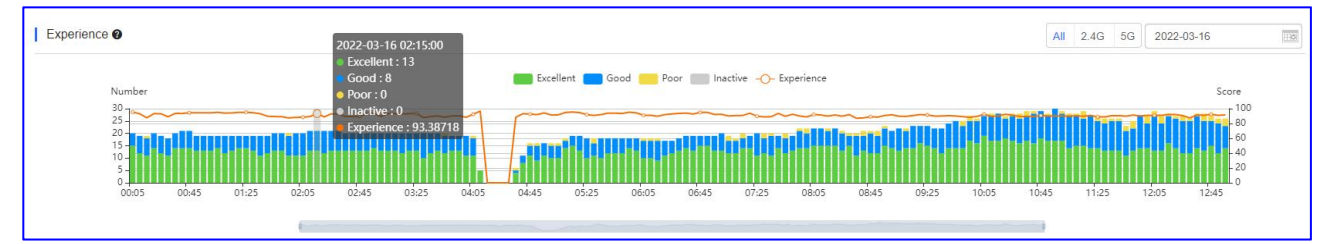

A list displaying detailed information about the client experience:

| Client MAC     | Reported at         | Band | AP MAC         | Experience Type | Reason | Channel Usage | Noise Floor | Pkt Loss Speed | Delay |
|----------------|---------------------|------|----------------|-----------------|--------|---------------|-------------|----------------|-------|
| 3480.b3bf.639a | 2022-03-16 00:00:54 | 5G   | c0b8.e608.02fd | Excellent       | -      | 23%           | -102        | 0              | 2.8   |
| 2692.2837.0cd2 | 2022-03-16 00:01:43 | 5G   | c0b8.e608.00c1 | Excellent       |        | 12%           | -101        | 0              | 10.4  |
| 44d7.913a.f0f7 | 2022-03-16 00:01:43 | 5G   | c0b8.e608.00c1 | Excellent       | -      | 12%           | -101        | 0              | 66.5  |
| 4cbc.e9dd.4ea8 | 2022-03-16 00:01:43 | 5G   | c0b8.e608.00c1 | Excellent       | -      | 12%           | -101        | 0              | 0.3   |
| 5686.6bd3.8b89 | 2022-03-16 00:01:43 | 5G   | c0b8.e608.00c1 | Excellent       | -      | 12%           | -101        | 0              | 49.6  |
| 04d6.aa55.9891 | 2022-03-16 00:03:59 | 2.4G | c0b8.e608.00c9 | Good            |        | 14%           | -109        | 0              | 0.1   |
| 1245.7281.c097 | 2022-03-16 00:03:59 | 2.4G | c0b8.e608.00c9 | Good            | -      | 14%           | -109        | 16.2           | 0.1   |
| 1e0c.8a3a.bc62 | 2022-03-16 00:03:59 | 2.4G | c0b8.e608.00c9 | Excellent       | -      | 14%           | -109        | 0              | 0.3   |
| 5694.1add.ce2a | 2022-03-16 00:03:59 | 2.4G | c0b8.e608.00c9 | Good            | -      | 14%           | -109        | 0              | 0.3   |
| 6854.5a3c.977c | 2022-03-16 00:03:59 | 5G   | c0b8.e608.00c9 | Excellent       | -      | 14%           | -101        | 0              | 19.5  |

**Client MAC:** Displays client's MAC address.

Reported at: Displays time of data upload to Cloud.

Band: Displays radio connected by the customer: 2.4G or 5G.

**AP MAC:** Displays MAC address of the AP to which the client is connected

**Experience Type:** Displays the client's experience: Excellent, Good, Poor, Inactive.

**Reason:** Displays the reason why the experience is poor.

**Channel Usage:** Displays the utilization of the wireless channel to which the user is connected.

Noise Floor: Displays the noise floor of the client.

Pkt Loss Speed: Displays the packets loss proportion of client.

**Delay:** Displays the average delay of client.

**Note:** This chart will available when the project type is Cloud+AP and the devices in the network are Ruijie devices.

| Туре | Cloud + AP |
|------|------------|
|      |            |

#### 4.4 Report

Ruijie Cloud supports reports export to local or email, and also support monthly report export, monthly report only export previous month. Meantime, schedule export also supported.

## Exporting report to local

Support export to CSV format or PDF format.

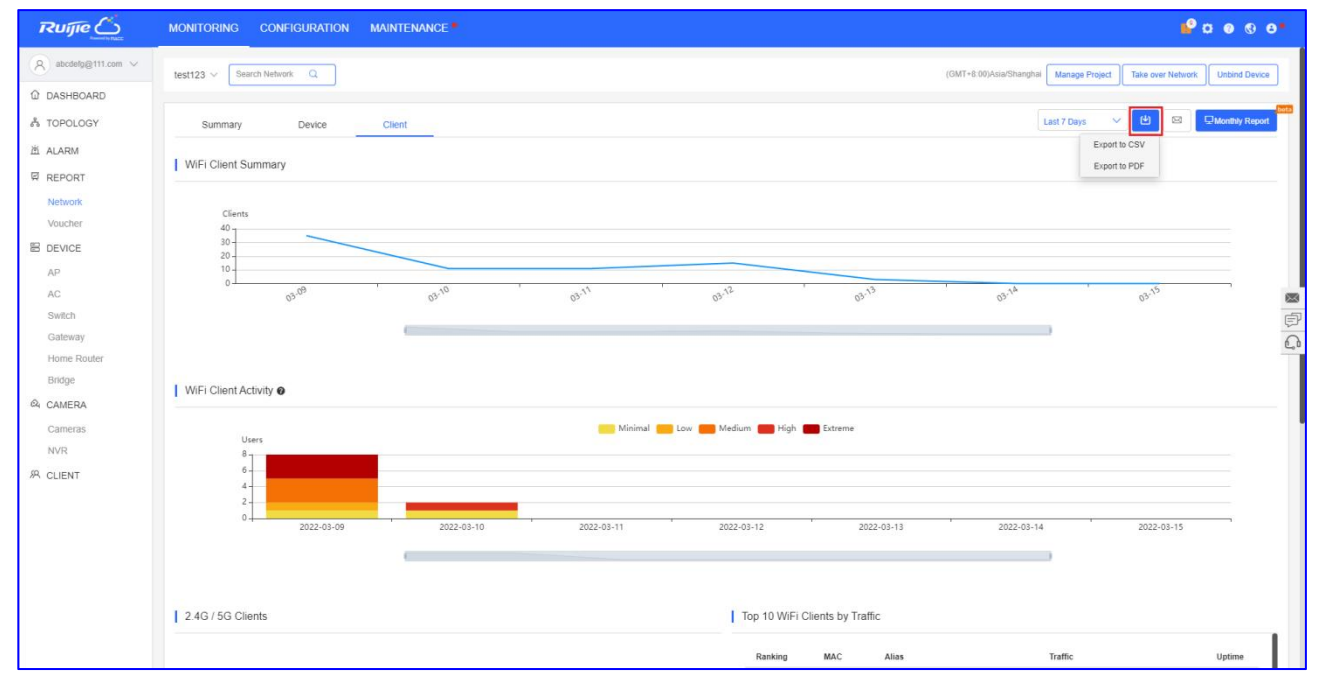

After selected the file type of export, your browser will begin the file download:

| Ruíjie                                       | MONITORING CONFIGURATION MA | INTENANCE         |                 |                       |                 | Downloads                                  | <u> </u>   | • 🖉 💿 •          |
|----------------------------------------------|-----------------------------|-------------------|-----------------|-----------------------|-----------------|--------------------------------------------|------------|------------------|
| A abcdetg@111.com ∨<br>© DASHBOARD           | test123 V Search Network Q  |                   |                 |                       |                 | (GMT+8.00)Asia/Sharajinar matrage = rojecc |            | momo Device      |
| A TOPOLOGY                                   | Summary Device              | Client            |                 |                       |                 | Last 7 Days                                | - U =      | Monthly Report   |
| 道 ALARM                                      | WiFi Client Summary         |                   |                 |                       |                 |                                            |            |                  |
| Network<br>Voucher<br>B DEVICE               | Clients<br>40<br>30<br>20   |                   |                 |                       |                 |                                            |            |                  |
| AP<br>AC<br>Switch<br>Gateway<br>Home Router | 0<br>10<br>10               | 0 <sup>3-10</sup> | B.11            | 13.12 ·               | 03.13           | 03.14<br>1                                 | 03.15      | 88<br>(7)<br>(2) |
| Bridge                                       | WiFi Client Activity 🛛      |                   |                 |                       |                 |                                            |            |                  |
| Cameras<br>NVR<br>& CLIENT                   | Users<br>8                  |                   | Minimal Minimal | Low 🦰 Medium 💼 High 💼 | Extreme         |                                            |            |                  |
|                                              | 2022-03-09                  | 2022-03-10        | 2022-03-11      | 2022-03-12            | 2022-03-13      | 2022-03-14                                 | 2022-03-15 |                  |
|                                              | 2.4G / 5G Clients           |                   |                 | Top 10 WiFi Clie      | ents by Traffic |                                            |            |                  |
|                                              |                             |                   |                 | Ranking               | MAC Alias       | Traffic                                    |            | Uptime           |

## Exporting report to email

Click the **Email** button, select CSV or PDF as export type and fill in your email recipient, the report will be sent to designated email address as an attachment.

| Ruíjie                                                    | MONITORING CONFIGURATION MAIN                |                                                       | 🗳 ü e S e*                                                            |
|-----------------------------------------------------------|----------------------------------------------|-------------------------------------------------------|-----------------------------------------------------------------------|
| A abcdefg@111.com ~                                       | test123 V Search Network Q                   | Send as CSV O PDF                                     | 3MT+8 00)Asia/Shanghal Manage Project Take over Network Unbind Device |
| ര് TOPOLOGY                                               | Summary Device Cli                           | Email testmail@test.com                               | Last 7 Days V 🕑 🕺 🖳 Monthly Report                                    |
| 년 ALARM<br>REPORT<br>Network<br>Voucher<br>전 DEVICE<br>AP | Clients                                      | G +                                                   |                                                                       |
| AC<br>Swittch<br>Gateway<br>Home Router<br>Bridge         | © <sup>NS™</sup><br>  WiFi Client Activity ● | and and an an an an an an an an an an an an an        | هه <sup>(۱</sup> ۵۰ ه<br>چې<br>ډې                                     |
| Cameras<br>NVR<br>& CLIENT                                | Users<br>8                                   | Mininal Low Medium 📻 High 🜉 Extreme                   |                                                                       |
|                                                           | 0.4 2022-03-09                               | 2022-03-10 2022-03-11 2022-03-12 2022-03-13           | 2022-03-14 2022-03-15                                                 |
|                                                           | 2.4G / 5G Clients                            | I OP 10 WIH-I Clients by Irathic<br>Rathing MAC Alias | Traffic Uptime                                                        |

## Exporting monthly report

The monthly report displays the network monitoring data, including user and flow summaries.

#### Ruijie Cloud Cookbook

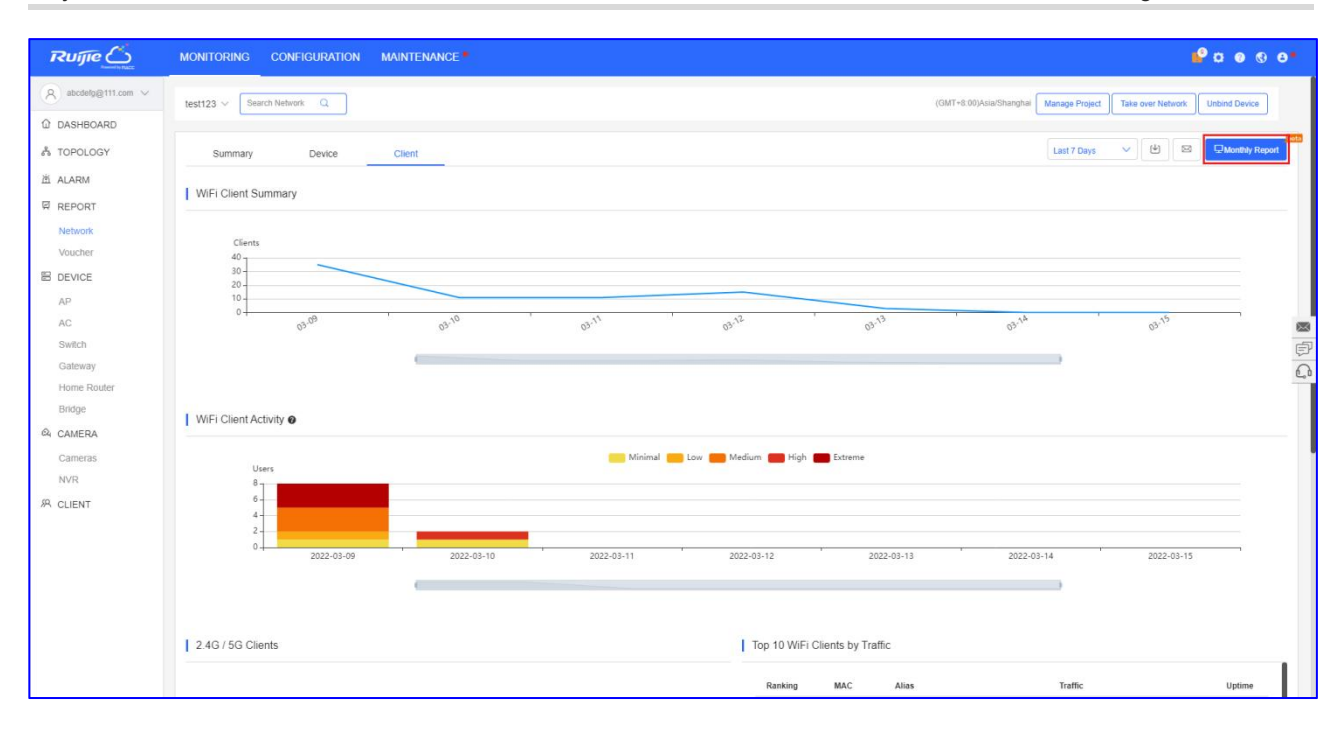

## Clicking on Monthly report will display the monthly report for this month.

| Ruíjie                                                                                                    | MONITORING CONFIGURATION MAINTENANCE                       |                | 🗳 D 😣 🖯 😁                                                              |
|----------------------------------------------------------------------------------------------------|------------------------------------------------------------|----------------|------------------------------------------------------------------------|
| <ul> <li>A abcdelg@111.com ∨</li> <li>M DASHBOARD</li> </ul>                                                                                                    | test123 v Gaarch Network Q                                 |                | (OMT-8:00)AsadShanghal Manage Project Take over Network. Underd Device |
| A TOPOLOGY                                                                                                    | Monthly Network Report (Reports are retained for one year) |                | 2022 ♥ 03 ♥ (Ψ) 🖾 ⇒Back                                                |
| 洒 ALARM                                                                                                    |                                                            |                | i i i i i i i i i i i i i i i i i i i                                  |
| REPORT                                                                                                    |                                                            |                |                                                                        |
| Network                                                                                                    |                                                            |                |                                                                        |
| Voucher                                                                                                    |                                                            |                |                                                                        |
| 器 DEVICE                                                                                                    |                                                            |                |                                                                        |
| AP                                                                                                    |                                                            |                |                                                                        |
| AC                                                                                                    |                                                            |                | 8                                                                      |
| Switch                                                                                                    |                                                            | Monthly        | (F)                                                                    |
| Gateway                                                                                                    |                                                            | Vetwork Report | Q                                                                      |
| Bridge                                                                                                    |                                                            |                |                                                                        |
| & CAMERA                                                                                                    |                                                            |                |                                                                        |
| Cameras                                                                                                    |                                                            |                |                                                                        |
| NVR                                                                                                    |                                                            |                |                                                                        |
| A CLIENT                                                                                                    |                                                            |                |                                                                        |
| or or or other of the other of the other of |                                                            | 2012/03        |                                                                        |
|                                                                                                    |                                                            | 2022/03        |                                                                        |
|                                                                                                    |                                                            |                |                                                                        |
|                                                                                                    |                                                            |                |                                                                        |
|                                                                                                    |                                                            |                |                                                                        |
|                                                                                                    |                                                            |                |                                                                        |
|                                                                                                    |                                                            |                |                                                                        |
|                                                                                                    |                                                            |                |                                                                        |

Monthly report will be kept for one year and you can select the month you need to export the monthly report.

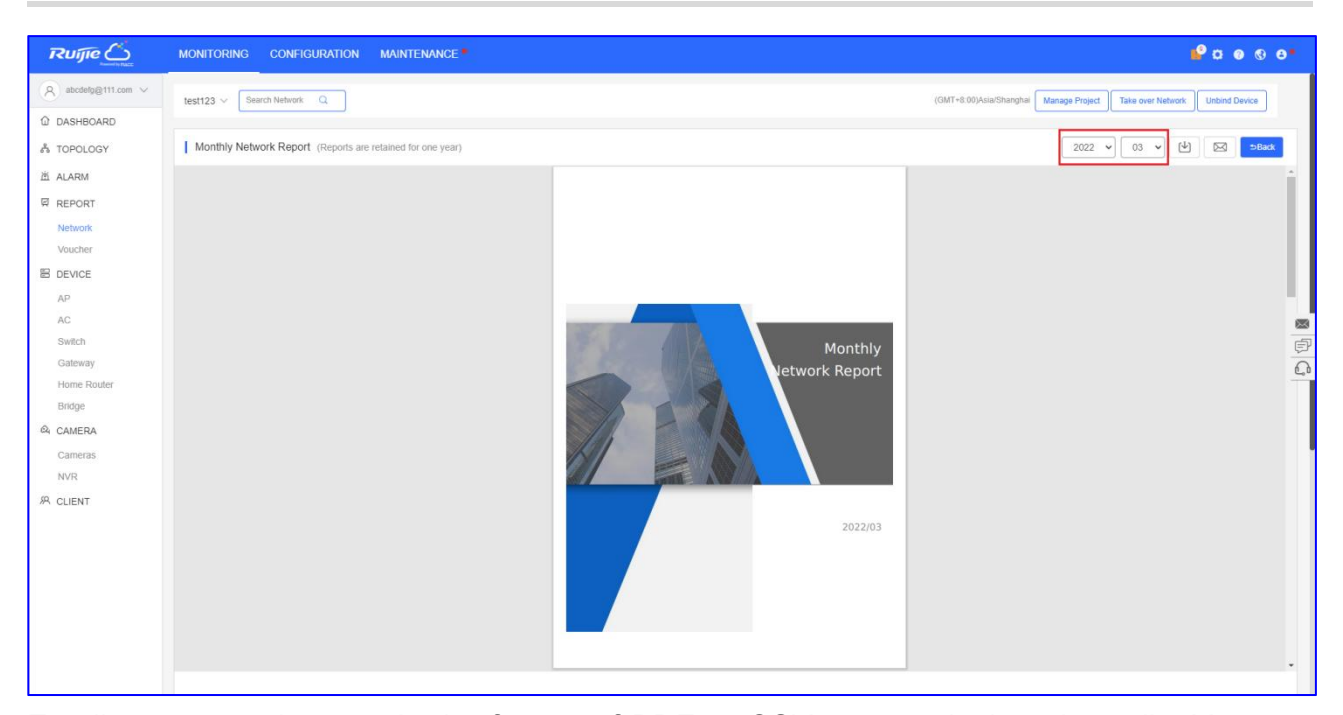

Email report can be sent in the format of PDF or CSV to your designed emails. You can select to send the report immediately to the email recipient, or enable "Scheduled Report". The email report will be schedule and send to the designated email recipient on every 1<sup>st</sup> of the calendar month (beta function for partial users).

| Ruíjie              | MONITORING CONFIGURATION MAIN                | TENANCE.                                                                                                | •0 0 a 🗳                                                              |
|---------------------|----------------------------------------------|----------------------------------------------------------------------------------------------------|-----------------------------------------------------------------------|
| A abcdefg@111.com ~ | test123 V Search Network Q                   | Send Report × Note: The report of the last month will be sent before 6 am on the 1st day of each month. | 3MT+8.00)Asia/Shanghai Manage Project Take over Network Unbind Device |
| DASHBOARD           |                                              |                                                                                                    |                                                                       |
| 충 TOPOLOGY          | Monthly Network Report (Reports are retained | Send Report to +                                                                                        | 2022 V 03 V 🕑 🖂 😕 Back                                                |
| 道 ALARM             |                                              | Send type 🛛 pdf 🗌 csv                                                                                   | 1                                                                     |
| REPORT              |                                              | Scheduled Report                                                                                        |                                                                       |
| Network             |                                              |                                                                                                    |                                                                       |
| Voucher             |                                              | OK Close                                                                                                |                                                                       |
| E DEVICE            |                                              |                                                                                                    |                                                                       |
| AP                  |                                              |                                                                                                    |                                                                       |
| AC                  |                                              |                                                                                                    | 國                                                                     |
| Switch              |                                              | Monthly                                                                                                 | e e e e e e e e e e e e e e e e e e e                                 |
| Galeway             |                                              | Vetwork Report                                                                                          | Ω.                                                                    |
| Bridge              |                                              |                                                                                                    |                                                                       |
| 4 CAMERA            |                                              |                                                                                                    |                                                                       |
| Cameras             |                                              |                                                                                                    |                                                                       |
| NVR                 |                                              |                                                                                                    |                                                                       |
| R CLIENT            |                                              |                                                                                                    |                                                                       |
|                     |                                              | 2022/03                                                                                                 |                                                                       |

#### 4.5 Voucher Report

The **Voucher Report** saved a records of sales whenever voucher had distributed.

| Voucher Report |              |   |             |       |     |                    | Last 1 Day Last 7 Days | Last 30 Days | Custom | 12   |
|----------------|--------------|---|-------------|-------|-----|--------------------|------------------------|--------------|--------|------|
| No.            | Package Name |   | Description | Price | Qty | Activated Accounts |                        | Total P      | rice   |      |
| 1              | 111          | - |             | -     | 0   | 1                  |                        |              |        |      |
| Total          |              |   |             |       | 0   | 1                  |                        |              |        | 0.00 |
|                |              |   |             |       |     |                    |                        |              |        |      |

Click <sup>12</sup> to download the Voucher Report in PDF format.

**Qty:** Displays number of vouchers generated by each package in the specified period.

Activated Accounts: Displays number of vouchers activated by each package in the specified period.

**Total Price:** Displays the total price of vouchers activated by each package in the specified period.

**Total:** Displays number of vouchers generated by all packages, number of vouchers activated by all packages and total amount of vouchers activated by all packages.

# 5. Device

# 5.1 AP

The AP screen displays a list of APs managed by the Ruijie cloud.

# ADD

Click **DEVICE** > **AP** > **ADD**, enter the **SN**, **Alias**, and click **OK** to add a gateway to the network.

| AP List |         |        |               |     |       |
|---------|---------|--------|---------------|-----|-------|
| Add     | Web CLI | More - | 0 Selected    |     |       |
|         | Status  | SN     | Config Status | MAC | Alias |

## Web CLI

Click **DEVICE > AP > Web CLI** to enable the web CLI.

| All $\vee$ | > test214 $\vee$ | Search Ne   | etwork Q                   |     |   |
|------------|------------------|-------------|----------------------------|-----|---|
| AP Lis     | t New firmware   | e available | for <mark>3</mark> devices |     |   |
| Add        | Web CLI          | More 👻      | 1 Selected                 |     |   |
|            | Status           | SN          | Config Status              | MAC | , |

## Ruijie AP

| SN:12          | 5 |                |                             |
|----------------|---|----------------|-----------------------------|
| General        | > | Version        | Please select the target of |
| Connectivity   | > | Running Config |                             |
| Running Status | > | Startup Config |                             |
| Client         | > | Log            |                             |
| WLAN           | > | Current Mode   |                             |
| Wireless Secu  | > | Current Time   |                             |
| Web CLI        | > |                |                             |

**General** > **Version**: Click to display the version of AP.

- **General > Running Config:** Click to display the running configuration of AP.
- **General > Startup Config:** Click to display the startup configuration of AP.
- **General** > **Log**: Click to displays the syslog of AP.
- **General > Current Mode:** Click to display the current mode of AP.
- **General > Current Time:** Click to display the current system time of AP.
| SN:12          | 5                  |                   |
|----------------|--------------------|-------------------|
| General        | > Interface IP     | Please select the |
| Connectivity   | > Interface Status |                   |
| Running Status | > ARP              |                   |
| Client         | > MAC              |                   |
| WLAN           | > DNS              |                   |
| Wireless Secu  | > Route            |                   |
| Web CLI        | > Ping Tool        |                   |

**Connectivity > Interface IP:** Click to display the interface IP address of AP.

**Connectivity > Interface status:** Click to display the interface status of AP.

**Connectivity > ARP:** Click to display the ARP table of AP.

**Connectivity > MAC:** Click to display the MAC table of AP.

**Connectivity > DNS:** Click to display the DNS of AP.

**Connectivity > Route:** Click to display the route of AP.

**Connectivity > Ping Tool:** Click to do the ping test.

| Web CLI        |   |        |                       |
|----------------|---|--------|-----------------------|
| SN:12          |   |        |                       |
| General        | > | CPU    | Please select the tar |
| Connectivity   | > | Memory |                       |
| Running Status | > |        |                       |
| Client         | > |        |                       |
| WLAN           | > |        |                       |
| Wireless Secu  | > |        |                       |
| Web CLI        | > |        |                       |
|                |   |        |                       |

**Running Status > CPU:** Click to displays the CPU status information of AP. **Running Status > Memory:** Click to displays the memory information of AP.

| 105 021        |   |                          |                     |
|----------------|---|--------------------------|---------------------|
| SN:1           | 5 |                          |                     |
| General        | > | Associated Client        | Please select the t |
| Connectivity   | > | Client IP(DHCP Server)   |                     |
| Running Status | > | Client IP(DHCP Snooping) |                     |
| Client         | > | Kick off Client          |                     |
| WLAN           | > | Blacklist                |                     |
| Wireless Secu  | > | Traffic Usage            |                     |
| Web CLI        | > |                          |                     |

Client > Associated Client: Click to display the associated client of AP.

Client > Client IP(DHCP Server): Click to display the Client obtains IP information of AP. Client > Client IP(DHCP Snooping): Click to display the Client IP for DHCP Snooping. Client > Kick off Client: Enter the Client's MAC to kick it out of the current network. Client > Blacklist: Enter the Client's MAC so that it cannot access the Internet. Client > Traffic Usage: Click to displays the Customer's traffic usage.

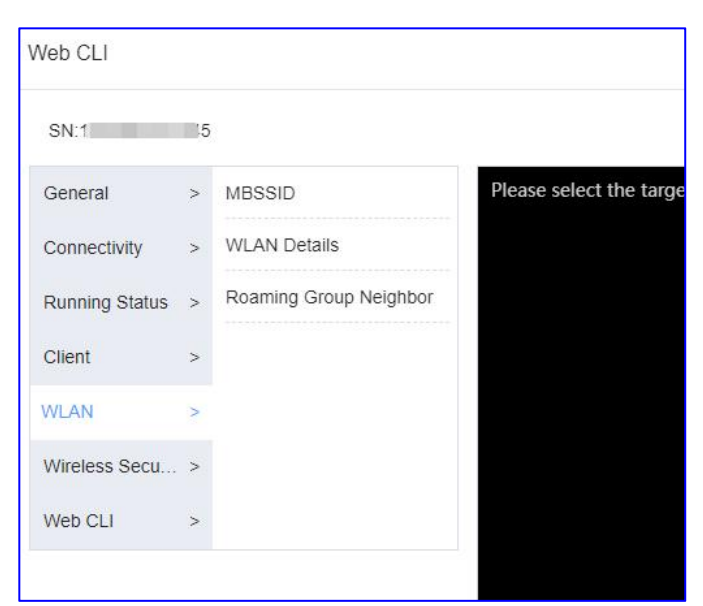

WLAN > MBSSID: Click to displays the SSID and BSSID of the WLAN of AP.

WLAN > WLAN Details: Enter WLAN ID to displays the details of AP.

WLAN > Roaming Group Neighbor: Click to displays the Roaming Group Neighbor of AP.

| Veb CLI        |   |                   |                        |
|----------------|---|-------------------|------------------------|
| SN:1           | 5 |                   |                        |
| General        | > | Attack Detection  | Please select the targ |
| Connectivity   | > | Dynamic Blacklist |                        |
| Running Status | > |                   |                        |
| Client         | > |                   |                        |
| WLAN           | > |                   |                        |
| Wireless Secu  | > |                   |                        |
| Web CLI        | > |                   |                        |

Wireless Security > Attack Detection: Click to displays the Statistics list of AP. Wireless Security > Dynamic Blacklist: Click to displays the Dynamic Blacklist list of AP.

| Veb CLI        |    |         |                   |
|----------------|----|---------|-------------------|
| SN:11          | 15 |         |                   |
| General        | >  | Web CLI | Please select the |
| Connectivity   | >  |         |                   |
| Running Status | >  |         |                   |
| Client         | >  |         |                   |
| WLAN           | >  |         |                   |
| Wireless Secu  | >  |         |                   |
| Web CLI        | >  |         |                   |

Web CLI > Web CLI: Configure the AP with commands.

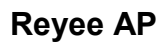

| Web CLI        |   |                           |
|----------------|---|---------------------------|
| SN:G1          |   | 14                        |
| General        | > | Version Please select the |
| Connectivity   | > | Log                       |
| Running Status | > | Current Mode              |
| Client         | > | Current Time              |
| WLAN           | > |                           |
|                |   |                           |
|                |   |                           |

**General > Version:** Click to display the version of AP.

**General** > **Log**: Click to display the syslog of AP.

General > Current Mode: Click to display the current mode of AP.

**General > Current Time:** Click to display the current system time of AP.

| CNI-C          |   |                  |                        |
|----------------|---|------------------|------------------------|
| SN.G           |   | 4                |                        |
| General        | > | Interface IP     | Please select the targ |
| Connectivity   | > | Interface Status |                        |
| Running Status | > | ARP              |                        |
| Client         | > | DNS              |                        |
| WLAN           | > | Route            |                        |
|                |   | Ping Tool        |                        |

**Connectivity > Interface IP:** Click to displays the interface IP address of AP.

**Connectivity > Interface status:** Click to display the interface status of AP.

**Connectivity > ARP:** Click to display the ARP table of AP.

**Connectivity > MAC:** Click to display the MAC table of AP.

**Connectivity > DNS:** Click to display the DNS of AP.

**Connectivity > Route:** Click to display the route of AP.

**Connectivity > Ping Tool:** Click to do the ping test.

| Web CLI        |   |        |                         |
|----------------|---|--------|-------------------------|
| SN:G           |   | 4      |                         |
| General        | > | Memory | Please select the targe |
| Connectivity   | > |        |                         |
| Running Status | > |        |                         |
| Client         | > |        |                         |
| WLAN           | > |        |                         |
|                |   |        |                         |
|                |   |        |                         |

Running Status > Memory: Click to display the memory information of AP.

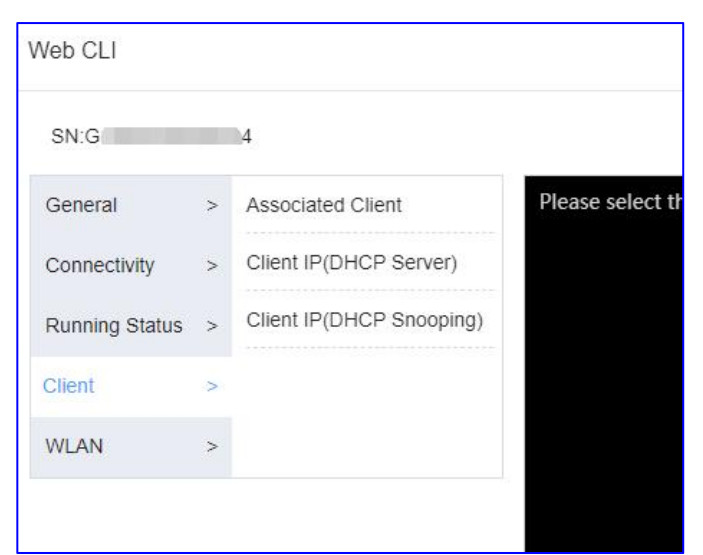

Client > Associated Client: Click to display the associated client of AP.

Client > Client IP(DHCP Server): Click to display the Client obtains IP information of AP. Client > Client IP(DHCP Snooping): Click to display the Client IP for DHCP Snooping.

#### Ruijie Cloud Cookbook

| SN:G           |   | 4      |                  |
|----------------|---|--------|------------------|
| General        | > | MBSSID | Please select th |
| Connectivity   | > |        |                  |
| Running Status | > |        |                  |
| Client         | > |        |                  |
| WLAN           | > |        |                  |

WLAN > MBSSID: Click to display the SSID and BSSID of the WLAN of AP.

### Delete

Click **DEVICE** > **AP** > **More** > **Delete** to delete the AP.

| ALL ∨ | > test214 V Search N           | letwork Q                   |       |
|-------|--------------------------------|-----------------------------|-------|
| AP Li | t<br>Web CLI More →<br>Move to | 0 Selected<br>Config Status | MAC A |
|       |                                |                             |       |

# Reboot

Click **DEVICE > AP > More > Reboot** to restart the AP.

| ALL $\sim$ | > test214 > Search N | letwork Q     |     |
|------------|----------------------|---------------|-----|
| AP Lis     | it                   |               |     |
| Add        | Web CLI More -       | 0 Selected    |     |
|            | Move to<br>Delete    | Config Status | MAC |
|            | Reboot               |               | 1-  |
|            | Edit Apartment SSID  |               |     |

## **AP List**

| AP List                       |                                     |                   |                          | c                 | Auto Refresh: 👥 😌 🖄 🖽 🕇 🕅             |
|-------------------------------|-------------------------------------|-------------------|--------------------------|-------------------|---------------------------------------|
| Add Web CLI More - 0 Selected |                                     |                   |                          |                   | SN, Alias, Description Q              |
| Status SN Config Status MA    | C Alias 🔶 MGMT IP                   | Egress IP Clients | Network                  | Firmware Version  | Offline Time Model Description Action |
| Online <u>Synchronized</u> e  | 7 <u>RAP2260(E)</u> 192.168.111.200 | 120.35.11.195 -   | test123 / customer group | ReyeeOS 1.75.2429 | - RAP2260(E) Empty 1                  |
|                               | First Previous Page 1               | of 1 Next         | Last                     |                   | 10 👞 1 in total                       |

**Status:** Displays the current status of AP, online or offline.

**SN:** Displays serial number of AP.

Config Status: Displays the handshake status between AP and Ruijie Cloud.

MAC: Displays MAC address of AP.

Alias: Displays alias of AP.

**MGMT IP:** Displays the local IP address of AP.

Egress IP: Displays the egress IP address of AP that communicate with Ruijie Cloud.

Client: Displays the number of Clients currently connected to the AP.

Network: Displays the project name of AP.

Firmware Versions: Displays the AP's version.

Offline Time: Displays the latest offline time of AP.

**Model:** Displays the model of AP.

**Description:** Clicks and edit the description of AP.

Action: Clicks a button to delete the AP.

## AP details

Click the **SN** to view the AP's details.

#### Ruijie Cloud Cookbook

#### Monitoring Guidance

| AP List |               |               |     |                              |         |                            |           |                                  |                                       | Auto Refres  | n: 💽 😔              | <u>د</u>      | - 53<br>29 |
|---------|---------------|---------------|-----|------------------------------|---------|----------------------------|-----------|----------------------------------|---------------------------------------|--------------|---------------------|---------------|------------|
| Add Web | CLI More -    | 0 Selected    |     |                              |         |                            |           |                                  |                                       | S            | N, Alias, Des       | scription     | Q          |
|         |               |               |     |                              |         |                            |           |                                  |                                       |              |                     |               |            |
| Status  | SN            | Config Status | MAC | Alias 🔶                      | MGMT IP | Egress IP                  | Clients   | Network                          | Firmware Version                      | Offline Time | Model               | Description A | Action     |
| Status  | SN<br>G10 534 | Config Status | MAC | Alias<br>. <u>RAP2260(E)</u> | MGMT IP | Egress IP<br>120.35.11.195 | Clients - | Network test123 / customer group | Firmware Version<br>ReyeeOS 1.75.2429 | Offline Time | Model<br>RAP2260(E) | Description A | Action     |

# **AP** Info

| Device Details                   |                                       | ×                            |
|----------------------------------|---------------------------------------|------------------------------|
| AP Info                          |                                       |                              |
| Alias : RAF                      | SN : G1QH16                           | MAC : c470.                  |
| MGMT IP : 192.168.110.39         | Model: RAP                            | Config Status : Synchronized |
| Hardware Version: 1.10           | Mode: AP                              | Actual Master Device: H1PT 3 |
| Firmware Version : ReyeeOS 1     |                                       |                              |
| Description : 💉                  |                                       |                              |
| SSID : TestRAF , Interna ?, Test | TES <sup>1</sup> , <sup>1</sup> , Gue |                              |

Alias: Click to edit the alias of AP.

**SN:** Displays the serial number of AP.

MGMT IP: Display the local IP address of AP.

**MAC:** Displays MAC address of AP.

Model: Displays the model of AP.

Config Status: Displays whether the configuration is synchronized to the AP.

Hardware Version: Displays the hardware version of AP.

Mode: Displays the mode of AP(only reyee AP support).

Actual Master Device: Displays the master device of AP(only reyee AP support).

Firmware Version: Displays the firmware version of AP.

**Description:** Clicks to edit the description of AP.

SSID: Displays the current SSIDs of AP.

#### Status

| Status                       |              |           |            |
|------------------------------|--------------|-----------|------------|
| ⊘ Online                     | Memory Usage | CPU Usage | Alarms : 0 |
| Online Clients: 0            | 46.0%        | 9.0%      |            |
| Clients with Weak Signal : 0 |              |           |            |

Online status: Displays the online status of AP.

Online Clients: Displays current online clients number of AP.

Clients with Weak Signal: Display how many clients with weak signal.

Memory: Displays the memory usage of AP(last 5 minutes).

# CPU: Displays the CPU usage of AP(last 5 minutes).

Alarms: Displays the current alarms of AP.

# Connectivity

| Connectivity |       |       |      |      |      | Last 24 Hours Last 7 Days |
|--------------|-------|-------|------|------|------|---------------------------|
| 15:00        | 19:00 | 23:00 | 3:0  | 5    | 7:00 | 11:00                     |
| Connectivity |       |       |      |      |      | Last 24 Hours Last 7 Days |
| 3-08         | 3-09  | 3-10  | 3-11 | 3-12 | 3-13 | 3-14                      |

Last 24 Hours: Displays the connectivity between AP and Ruijie cloud in past 24 hours.

Last 7 Days: Displays the connectivity between AP and Ruijie cloud in past 7 days.

# Diagnose

| Diagnose |      |     |        |  |
|----------|------|-----|--------|--|
| Web CLI  | eWeb | SSH | Tunnel |  |

Web CLI: Click to open the Web CLI.

eWeb: Click to create the eWeb tunnel to AP device(Only reyee AP).

**SSH:** Click to create the SSH tunnel to AP device(Only reyee AP).

**Tunnel:** Click to create the tunnels.

# **Traffic Summary**

| Traffic Summary 🛛   |                     |                     |                       |                     |                   | Last 24 Hours | Last 7 Days  |
|---------------------|---------------------|---------------------|-----------------------|---------------------|-------------------|---------------|--------------|
| Avg Speed (Mbps)    |                     | -0-                 | - Uplink -O- Downlink |                     |                   |               |              |
| 0.06                |                     |                     |                       |                     |                   |               |              |
| 0.04 -              |                     |                     | _                     |                     |                   | -             |              |
| 0.03 - 0.02 -       |                     | 2022-03-14 20:10:   | 2                     |                     |                   |               | _            |
| 0.01                |                     | • Uplink : 0.003    |                       |                     |                   |               | $\mathbf{N}$ |
| 2022-03-14 15:30:00 | 2022-03-14 19:30:00 | 2022-03-14 23:30:00 | 2022-03-15 03:30:00   | 2022-03-15 07:30:00 | 2022-03-15 11:30: | 00            |              |

**Avg Speed:** On the graph, the green line displays the uplink average connected speed during the selected time period; the blue line displays the downlink average speed during the selected time period.

Last 24 Hours: Displays the downlink and uplink average speed in past 24 hours.

Last 7 days: Displays the downlink and uplink average speed in past 24 hours.

#### **Radio List**

| nel Power | Channel Width (MHz) | Channel Usage                                                                                   |
|-----------|---------------------|-------------------------------------------------------------------------------------------------|
| 1 100%    | 80                  | 32%                                                                                             |
| 100%      | 20                  | 26%                                                                                             |
|           | nel Power<br>1 100% | Power         Channel Width (MHz)           1         100%         80           100%         20 |

**RF Type:** Displays the radio transmit type: 5GHz and 2.4GHz.

Channel: Displays the current usage of radios wave channel.

**Power:** Displays the radios wave transmit powers distribution.

Channel Width: Displays the channel width of radios.

Channel Usage: Displays the current radio channel usage on the environment.

#### **Client List**

| Client List |         |      |      |          |      |             |        |              |                     | 0 ₫ #•       |
|-------------|---------|------|------|----------|------|-------------|--------|--------------|---------------------|--------------|
| IP          | MAC     | SSID | RSSI | AP Alias | Band | Traffic(MB) |        | Manufacturer | Online Time         | Offline Time |
| 192.168.2   | 3cfa.43 |      | -77  | (1. HE)  | 2.4G | 4.391       | HUAWEI |              | 2022-03-15 12:26:04 | 2            |
| 192.168.7   | 26eb    | M    | -61  |          | 2.4G | 6.955       | -      |              | 2022-03-15 13:50:45 | 5            |

IP: IP address of connected client.

MAC: MAC address of the connected client.

**RSSI:** SSID of client connected.

**RSSI:** Signal strength of the connected client.

**AP Alias:** AP alias name that client connect with. (if you had configured the name of AP Alias)

Band: Client connected the radio of type.

Traffic: total usage of bandwidth.

Manufacturer: Type of brand the connected client.

**Online Time:** Displays the client connected time.

**Offline Time:** Displays the client last online time.

## Adjacent RF Signal(only ruijie AP support)

| Adjacent RF S    | ignal                  |                     |                      |             |                          |              |                                    |
|------------------|------------------------|---------------------|----------------------|-------------|--------------------------|--------------|------------------------------------|
| Scan Adjacent RF | Start Time: 2022-03-15 | 15:52:17 Expected C | ompletion Time: 2022 | -03-15 16:1 | 2:17 Status: Initializat | tion         |                                    |
| BSSID            | Radio                  | Adjacent SSID       | Adjacent Channel     | RSSI        | Adjacent SN              | Adjacent MAC | Uploaded at                        |
| 1e24.4           | Radio2(5G)             |                     | <mark>1</mark> 57    | -24         | G1M                      | 0624         | 2022-03-15 16:06:05                |
| 1a               | Radio2(5G)             | ۶ 720               | <mark>1</mark> 57    | -24         | G1M                      | 0624.        | 2022-03-15 16:06:05                |
| 062              | Radio2(5G)             | work                | 157                  | -25         | G1N                      | 0624.4       | 2022-03- <mark>1</mark> 5 16:06:05 |
| 0a.              | Radio2(5G)             | t 11                | 157                  | -25         | G                        | 0624.4.      | 2022-03-15 16:06:05                |

Scan Adjacent RF: Initiate the scan of environment neighbor WiFi channel.

Start Time: The last started time initiate a scan.

**Expected completion Time:** The expected time for the scan toward completion.

**BSSID:** Neighbor AP MAC address.

Radio: Neighbor radio wave channel.

Adjacent SSID : SSID from surround environment.

Adjacent Channel: Radio wave channel currently occupied by surrounded.

**RSSI:** Radio strength between this AP to neighbor AP.

Adjacent S/N: AP serial number from neighbor. (Only supported)

Adjacent MAC: MAC address from neighbor. (Only supported)

Uploaded at: Last scan completed.

# **Device Log**

| Device Log     |                                    |                                                                                                    |                         | Ð   | ¢ ∎= - |
|----------------|------------------------------------|----------------------------------------------------------------------------------------------------|-------------------------|-----|--------|
|                |                                    |                                                                                                    | All                     | ~ a | Search |
| Туре           | Updated at                         | Content                                                                                                    |                         |     |        |
| Online/Offline | 2022-03-14 21:50:49                | Device online                                                                                                    |                         |     |        |
| Online/Offline | 2022-03-14 21:48:07                | Device offline. The final time when it sends packets to Cloud is: 2022-03-14 21:39:07(It is an estimated value. The | deviation is 1 minute.) |     |        |
| Online/Offline | 2022-03-14 16: <mark>1</mark> 4:01 | Device online                                                                                                    |                         |     |        |
| Online/Offline | 2022-03-14 16:13:07                | Device offline. The final time when it sends packets to Cloud is: 2022-03-14 16:04:07(It is an estimated value. The | deviation is 1 minute.) |     |        |
| Reboot         | 2022-03-11 13:33:15                | Device restart                                                                                                    |                         |     |        |

Type: Displays the type of device log.

Updated at: Displays the time a log was created.

Content: Displays the details of device log.

# 5.2 AC

The AC screen displays a list of ACs managed by the Ruijie cloud.

When add a new AC to Ruijie Cloud, need to add a project with "AC + Fit AP" mode.

Click **PROJECT > Add Project** to add a new AC project.

Step1 Add in a project by select the type of project with "AC + Fit AP".

| Add Project Add Pro                                                                                                    | pject + Add Device  | • — • Finish |             |        |                | ×                        |
|----------------------------------------------------------------------------------------------------|---------------------|--------------|-------------|--------|----------------|--------------------------|
| Add Project       + Add Project       + Add Douce       + Finish         I Basic       AC_Group       Image: Add Group       Image: Add Group </td <td></td> |                     |              |             |        |                |                          |
| Name                                                                                                    | AC_Group            |              |             |        | Name           | AC_Group                 |
| Management Password                                                                                                    | Ruiiie123456        |              |             |        | Parent Project | Root                     |
| Scenario                                                                                                    | Rulpe 123430.       |              |             |        | Time Zone      | (GMT+8:00)Asia/Hong_Kong |
| Scenario                                                                                                    |                     |              |             |        | Туре           | AC + Fit AP              |
|                                                                                                    | Office              | Hotel        | Villa/Home  |        | Location       | Not Bound                |
|                                                                                                    |                     |              |             |        | SSID           |                          |
|                                                                                                    | Factory/            | Restaurant   | School      |        |                |                          |
|                                                                                                    | Retail/S            | Residence    | Customize   |        |                |                          |
| Time Zone                                                                                                    | (GMT+8:00)Asia/Hong | _Kong        | ~           |        |                |                          |
| Туре                                                                                                    |                     | oud + AP     | AC + Fit AP |        |                |                          |
|                                                                                                    |                     |              | Next        | Cancel |                |                          |

# Step2 Enter the SN and Alias of AC.

| Device | ◆Add Project   | Add Device          | → Finish  |                    |                     |   |  |
|--------|----------------|---------------------|-----------|--------------------|---------------------|---|--|
| AC     | Gateway Switch | Home Router Wireles | ss Bridge |                    | Added Equipment     |   |  |
|        |                |                     |           |                    | AC                  | 0 |  |
| 1 SN   |                | Alias               | <b></b>   |                    | Gateway             | 0 |  |
| 2 SN   |                | Alias               | <u></u> + |                    | Switch              | 0 |  |
|        |                |                     |           |                    | Home Router         | 0 |  |
|        |                |                     |           |                    | Wireless Bridge     | 0 |  |
|        |                |                     |           |                    | <u>view Details</u> |   |  |
|        |                |                     |           | Save & Next Cancel |                     |   |  |

#### Step3 And now Project successfully created.

| Finish | *Add Project | Add Device Finish Finish                                                               |
|--------|--------------|----------------------------------------------------------------------------------------|
|        |              | Succeeded!<br>AC: 0 , Switch: 0 , Gateway: 0 , Wireless Router: 0 , Wireless Bridge: 0 |

# Add AC

Click **DEVICE > AC > Add** to add an AC to network.

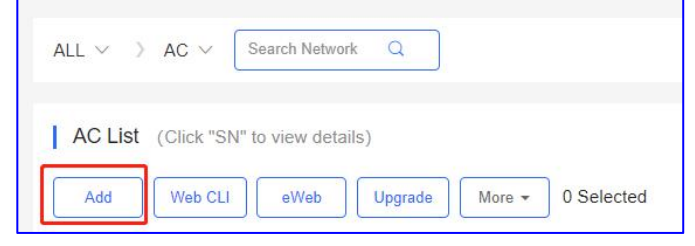

#### \* Note:

UP to 1 AC can be added to an AC network.

# Web CLI

Click **DEVICE > AC > Web CLI** to enable the web CLI.

| ALL V ) AC V Search Network Q              |  |  |  |  |  |  |  |  |
|--------------------------------------------|--|--|--|--|--|--|--|--|
| AC List (Click "SN" to view details)       |  |  |  |  |  |  |  |  |
| Add Web CLI eWeb Upgrade More - 0 Selected |  |  |  |  |  |  |  |  |

| Veb CLI        |   |                |                                             |
|----------------|---|----------------|---------------------------------------------|
| SN:G1          |   |                |                                             |
| General        | > | Version        | Please select the target operation on the l |
| Connectivity   | > | Running Config |                                             |
| Running Status | > | Startup Config |                                             |
| Client         | > | Log            |                                             |
| Web CLI        | > | Current Time   |                                             |

**General > Version:** Click to displays the version of AC.

- **General > Running Config:** Click to displays the running configuration of AC.
- **General > Startup Config:** Click to displays the startup configuration of AC.
- **General** > **Log**: Click to displays the syslog of AC.
- **General > Current Time:** Click to displays the current system time of AC.

| Web CLI        |      |                  |                                                |  |  |  |  |
|----------------|------|------------------|------------------------------------------------|--|--|--|--|
| SN:G1P21J000   | 427( | C                |                                                |  |  |  |  |
| General        | >    | Interface IP     | Please select the target operation on the left |  |  |  |  |
| Connectivity   | >    | Interface Status |                                                |  |  |  |  |
| Running Status | >    | ARP              |                                                |  |  |  |  |
| Client         | >    | MAC              |                                                |  |  |  |  |
| Web CLI        | >    | DNS              |                                                |  |  |  |  |
|                |      | Route            |                                                |  |  |  |  |
|                |      | Ping Tool        |                                                |  |  |  |  |

**Connectivity > Interface IP:** Click to display the interface IP address of AC.

**Connectivity > Interface status:** Click to display the interface status of AC.

**Connectivity > ARP:** Click to display the ARP table of AC.

**Connectivity > MAC:** Click to display the MAC table of AC.

**Connectivity > DNS:** Click to display the DNS of AC.

**Connectivity > Route:** Click to display the route of AC.

**Connectivity > Ping Tool:** Click to do the ping test.

| Web CLI        |       |        |                                                |
|----------------|-------|--------|------------------------------------------------|
| SN:G1P21J000   | )427( | d      |                                                |
| General        | >     | CPU    | Please select the target operation on the left |
| Connectivity   | >     | Memory |                                                |
| Running Status | >     |        |                                                |
| Client         | >     |        |                                                |
| Web CLI        | >     |        |                                                |

Running Status > CPU: Click to display the CPU using rate information of AC. Running Status > Memory: Click to display the system memory used details of AC.

| Web CLI        |      |                          |                                                |
|----------------|------|--------------------------|------------------------------------------------|
| SN:G1P21J000   | 4270 | c                        |                                                |
| General        | >    | Client IP(DHCP Server)   | Please select the target operation on the left |
| Connectivity   | >    | Client IP(DHCP Snooping) |                                                |
| Running Status | >    |                          |                                                |
| Client         | >    |                          |                                                |
| Web CLI        | >    |                          |                                                |

Client > Client IP(DHCP Server): Click to display the client IP list of AC.

**Client > Client IP(DHCP Snooping):** Click to display the DHCP Snooping bindings of AC.

| Web CLI        |      |         |                             |                      |                   |      |
|----------------|------|---------|-----------------------------|----------------------|-------------------|------|
| SN:G1P21J000   | 4270 | 5       |                             |                      | Background color: |      |
| General        | >    | Web CLI | Please select the target of | peration on the left |                   |      |
| Connectivity   | >    |         |                             |                      |                   |      |
| Running Status | >    |         |                             |                      |                   |      |
| Client         | >    |         |                             |                      |                   |      |
| Web CLI        | >    |         |                             |                      |                   |      |
|                |      |         |                             |                      |                   |      |
|                |      |         |                             |                      |                   |      |
|                |      |         |                             |                      |                   |      |
|                |      |         |                             |                      |                   |      |
|                |      |         |                             |                      |                   |      |
|                |      |         |                             |                      |                   |      |
|                |      |         |                             |                      |                   |      |
|                |      |         | Command:                    |                      |                   | Send |

Web CLI: Enter the command to display AC's information.

# eWeb

Click **DEVICE** > **AC** > **eWeb** to access the AC eWeb.

#### Ruijie Cloud Cookbook

| ALL 🗸 🔿 | AC ~        | Search Networ | k Q     |        |            |
|---------|-------------|---------------|---------|--------|------------|
| AC List | (Click "SN" | to view detai | ls)     |        |            |
| Add     | Web CLI     | eWeb          | Upgrade | More - | 0 Selected |

#### Create the eWeb tunnel.

| ip | :                                                                                                    |  |  |  |  |  |  |  |  |
|----|----------------------------------------------------------------------------------------------------|--|--|--|--|--|--|--|--|
|    | <ul> <li>Succeeded to create the tunnel. eWeb system is connected.</li> </ul>                                                                                                    |  |  |  |  |  |  |  |  |
|    | If the browser can not access the eWeb system:                                                                                                    |  |  |  |  |  |  |  |  |
|    | <ol> <li>please allow the browser to pop up<br/>windows.</li> <li>please check if the proxy is turned on.</li> <li>If the web configuration page does not<br/>open automatically, please select either of the<br/>following ways:</li> </ol> |  |  |  |  |  |  |  |  |
|    | Open with Domain (Recommended)                                                                                                    |  |  |  |  |  |  |  |  |
|    | Open with IP                                                                                                    |  |  |  |  |  |  |  |  |

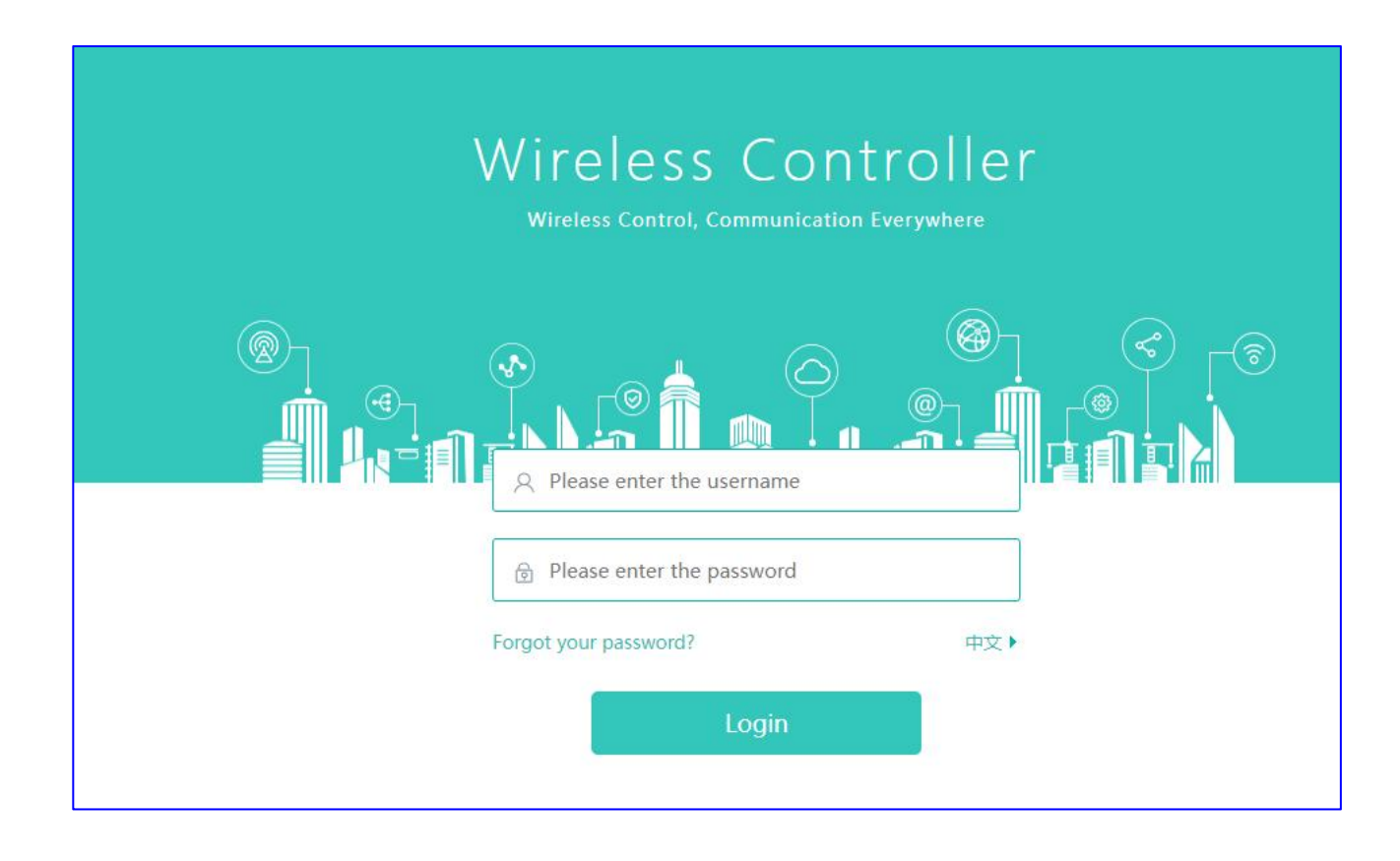

# Upgrade

Click **DEVICE** > **AC** > **Upgrade** to upgrade the AC version.

| ALL V ) AC V Search Network Q                                                    |                      |
|----------------------------------------------------------------------------------|----------------------|
|                                                                                  |                      |
| AC List (Click "SN" to view details)                                             |                      |
| Add Web CLI eWeb Upgrade More - 0 Selected                                       |                      |
| Upgrade                                                                          | ×                    |
| Check in Maintenance > Log >Upgrade Log                                          |                      |
|                                                                                  | Start Upgrade Cancel |
| Model: WS6008 Hardware Version: 1.22 Current Version: AC_RGOS 11.9(5)B1, Release | se(06240613) ×       |
| Upgrade Version: Please select a firmware version.                               | Select Firmware      |
| Upgrade Device: 1                                                                |                      |
| Scheduled Upgrade                                                                |                      |
| Advanced Settings ~                                                              |                      |
|                                                                                  | Start Upgrade Cancel |

## More

Click **DEVICE** > **AC** > **Upgrade** to perform the action: Reboot, Export, Delete.

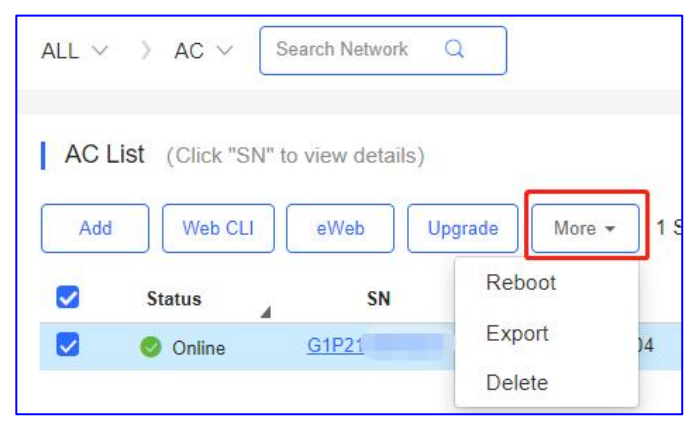

# AC List

| ALL $\sim$ | > AC ~ [      | Search Network Q                |                |             |             |                |               |              | (1      | GMT+8:00)A | sia/Hong_Kong Manage Project Take over Netw | ork Unbine  | I Device   |
|------------|---------------|---------------------------------|----------------|-------------|-------------|----------------|---------------|--------------|---------|------------|---------------------------------------------|-------------|------------|
| AC Lis     | t (Click "SN" | to view details)<br>eWeb Upgrad | e More + 0     | Selected    |             |                |               |              |         |            | Auto Refresh: SN, Name                      | D 😔         | ¤ - 8      |
|            | Status        | SN                              | MAC            | Alias       | AP/STA      | Management URL | Egress IP     | Offline Time | Network | Model      | Firmware Version                            | Description | Action     |
|            | Online        | G1P21J000427C                   | 300d.9e77.ec04 | <u>AC11</u> | AP/STA List | 172.26.7.97    | 120.35.11.195 | -            | AC      | WS6008     | AC_RGOS 11.9(5)B1, Release(06240613) Latest | Add         | Û          |
|            |               |                                 |                | F           | Previous    | Page 1         | of 1 Next     | Last         |         |            | C                                           | 10 -        | l in total |

**Status:** Displays the current status of AC, online or offline. **S/N:** Serial Number of the AC **MAC:** MAC address of AC.

Alias: Name of the AC.

AP/STA: Click to check the connected AP/STA list.

Management URL: The local eWeb IP address of the AC.

**Egress IP:** An IP address on the primary network interface communicating with the cloud services.

Offline Time: AC last online time communicated with cloud.

**Network:** Project name of AC.

Model: Model type of AC.

Firmware Versions: AC existing firmware version.

Description: Click to edit the description of AC.

Action: Click the dustbin button to delete and remove the AC.

## AC Details

Click the **SN** to view the AC's details.

| ALL 🗸 | > AC ~ [5         | Search Network Q |              |             |               |
|-------|-------------------|------------------|--------------|-------------|---------------|
| ACL   | ist (Click "SN" f | o view details)  |              |             |               |
| Add   | Web CLI           | eWeb             | ade More - 0 | Selected    |               |
|       | Status            | SN               | MAC          | Alias       | AP/STA        |
|       | 📀 Online          | <u>G1P2</u>      | 300d.\$      | <u>AC11</u> | AP/STA List   |
|       |                   |                  |              | F           | irst Previous |

## **Port Panel**

| Connected Disconnected Disabled |   |   |       | 6         | 0    | æ        |             | -      |     |
|---------------------------------|---|---|-------|-----------|------|----------|-------------|--------|-----|
|                                 |   |   | PPPoE | Static IP | DHCP | ∲<br>PoE | Rower Error | Copper | SFP |
| 1/MGMT 2 3 4                    | 5 | 6 | 7     | 8         |      | 7F       | 8F          |        |     |

Displays the AC port type and status.

**Type:** PPPoE, Static IP, DHCP, PoE, Power Error, Copper, SFP. **Status:** Connect, Disconnect, Disabled.

#### Basic

|                   | (Update Time:2022-03-03 10:47:02) 🕂 🗙 |
|-------------------|---------------------------------------|
|                   |                                       |
| Alias:            | AC11 🖌                                |
| Model:            | WS6008                                |
| SN:               | G1P2                                  |
| MAC:              | 300d.                                 |
| Firmware Version: | AC_RGOS 11.9(5)B1, Release(06240613)  |
| MGMT IP:          | 172.26.7.97                           |
| Description:      | 1                                     |
|                   |                                       |

**Alias:** Click the Pen to edit the alias of AC. **Model:** Model of AC.

S/N: Serial Number of the AC

**MAC** : MAC address of AC.

MGMT IP: The local eWeb IP address of the AC.

Firmware Versions: AC existing firmware version.

Description: Click to edit the description of AC.

#### **Overview**

| CPU & Memory Us            | age     | Device Status                 | Connectiv                      | vity  |       |       | Last 24 | Hours Last 7 Day |
|----------------------------|---------|-------------------------------|--------------------------------|-------|-------|-------|---------|------------------|
|                            | Meniory | Online Clients 1              |                                |       |       |       |         |                  |
| 7.5%                       | 55.4%   | Active Clients 0              | 10:00                          | 14:00 | 18:00 | 22:00 | 2:00    | 6:00             |
| Percentage (%)             |         | 2022-03-03 CPU/               | Memory Summ                    | nary  |       |       |         | Today▼           |
| Percentage (%)             |         | 2022-03-03 CPU/<br>-⊖- CPU -  | Memory Summ<br>-O- Memory      | nary  |       |       |         | Today 🗸          |
| Percentage (%)<br>60 1     | ~       | 2022-03-03 CPU/<br>CPU -<br>° | Memory Summ<br>-O- Memory<br>  | nary  |       | 0     |         | Today▼<br>⊃      |
| Percentage (%)<br>60<br>40 |         | 2022-03-03 CPU/<br>-O- CPU -  | Memory Summ<br>-O- Memory<br>- | nary  |       | 0     |         | Today▼           |

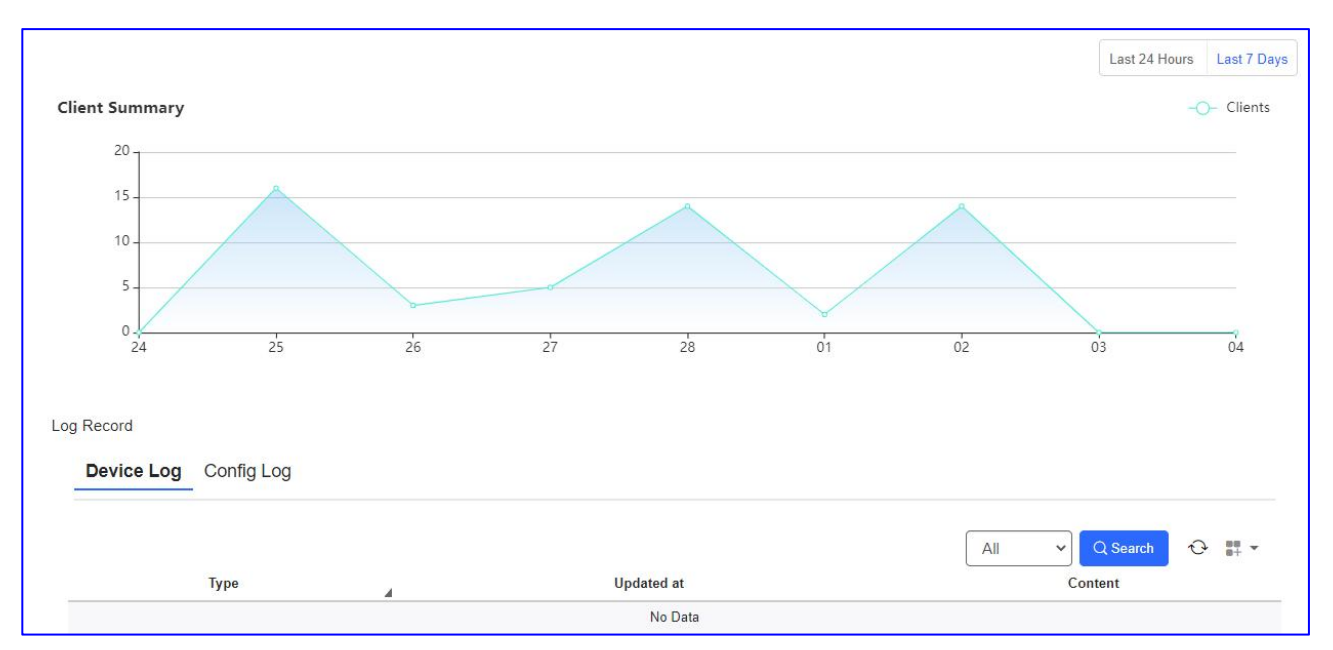

**CPU & Memory Usage:** Displays the last 5mins of CPU and Memory usage.

Device Status: Display the model of AC.

**Connectivity:** Display the connection status between AC and ruijie cloud.

**CPU/Memory Summary:** The line of graph displays the CPU and memory usage within a period of time. Frequency of time can be change.

**Client Summary:** The line of graph, displays the number of clients connected within a period of time.

Log Record: Displays an activity log of the AC.

**Device Log:** Separated the operation log of the device.

**Config Log:** Separated the configure log of the device.

| new Full                                           | Config Tunnel                                                       |                                                                                                    |                                                                                                   |                                                                       | Description:                                                                   |                                                                        |
|----------------------------------------------------|---------------------------------------------------------------------|----------------------------------------------------------------------------------------------------|---------------------------------------------------------------------------------------------------|-----------------------------------------------------------------------|--------------------------------------------------------------------------------|------------------------------------------------------------------------|
| Speed Summ                                         | ary Gi0/1 🗸 🕑                                                       |                                                                                                    |                                                                                                   |                                                                       |                                                                                |                                                                        |
| Avg Speed/                                         | (Mbps)                                                              |                                                                                                    | -O- Uplink -O- Down                                                                               | link                                                                  |                                                                                |                                                                        |
| 0.05<br>0.04<br>0.03<br>0.02<br>0.01               | V V W                                                               |                                                                                                    |                                                                                                   |                                                                       | M                                                                              |                                                                        |
| 0.                                                 | 31 13:21:43 15:06:56                                                | 16:52:08 18:37:20 20:22:3                                                                              | 3 22:07:45 23:52:58                                                                               | 01:38:10 03:23:23                                                     | 3 05:08:35 06:53:49 08:39:0                                                    | 01 10:24:13                                                            |
| 0<br>11:36:<br>Port<br>Port Name                   | Admin Status                                                        | 16:52:08 18:37:20 20:22:3                                                                              | 3 22:07:45 23:52:58<br>Duplex Mode                                                                | 01:38:10 03:23:2:<br>Port Type                                        | 3 05:08:35 06:53:49 08:39:0<br>VLAN                                            | 01 10:24:13<br>PoE Status                                              |
| 0<br>11:36:<br>Port<br>Port Name<br>Gi0/1          | Admin Status<br>Enabled                                             | 16:52:08 18:37:20 20:22:3 Status Connected(100M)                                                       | 3 22:07:45 23:52:58<br>Duplex Mode<br>Full-duplex                                                 | 01:38:10 03:23:23<br>Port Type<br>Trunk                               | VLAN<br>Native Id: 1<br>Allowed Vlar. 1-4094                                   | PoE Status Unsupported                                                 |
| 0<br>11:36:<br>Port<br>Port Name<br>Gi0/1<br>Gi0/2 | Admin Status<br>Enabled<br>Enabled                                  | 16:52:08 18:37:20 20:22:3 Status Connected(100M) Disconnected                                          | 3 22:07:45 23:52:58<br>Duplex Mode<br>Full-duplex<br>Disconnected                                 | 01:38:10 03:23:2<br>Port Type<br>Trunk<br>Access                      | 05:08:35 06:53:49 08:39:0<br>VLAN<br>Native Id: 1<br>Allowed Vlan: 1-4094<br>1 | PoE Status<br>Unsupported<br>Unsupported                               |
| 0<br>11:36:<br>Port<br>Gi0/1<br>Gi0/2<br>Gi0/3     | Admin Status<br>Enabled<br>Enabled<br>Enabled                       | 16:52:08 18:37:20 20:22:3<br>Status<br>Connected(100M)<br>Disconnected<br>Disconnected                 | 3 22:07:45 23:52:58<br>Duplex Mode<br>Full-duplex<br>Disconnected<br>Disconnected                 | 01:38:10 03:23:23<br>Port Type<br>Trunk<br>Access<br>Access           | VLAN<br>Native Id: 1<br>Allowed Vlan: 1-4094<br>1<br>1                         | PoE Status Unsupported Unsupported Unsupported                         |
| 0<br>Port<br>Gi0/1<br>Gi0/2<br>Gi0/3<br>Gi0/4      | Admin Status<br>Enabled<br>Enabled<br>Enabled<br>Enabled<br>Enabled | 16:52:08 18:37:20 20:22:3<br>Status<br>Connected(100M)<br>Disconnected<br>Disconnected<br>Disconnected | 3 22:07:45 23:52:58<br>Duplex Mode<br>Full-duplex<br>Disconnected<br>Disconnected<br>Disconnected | 01:38:10 03:23:23<br>Port Type<br>Trunk<br>Access<br>Access<br>Access | VLAN<br>Native Id: 1<br>Allowed Vlan: 1-4094<br>1<br>1<br>1                    | PoE Status Unsupported Unsupported Unsupported Unsupported Unsupported |

## Port

# **Speed Summary:** Blue line displays average downlink speed; Green line displays average uplink speed at a period of time.

Port Name: Indicate as the port interface number.

Admin Status: Displays the port settings: enabled or disabled.

Port Status: Port connection status: connected or disconnected.

Duplex Mode: Mode of the port interface.

**Port Type** : Displays the port type: trunk or access.

VLAN: Displays the VLAN ID of the port.

**PoE Status:** Displays the PoE status of the port.

# Config

AC and AP backup file.

| rview  | Port Cor      | nfig Tunnel        |           |                     |      | Description:                     |                    |                |
|--------|---------------|--------------------|-----------|---------------------|------|----------------------------------|--------------------|----------------|
| Backup | p List        |                    |           |                     |      |                                  |                    |                |
| AC     | AP            |                    |           |                     |      |                                  |                    |                |
| Down   | nload Dele    | te Compare         |           |                     |      |                                  |                    | 0 ·            |
|        |               | File Name          | File Size | Time                | Mode | MD5                              | <b>Description</b> | Action         |
|        | G1P21J000427C | _1646267824662.txt | 247       | 2022-03-03 08:37:04 | Auto | 33ce4f4296039bd6aa870fab7165d102 | Add                | Details        |
|        | G1P21J000427C | _1646267823721.txt | 6911      | 2022-03-03 08:37:01 | Auto | 99d6c679f4ed41a739ac5e6646b94d07 | Add                | Details        |
|        | G1P21J000427C | _1646253424565.txt | 247       | 2022-03-03 04:37:04 | Auto | 33ce4f4296039bd6aa870fab7165d102 | Add                | <u>Details</u> |
|        | G1P21J000427C | _1646253423693.txt | 6911      | 2022-03-03 04:37:01 | Auto | 99d6c679f4ed41a739ac5e6646b94d07 | Add                | Details        |
|        |               |                    |           |                     |      |                                  |                    |                |

## Tunnel

| verview r                                         | Port Config Tu                                           | nnel                      |                                                             |                                                              | Description                                        | n: 🖍                                                          |                                                                            |
|---------------------------------------------------|----------------------------------------------------------|---------------------------|-------------------------------------------------------------|--------------------------------------------------------------|----------------------------------------------------|---------------------------------------------------------------|----------------------------------------------------------------------------|
| Create Tu                                         | unnel                                                    |                           |                                                             |                                                              |                                                    |                                                               |                                                                            |
| Type: T                                           | elnet 🗸                                                  | Create Tunnel             | ]                                                           |                                                              |                                                    |                                                               |                                                                            |
| -                                                 |                                                          |                           |                                                             |                                                              |                                                    |                                                               | (10000 (10000))                                                            |
| Tunnel Li                                         | ist                                                      |                           |                                                             |                                                              |                                                    |                                                               | Local Global                                                               |
| Click Refrest                                     | ist<br>h to update the tunnel                            | status. If the tu         | unnel is unavailable, please                                | e close the tunnel and re-ci                                 | reate it. If the re-created tun                    | nel is still unavailable,                                     | please contact us for                                                      |
| Click Refrest<br>support.                         | ist<br>h to update the tunnel                            | status. If the tu         | unnel is unavailable, please                                | e close the tunnel and re-ci                                 | reate it. If the re-created tun                    | nel is still unavailable,                                     | please contact us for                                                      |
| Click Refrest<br>support.                         | ist<br>h to update the tunnel<br>Host                    | status. If the tu<br>Port | unnel is unavailable, please<br>Destination Device          | e close the tunnel and re-co<br>Destination Port             | reate it. If the re-created tun<br>Expired at      | nel is still unavailable,<br>Status                           | Local Global<br>please contact us for<br>O<br>Action                       |
| Click Refrest<br>support.                         | ist<br>h to update the tunnel<br>Host<br>35.186          | Port                      | unnel is unavailable, please<br>Destination Device<br>Local | e close the tunnel and re-co<br>Destination Port<br>80       | Expired at 2022-03-03 13:22                        | nel is still unavailable,<br>Status<br>Connecting             | Local Global<br>please contact us for<br>Action<br>Disable Go              |
| Click Refrest<br>support.<br>Type<br>eWeb<br>eWeb | ist<br>h to update the tunnel<br>Host<br>35.186<br>35.18 | Port                      | Destination Device                                          | e close the tunnel and re-co<br>Destination Port<br>80<br>80 | Expired at<br>2022-03-03 13:22<br>2022-02-14 17:45 | nel is still unavailable,<br>Status<br>Connecting<br>Disabled | Local Global<br>please contact us for<br>Action<br>Disable Go<br>Re-create |

**Tunnel Type:** Select the tunnel type: Telnet or eWeb.

Host: Displays the tunnel IP address.

Port: Displays the tunnel port.

**Expired at:** Displays the tunnel expiration date and time.

Status: Displays the tunnel current status: connecting, creating, disabled.

Action: Re-perform an action to the tunnel : Disable, Go, Re-create.

## 5.3 Switch

The Switch screen displays a list of switches managed by the Ruijie cloud.

# ADD

Click **DEVICE** > **Switch** > **ADD**, enter the SN, **Alias**, and click **OK** to add a switch to the network.

| Switch I | _ist       |            |         |         |     |
|----------|------------|------------|---------|---------|-----|
| Add      | Web CLI Mo | 0 Selected |         |         |     |
|          | Status     | SN MAC     | Alias 🖨 | MGMT IP | Egn |

# Web CLI

Click **DEVICE > Switch > Web CLI** to enable the web CLI.

| Switch L | _ist       |                  |         |         |
|----------|------------|------------------|---------|---------|
| Add      | Web CLI Mo | ore - 0 Selected |         |         |
|          | Status     | SN MAC           | Alias 🔷 | MGMT IP |

# **Ruijie switch**

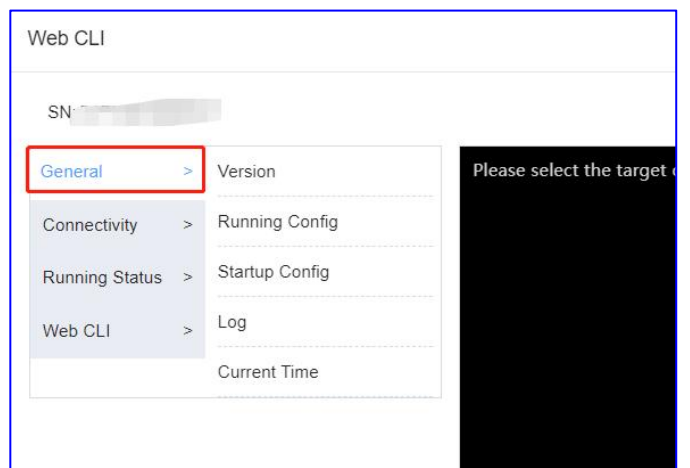

**General > Version:** Click to displays the version of switch.

**General > Running Config:** Click to displays the running configuration of switch.

**General > Startup Config:** Click to displays the startup configuration of switch.

**General > Log:** Click to displays the syslog of switch.

General > Current Time: Click to displays the current system time of switch.

| Web CLI        |   |                  |                          |
|----------------|---|------------------|--------------------------|
| SN:G1          |   |                  |                          |
| General        | > | Interface IP     | Please select the target |
| Connectivity   | > | Interface Status |                          |
| Running Status | > | ARP              |                          |
| Web CLI        | > | MAC              |                          |
|                |   | DNS              |                          |
|                |   | Route            |                          |
|                |   | Ping Tool        |                          |
|                |   |                  |                          |
|                |   |                  |                          |

**Connectivity > Interface IP:** Click to displays the interface IP address of switch.

**Connectivity > Interface status:** Click to displays the interface status of switch.

**Connectivity > ARP:** Click to displays the ARP table of switch.

**Connectivity > MAC:** Click to displays the MAC table of switch.

**Connectivity > DNS:** Click to displays the DNS of switch.

**Connectivity > Route:** Click to displays the route of switch.

**Connectivity > Ping Tool:** Click to do the ping test.

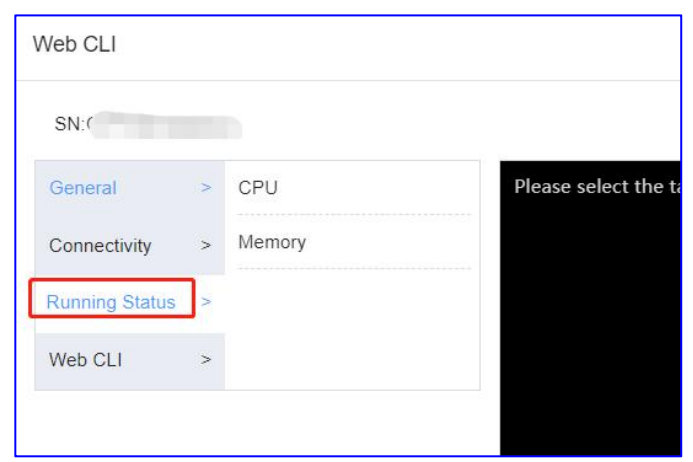

**Running Status > CPU:** Click to displays the CPU status information of switch. **Running Status > Memory:** Click to displays the memory information of switch.

#### Ruijie Cloud Cookbook

| /eb CLI        |           |                   |
|----------------|-----------|-------------------|
| SN:G1          |           |                   |
| General        | > Web CLI | Please select the |
| Connectivity   | >         |                   |
| Running Status | >         |                   |
| Web CLI        | >         |                   |

Web CLI > Web CLI: Configure the AP with commands.

## **Reyee switch**

| VVED GLI       |   |              |                        |
|----------------|---|--------------|------------------------|
| SN:G1          |   |              |                        |
| General        | > | Version      | Please select the targ |
| Connectivity   | > | Log          |                        |
| Running Status | > | Current Mode |                        |
|                |   | Current Time |                        |

**General > Version:** Click to display the version of switch.

**General** > **Log**: Click to display the syslog of switch.

**General > Current Mode:** Click to display the current system information of switch.

**General > Current Time:** Click to display the current system time of switch.

| Web CLI        |   |                  |
|----------------|---|------------------|
| SN:G1          |   |                  |
| General        | > | Interface IP     |
| Connectivity   | ] | Interface Status |
| Running Status | > | ARP              |
|                |   | DNS              |
|                |   | Route            |
|                |   | Ping Tool        |

**Connectivity > Interface IP:** Click to display the interface IP address of switch.

**Connectivity > Interface status:** Click to display the interface status of switch.

**Connectivity > ARP:** Click to display the ARP table of switch.

**Connectivity > MAC:** Click to display the MAC table of switch.

**Connectivity > DNS:** Click to display the DNS of switch.

**Connectivity > Route:** Click to display the route of switch.

**Connectivity > Ping Tool:** Click to do the ping test.

| Web CLI        |   |        |   |  |  |
|----------------|---|--------|---|--|--|
| SN:C           |   |        |   |  |  |
| General        | > | Memory | ן |  |  |
| Connectivity   | > |        |   |  |  |
| Running Status | ⊳ |        |   |  |  |
|                |   |        |   |  |  |
|                |   |        |   |  |  |

**Running Status > Memory:** Click to display the memory information of AP.

#### Delete

Click **DEVICE** > **AP** > **More** > **Delete** to delete the switch.

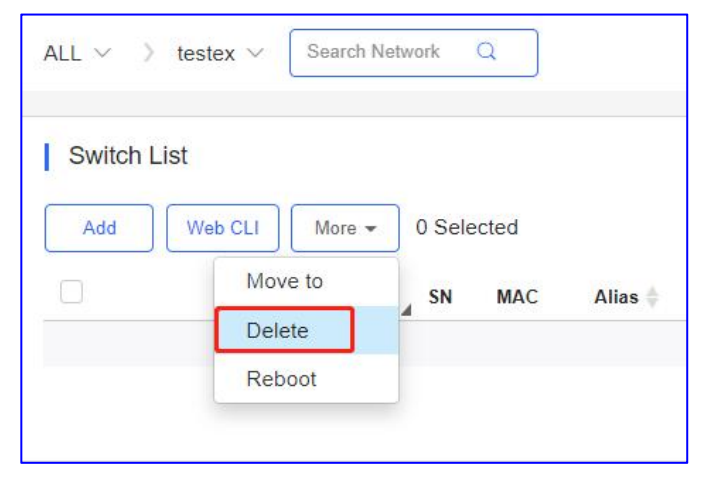

# Reboot

Click **DEVICE** > **AP** > **More** > **Reboot** to restart the switch.

| Quvitab Lia | .+             |        |      |
|-------------|----------------|--------|------|
| Switch Lis  | St             |        |      |
| Add         | Web CLI More - | 0 Sele | cted |
|             | Move to        | SN     | MAC  |
|             | Delete         | 4      |      |
|             | Reboot         |        |      |

## **Switch List**

| ALL 🗸  | Search Networ                         | k Q         |         |                   |      |               |               |                     | ((           | GMT+8:00)Asia/Hong_Kong | Manage Project Take over Network | Unbind Device      |
|--------|---------------------------------------|-------------|---------|-------------------|------|---------------|---------------|---------------------|--------------|-------------------------|----------------------------------|--------------------|
| Switch | Switch List Auto Refresh: 🌑 😌 🖄 🗰 🛪 🕃 |             |         |                   |      |               |               |                     |              |                         |                                  |                    |
| Add    | Web CLI                               | More 👻 1 Se | elected |                   |      |               |               |                     |              |                         | SN, Alias, De                    | scription Q        |
|        | Status                                | SN          | MAC     | Alias             | ¢    | MGMT IP       | Egress IP     | Offline Time        | Network      | Model                   | Firmware Version                 | Description Action |
|        | 📀 Online                              | CAPCO 7.    | c01.1   | 6209GC-P          |      | 192.168.110.3 | 120.35.11.195 | 2022-03-19 07:00:25 | ter          | ES209GC-P               | ESW_1.0(115)                     | Empty.             |
|        | Online 📀                              | <u>G1PH</u> | 30      | <u>.2910-24G1</u> | JP-H | 172.26.4.248  | 172.26.4.248  | 2022-03-19 06:58:07 | <u>11111</u> | S2910-24GT4SFP-UP-H     | S29_RGOS 11.4(1)B70P1            | <u>111</u> 🗊       |

Status: Displays the current status of Switch, online or offline.

S/N: Serial Number of the Switch

Config Status: Handshake status between Switch and cloud services.

**MAC** : MAC address of Switch.

Alias: Name of the Switch.

MGMT IP: The local eWeb IP address of the Switch.

**Egress IP** : An IP address on the primary network interface communicating with the cloud services.

**Offline Time:** The Switch last online time communicated with cloud.

Network: Project name of Switch.

Model: Model type of Switch.

Firmware Versions: Switch's existing firmware version.

**Description:** Click to edit the description of Switch.

Action: Click the dustbin button to delete and remove the Switch.

#### Switch details

Click the **SN** to view the switch's details.

Ruijie Cloud Cookbook

#### Monitoring Guidance

| 1 | Switch | List     |        |                 |            |   |                            |               |                     |         |   |       | Auto Re  | fresh: 💽 र्र  | 2 12       | <b>II -</b> 10 |
|---|--------|----------|--------|-----------------|------------|---|----------------------------|---------------|---------------------|---------|---|-------|----------|---------------|------------|----------------|
| ( | Add    | Web CLI  | More 🕶 | 0 Selected      |            |   |                            |               |                     |         |   |       |          | SN, Alias, De | escription | Q              |
|   |        | Status   | A SN   | MAC             | Alias      | ¢ | MGMT IP                    | Egress IP     | Offline Time        | Network |   | Model | Firmware | Version       | Descrip    | tion Action    |
|   |        | Online 📀 | CAP(   | <u>7</u> c0b8 7 | <u>2-P</u> |   | <mark>192.168.110.3</mark> | 120.35.11.195 | 2022-03-19 07:00:25 | test123 | E | -P    |          | 07200415)     | Empty.     | Ū              |

#### **Switch Info**

| Switch Info       |                      |   |
|-------------------|----------------------|---|
| Alias:            | S291                 | / |
| Model:            | S25                  |   |
| SN:               |                      |   |
| MAC:              | 300                  |   |
| Firmware Version: | S29_RGOS 11.4(1)B70P | 1 |
| MGMT IP:          | 172.26.4.248         |   |
| Description:      | 111 🖍                |   |
|                   |                      |   |

Alias: Name of the Switch.

Model: Model type of Switch.

S/N: Serial Number of the Switch

**MAC** : MAC address of Switch.

Firmware Versions: Switch's existing firmware version.

MGMT IP: The local eWeb IP address of the Switch.

**Description:** Click to edit the description of Switch.

#### **Overview**

| CPU & Memory Usage |        | Connectiv | rity  |       |       |      | Last 1 Day Last | 7 Days |
|--------------------|--------|-----------|-------|-------|-------|------|-----------------|--------|
| CPU                | Memory |           |       |       |       |      |                 |        |
| 6.8%               | 51.0%  | 10:00     | 14:00 | 18:00 | 22:00 | 2:00 | 6:00            |        |

**CPU** : Displays the last 5mins of CPU usage of the Switch.

Memory: Displays the last 5mins of memory usage of the Switch.

#### **Connectivity:**

Last 24 Hours: Displays the connectivity between switch and Ruijie cloud in past 24 hours.Last 7 Days: Displays the connectivity between switch and Ruijie cloud in past 7 days.

#### **Uplink & Speed Summary**

| Uplink                  |                      | Speed Summary Gi0/23 V 🛛 🖓      |
|-------------------------|----------------------|---------------------------------|
| Port                    | Gi0/23               | Avg Speed(Mbps) Uplink Downlink |
| Speed                   | 1000M                | 27                              |
| Duplex                  | Half-duplex          | 15-                             |
| Uplink/Downlink Speed   | 12.47Kbps 188.31Kbps | 0.5 -                           |
| Uplink/Downlink Traffic | 467.66KB↑ 3.23MB↓    | 0.4                             |

Port: Indicate as port interface number.

**Speed:** Interface negotiation of the port speed.

**Duplex:** Interface negotiation of the port mode.

**Uplink/Downlink Speed:** Displays the uplink/downlink session bandwidth over the past 5 mins.

**Uplink/Downlink Traffic:** Displays the uplink/downlink total usage of bandwidth over the past 5 mins.

**Avg Speed:** On the graph, Green line displays the uplink average connected speed; blue line displays the downlink average connected speed.

#### **Device Log**

| Log Record     | ł                   |                                                                                                    |
|----------------|---------------------|----------------------------------------------------------------------------------------------------|
| Device Log     | Config Log Port Log |                                                                                                    |
| Туре           | , Updated at        | All ✓ Q Search ↔ 第 ▼                                                                                                    |
| Reboot         | 2022-03-19 17:14:11 | Device restart                                                                                                    |
| Online/Offline | 2022-03-19 17:14:11 | Device online                                                                                                    |
| Online/Offline | 2022-03-19 07:07:07 | Device offline. The final time when it sends packets to Cloud is: 2022-03-19 06:58:07(It is an estimated value. The deviation is 1 minute.) |
| VLAN Change    | 2022-03-18 20:56:45 | VLAN 40 is added to the device.;                                                                                                    |

Type: Displays the type of device log.

Updated at: Displays the time a log was created.

Content: Displays the details of device log.

# **Config Log**

| Log Record                     |            |                |                     |                     |               |         |
|--------------------------------|------------|----------------|---------------------|---------------------|---------------|---------|
| Device Log Config Log Port Log |            |                |                     |                     |               |         |
|                                | į.         | 🛛 Recent Log 🗸 | 2022/03/15 11:23:11 | - 2022/03/21 11:23: | 11 💮 Q Search | 단 # -   |
| Operation Type                 | Started at | Ended at       | Status              | 4                   | Description   | Details |
|                                |            | No             | Data                |                     |               |         |

**Operation Type:** Displays the type of device log.

Start at: Displays the time which a log was started.

Ended at: Displays the time which a log was ended.

Status: Displays the status.

**Description:** Displays the description of log.

Details: Displays the details of device log

Port Log

| Log Reco   | ord                 |                                                                                                    |   |
|------------|---------------------|----------------------------------------------------------------------------------------------------|---|
| Device Log | Config Log Port Log |                                                                                                    |   |
|            |                     | Port 2022-03-21 C Search                                                                                                    | 0 |
| Port       | Updated at          | Content                                                                                                    |   |
| Gi0/16     | 2022-03-21 10:50:03 | Port Gi0/16: Port status is changed from Down to Up;<br>The system detects a change in the port information, and history update may be delayed. |   |
| Gi0/16     | 2022-03-21 10:50:03 | Port Gi0/16: Port status is changed from Up to Down                                                                                             |   |
| Gi0/16     | 2022-03-21 10:47:03 | Port Gi0/16: Port status is changed from Down to Up                                                                                             |   |

**Port:** Displays the port of device log.

**Updated at:** Displays the time a log was created.

**Content:** Displays the details of port log.

#### **Port Settings**

| Overview Ports   | Config PoE D     | Diagnose |             |        | Description: 111 🖍 |
|------------------|------------------|----------|-------------|--------|--------------------|
| Port Settings Po | rt: (Gi0/16)     |          |             |        |                    |
| Admin Status     | Enabled          | ~        | Routed Port |        |                    |
| Duplex Mode      | Auto-negotiation | ~        | Туре        | Access | ~                  |
| Speed            | Auto             | ~        | VLAN ID     | 1      |                    |
| Description      |                  |          |             |        |                    |
| PoE-Capable      | On               | ~        |             |        |                    |
| Media Type       | Unsupported      |          |             |        |                    |
| Save             |                  |          |             |        |                    |

Admin Status: Clicks to select the admin status.

**Routed Port:** Clicks to enable or disable the routed port.

Duplex Mode: Clicks to select the duplex mode of the port.

**Type:** Clicks to select the type of port: trunk or access.

**Speed:** Clicks to select the speed of the port.

VLAN ID: Enter the VLAN ID of the port.

**Description:** Click to edit the description of the port.

**PoE-Capable:** Clicks to enable or disable the PoE.

Media Type: Displays the media type of the port.

Port list

#### Ruijie Cloud Cookbook

| Port List |              |                  |              |           |                                      |                   |
|-----------|--------------|------------------|--------------|-----------|--------------------------------------|-------------------|
|           |              |                  |              |           |                                      | Ð                 |
| Port      | Admin Status | Status           | Duplex Mode  | Port Type | VLAN ID                              | PoE Status Action |
| Gi0/1     | Enabled      | Disconnected     | Disconnected | Access    | 1                                    | Off               |
| Gi0/2     | Enabled      | Disconnected     | Disconnected | Access    | 1                                    | Off               |
| Gi0/3     | Enabled      | Disconnected     | Disconnected | Access    | 1                                    | Off               |
| Gi0/4     | Enabled      | Disconnected     | Disconnected | Access    | 1                                    | Off               |
| Gi0/5     | Disabled     | Disconnected     | Disconnected | Access    | 1                                    | Off               |
| Gi0/6     | Disabled     | Disconnected     | Disconnected | Access    | 1                                    | Off               |
| Gi0/7     | Enabled      | Connected(1000M) | Full-duplex  | Access    | 1                                    | Off               |
| Gi0/8     | Enabled      | Disconnected     | Disconnected | Access    | 1                                    | Off               |
| Gi0/9     | Enabled      | Disconnected     | Disconnected | Trunk     | Native Id: 1<br>Allowed VLAN: 1-4094 | Off               |
| Gi0/10    | Enabled      | Disconnected     | Disconnected | Access    | 99                                   | Off               |

Port: Indicate as port interface number.

Admin Status: Displays the port settings: enabled or disabled.

Port Status: Port connection status: connected or disconnected.

Duplex Mode: Status and Mode of the port interface.

**Port Type:** Displays the port type: trunk or access.

VLAN ID: Displays the VLAN ID of the port.

**PoE Status:** Displays the PoE status of the port.

#### **VLAN List**

VLAN list includes the VLAN ID and the correspondingly ports. You can add VLAN ID or remove VLAN ID here.

| Overview  | Ports   | Config | PoE   | Diagnose              |      | Description: 111 🖍 |            |
|-----------|---------|--------|-------|-----------------------|------|--------------------|------------|
| VLAN List |         |        |       |                       |      |                    |            |
| Add       |         |        |       |                       |      |                    | ⊙          |
|           | VLAN ID |        |       |                       | Port |                    | Action     |
|           | 1       |        | Gi0/1 | -9, Gi0/11, Gi0/13-28 |      |                    |            |
|           | 6       |        | Gi0/9 | , Gi0/23              |      |                    | <u>III</u> |
|           | 7       |        | Gi0/9 | , Gi0/23              |      |                    | 直          |
|           | 10      |        | Gi0/9 | , Gi0/23              |      |                    | 血          |
|           | 20      |        | Gi0/9 | , Gi0/23              |      |                    | <u>iii</u> |
|           | 28      |        | Gi0/9 | , Gi0/23              |      |                    | Ш.         |
|           | 30      |        | Gi0/9 | , Gi0/23              |      |                    | 血          |
|           | 40      |        | Gi0/9 | , Gi0/23              |      |                    | <u>111</u> |
|           | 99      |        | Gi0/9 | -10, Gi0/23           |      |                    | 血          |
|           | 199     |        | Gi0/9 | , Gi0/12, Gi0/23      |      |                    | <u>101</u> |

## **SVI & DHCP**

SVI & DHCP information includes VLAN ID, SVI and DHCP pool name. You can edit or delete the SVI or DHCP configuration.

| SVI&DHCP              |                                    |                |                             |   |
|-----------------------|------------------------------------|----------------|-----------------------------|---|
| Please add the corres | ponding VLAN before adding the SVI | port.          |                             | Ç |
| VLAN ID               | SVI                                | DHCP Pool Name | Action                      |   |
| 1                     |                                    | 22             | Edit                        |   |
| 199                   | 192.168.199.1                      | VLan 199       | Edit Delete SVI Delete DHCP |   |

# **DHCP Snooping**

Enable **DHCP Snooping Status**, select ports and click **Save**. The uplink port is selected by default if it is not the routed port. If the port connecting to the DHCP server is not an uplink port, please select it manually.

| DHCP Snooping                                                                                                    |                                     |
|----------------------------------------------------------------------------------------------------|-------------------------------------|
| DHCP Snooping Status                                                                                                    |                                     |
| Trust the selected ports (the uplink port is selected by default)                                                                                                    |                                     |
| Selected Unselected Non-configurable                                                                                                    | D     D     D     Uplink Copper SFP |
| 1 3 5 7 9 11 13 15 17 19 21 23<br>2 4 6 8 10 12 14 16 18 20 22 24 25 26 27 28                                                                                                    |                                     |
| Tip: The uplink port is selected by default if it is not a layer-3 interface. If the port connecting to the DHCP server is not an uplink port, please select it manually.<br>Click to select or deselect the port. | Deselect Refresh                    |
| Save Please click Save after configuration.                                                                                                    |                                     |

# RLDP

Enable **RLDP Status**, select one or multiple ports, choose the troubleshooting method for a loop, and click **Save**. The troubleshooting methods include **Detection Disabled**, **Warning**, **Block**, **Shutdown-port** and **Shutdown-SVI**. If Warning is chosen, the **Switch Loop** alarm should be enabled in the **Alarm Settings** page.

| PPSKtest v Search Network Q                                 |      |            | (GMT+8 00)AsiaHong_Kong Manage Project | Take over Network |
|-------------------------------------------------------------|------|------------|----------------------------------------|-------------------|
| Alarm Settings                                              |      |            |                                        | 0                 |
|                                                             | Туре | Status     | Alarm Threshold                        | Email Alarm       |
| Device offline alarm                                        |      | •          |                                        |                   |
| Device goes online/offline frequently                       |      | <b>C</b>   | -20 %                                  | 0.0               |
| All device offline                                          |      | <b>(</b> ) |                                        |                   |
| Channel utilization                                         |      | <b>C</b>   |                                        |                   |
| Device configuration changes                                |      | <b>C</b>   |                                        |                   |
| System indicator (CPU, memory usage, etc.) beyond threshold |      |            |                                        |                   |
| Switch loop                                                 |      |            | 1                                      |                   |

Click Auto Config to enable the default configuration.

| Loop Prevention (RLDP)                                              |                                                                                                    |
|---------------------------------------------------------------------|----------------------------------------------------------------------------------------------------|
| Auto Config                                                         | Warning Warning and Block Warning and Shutdown Shutdown SVI Unavailable Detection Disabled Uplink Copper SFP |
| 1 3 5 7 9 11 13 15 17 19 21 23<br>2 4 6 8 10 12 14 16 18 20 22 24 2 | 2 26 27 28                                                                                                   |
| Tip: Click to select or deselect the port.                          | Select All Deselect Refresh                                                                                  |
| Config Port: Gi0/11                                                 |                                                                                                    |
| Type: Loop Detection    Save                                        | Troubleshooting: Shutdown-port                                                                               |

#### **Configuration Backup List**

The backup records include configuration file name, size, time, mode and MD5. Click **Current** to display the current configuration. Click **Backup** to back up the current configuration. Click **Download** to download the backup configuration. Click **Restore** to restore the configuration. Click **Delete** to remove the backup configuration.

| Co | onfiguration Backup List       |           |                     |      |                                  |             |                |
|----|--------------------------------|-----------|---------------------|------|----------------------------------|-------------|----------------|
| Cu | rrent Back up Download Restore | Delete    | Compare             |      |                                  |             | O ■+ •         |
|    | File Name                      | File Size | Time                | Mode | MD5                              | Description | Action         |
|    | G1PH50H000338_1647684434222    | 4.53K     | 2022-03-19 18:07:00 | Auto | 250d9c3ffa6b569d44f1b66a61ed62ed | Empty.      | <u>Details</u> |
|    | G1PH50H000338_1647630586145    | 4.69K     | 2022-03-19 03:07:00 | Auto | 9c8f6f282ac19c9eff344761e0e31a36 | Empty.      | Details        |
|    | G1PH50H000338_1647360544610    | 4.29K     | 2022-03-16 00:07:00 | Auto | 54aa14db2e4d6928dab61dbba69c2709 | Empty.      | <u>Details</u> |
|    | G1PH50H000338_1646885336391    | 4.11K     | 2022-03-10 12:07:00 | Auto | 9ac9c7acad7b131e7a06af4ecb1034a2 | Empty.      | <u>Details</u> |
|    | G1PH50H000338_1646856481708    | 4.13K     | 2022-03-10 04:07:00 | Auto | cf1d562b1aa5d3412f64b7143be6305a | Empty.      | Details        |
|    | G1PH50H000338_1646842022819    | 4.11K     | 2022-03-10 00:07:00 | Auto | 9ac9c7acad7b131e7a06af4ecb1034a2 | Empty.      | <u>Details</u> |
|    | G1PH50H000338_1646827650083    | 4.04K     | 2022-03-09 20:07:01 | Auto | 42142ad26edc9c417987ebca7a8451ee | Empty.      | <u>Details</u> |
|    | G1PH50H000338_1646813323355    | 4.01K     | 2022-03-09 16:07:00 | Auto | 7bc3a5e3fed13f660e06e58474390422 | Empty.      | <u>Details</u> |
|    | G1PH50H000338_1646798845608    | 3.97K     | 2022-03-09 12:07:00 | Auto | 9fc5e92d7bb0dd481524bbe97c745d34 | Empty       | <u>Details</u> |
|    | G1PH50H000338_1646755658116    | 3.99K     | 2022-03-09 00:07:00 | Auto | 31c180408605b9dfa5a4fd98adfea0c5 | Empty.      | <u>Details</u> |
|    |                                |           |                     |      |                                  |             |                |

## PoE Port List

PoE statistics are displayed above **PoE Port List**, including the total power, current power and time.

PoE configuration includes the port, PoE-capable, PoE status, power, PD class and description.

| Overview Ports            | Config PoE Diagnose             |                     |           | Description: | 111 🖍            |
|---------------------------|---------------------------------|---------------------|-----------|--------------|------------------|
| PoE Port List             |                                 |                     |           |              |                  |
| Total Power:370.0 W, Curr | ent Power:0.0 W, Time:2022-03-2 | 1 11:18:50          |           |              | 0                |
| Port                      | PoE-capable                     | PoE Status          | Power     | PD class     | Description (2)  |
| Gi0/1                     | Enable                          | Off                 | 0.0 W     | NA           | 170              |
| Gi0/2                     | Enable                          | Off                 | 0.0 W     | NA           | -                |
| Gi0/3                     | Enable                          | Off                 | 0.0 W     | NA           | -                |
| Gi0/4                     | Enable                          | Off                 | 0.0 W     | NA           | -                |
| Gi0/5                     | Enable                          | Off                 | 0.0 W     | NA           | -                |
| Gi0/6                     | Enable                          | Off                 | 0.0 W     | NA           | -                |
| Gi0/7                     | Enable                          | Off                 | 0.0 W     | NA           | -                |
| Gi0/8                     | Enable                          | Off                 | 0.0 W     | NA           | -                |
| Gi0/9                     | Enable                          | Off                 | 0.0 W     | NA           | 120              |
| Gi0/10                    | Enable                          | Off                 | 0.0 W     | NA           |                  |
|                           | First                           | revious Page 1 of 3 | Next Last |              | 10 a 24 in total |

# **Fault Diagnosis**

There are two types of fault diagnosis: **PoE Power Supply** and **SFP Port**. Select a port in the panel, click **Diagnose**, and the diagnosis procedure is displayed as below.

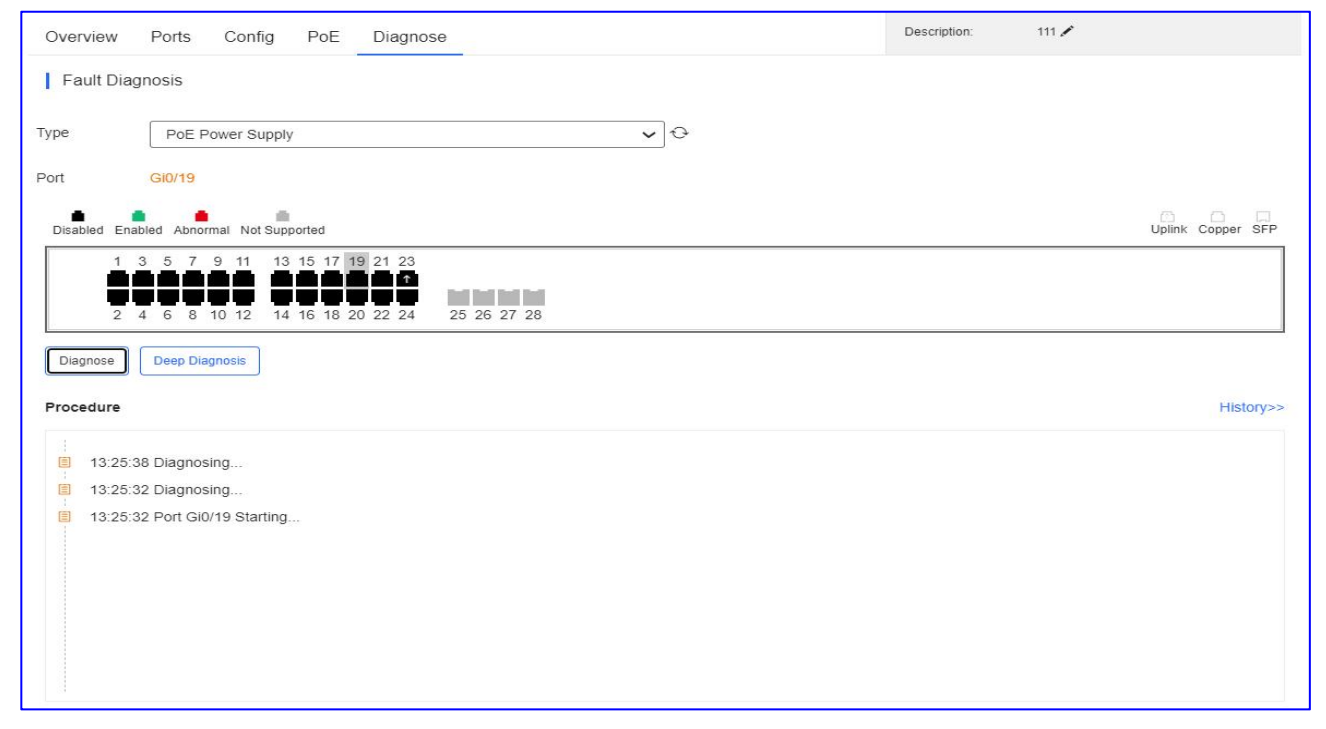

#### Click **History**, and the diagnosis history is displayed.

| Overview                                            | Ports Config PoE Diagnose                                                                                                    | Description: 111 🖍 |
|-----------------------------------------------------|----------------------------------------------------------------------------------------------------|--------------------|
| Fault Diag                                          | nosis                                                                                                    |                    |
| Туре                                                | PoE Power Supply V                                                                                                    |                    |
| Port                                                | GI0/19                                                                                                    |                    |
| Disabled Enab                                       | led Abnormal Not Supported                                                                                                    | Uplink Copper SFP  |
| Diagnose                                            | 1       5       7       9       11       13       15       17       19       21       23         1       6       8       10       12       14       16       16       20       22       24       25       26       27       28         Deep Diagnosis | Listense           |
| 13:25:4<br>13:25:4<br>13:25:3<br>13:25:3<br>13:25:3 | 9 Falled to get the procedure.<br>3 Diagnosing<br>3 Diagnosing<br>2 Diagnosing<br>2 Port Gi0/19 Starting                                                                                                    |                    |

Select a port in the panel, click **Deep Diagnose**, and click **Diagnose** in the **PoE Diagnosis** page.

**Normal diagnosis:** The Cloud server delivers CLI commands to collect the switch information, and the diagnosis occurs on the Cloud server.

**Deep diagnosis:** The diagnosis occurs on the switch, and the results are reported to the Cloud server.

| PoE Diagnosis                                                                |                   |                 |                   |
|------------------------------------------------------------------------------|-------------------|-----------------|-------------------|
| Diagnose                                                                     |                   |                 |                   |
| Select Downlink Ports Deselect                                               | Firmware version: | S29_RGUS 11.4(1 | )B70P1            |
|                                                                              | MGMT IP:          | 172.26.6.90     |                   |
| Overview Ports Config PoE Diagnose                                           | Description:      | /               |                   |
| Fault Diagnosis       Type       PoE Power Supply       Port       Gi0/21    |                   |                 |                   |
| Disabled Enabled Abnormal Not Supported                                      |                   |                 | Uplink Copper SFP |
| 1 3 5 7 9 11 13 15 17 19 21 3<br>2 4 6 8 10 12 14 16 18 20 22 24 25 26 27 28 |                   |                 |                   |
| Diagnose Deep Diagnosis                                                      |                   |                 |                   |

## 5.4 Gateway

The Gateway screen displays a list of gateways managed by the Ruijie cloud.

## Add Gateway

Click **Add**, enter the SN, Alias and Password, and click **OK** to add a gateway to the network.

| ALL $\vee$ | Search Network Q                              |
|------------|-----------------------------------------------|
| Gatev      | vay List New firmware available for 2 devices |
| Add        | Web CLI eWeb More - 0 Selected                |

| SN                                          | Alias                                                 |                           |
|---------------------------------------------|-------------------------------------------------------|---------------------------|
|                                             |                                                       |                           |
| Tip: Please enter the p                     | assword of admin account of the eWeb system to author | rize Cloud to manage this |
| device. You can skip th<br>Device > Gateway | is step now, and authorize the password and check the | results in MONITORING >   |
|                                             |                                                       |                           |
| Password                                    |                                                       |                           |
| Fassword                                    |                                                       |                           |

## \* Note:

A network can have only one gateway.

#### Web CLI

Select one device in the **Gateway List**, and click **Web CLI**. The **Web CLI** dialog box is displayed, and device information can be queried via the menus in this dialog box. The menus vary with the products.

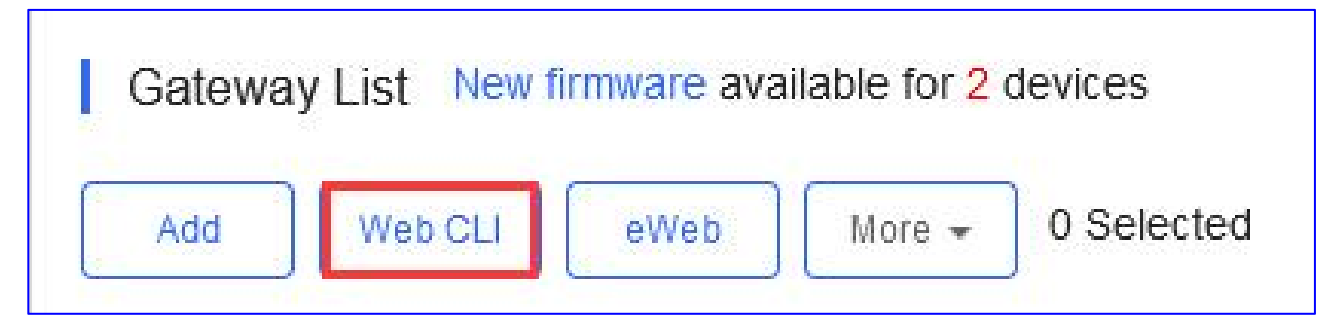

## **Reyee Gateway Web CLI**
| Web CLI        |         |              |                                                |
|----------------|---------|--------------|------------------------------------------------|
| J. The second  | ~ · ^ · | 1            |                                                |
| General        | >       | Version      | Please select the target operation on the left |
| Connectivity   | >       | Log          |                                                |
| Running Status | >       | Current Mode |                                                |
| Client         | >       | Current Time |                                                |
| WLAN           | >       |              |                                                |

**General > Version:** Click to displays the version of Gateway.

**General > Log:** Click to displays the syslog of Gateway.

### General > Current Mode:

**General > Current Time:** Click to displays the current system time of Gateway.

| Veb CLI        |   |                  |                                                |
|----------------|---|------------------|------------------------------------------------|
| SN             |   |                  |                                                |
| General        | > | Interface IP     | Please select the target operation on the left |
| Connectivity   | > | Interface Status |                                                |
| Running Status | > | ARP              |                                                |
| Client         | > | DNS              |                                                |
| WLAN           | > | Route            |                                                |
|                |   | Ping Tool        |                                                |

Connectivity > Interface IP: Click to display the interface IP address of Gateway.
 Connectivity > Interface status: Click to display the interface status of Gateway.
 Connectivity > ARP: Click to display the ARP table of Gateway.
 Connectivity > DNS: Click to display the DNS of Gateway.

**Connectivity > Route:** Click to display the route of Gateway.

**Connectivity > Ping Tool:** Click to do the ping test.

| SN             |   | D.     |                                               |
|----------------|---|--------|-----------------------------------------------|
| General        | > | Memory | Please select the target operation on the lef |
| Connectivity   | > |        |                                               |
| Running Status | > |        |                                               |
| Client         | > |        |                                               |
|                | > |        |                                               |

**Running Status > Memory:** Click to display the interface status of Gateway.

| Veb CLI        |          |                          |                                               |
|----------------|----------|--------------------------|-----------------------------------------------|
| SN             | <u>.</u> | 1                        |                                               |
| General        | >        | Associated Client        | Please select the target operation on the lef |
| Connectivity   | >        | Client IP(DHCP Server)   |                                               |
| Running Status | >        | Client IP(DHCP Snooping) |                                               |
| Client         | >        |                          |                                               |
| WLAN           | >        |                          |                                               |

**Client > Associated Client:** Click to display the connected wireless users of Gateway.

**Client > Client IP(DHCP Server):** Click to display the client IP allocated by DHCP server of Gateway.

**Client > Client IP(DHCP Snooping):** Click to display the client IP allocated by DHCP server after gateway enables the DHCP Snooping function.

### \* Note:

Only EG105GW which supports WiFi protocol has this section.

| Veb CLI        |      |        |                                                |
|----------------|------|--------|------------------------------------------------|
| SN:H1PH74511   | 9402 | 2      |                                                |
| General        | >    | MBSSID | Please select the target operation on the left |
| Connectivity   | >    |        |                                                |
| Running Status | >    |        |                                                |
| Client         | >    |        |                                                |
| WLAN           | >    |        |                                                |

**WLAN > MBSSID:** Click to displays the bssid of each VLAN.

### \* Note:

Only EG105GW which support WiFi protocol has this section.

## **Ruijie Gateway Web CLI Function**

| IOD OLI        |   |                |                                              |
|----------------|---|----------------|----------------------------------------------|
| SN.            |   | 1              |                                              |
| General        | > | Version        | Please select the target operation on the le |
| Connectivity   | > | Running Config |                                              |
| Running Status | > | Startup Config |                                              |
| Client         | > | Log            |                                              |
| Web CLI        | > | Current Time   |                                              |

**General** > **Version**: Click to display the version of Gateway.

**General > Running Config:** Click to display the running configuration of Gateway.

**General > Startup Config:** Click to display the startup configuration of Gateway.

**General** > **Log**: Click to displays the syslog of Gateway.

**General > Current Time:** Click to display the current system time of Gateway.

| Ved CLI        |   |                  |                                               |
|----------------|---|------------------|-----------------------------------------------|
| SN             |   |                  |                                               |
| General        | > | Interface IP     | Please select the target operation on the lef |
| Connectivity   | > | Interface Status |                                               |
| Running Status | > | ARP              |                                               |
| Client         | > | DNS              |                                               |
| Web CLI        | > | Route            |                                               |
|                |   | Ping Tool        |                                               |

Connectivity > Interface IP: Click to display the interface IP address of Gateway.
Connectivity > Interface status: Click to display the interface status of Gateway.
Connectivity > ARP: Click to display the ARP table of Gateway.
Connectivity > MAC: Click to display the MAC table of Gateway.
Connectivity > DNS: Click to display the DNS of Gateway.
Connectivity > Route: Click to display the route of Gateway.
Connectivity > Ping Tool: Click to do the ping test.

| /eb CLI        |   |        |                                                |
|----------------|---|--------|------------------------------------------------|
| ç              |   | 1      |                                                |
| General        | > | CPU    | Please select the target operation on the left |
| Connectivity   | > | Memory |                                                |
| Running Status | > |        |                                                |
| Client         | > |        |                                                |
| Web CLI        | > |        |                                                |

Running Status > CPU: Click to display the CPU usage of Gateway.

**Running Status > Memory:** Click to display the memory usage of Gateway.

| /eb CLI        |   |                          |                                                |
|----------------|---|--------------------------|------------------------------------------------|
| SN:            |   | 0                        |                                                |
| General        | > | Client IP(DHCP Server)   | Please select the target operation on the left |
| Connectivity   | > | Client IP(DHCP Snooping) |                                                |
| Running Status | > |                          |                                                |
| Client         | > |                          |                                                |
| Web CLI        | > |                          |                                                |

**Client > Client IP(DHCP Server):** Click to display the client IP allocated by DHCP server of Gateway.

**Client > Client IP(DHCP Snooping):** Click to display the client IP allocated by DHCP server after gateway enables DHCP Snooping function.

| General        | > | Web CLI | Please select the target operation on the left |
|----------------|---|---------|------------------------------------------------|
| Connectivity   | > |         |                                                |
| Running Status | > |         |                                                |
| Client         | > |         |                                                |
| Web CLI        | > |         |                                                |

Web CLI > Web CLI: Click to displays the interface IP address of Gateway.

In addition, in the command entry box, the Tab key and question mark (?) both can complete a command.

| eb CLI        |   |         |                                                |                                                                                                    |
|---------------|---|---------|------------------------------------------------|----------------------------------------------------------------------------------------------------|
| SN            |   |         |                                                | Background color:                                                                                              |
| General       | * | Web CLI | Please select the target operation on the left |                                                                                                    |
| Connectivity  | > |         |                                                |                                                                                                    |
| unning Status | > |         |                                                |                                                                                                    |
| lient         | > |         |                                                |                                                                                                    |
| Veb CLI       | * |         |                                                |                                                                                                    |
|               |   |         |                                                |                                                                                                    |
|               |   |         |                                                |                                                                                                    |
|               |   |         | Command:                                       | Send                                                                                                    |
|               |   |         |                                                | the second second second second second second second second second second second second second second second s |

#### eWeb

Click **eWeb** to open the eWeb system in a new window.

| Gatewa | y List New f | irmware ava | ailable for <mark>2</mark> | devices    |
|--------|--------------|-------------|----------------------------|------------|
| Add    | Web CLI      | eWeb        | More 👻                     | 0 Selected |

#### More

Do more functions with Gateway.

#### Move to

Select one device in the **Gateway List**, click **More** > **Move to**, select the new project and click **OK**.

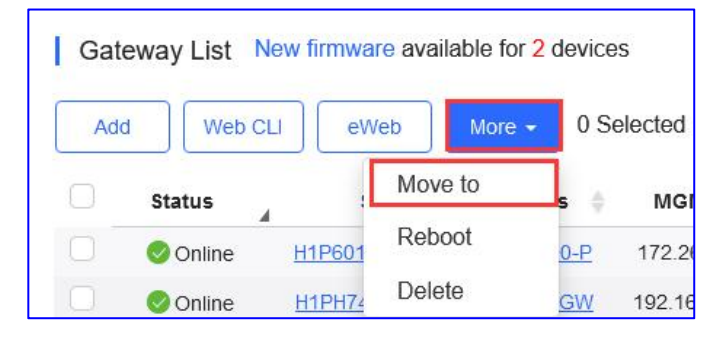

| Select Project            |        | ×  |
|---------------------------|--------|----|
|                           |        | Q  |
| ■ ⊕ Root                  |        | ^  |
| - 品 11111111111111        |        |    |
| - 品 111111111             |        |    |
| 一 歳 AC_Group              |        | -  |
| - 品 RyeeNetwork1_Auto     |        |    |
| 🗉 🍰 hrhdfgf               |        |    |
| - 🍰 aedfdfd               |        |    |
| -                         |        |    |
| 🗉 🛅 Training              |        |    |
| – ♣ VPNtest               |        |    |
| 一 彘 luo                   |        |    |
| – ♣ PPSKtest_Auto         |        |    |
| - 品 Cloud_Auth_Test_Auto2 |        |    |
| 一                         |        |    |
| ● 歳 testbackup            |        | ~  |
|                           | Cancel | ок |

#### Reboot

Select one or multiple devices in the Gateway List, and click More > Reboot and click OK.

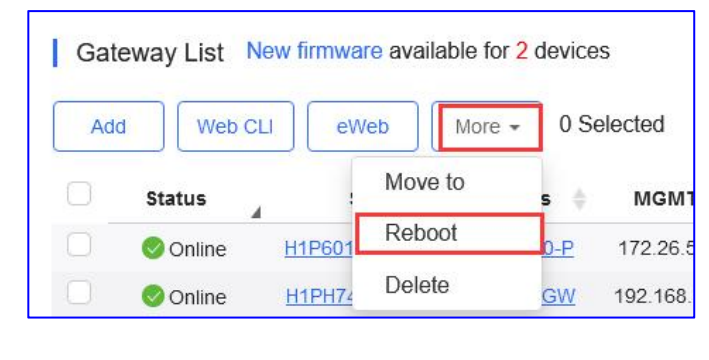

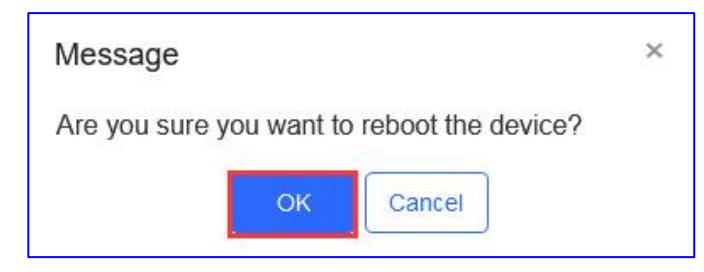

### Delete

### Select one or multiple devices in the **Gateway List**, click **More > Delete** and click **OK**.

| Add   | Web CLI   | eWeb       | More 👻 | 0 Se       | elected |
|-------|-----------|------------|--------|------------|---------|
|       | Status    | Mov        | ve to  | s ¢        | MG      |
|       | Online H1 | P601 Reb   | oot    | <u>0-P</u> | 172.2   |
|       | Online H1 | IPH74 Dele | ete    | <u>GW</u>  | 192.16  |
| Messa | age       |            |        |            | ×       |

### **Unauthorized Gateway List:**

Before a gateway authorized into the network, it is shown under the **Unauthorized Gateway List**.

If it failed to authorize, you can click **Re-authorize** from the **Action** column to re-enter the password to re-authenticate the device.

| Unauthorized Gateway List             |                           |                                                                                |           |                     | 0 X                 |
|---------------------------------------|---------------------------|--------------------------------------------------------------------------------|-----------|---------------------|---------------------|
| Note: The gateway is displayed in the | Unauthorized Gateway List | when it has not gone online on Cloud yet or the password authentication fails. |           |                     |                     |
|                                       |                           |                                                                                |           | SN                  | Alias Search        |
| SN                                    | Alias                     | Status                                                                         | Network   | Added at            | Action              |
| H1QH6RL045754                         | testEG                    | No password. Please enter the password.                                        | ap_online | 2022-03-06 21:55:11 | Re-authorize Delete |
|                                       |                           | First Previous Page 1 of 1 Next                                                | Last      |                     | 5 🛌 1 in total 📈    |

| Message                                                                                                    | ×            |
|----------------------------------------------------------------------------------------------------|--------------|
| Note: Password verification needs to interact with the<br>device. If the device is offline, the system needs to we<br>it to go online. If the password of admin account is the<br>default password, please change the password first. | ait for<br>e |
| Enter the password of admin account of eWel system                                                                                                    | b            |
| OK Cancel                                                                                                    |              |

## Gateway List:

The Search function supports fuzzy queries based on SN, alias and description.

| Ga | teway List New | firmware available for | 2 devices  |               |                |               |            |                                        | Auto F              | Refresh: 🔍 | 0 🖉 🛙       | ₩ <b>▼</b> |
|----|----------------|------------------------|------------|---------------|----------------|---------------|------------|----------------------------------------|---------------------|------------|-------------|------------|
| A  | d Web CLI      | eWeb More 🕶            | 0 Selected |               |                |               |            |                                        |                     | SN, Alias, | Description | Q          |
|    | Status         | SN                     | Alias 👙    | MGMT IP       | MAC            | Egress IP     | Network    | Firmware Version                       | Offline Time        | Model      | Description | Action     |
|    | 📀 Online       |                        | EG2100-P   | 172.26.5.195  | 300d.9e7f.0c86 | 120.35.11.195 | EG2100     | EG_RG0S 11.9(1)B11S3_Release(07242723) | 2022-01-21 14:41:07 | EG2100-P   | Empty       | Ū          |
|    | 📀 Online       | ·····                  | EG105GW    | 192.168.111.1 | 300d.9ee7.e915 | 120.35.11.195 | test123    | ReyeeOS 1.55.1915                      | 2022-03-02 04:53:07 | EG105GW    | Empty       | Ū          |
|    | 📀 Online       |                        | RyeeEG     | 172.26.5.128  | ecb9.7017.393e | 120.35.11.195 | Router RAP | ReyeeOS 1.55.1914                      | 4                   | EG105G-P   | Empty       | Û          |

Status: Displays the current status of Gateway, online or offline.

**S/N:** Serial Number of the Gateway.

Config Status: Handshake status between Gateway and cloud services.

**MAC** : MAC address of Gateway.

Alias: Name of the Gateway.

MGMT IP: The local eWeb IP address of the Gateway.

**Egress IP:** An IP address on the primary network interface communicating with the cloud services.

Network: Project name of Gateway.

Firmware Versions: Gateway's existing firmware version.

Offline Time: Gateway last online time communicated with cloud.

Model: Model type of Gateway.

Description: Click to edit the description of Gateway.

Action: Click the dustbin button to delete and remove the Gateway.

#### EG details

Click the **SN** to view the Gateway's details.

### **Reyee Gateway details**

Click the SN in the **Gateway List** to open the details page of a single device. The page displays detailed device information, including the router info, device status, device config, and log record.

| Gate | eway List M | New firmware availab | le for 2 device<br>More + 0 Si | elected      |                |               |                 |                                         | Auto Refi           | resh: 💽 ·<br>SN, Alias, E | O ∠<br>Description | # + 8<br>Q |
|------|-------------|----------------------|--------------------------------|--------------|----------------|---------------|-----------------|-----------------------------------------|---------------------|---------------------------|--------------------|------------|
| 0    | Status      | SN                   | Alias 🔶                        | MGMT IP      | MAC            | Egress IP     | Network         | Firmware Version                        | Offline Time        | Model                     | Descripti          | on Action  |
|      | 📀 Online    |                      | EG2100-P                       | 172.26.5.195 | 300d.9e7f.0c86 | 120.35.11.195 | EG2100          | EG_RGOS 11.9(1)B11S3. Release(07242723) | 2022-03-11 13:12:37 | EG2100-P                  | Empty.             | Ō          |
| 0    | 📀 Online    |                      | EG105GW                        | 172.26.5.237 | 300d.9ee7.e915 | 120.35.11.195 | test123         | ReyeeOS 1.55.1915                       | 2022-03-02 04:53:07 | EG105GW                   | Empty.             | Û          |
| 0    | Online      | ······               | EG105G-P                       | 172.26.5.253 | c0b8.e635.283c | 120.35.11.195 | Cloud_Auth_Test | ReyeeOS 1.56.1325                       | 2022-01-27 16:06:07 | EG105G-P                  | Empty              | Û          |
|      | 🕲 Offline   |                      | ruijieEG                       | 172.26.4.253 | 300d.9e7e.f4a7 | 112.111.60.98 | 111             | EG_RGOS 11.9(1)B11S3. Release(07242723) | 2021-09-08 19:01:07 | EG2100-P                  | Empty              | Ū          |
|      | Offline     |                      | ReveeEG                        | 172.26.5.128 | ecb9.7017.393e | 120.35.11.195 | Router RAP      | ReyeeOS 1.56.1325                       | 2022-03-10 09:13:07 | EG105G-P                  | Empty.             | 前          |
|      |             |                      |                                |              | First Previous | s Page 1      | O of 1          | Last                                    |                     |                           | 10 🔺               | 5 in total |

### Router Info

Gateway information includes the alias, model, SN and other information. **Alias** and **Description** can be edited.

| Router Info                                |                            |                                     |
|--------------------------------------------|----------------------------|-------------------------------------|
| Alias: EG105GW 🖍                           | SN: H1PH745119402          | MAC: 300d.9ee7.e915                 |
| Management IP: 192.168.111.1               | Type: EG105GW              | Sync: Synchronized                  |
| Hardware Version: 1.10                     | Operation Mode: Route      | Actual Master Device: H1PH745119402 |
| Firmware Version: ReyeeOS 1.55.1915        |                            |                                     |
| Description:                               |                            |                                     |
| SSID: RAP22, PPSKtesttime, TestNAT, test1, | IT department, L2TP-Client |                                     |

Alia: Name of the Gateway.

**S/N:** Serial Number of the Gateway.

**MAC** : MAC address of Gateway.

Management IP: The local eWeb IP address of the Gateway.

**Type:** Model of Gateway.

**Sync:** Handshake status between Gateway and cloud services.

Hardware Version: Displays hardware batch version of Gateway.

**Operation Mode:** Displays current mode of the Gateway.

Actual Master Device: Displays the master device in Gateway network.

Firmware Versions: Gateway's existing firmware version.

Offline Time: Gateway last online time communicated with cloud.

Model: Model type of Gateway.

**Description:** Click to edit the description of Gateway.

**SSID:** Displays the SSID Link from the WiFi capable device.

\* Note:

The SSID section only displays on WiFi-supported device, such as EG105GW.

#### **Device Status**

Device status includes the memory usage, CPU usage and the flash usage.

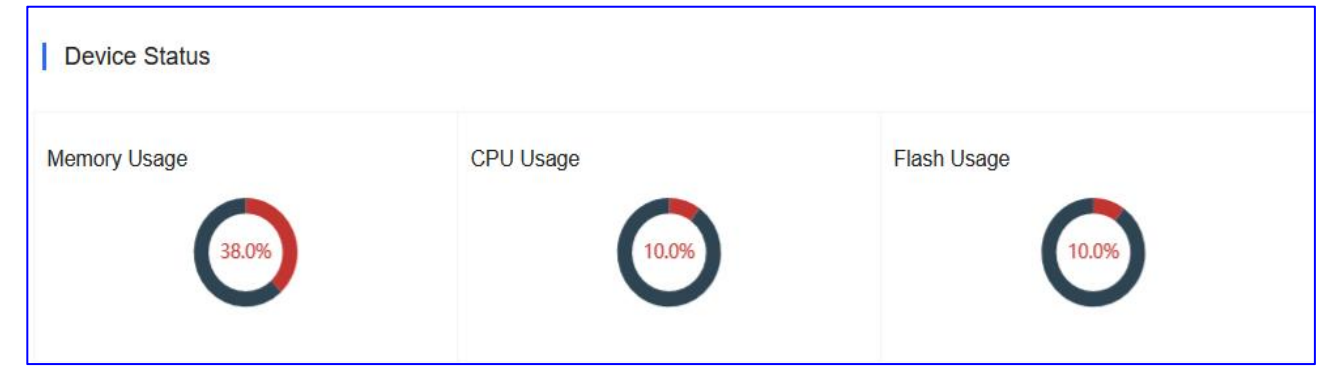

#### Connectivity

Connectivity refers to the connectivity (online status) between Gateway and Cloud Service within a period (24 hours or 7 days).

# **Device Config**

You can configure certain functions of the device on the cloud.

# Web CLI

The Web CLI function you can use to query the corresponding device information.

| Device Config    |                                 |  |
|------------------|---------------------------------|--|
| Web CLI eWeb SSH | Tunnel Reboot Cloud Portal Auth |  |

## eWeb

To connect into your local Gateway via remote access.

| Device Config |                                     |  |
|---------------|-------------------------------------|--|
| Web CLI eWeb  | SSH Tunnel Reboot Cloud Portal Auth |  |

# SSH

Click to perform a **SSH** tunnel to the device with other tools (e.g. PuTTY).

| Web CLI eWeb SSH                                      | Tunnel Reboot Cloud Portal A                  | uth |  |
|-------------------------------------------------------|-----------------------------------------------|-----|--|
| Message                                               |                                               | ×   |  |
| <ul> <li>Creation sug<br/>with other tools</li> </ul> | cceeded. Please log in<br>(e.g. PuTTY).       |     |  |
| Host:                                                 | 35.186.146.18                                 |     |  |
| Port:                                                 | 10136                                         |     |  |
| CONTRACTOR STOCK                                      |                                               |     |  |
| Expired at:                                           | 2022-03-11 14:39                              |     |  |
| Expired at:<br>If the tunnel can                      | 2022-03-11 14:39<br>not be used, please retry |     |  |

\* Note:

Reyee device can't support SSH function, only R&D can use this feature for further troubleshooting.

### Tunnel

Click **Tunnel** to create different types of tunnel such as SSH, eWeb or you can create a custom tunnel through an intermediary device for access.

| Device Config              |                                                                       |   |
|----------------------------|-----------------------------------------------------------------------|---|
| Web CLI eWeb               | SSH Tunnel Reboot Cloud Portal Auth                                   |   |
| Tunnel (SN: H1PH745119402) |                                                                       | × |
| Create Tunnel              |                                                                       |   |
| Type: Custom               | Dest. Device: Please select or enter the Dest. Port: 80 Create Tunnel |   |

### You can see the tunnel you created in the Tunnel List.

| Tunnel I | ist           |                    |                     |                  |                  |            | Local Glob |
|----------|---------------|--------------------|---------------------|------------------|------------------|------------|------------|
|          |               | o oroște it er cor | teat up for our art |                  |                  |            | • ∎+       |
| Type     | Host          | Port               | Destination Device  | Destination Port | Expired at       | Status     | Action     |
| SSH      | 35.186.146.18 | 10136              | Local               |                  | 2022-03-11 14:39 | Connecting | Disable Go |
| eWeb     | 35.186.146.18 | 10281              | Local               | 80               | 2022-03-10 22:58 | Disabled   | Re-create  |
| eWeb     | 35.186.146.18 | 10280              | Local               | 80               | 2022-03-10 13:32 | Disabled   | Re-create  |
| eWeb     | 35.186.146.18 | 10340              | Local               | 80               | 2022-03-10 04:10 | Disabled   | Re-create  |
| eWeb     | 35.186.146.18 | 10394              | Local               | 80               | 2022-03-10 00:25 | Disabled   | Re-create  |
| eWeb     | 35.186.146.18 | 10396              | Local               | 80               | 2022-03-09 22:42 | Disabled   | Re-create  |
| eWeb     | 35.186.146.18 | 10267              | Local               | 80               | 2022-03-09 12:46 | Disabled   | Re-create  |
| eWeb     | 35.186.146.18 | 10304              | Local               | 80               | 2022-03-08 23:16 | Disabled   | Re-create  |
| eWeb     | 35.186.146.18 | 10296              | Local               | 80               | 2022-03-08 18:12 | Disabled   | Re-create  |
|          |               | 40474              | Less                | 80               | 2022 02 08 15:10 | Disabled   | Do arosto  |

### \* Note:

When you create a custom tunnel, the device should be able to access the intermediary device.

### Reboot

Click **Reboot** to reboot the device.

| Device Config |            |                          |  |
|---------------|------------|--------------------------|--|
| Web CLI eWeb  | SSH Tunnel | Reboot Cloud Portal Auth |  |

#### **Cloud Portal Auth**

Reyee EG devices support Cloud portal authentication, including one-click, voucher,

#### account, SMS (integrated with Twilio) authentications.

| Device Config  |                                   |  |
|----------------|-----------------------------------|--|
| Web CLI eWeb S | H Tunnel Reboot Cloud Portal Auth |  |

#### **Network Topology**

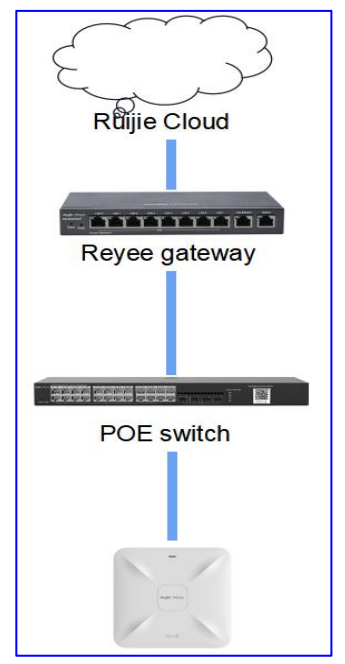

### **Configuration Steps**

Enable the Auth, configure the Auth IP/Range, seamless and choose the portal template.

| Cloud Portal Auth             | / supported on P50 and higher versions                                                                | × |
|-------------------------------|----------------------------------------------------------------------------------------------------|---|
| Note                          |                                                                                                    |   |
| 1 The Voucher/Account porta   | a authentication on gateway does not support speed limit and flow guida limit that defined on profile |   |
| 2. The Voucher/Account porta  | al authentication on gateway does not support flow usage display.                                     |   |
| 3. Only One-click/Voucher/Act | count/SMS authentications are supported on the gateway (Facebook auth is not supported).              |   |
| Auth                          | After you enable Cloud Portal Auth, it will be synced to the Reyee EG automatically.                  |   |
| Portal Escape @               |                                                                                                    |   |
| Auth IP/Range                 | 192.168.110.250 +                                                                                     |   |
| Seamless Online 🛛             |                                                                                                    |   |
| User Offline Detection        | Only supported on P56 and higher versions                                                             |   |
|                               |                                                                                                    |   |
| Please select a portal of     | or add a new portal.                                                                                  |   |
| test                          | 845<br>SINIAL-NEY<br>111                                                                              |   |
| Access Code                   |                                                                                                    | > |

**Auth**: After you enable Cloud Portal Auth, it will be synched to the Reyee EG automatically **Portal Escape**: The new client can go online without authentication and access the Internet directly.

**Auth IP/Range**: Add the authentication IP range for authentication. If the IP address of the EAP device is in the authentication IP range, please choose Whitelist to add the EAP MAC address to the MAC address whitelist.

**Seamless Online**: Users only need to pass authentication once. If they want to go online again, authentication is not required. After users go online, they do not need to log in again in the specified period.

**User Offline Detection**: Detect automatically if the user is offline. This function only supported on P56 and higher version.

### \* Note:

1. The cloud portal auth function only supported on P50 and higher versions of Reyee Gateway.

2. The Voucher/Account portal authentication on gateway does not support speed limit and flow quota limit that defined on profile.

3. The Voucher/Account portal authentication on gateway does not support flow usage display.

4. Only One-click/Voucher/Account/SMS authentications are supported on the gateway (Facebook auth is not supported).

## **Configuration Verfication**

Cloud will sync the configuration to Reyee Gateway

| <b>Ruíjíe</b> i <sup>(</sup> ®Rcycc | test123 > EG105GW (Maasten) 🕘 English 🗸 🖓 Ruijje Cloud 🔮 Download App 🔌 Network Setup @ Network Check 👸 Warn 🕞                                                                             | }Log O |
|-------------------------------------|----------------------------------------------------------------------------------------------------|--------|
| ී Overview<br>ම Online Clients      | Roter         Hostname: EG105GW         SN: H1PH745119402         IP: 172.26.5.237           • EG105GW         MAC: 30:0D:9E:E7:E9:15         © Reboot                                     | ot     |
| A Router                            | Overview Basics × Security × Behavior × VPN × Advanced × Diagnostics × System ×                                                                                                    |        |
| ্থি Wireless                        | Cloud Auth Whitelist Online Users                                                                                                    |        |
| 🕾 Switches                          | 👔 Ruijie Cloud supports voucher authentication, local account authentication, SMS authentication and one-click authentication. Please log into Ruijie Cloud to enable authentication. View | D      |
| Network                             | If the IP address of the EAP device is in the authentication IP range, please choose Whitelist to add the EAP MAC address to the MAC address whitelist.                                    |        |
|                                     | Authentication                                                                                                    |        |
|                                     | * Server Type Cloud Integration $\checkmark$                                                                                                    |        |
|                                     | * Auth Server URL portal.ruijienetworks.com                                                                                                    |        |
|                                     | Client Escape 🗾 Enable                                                                                                    |        |
|                                     | * IP/IP Range 192.168.110.250 Add                                                                                                    |        |
| «Collapse                           | Save                                                                                                    |        |

# FAQ

## What should I do if I fail to pop-up the portal page?

1) Confirm whether the client has obtained the IP address, if not, check whether the network configuration is correct.

2) Check whether the DNS is correct, try to configure the common DNS: 8.8.8.8.

3) Open the browser, manually enter http://1.1.1.1 to check whether the portal page is

#### popped up.

4) Disable pop-up blocking. The browser may be set to block pop-ups so as to save data and prevent you from seeing any annoying ads when you visit website.

| Settings Safari               |                |
|-------------------------------|----------------|
| Search Engine                 | Raidu >        |
| Search Engine                 | baidu 7        |
| Search Engine Suggestions     |                |
| Safari Suggestions            |                |
| Quick Website Search          | On >           |
| Preload Top Hit               |                |
| About Safari Search & Privacy |                |
| GENERAL                       |                |
| AutoFill                      | >              |
| Frequently Visited Sites      |                |
| Favorites                     | Favorites >    |
| Block Pop-ups                 |                |
| Downloads                     | iCloud Drive > |
| TABS                          |                |
| Show Tab Bar                  |                |
| Show Icons in Tabs            |                |
| Open Links                    | In New Tab >   |

5) If the problem is still unsolvable, you may start a Live Chat with our Support Engineer for assistance: <u>Ruijie Support</u>

## What should I do if I fail to do the voucher authentication?

1) Check whether the EG configuration is delivered successfully.

2) Check the failure prompts. Common failures include incorrect account and password, account expiration and traffic overdue. You can check the account status on the Ruijie Cloud.

3) If the problem is still unsolvable, you may start a Live Chat with our Support Engineer for assistance: <u>Ruijie Support</u>

#### What can I do if the voucher code has expired but it still can be used?

1) Check whether the voucher has expired.

2) Go to Ruijie cloud and enable the User Offline Detection.

| Cloud Portal Auth             | supported on P50 and higher versions                                                                   |
|-------------------------------|----------------------------------------------------------------------------------------------------|
| Note                          |                                                                                                    |
| 1. The Voucher/Account porta  | I authentication on gateway does not support speed limit and flow quota limit that defined on profile. |
| 2. The Voucher/Account porta  | authentication on gateway does not support flow usage display.                                         |
| 3. Only One-click/Voucher/Acc | count/SMS authentications are supported on the gateway (Facebook auth is not supported).               |
| Auth                          | After you enable Cloud Portal Auth, it will be synced to the Reyee EG automatically.                   |
| Portal Escape @               |                                                                                                    |
| Auth IP/Range                 | 192.168.110.146-192.168.110.148 <b>+</b>                                                               |
| Seamless Online @             | •                                                                                                    |
| User Offline Detection        | Only supported on P56 and higher versions                                                              |
|                               |                                                                                                    |

3) Check the EG version, this feature only supported on P56 or higher version.

4) Try to disconnect and reconnect to WiFi and check whether the internet can be accessed can access or not.

5) If the problem is still unsolvable, you may start a Live Chat with our Support Engineer for assistance: <u>Ruijie Support</u>

#### What can I do if the voucher data usage exceeded but it can still be used?

The voucher portal authentication on Reyee EG does not support flow quota limit that defined on profile.

#### Why can't I see the Facebook auth option on the authentication page?

Only One-click/Voucher/Account/SMS authentications are supported on the gateway (Facebook auth is not supported).

#### Why the speed limit policy configured on voucher does not take effect?

The voucher portal authentication on Reyee EG does not support speed limit that defined on profile. you need to configure the speed limit policy on EG.

## Ruijie Cloud various captive portal authentication solutions difference?

Refer to this link:

https://community.ruijienetworks.com/forum.php?mod=viewthread&tid=1826

# IPTV IPTV/VLAN

Click **IPTV**, support configuring the VLAN type of IPTV/IP Phone: the WAN port supports multiple VLAN tags.

| IPTV/VLAN IPTV/IG | BMP              |                                             |
|-------------------|------------------|---------------------------------------------|
|                   | WAN LAN Disconne | Disabled     PPOE Static IP DHCP Copper SFP |
|                   |                  |                                             |
|                   |                  |                                             |
|                   | LANZ             |                                             |
|                   | VLAN Type        | IPTV ~                                      |
|                   | VLAN ID          | Range: 1-4094                               |
|                   | Save             |                                             |

### \* Note:

You can only select a LAN port (Not supported on the first LAN port).

## **IPTV/IGMP**

Click **IGMP** to enable IGMP function.

| IPTV/VLAN   | IPTV/IGMP |  |
|-------------|-----------|--|
| IGMP Enable |           |  |

## Dynamic DNS

Automatically update your DNS host each time when its public IP address changes. Please first register an account in either of the DDNS providers: Noip (www.noip.com) and Dyndns (account.dyn.com).

\* Note:

The Dynamic DNS function only supported configuring on cloud on P56 and higher versions of Reyee Gateway.

# **Ruijie DDNS**

| Ruijie DDNS       | No-IP DynDNS | 10    |  |
|-------------------|--------------|-------|--|
| Service Interface | wan0         | *     |  |
| Username          |              | *     |  |
| Password          |              | *     |  |
| Domain            |              | *     |  |
|                   | Save         | Reset |  |

### \* Note:

This is a Beta version, and the domain name will take effect in 1-5 minutes.

### No-IP

| Dynamic DNS 🛛     |              |   |  |
|-------------------|--------------|---|--|
| Ruijie DDNS       | No-IP DynDNS |   |  |
| Service Interface | wan0 ~       | * |  |
| Username          |              | * |  |
| Password          | ~ ·          | * |  |
| Domain            |              |   |  |
|                   | Save Reset   | ] |  |

# DynDNS

| Ruijie DDNS       | No-IP DynDNS |   |
|-------------------|--------------|---|
| Service Interface | wan0         | * |
| Username          |              | * |
| Password          |              | * |
| Domain            |              | * |
|                   | Save         |   |

### **Speed Summary**

Speed summary includes the uplink/downlink speed summary over the past 24 hours or the past 7days.

| Speed Summary 🕜            |                     |                     |                     |                     | Last 24 Hours       | Last 7 days |
|----------------------------|---------------------|---------------------|---------------------|---------------------|---------------------|-------------|
| Avg Speed (Mbps)           |                     | -(                  | - Uplink Downlink   |                     |                     |             |
| 1                          |                     |                     |                     |                     |                     |             |
| 0.8                        |                     |                     |                     |                     |                     |             |
| 0.6                        |                     |                     |                     |                     |                     |             |
| 0.4 -                      |                     |                     |                     |                     |                     |             |
| 0.2                        |                     |                     |                     |                     |                     |             |
| 0 ¢<br>2022-03-10 11:30:00 | 2022-03-10 15:30:00 | 2022-03-10 19:30:00 | 2022-03-10 23:30:00 | 2022-03-11 03:30:00 | 2022-03-11 07:30:00 |             |

### **Radio List**

Radio list includes the information of both radios, including RF type, channel, power, channel width (MHz) and channel usage.

### \* Note:

Only EG105GW which support WiFi protocol has this section.

|         |                     |                                                                       | €                                                                                                    |
|---------|---------------------|-----------------------------------------------------------------------|----------------------------------------------------------------------------------------------------|
| Channel | Power               | Channel Width (MHz)                                                   | Channel Usage                                                                                                    |
| 40      | 1%                  | 80                                                                    | 7%                                                                                                    |
| 11      | 1%                  | 20                                                                    | 65%                                                                                                    |
|         | Channel<br>40<br>11 | Channel         Power           40         1%           11         1% | Channel         Power         Channel Width (MHz)           40         1%         80           11         1%         20 |

### **User List**

User list includes the information of all users, including IP address, MAC address, SSID name, RSSI, AP alias, band, traffic (MB), device manufacturer, user online time and offline time.

#### \* Note:

Only EG105GW which support WiFi protocol has this section.

| U  | ser List |      |      |          |          |               |              |             | · · · ·         |
|----|----------|------|------|----------|----------|---------------|--------------|-------------|-----------------|
| IP | MAC      | SSID | RSSI | AP Alias | Band     | Traffic(MB)   | Manufacturer | Online Time | Offline Time    |
|    | No Data  |      |      |          |          |               |              |             |                 |
|    |          |      |      | First    | Previous | Page 0 0 of 0 | Next         |             | 10 • 0 in total |

### **Configuration Backup List**

The backup records include configuration file name, size, time, mode and MD5.

| Configuration Back | kup List                         | 0 Selected     |                     |      |                                  | Ð           | ≣= × 53        |
|--------------------|----------------------------------|----------------|---------------------|------|----------------------------------|-------------|----------------|
|                    | File Name                        | File Size      | Time                | Mode | MD5                              | Description | Action         |
| H1PTATC001746_     | 1646987464446.tar                | 50.72K         | 2022-03-11 16:31:02 | Auto | 367e82282517ee747d39e9d70ed5fe97 | Empty       | Details        |
| H1PTATC001746_     | 1646843464991.tar                | 9.14K          | 2022-03-10 00:31:02 | Auto | c1dfeb2b5a0dd165354190ba3f14e21e | Empty       | Details        |
| H1PTATC001746_     | 1646742667705.tar                | 89.48K         | 2022-03-08 20:31:02 | Auto | 028bea7a923b2eb312ac63be370fb9d2 | Empty       | Details        |
| H1PTATC001746_     | 1646497868355.tar                | 46.49K         | 2022-03-06 00:31:03 | Auto | f7220b761fa09beb868baf29cbd6dd84 | Empty       | Details        |
| H1PTATC001746_     | 1646483465682.tar                | 5.04K          | 2022-03-05 20:31:03 | Auto | b8b30ecda456a684f5efffce039689ab | Empty       | Details        |
| H1PTATC001746_     | 1643193124881.tar                | 63.44K         | 2022-01-26 18:32:01 | Auto | 881ff41b66fa328a4787dd4a5334aea5 | Empty       | Details        |
| H1PTATC001746_     | 16430203260 <mark>4</mark> 0.tar | 21.50K         | 2022-01-24 18:32:03 | Auto | e0875e6fc2b37c4413c882df4d613cba | Empty       | <u>Details</u> |
| H1PTATC001746_     | 1642689124379.tar                | 59.76K         | 2022-01-20 22:32:02 | Auto | aed70071e8da4dc70ead9a192240f124 | Empty       | Details        |
| H1PTATC001746_     | 1642645923274.tar                | 17.39K         | 2022-01-20 10:32:02 | Auto | f397b71494432154d6777d8d1b2137ca | Empty       | Details        |
| H1PTATC001746_     | 1642602737178.tar                | 146.46K        | 2022-01-19 22:32:12 | Auto | a20f96e2a4622ce991af3cc0ee9013fe | Empty       | Details        |
|                    |                                  | First Previous | Page 1 🗘 of 3       | Next | Last                             | 10 -        | 27 in total    |

Select one record, and click **Backup** to back up the current configuration. Select one record, and click **Download** to download the configuration file. Select one record, and click **Restore** to restore the current configuration. Select one or multiple records, and click **Delete** to delete the backup record.

### Log Record

#### Log Record > Device Log

The device log records the historical operations, including online/offline, restart, upgrade, and VLAN change, and supports queries based on log type and time.

| Record            |                     |                                                                    |          |
|-------------------|---------------------|--------------------------------------------------------------------|----------|
| Device Log Config | Log                 |                                                                    |          |
|                   |                     | All V Q Search 😔                                                   | 80 v     |
| Туре              | Updated at          | Content                                                            |          |
| Upgrade           | 2022-03-05 20:43:44 | Device version from ReyeeOS 1.56.1306 to version ReyeeOS 1.56.1325 |          |
| Reboot            | 2022-03-05 20:43:43 | Device restart                                                     |          |
| Online/Offline    | 2022-03-05 19:20:34 | Device online                                                      |          |
|                   | First               | Previous Page 1 0 of 1 Next Last 10 - 3 i                          | in total |

### Log Record > Config Log

The config log records the historical configuration delivery, and supports queries based on status and

time.

| _og<br>De | Record<br>evice Log Config Log                    |                  |                      |                    |                                                         |                   |        |
|-----------|---------------------------------------------------|------------------|----------------------|--------------------|---------------------------------------------------------|-------------------|--------|
|           | Operation Type                                    | Started at       | Recent L<br>Ended at | .og v 20<br>Status | 22/03/05 21:03:53 📰 - 2022/03/11 21:03:53 📰 Description | Q Search<br>Detai | O 📰 -  |
| Ð         | Update EasyNetwork wireless config                | 2022-03-10 09:19 | 2022-03-10 09:19     | Succeeded          | Config: Cloud_Auth_Test_Auto Generated;                 |                   |        |
| ÷         | Update EasyNetwork wireless config                | 2022-03-10 09:18 | 2022-03-10 09:19     | Succeeded          | Config: Cloud_Auth_Test_Auto Generated;                 |                   |        |
| +         | Delete wireless blacklist/whitelist based on SSID | 2022-03-09 21:41 | 2022-03-09 21:42     | Succeeded          | Group: Cloud_Auth_TestDelete the blacklist/             |                   |        |
|           | F                                                 | First Previous   | Page 1 🗘             | of 1               | lext Last                                               | 10 -              | 3 in t |

#### **Ruijie Gateway details**

Click the SN in the **Gateway List** to open the details page of a single device. The page displays detailed device information, including the port panel, basic information, overview, ports, config, PoE and diagnosis.

| ALL $\vee$ | Search Networ                                                                                                    | k Q           |            |               |                |               |            | (GMT+8:00)Asia                          | /Hong_Kong Manage Project | Take over Netwo | Unbind        | Device |
|------------|----------------------------------------------------------------------------------------------------|---------------|------------|---------------|----------------|---------------|------------|-----------------------------------------|---------------------------|-----------------|---------------|--------|
| Gate       | Gateway List     New firmware available for 2 devices       Auto Refresh:     Image: Control of the control of the control of the |               |            |               |                |               |            |                                         |                           |                 | ‡ <b>-</b> 53 |        |
| Add        | Web CLI                                                                                                    | eWeb More -   | 0 Selected |               |                |               |            |                                         |                           | SN, Alias,      | Description   | Q      |
|            | Status                                                                                                    | SN            | Alias 👙    | MGMT IP       | MAC            | Egress IP     | Network    | Firmware Version                        | Offline Time              | Model           | Description   | Action |
|            | 🤣 Online                                                                                                    | H1PC          | EG2100-P   | 172.26.5.195  | 300d.9e7f.0c86 | 120.35.11.195 | EG2100     | EG_RG0S 11.9(1)B11S3, Release(07242723) | 2022-01-21 14:41:07       | EG2100-P        | Empty         | Ū      |
|            | 📀 Online                                                                                                    | Ht            | EG105GW    | 192.168.111.1 | 300d.9ee7.e915 | 120.35.11.195 | test123    | ReyeeOS 1.55.1915                       | 2022-03-02 04:53:07       | EG105GW         | Empty         | 茴      |
|            | 📀 Online                                                                                                    | H1C 171017700 | RyeeEG     | 172.26.5.128  | ecb9.7017.393e | 120.35.11.195 | Router RAP | ReyeeOS 1.55, 1914                      | -                         | EG105G-P        | Empty         | Û      |

### Port Panel

Г

The port panel imitates the actual gateway panel, displaying the port type, status and speed.

| WAN LAN Disconnected Disabled |           |                                 |      | PPPoE | Static IP | DHCP | PoE | Abnormal | Copper | SFF |
|-------------------------------|-----------|---------------------------------|------|-------|-----------|------|-----|----------|--------|-----|
|                               | WAND      | LAN2                            | LAN4 | LANS  |           |      |     |          |        |     |
|                               |           | $\textcircled{\baselinetwidth}$ | ۲    | ۲     |           |      |     |          |        |     |
|                               |           |                                 |      | ۲     |           |      |     |          |        |     |
|                               | LAN1/WAN1 | LANS                            | LANS | LAN7  |           |      |     |          |        |     |

### **Basic Info**

Gateway information includes the alias, model, SN and other information. **Alias** and **Description** can be edited.

| Basic             |                                             |
|-------------------|---------------------------------------------|
| Alias:            | EG2100-P 🖍                                  |
| Model:            | EG2100-P                                    |
| SN:               | 1111 00 110022                              |
| MAC:              | 300d.9e7f.0c86                              |
| Firmware Version: | EG_RGOS 11.9(1)B11S3, Release(0724<br>2723) |
| MGMT IP:          | 172.26.5.195                                |
| Description:      | 1                                           |

### Overview > CPU & Memory Usage

CPU & Memory Usage includes the CPU usage, memory usage of gateway.

| ory Usage |
|-----------|
| 26.6%     |
|           |

### **Overview > Device Status**

Device Status includes the online status, online clients and sessions.

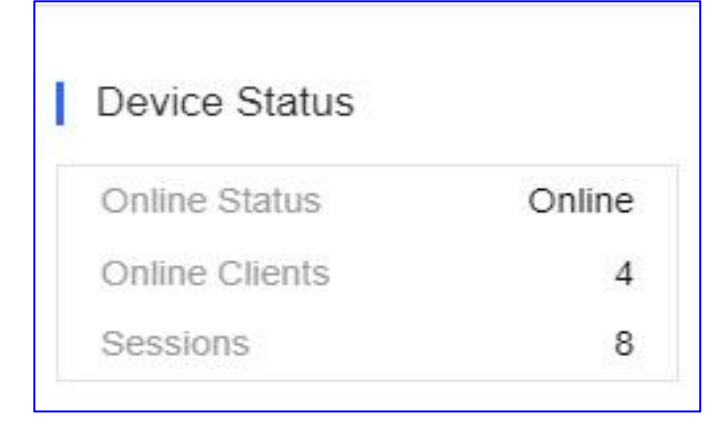

## **Overview > Connectivity**

Connectivity refers to the connectivity (online status) between Gateway and Cloud Service within a period (24 hours or 7 days).

| Connect | ivity |  | Last 24 Hot | urs Last 7 Days |
|---------|-------|--|-------------|-----------------|
|         |       |  |             |                 |

### **Overview > Speed Summary**

Speed summary includes the uplink/downlink speed summary over the past 24 hours based on the day.

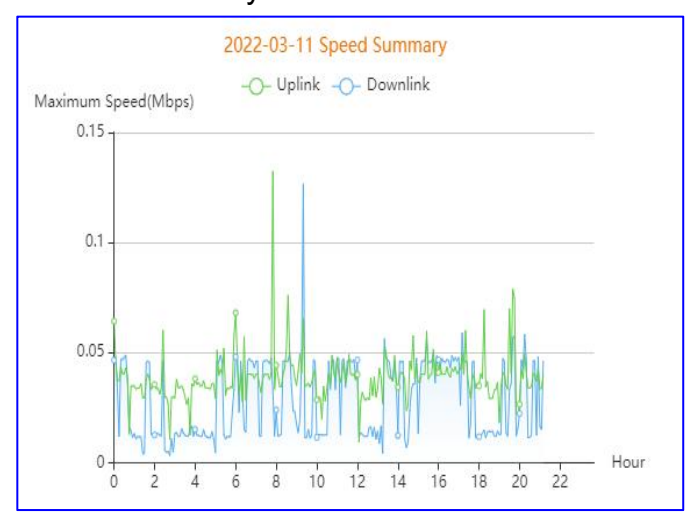

### **Overview > Client Summary**

Client summary includes the client number over the past 24 hours based on the day.

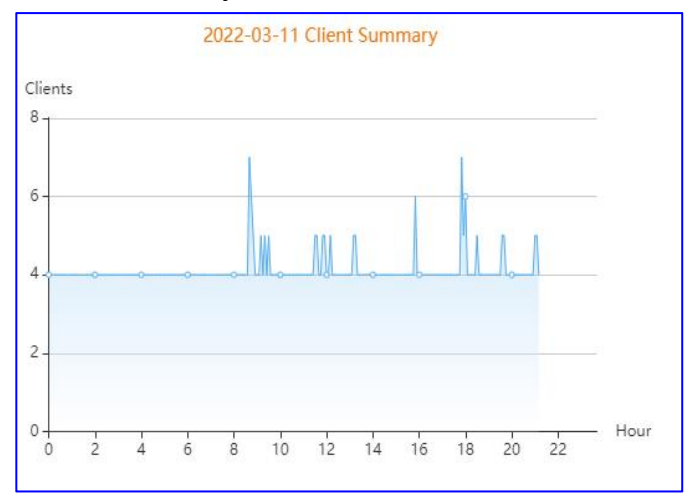

### **Overview > CPU/Memory Summary**

CPU/Memory summary includes the CPU/Memory percentage over the past 24 hours based on the day.

| ocentage (%)<br>90 - |        |       |        |        |     |      | - |
|----------------------|--------|-------|--------|--------|-----|------|---|
|                      |        |       |        |        |     |      |   |
| 60 -                 |        |       |        |        |     | ĥ    |   |
|                      |        |       |        |        |     |      |   |
| 30-                  | AMerin | Monon | hunger | nentra | man | manm |   |

### **Overview > Session Summary**

Session summary includes the session number over the past 24 hours based on the day.

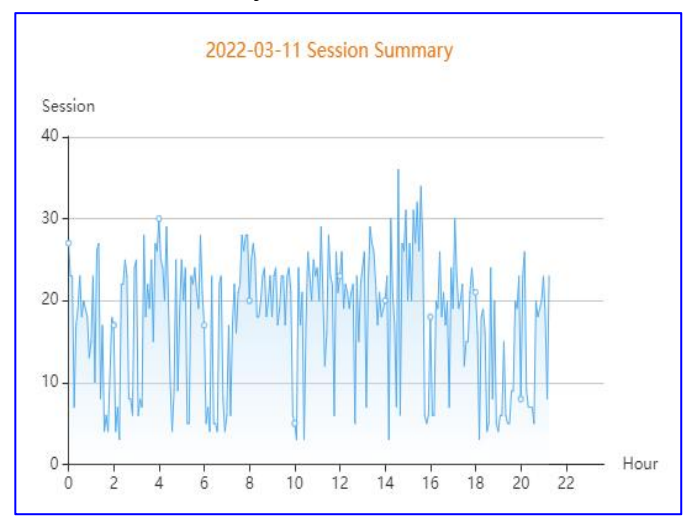

# **Overview > Top 10 Applications by Traffic**

Top 10 applications by traffic displays the top 10 applications ranked by traffic.

| ļ | Тор 10 Арр | lications by Traffic |                            |
|---|------------|----------------------|----------------------------|
|   | No.        | Application          | Traffic                    |
|   | 1          | HTTP-BROWSE          | 380.00 bps ↓ /248.00 bps ↑ |
|   | 2          | CAPWAP               | 139.00 bps↓ /1.04 Kbps ↑   |
|   | 3          | UDP-COMMUTE          | 54.00 bps 4 /54.00 bps *   |
|   | 4          | SYN_ACK              | 41.00 bps 4 /78.00 bps 1   |
|   | 5          | DNS                  | 38.00 bps 4 /21.00 bps *   |
|   | 6          | OTHER-UDP            | 27.00 bps 4 /25.00 bps *   |
|   | 7          | HTTPS                | 0.00 bps 4 /0.00 bps 1     |
|   | 8          | TencentGame          | 0.00 bps 4 /0.00 bps 1     |
|   |            |                      |                            |

Overview > Top 10 Users by Traffic

### Top 10 users by Traffic displays the top 10 users ranked by traffic.

| Top 10 | Users by Traffic |                            |
|--------|------------------|----------------------------|
| No.    | Username         | Traffic                    |
| 1      | 10.10.1.2        | 487.00 bps 4 /373.00 bps 1 |
| 2      | 10.10.1.85       | 139.00 bps 🕹 /1.04 Kbps 🕇  |
| 3      | 10.10.1.18       | 27.00 bps ↓ /25.00 bps ↑   |
| 4      | 10.10.1.9        | 27.00 bps ↓ /29.00 bps ↑   |
|        |                  |                            |
|        |                  |                            |
|        |                  |                            |
|        |                  |                            |
|        |                  |                            |

# Overview > Log Record

### Config Log

The device log records the historical operations, including online/offline, restart, upgrade, and VLAN change, and supports queries based on log type and time.

| evice Log      | Config Log          |                                                                                                    |
|----------------|---------------------|----------------------------------------------------------------------------------------------------|
| Type           | Undated at          | All V Q Search 😔 📰 🗸                                                                                                    |
| Online/Offline | 2022-03-11 13:14:24 | Device online                                                                                                    |
| Online/Offline | 2022-03-11 13:14:07 | Device offline. The final time when it sends packets to Cloud is: 2022-03-11 13:12:37(It is an estimated value. The deviation is 1 minute.) |
| Online/Offline | 2022-03-11 10:43:42 | Device First connect to Cloud or Cloud address change                                                                                       |
| Online/Offline | 2022-03-11 10:41:51 | Device First connect to Cloud or Cloud address change                                                                                       |
| Online/Offline | 2022-03-11 10:34:57 | Device First connect to Cloud or Cloud address change                                                                                       |
| Reboot         | 2022-03-10 14:26:34 | Device restart                                                                                                    |
| Reboot         | 2022-02-28 10:02:17 | Device restart                                                                                                    |
| Reboot         | 2022-02-21 21:34:01 | Device restart                                                                                                    |

## Port Log

The config log records the historical configuration delivery, and supports queries based on status and time.

| Log Record            |                |                  |                      |                     |                 |
|-----------------------|----------------|------------------|----------------------|---------------------|-----------------|
| Device Log Config Log |                |                  |                      |                     |                 |
|                       | Ø              | Recent Log 🖌 202 | 2/03/05 21:32:48 🖂 - | 2022/03/11 21:32:48 | Q Search 😔 📰 🔻  |
| Operation Type        | Started at     | Ended at         | Status               | Descripti           | ion Details     |
|                       |                | No D             | ata                  |                     |                 |
|                       | First Previous | Page 0 of 0      | Next                 |                     | 10 🔺 0 in total |

#### WAN

### The WAN page displays the information of WAN port including Gi0/0 and Gi0/1.

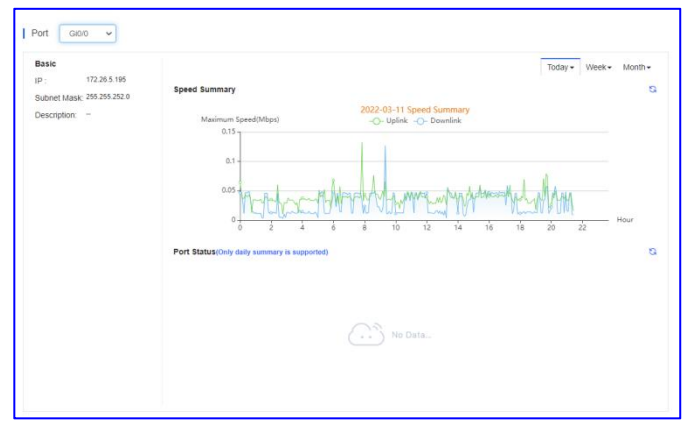

**Basic:** Displays the basic information of the EG WAN port including its IP address, subnet mask and descrption.

**Speed Summary:** Displays the real-time uplink/downlink speed of the EG WAN port. **Port Status:** Displays the status of the EG WAN port.

## LAN

The LAN page displays the information of LAN port including LAN2 to LAN7.

| Switch Port (LAN 2)        | Subinterface (Gi0/2) |               |      |
|----------------------------|----------------------|---------------|------|
| Duplex: Full               | Name                 | IP            | VLAN |
| Speed: 1000M               | Gi0/2.1              | 10.10.10.1    | 10   |
| Pouted Port (Gi0/2)        | Gi0/2.11             | 192.168.11.1  | 11   |
| D· 10.10.1.1               | Gi0/2.14             | 192.168.114.1 | 14   |
| Subnet Mask: 255,255,255,0 | Gi0/2.20             | 192.168.20.1  | 20   |
| AN: LAN 2.LAN 3.LAN        | Gi0/2.30             | 192.168.30.1  | 30   |
| 4,LAN 5,LAN 6,LAI          | 17 Gi0/2.6           | 192.168.6.1   | 6    |

Switch Port: Displays the switch port information including duplex and speed.

**Route Port:** Displays the routed port information including IP address, subnet mask of the main interface, included LAN ports and description.

Subinterface: Displays the IP address and encapsulated VLAN of the subinterface.

### Config > Configuration Backup List

The backup records include configuration file name, size, time, mode and MD5.

Monitoring Guidance

| Cum | ent Back up Download Rest   | Delete    | Compare             |      |                                  |             | <mark>ତ</mark> |
|-----|-----------------------------|-----------|---------------------|------|----------------------------------|-------------|----------------|
|     | File Name                   | File Size | Time                | Mode | MD5                              | Description | Action         |
|     | H1P601K00584A_1646456536379 | 45.61K    | 2022-03-05 13:02:00 | Auto | a5e430f2130749604fe55f37568955b2 | Empty       | Details        |
|     | H1P601K00584A_1646382725813 | 44.30K    | 2022-03-04 16:32:00 | Auto | 529c0d8af0a540d9afb8f838f5146a9c | Empty       | Details        |
|     | H1P601K00584A_1646216767665 | 44.23K    | 2022-03-02 18:26:01 | Auto | bb241c72880aad9a79212e2e12f3f451 | Empty       | Details        |
|     | H1P601K00584A_1646119266249 | 43.25K    | 2022-03-01 15:20:02 | Auto | b6edb7d98e552c443d48afb62e118fe8 | Empty       | Details        |
|     | H1P601K00584A_1646116029916 | 43.29K    | 2022-03-01 14:27:01 | Auto | 12790f4c348a2b19f8cdf23a519267b1 | Empty       | <u>Details</u> |
|     | H1P601K00584A_1646052197392 | 43.07K    | 2022-02-28 20:43:09 | Auto | f3add9ca3475f81d8163556b69503b24 | Empty       | Details        |
|     | H1P601K00584A_1646031119560 | 43.06K    | 2022-02-28 14:51:50 | Auto | e73d0c8f73f630b1be28442e034e91b8 | Empty       | Details        |
|     | H1P601K00584A_1646013907448 | 44.39K    | 2022-02-28 10:04:00 | Auto | e69bbdc0aae90429be30e4cf50625d8a | Empty.      | Details        |
|     | H1P601K00584A_1645866606067 | 46.79K    | 2022-02-26 17:10:02 | Auto | 8b37008d6ffafc5256faea806dcc6f6a | Empty.      | Details        |
|     | H1P601K00584A_1645609687944 | 46.76K    | 2022-02-23 17:48:00 | Auto | b61a6dc2bccb8e663509ad16e4ddbfc6 | Empty       | Details        |

Click **Current** to display the current configuration. Click **Backup** in the **Config Details** page to back up the current configuration.

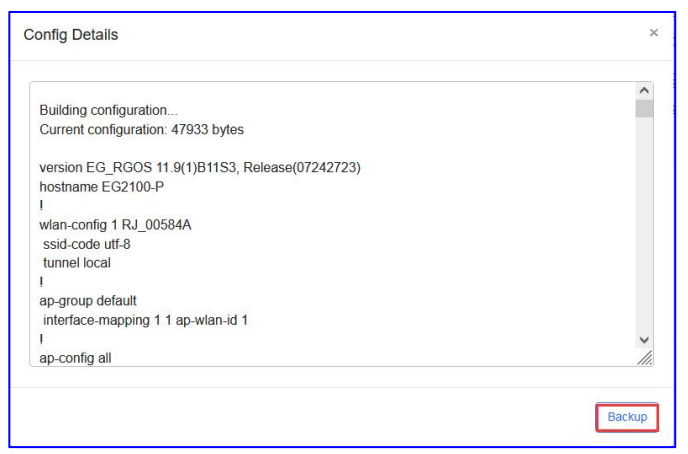

Select one record, and click **Download** to download the configuration file. Select one record, and click **Restore** to restore the current configuration. Select one or multiple records, and click **Delete** to delete the backup record. Select two records, and click **Compare** to compare the differences.

| 11       1       1         11       1       1         11       1       1         11       1       1         11       1       1         12       1       1         13       1       1         14       1       1         15       1       1         16       1       1         17       1       1         18       1       1         19       1       1         10       1       1         10       1       1         10       1       1         10       1       1         10       1       1         10       1       1         10       1       1         10       1       1         10       1       1         11       1       1         12       1       1         13       1       1         14       1       1         15       1       1         16       1       1         17       1                                                                                                    |                                                                                                    | H1P601K00584A_1646456536379.txt                                                                                                    |
|----------------------------------------------------------------------------------------------------|----------------------------------------------------------------------------------------------------|----------------------------------------------------------------------------------------------------|
| 1         24         1p account list studied.1           24         1p account list studied.1         254           3         3p account list studied.2         257           37         1         257           38         p account list studied.20         257           39         257         1p account list studied.20           30         paccount list studied.20         257           30         paccount list studied.20         257           30         paccount list studied.20         257           30         paccount list studied.20         257           30         paccount list studied.20         257           30         paccount list studied.20         257           31         paccount list studied.20         257           31         paccount list studied.20         257           31         paccount list studied.20         257           32         paccount list studied.20         257           31         paccount list studied.20         257           32         paccount list studied.20         256           34         paccount list studied.20         256           35         paccount list studied.20         256           35< | [1]<br>@ flowreerene total-limit 0<br>0 flowreerene i adsorible any action trust total-limit 0 par-ip-limit<br>15 (Inspath rule auto-discovery totport part 80 description ass0-http-app-<br>22  <br>30 local-account cloud enable | <ul> <li>240   1</li> <li>240   10erprenerg total-liait.0</li> <li>260   10erprenerg total-liait.0</li> <li>260   10erprenerg total-liait.0</li> <li>261   10erpt huis auto-discovery datpart port 80 description even-http-app-</li> <li>261   10el-recent cloud enable</li> </ul> |
| 0         p score=lint standard, 99         200 [p score=lint standard, 99           10         p seriat han 1 200 [Lint Lint Lint Lint Lint Lint Lint Lint                                                                                                    | (4) !<br>5) ip access-list standard 1<br>16) 10 permit any:<br>77)<br>80 ip access-list standard 20<br>60 !                                                                                                    | 254 :<br>255 ip access-list standard 1<br>266 10 permit any<br>257 i<br>258 ip access-list standard 20<br>259 i                                                                                                    |
| H 00H 00H 00H 00H 00H 00H 00H 00H 00H 0                                                                                                    | 0 ip access-list standard 99<br>1 10 permit host 192.168.1.1<br>21<br>5 ip access-list extended 100                                                                                                    | 000 ip access-list standard 99<br>061 10 permit host 192.168.1.1<br>080 ip access-list extended 100                                                                                                    |
|                                                                                                    | 14  <br>15 ip access-list extended 108<br>16  <br>17 ip access-list extended 109                                                                                                    | 294  <br>205 ip access-list artended 108<br>266  <br>267 ip access-list artended 109                                                                                                    |

**Description** can be edited. Click **Details** in the **Action** column to check the backup configuration.

| Description      |        |   |         |  |
|------------------|--------|---|---------|--|
| 1                |        | 1 | *       |  |
| afb8f838f5146a9c | Empty. | ] | Details |  |

#### POE

PoE statistics are displayed in **PoE Port List**, including the port, physical port, PoE-capable, PoE status, power and PD class.

\* Note:

The POE section only displays on the device that support POE function, such as EG2100-P.

| Port  | Physical Port | PoE-capable            | PoE Status | Power | PD class      |
|-------|---------------|------------------------|------------|-------|---------------|
| port0 | Gi0/0         | Disable                | Off        | 0.0W  | Unknown       |
| port1 | LAN 1         | Enable                 | Off        | 0.0W  | Unknown       |
| port2 | LAN 2         | Enable                 | On         | 3.9W  | 3             |
| port3 | LAN 3         | Enable                 | Off        | 0.0W  | Unknown       |
| port4 | LAN 4         | Enable                 | On         | 3.5W  | 3             |
| port5 | LAN 5         | Enable                 | Off        | 0.0W  | Unknown       |
| port6 | LAN 6         | Enable                 | On         | 3.2W  | 3             |
| port7 | LAN 7         | Enable                 | On         | 3.2W  | 3             |
|       | First         | Previous Page 1 0 of 1 | Next       |       | 10 🔺 8 in tot |

### Alarm

Click Alarm to set different alarm rules of threshold/port status/packet loss speed types.

## Threshold

You can set the threshold of uplink/downlink bandwidth and how often to send the alarms.

| Alarm     | To configure alarm settings, click here. To apply the configuration to other devices, click here                                                                                                    |
|-----------|----------------------------------------------------------------------------------------------------|
| Туре      | Rule                                                                                                    |
| Threshold | Egress Channel Width (The values are automatically retrieved. If incorrect, please modify the value manually, and the system will not automatically fetch values any more)                                           |
|           | REMOTE_CONF_1       Uplink Channel Width       1000       M Downlink Channel Width       1000       M         REMOTE_CONF_11       Uplink Channel Width       1000       M Downlink Channel Width       1000       M |
|           | If the bandwidth exceeds 80 % of threshold for 5 times, the alarm is sent.                                                                                                    |

Click click here to configure alarm settings

| Alarm Settings                                              |            |                 | 0 X         |
|-------------------------------------------------------------|------------|-----------------|-------------|
| Туре                                                        | Status     | Alarm Threshold | Email Alarm |
| Device offline alarm                                        |            | -               |             |
| Device goes online/offline frequently                       |            | >20 % 📀         | 00          |
| All device offline                                          |            | -               |             |
| Channel utilization                                         |            |                 |             |
| Device configuration changes                                |            | -               |             |
| System indicator (CPU, memory usage, etc.) beyond threshold |            | -               |             |
| Switch loop                                                 |            | ÷.              |             |
| Switch port status                                          |            |                 | $\bigcirc$  |
| Switch PoE exception                                        |            |                 | 0           |
| Switch Port uplink/downlink rate beyond threshold           |            | -               | 0           |
| Switch port has no traffic                                  | 0          |                 | 00          |
| Switch port traffic beyond threshold                        |            |                 | 0           |
| Switch port high packet loss rate                           |            |                 |             |
| Switch port duplex mode                                     | $\bigcirc$ | 2               | 00          |
| Switch port rate                                            |            | -               | 00          |
| Switch PoE is disrupted                                     |            |                 | 00          |
| IP camera may be offline                                    |            | -               | 0           |
| Reyee network detected a new device                         |            | 2               |             |
| Network loop occurs                                         | 0          | -               | 0           |

### Click click here to apply the configuration to other devices.

| Batch Applicati | on                                                    |                               |          | ×                      |
|-----------------|-------------------------------------------------------|-------------------------------|----------|------------------------|
| Copy Configur   | ation <ul> <li>Port Status/Packet Loss Spe</li> </ul> | d                             |          | SN, Alias, Description |
|                 | SN                                                    | MAC                           | Alias    | Description            |
|                 | H1P601K00584A                                         | 300d.9e7f.0c86                | EG2100-P |                        |
|                 | H1PH745119402                                         | 300d.9ee7.e915                | EG105GW  |                        |
|                 | H1PTATC001746                                         | c0b8.e635.283c                | EG105G-P |                        |
|                 | H1P601K009418                                         | 300d.9e7e.f4a7                | ruijieEG |                        |
|                 | H1QH6RL04578C                                         | ecb9.7017.393e                | ReyeeEG  |                        |
|                 | Fir                                                   | t Previous Page 1 C of 1 Last |          | 10 🔺 5 in total        |
|                 |                                                       |                               |          | Cancel                 |

## Port Status/Packet Loss Speed

Enable **Test**, enter an IP address or domain name to do ping test and set how often to send the alarms.

| Port Status/Packet Loss Speed | Test: 💽                                                                                      |
|-------------------------------|----------------------------------------------------------------------------------------------|
|                               | Domain or IP Address www.baidu.com                                                           |
|                               | If the Ping test failed for 3 times, the alarm is sent.                                      |
|                               | If the packet loss speed exceeds 50 % of threshold for 3 times in 5 mins, the alarm is sent. |
|                               | Save                                                                                         |
|                               |                                                                                              |

#### Tunnel

Click **Tunnel** to create different types of tunnel such as Telnet, SSH, eWeb or you can create a custom tunnel through an intermediary device for access.

| Create Tu | unnel  |   |               |
|-----------|--------|---|---------------|
| Туре:     | Telnet | ~ | Create Tunnel |

You can see the tunnel you created in the **Tunnel List**...

| s runnici is | unaranaure, piease re- | arcate it of contai |                    |                  |                  |          |           |
|--------------|------------------------|---------------------|--------------------|------------------|------------------|----------|-----------|
| Туре         | Host                   | Port                | Destination Device | Destination Port | Expired at       | Status   | Action    |
| eWeb         | 35.186.146.18          | 10213               | 10.10.1.2          | 80               | 2022-03-11 20:48 | Disabled | Re-create |
| eWeb         | 35.186.146.18          | 10343               | 172.26.4.248       | 80               | 2022-03-11 17:26 | Disabled | Re-create |
| eWeb         | 35.186.146.18          | 10164               | Local              | 80               | 2022-03-11 17:02 | Disabled | Re-create |
| eWeb         | 35.186.146.18          | 10328               | Local              | 80               | 2022-03-09 14:41 | Disabled | Re-create |
| eWeb         | 35.186.146.18          | 10242               | 172.26.4.248       | 80               | 2022-03-08 13:30 | Disabled | Re-create |
| eWeb         | 35.186.146.18          | 10178               | 172.26.4.248       | 80               | 2022-03-07 23:38 | Disabled | Re-create |
| eWeb         | 35.186.146.18          | 10265               | 172.26.4.248       | 80               | 2022-03-07 23:38 | Disabled | Re-create |
| eWeb         | 35.186.146.18          | 10190               | 172.26.4.248       | 80               | 2022-03-07 23:38 | Disabled | Re-create |
| eWeb         | 35.186.146.18          | 10274               | 172.26.4.248       | 80               | 2022-03-07 23:38 | Disabled | Re-create |
| eWeb         | 35.186.146.18          | 10104               | 172.26.4.248       | 80               | 2022-03-07 23:38 | Disabled | Re-create |

#### 5.5 Home Router

Select **MONITORING > DEVICE** to display the devices page, and select a network on the top to filter devices.

The **Home Router List** contains all displayed information of home routers on Cloud, which refreshes every minute and supports clients to enable/disable the auto-refresh function.

#### Add

| Home Router List (Click "SN" to view details)                                              | Auto Refresh: ( |                   |          |
|--------------------------------------------------------------------------------------------|-----------------|-------------------|----------|
| Add Web CLI Upgrade More - 0 Selected                                                      | SN, alias a     | and description Q |          |
| S Basic RF Model                                                                           |                 |                   |          |
| Online Status SN Sync Alias 💠 MAC Management IP Egress IP Clients Network Firmware Version | Last Offline    | Model Description | ~        |
| Online Synced ReyeeOS 1.77.1321 (latest                                                    | - EW12          | 200G-PRO Add      | 5        |
| First Previous Page 1 of 1 Next Last                                                       | (               | 10 A 1 in total   | <u>_</u> |

Add: It indicates to add new home routers to the device list by clicking the Add.

| Add                 |                                        | \$                                              |
|---------------------|----------------------------------------|-------------------------------------------------|
| Download and fill i | n the device information in the templa | te.Up to 500 records can be imported each time. |
|                     |                                        |                                                 |
|                     |                                        | - W                                             |
|                     | Upload Template File                   | Download Template                               |
| Add a Device        |                                        | Close                                           |

## Web CLI

|   | Home Router Lis | t (Click "SN" to | view details)<br>More 👻 | 1 Selected |       |               |           |         |         |                          |              | Auto Refre  | sh: 🕖 🌣 🛔<br>alias and descriptio | ‡ <b>-</b> 53<br>m Q |
|---|-----------------|------------------|-------------------------|------------|-------|---------------|-----------|---------|---------|--------------------------|--------------|-------------|-----------------------------------|----------------------|
| • | Basic ORF (     | Model            | Sync                    | Alias      | Mac   | Management IP | Faress IP | Clients | Network | Firmware Version         | Last Offline | Model       | Description                       | Action               |
|   |                 | 014              | - Cyno A                | Allus      | - MAG | management i  | Lgressi   | onents  | Hetmon  | Deves 00 4 77 4004       | Lust online  |             | Description                       | Action               |
|   | oniine 🔮        | U                | Synced                  |            |       |               |           | 1 4     |         | Reveeus 1.77.1321 Latest | -            | EW1200G-PRO | I his is a description            |                      |
|   |                 |                  |                         |            | First | Previous Page | 1 of 1    | Nex     | Last    |                          |              |             | 10 🔺 1                            | in total (           |

**Web CLI:** Enter the web CLI of the selected device in the Home Router List, the web CLI is shown as the picture.

| Veb CLI        |   |              |                                                |
|----------------|---|--------------|------------------------------------------------|
| SN.            |   |              | Background color:                              |
| General        | > | Version      | Please select the target operation on the left |
| Connectivity   | > | Log          |                                                |
| Running Status | > | Current Mode |                                                |
| Client         | > | Current Time |                                                |
|                |   |              |                                                |
|                |   |              |                                                |
|                |   |              |                                                |
|                |   |              |                                                |
|                |   |              |                                                |

**SN:** Displays the serial number of this device.

**General:** Displays the common information of this device, including **Version**, **Log**, **Current Mode** and **Current Time**.

**General > Version:** Displays the version information of this device.

**General > Log:** Displays all log information uploaded from this device on Cloud.

**General > Current Mode:** It displays some work status information of this device.

**General > Current Time:** It displays the current time of this device.

| SN:     Background color:       General     >       Interface IP     Interface IP       Running Status     ARP       Client     >       Route     Route                                                             | /eb CLI       |   |                  |                                                |
|----------------------------------------------------------------------------------------------------|---------------|---|------------------|------------------------------------------------|
| General     >     Interface IP     Please select the target operation on the left       Connectivity     >     Interface Status       Running Status     >     ARP       Cilent     >     DNS       Route     Route | SN:           | - |                  | Background color:                              |
| Connectivity     >     Interface Status       Running Status     ARP       Client     >       Route                                                                                                    | General       | > | Interface IP     | Please select the target operation on the left |
| tunning Status > ARP<br>illent > DNS<br>Route                                                                                                    | onnectivity   | > | Interface Status |                                                |
| lient > DNS<br>Route                                                                                                    | unning Status | > | ARP              |                                                |
| Route                                                                                                    | lient         | > | DNS              |                                                |
|                                                                                                    |               |   | Route            |                                                |
| Ping Tool                                                                                                    |               |   | Ping Tool        |                                                |
|                                                                                                    |               |   |                  |                                                |
|                                                                                                    |               |   |                  |                                                |
|                                                                                                    |               |   |                  |                                                |
|                                                                                                    |               |   |                  |                                                |
|                                                                                                    |               |   |                  |                                                |
|                                                                                                    |               |   |                  |                                                |

**Connectivity:** Displays the connection information of this device, including Interface IP, Interface Status, ARP, DNS, Route and Ping Tool.

**Connectivity > Interface IP and Interface Status:** Displays the physical interface information of this device.

**Connectivity > ARP:** Displays the learned ARP entries on this device.

**Connectivity > DNS:** Displays the local DNS information on this device.

**Connectivity > Route:** Displays the learned Route entries on this device.

**Connectivity > Ping Tool:** It can be used to detect the network connectivity of this device.

#### Upgrade

| Н | ome Router L  | ist (Click "SN" to | view details | )               |               |                |               |         |                   |                          |              | Auto Refre  | sh: 🕕 🕂 🚦             | ‡ <b>-</b> 55 |
|---|---------------|--------------------|--------------|-----------------|---------------|----------------|---------------|---------|-------------------|--------------------------|--------------|-------------|-----------------------|---------------|
|   | dd Web C      | Upgrade            | More 👻       | 0 Selected      |               |                |               |         |                   |                          |              | SN,         | alias and descriptio  | n Q           |
| 0 | Basic ORF     | O Model            |              |                 |               |                |               |         |                   |                          |              |             |                       |               |
|   | Online Status | SN                 | Sync         | Alias           | MAC           | Management IP  | Egress IP     | Clients | Network           | Firmware Version         | Last Offline | Model       | Description           | Action        |
|   | 🔗 Online      | G1PH877000360      | Synced       | ReveeHomeRouter | c0b8.e621.49f | d 172.26.5.104 | 120.35.11.195 | 1       | RyeeNetwork1_Auto | ReyeeOS 1.77.1321 Latest | -            | EW1200G-PRO | This is a description | Ü 🖂           |
|   |               |                    |              |                 | First         | revious Page   | 1 of 1        |         | Next Last         |                          |              |             | 10 - 1                | in total 🛱    |
|   |               |                    |              |                 |               |                |               |         |                   |                          |              |             |                       | 6             |

**Upgrade:** Upgrade the selected device in the **Home Router List** to upgrade its firmware, here is the upgrade page.

| Upgrade                             |                          |                                      |      |                               | ×               |
|-------------------------------------|--------------------------|--------------------------------------|------|-------------------------------|-----------------|
| Check in Maintenance > Log >Upgrade | _og                      |                                      |      |                               |                 |
|                                     |                          |                                      |      | Star                          | Upgrade Cancel  |
| Model: EW1200G-PRO Hardware         | Version: 1.00 Current    | Version: ReyeeOS 1.77.1321           |      |                               | ×               |
| Upgrade Version: ReyeeOS 1.77.132   | 21 Firmware Details ~    |                                      |      |                               | Select Firmware |
| Upgrade Device: 1                   |                          |                                      |      |                               |                 |
| Scheduled Upgrade                   |                          |                                      |      |                               |                 |
| Advanced Settings ~                 |                          |                                      |      |                               |                 |
|                                     |                          |                                      |      | Star                          | Cancel          |
| Select Firmware                     |                          |                                      |      |                               | ×               |
| Cloud Firmware Private Firm         | nware                    |                                      |      |                               |                 |
| Selected Cloud Firmware: ReyeeOS    | \$ 1.77.1321;EW_3.0(1)B1 | 1P77,Release(09132116)               |      | Firmware Version, Release Not | Q Search        |
| Firmware Version                    | File Size (MB)           | Applicable Model                     |      | Released at                   | Release Note    |
| ReyeeOS 1.77.1321                   | 9.50 EV                  | /1200G-PRO::1.00,EW1200G-PRO::1.xx,E |      | 2022-01-27 19:10:43           |                 |
|                                     | First Previo             | Page 1 of 1 Net                      | Last | C                             | 10 - 1 in total |
|                                     |                          |                                      |      |                               | OK Cancel       |
|                                     |                          |                                      |      |                               |                 |

**Select Firmware:** Click the **Select Firmware** to select the firmware to be upgraded, the firmware can be a version that exists on the cloud or manually uploaded by yourself (Private Firmware).

| ograde                                                                       | >                    |
|------------------------------------------------------------------------------|----------------------|
| neck in Maintenance > Log >Upgrade Log                                       |                      |
|                                                                              | Start Upgrade Cancel |
| Model: EW1200G-PRO Hardware Version: 1.00 Current Version: ReyeeOS 1.77.1321 | ×                    |
| Upgrade Version: ReyeeOS 1.77.1321 Firmware Details                          | Select Firmware      |
| Released at: 2022-01-27 19:10:43                                             |                      |
| Release Note: -                                                              |                      |
| Upgrade Device: 1                                                            |                      |
| Scheduled Upgrade                                                            |                      |
| Ivanced Settings ~                                                           |                      |
|                                                                              | Start Upgrade Cancel |

After selecting the firmware, and clicking **OK**, the release information of firmware would be displayed in the **Firmware Details** of the upgrade page.

| Upgrade                                                                      | ×                    |
|------------------------------------------------------------------------------|----------------------|
| Check in Maintenance > Log >Upgrade Log                                      | Start Upgrade Cancel |
| Model: EW1200G-PRO Hardware Version: 1.00 Current Version: ReyeeOS 1.77.1321 | ×                    |
| Upgrade Version: ReyeeOS 1.77.1321 Firmware Details >> Upgrade Device: 1     | Select Firmware      |
| Scheduled Upgrade                                                            |                      |
| Begin Date: 2022/03/03                                                       |                      |
| Advanced Settings A                                                          |                      |
| Max Retry Times: 5 🗸                                                         |                      |
|                                                                              | Start Upgrade Cancel |

Scheduled Upgrade: It indicates to customize the time to upgrade this firmware.

| Upgrade                                                                      | ×                    |
|------------------------------------------------------------------------------|----------------------|
| Check in Maintenance > Log > Upgrade Log                                     |                      |
|                                                                              | Start Upgrade Cancel |
| Model: EW1200G-PRO Hardware Version: 1.00 Current Version: ReyeeOS 1.77.1321 | ×                    |
| Upgrade Version: ReyeeOS 1.77.1321 Firmware Details ~<br>Upgrade Device: 1   | Select Firmware      |
| Scheduled Upgrade Advanced Settings                                          |                      |
| Max Retry Times: 5 V                                                         |                      |
| 2<br>3<br>4<br>5<br>6                                                        | Start Upgrade Cancel |
| 7<br>8<br>9<br>10                                                            |                      |

**Max Retry Times:** It indicates the times to upgrade to this firmware when the previous upgrade process failed. **More** 

| Home Router List (Click "SN" to view detail                      | Home Router List (Click "SN" to view details) Auto Refresh: 🕕 😔 📰 🛛 😒 |                |               |               |         |                   |                          |              |             |                       |          |
|------------------------------------------------------------------|-----------------------------------------------------------------------|----------------|---------------|---------------|---------|-------------------|--------------------------|--------------|-------------|-----------------------|----------|
| Add Web CU Upgrade More - 1 Selected SN, alias and description Q |                                                                       |                |               |               |         |                   |                          |              |             |                       |          |
| Basic RF Model Delete                                            |                                                                       |                |               |               |         |                   |                          |              |             |                       |          |
| Online Status si Export                                          | Alias 🕴                                                               | MAC            | Management IP | Egress IP     | Clients | Network           | Firmware Version         | Last Offline | Model       | Description           | Action   |
| Online <u>G1PH87</u> Reboot                                      | ReveeHomeRouter                                                       | c0b8.e621.49fd | 172.26.5.104  | 120.35.11.195 | 1       | RyeeNetwork1_Auto | ReyeeOS 1.77.1321 Latest | -            | EW1200G-PRO | This is a description | Ū į      |
|                                                                  |                                                                       | First          | vious Page    | 1 of 1        |         | Next              |                          |              |             | 10 🔺 1                | in total |

More: Displays other operations for a device in the Home Router List, including Move to, Delete, Export and Reboot.

**More > Move to:** Indicates to move the selected devices into another project of this account on Cloud. Here is the page when after clicking that button.

| Ruíjie 🛆               | MONITORING CONFIGURATION MAINTENANCE          |                    | 0 0 0 <b>0</b>                                                            |
|------------------------|-----------------------------------------------|--------------------|---------------------------------------------------------------------------|
| A am ~                 | ALL V Search Network Q                        | Select Project     | K (GMT+8.00)AsiaHong_Kong Manage Project Take over Network Unbind Device  |
| A TOPOLOGY             | Home Router List (Click "SN" to view details) | a @ Root           | Auto Refresh: 🕖 😔 🗱 - 😒                                                   |
| 逝 ALARM                | Add Web CLI Upgrade More - 1 Selected         | а<br>              | SN, alias and description Q                                               |
| REPORT                 | Sasic RF Model                                | * di<br>di         |                                                                           |
| Voucher                | SN Sync Alias                                 | . Li               | Vetwork Firmware Version Last Offline Model Description Action            |
| 吕 DEVICE               | Coline Since                                  | a ش<br>ش           | dwork1_Auto ReyeeOS 1.77.1321 (Lifer) - EW1200G-PRO This is a description |
| AP<br>AC               |                                               | ش<br>۵۰ - ۲2       |                                                                           |
| Switch                 |                                               | <u>له</u> ا<br>* # |                                                                           |
| Gateway<br>Home Router |                                               | - m<br>- da        |                                                                           |
| Bridge                 |                                               | Carel              |                                                                           |
| CAMERA<br>Cameras      |                                               |                    |                                                                           |
| NVR                    |                                               |                    |                                                                           |
| R CLIENT               |                                               |                    |                                                                           |
| abcdefg@111.coxl       | s in                                          |                    | 金郡皇示X                                                                     |

More > Delete: Indicates to delete this device from Cloud.

| Ruíjie 🛆    |                                                                             | 🔮 a e & e                                                               |
|-------------|-----------------------------------------------------------------------------|-------------------------------------------------------------------------|
| 8 Loom V    | ALL V Search Network Q                                                      | (GMT+8:00)Asia/Hong_Kong Manage Project Take over Network Unbind Device |
| DASHBOARD   |                                                                             |                                                                         |
| តំ TOPOLOGY | Home Router List (Click "SN" to view details)                               | Auto Refresh: 🕕 😔 📰 👻 💱                                                 |
| 造 ALARM     | Add Web CLI Upgrade More - 1 Selected                                       | SN, alias and description Q                                             |
| REPORT      | Move to                                                                     |                                                                         |
| Network     | Delete                                                                      |                                                                         |
| Voucher     | Online Status Si Export Alias © MAC Management IP Egress IP Clients Network | Firmware Version Last Offline Model Description Action                  |
| E DEVICE    | C Ontine GIPH87 Reboot                                                      | ReyeeOS 1.77.1321 Latest - EW1200G-PRO This is a description            |
| AP          | First Previous Page 1 of 1 Next Las                                         | 10 - 1 in total                                                         |
| AC          |                                                                             |                                                                         |
| Gateway     |                                                                             |                                                                         |
| Home Router |                                                                             |                                                                         |
| Bridge      |                                                                             |                                                                         |
| A CAMERA    |                                                                             |                                                                         |
| Cameras     |                                                                             |                                                                         |
| NVR         |                                                                             |                                                                         |
| A CLIENT    |                                                                             |                                                                         |
|             |                                                                             |                                                                         |
| 1.coxl      | ls A                                                                        | 全部显示 ×                                                                  |

**More > Export:** Indicates to export all contents in **Home Router List** to a .xls file. The below picture shows the exported results in this file.

| A      | В             | C              | D               | E            | F             | G            | н                         | Ĩ.          | J                                            | К                     |
|--------|---------------|----------------|-----------------|--------------|---------------|--------------|---------------------------|-------------|----------------------------------------------|-----------------------|
| Status | SN            | MAC            | Alias           | MGMT IP      | Public IP     | Last Seen on | Group                     | Model       | Firmware Version                             | Description           |
| Online | G1PH877000360 | c0b8.e621.49fd | ReyeeHomeRouter | 172.26.5.104 | 120.35.11.195 |              | fg@111.com / RyeeNetwork* | EW1200G-PRO | eeOS 1.77.1321;EW_3.0(1)B11P77,Release(09132 | This is a description |
|        |               |                |                 |              |               |              |                           |             |                                              |                       |
|        |               |                |                 |              |               |              |                           |             |                                              |                       |
|        |               |                |                 |              |               |              |                           |             |                                              |                       |
|        |               |                |                 |              |               |              |                           |             |                                              |                       |
|        |               |                |                 |              |               |              |                           |             |                                              |                       |
|        |               |                |                 |              |               |              |                           |             |                                              |                       |

**More > Reboot:** Indicates to reboot the selected devices with online status on Cloud.

#### **Home Router List Details**

| Hom   | e Router Li                                                       | ist (Click " | SN" to v | iew details) |       |   |       |          |           |           |         |         |                          |              | Auto Refre  | əsh: 🕕 😌 🚦            | <b>∓ - 5</b> 5 |
|-------|-------------------------------------------------------------------|--------------|----------|--------------|-------|---|-------|----------|-----------|-----------|---------|---------|--------------------------|--------------|-------------|-----------------------|----------------|
| Add   | Add Web CLI Upgrade More - 0 Selected SN, alias and description Q |              |          |              |       |   |       |          |           |           |         |         |                          |              |             |                       |                |
| 📀 Bas | c 🔿 RF                                                            | O Model      |          |              |       |   |       |          |           |           |         |         |                          |              |             |                       |                |
| 0     | nline Status                                                      | SN           |          | Sync         | Alias | ÷ | MAC   | Manag    | jement IP | Egress IP | Clients | Network | Firmware Version         | Last Offline | Model       | Description           | Action         |
|       | Online 📀                                                          |              | 2        | Synced       |       |   |       | <b>3</b> |           |           | ; 1     |         | ReyeeOS 1.77.1321 Latest | -            | EW1200G-PRO | This is a description | Ū 🛛            |
|       |                                                                   |              |          |              |       |   | First | Previous | Page      | 1 of 1    | Next    | Last    |                          |              |             | 10 🔺 1                | in total       |

**Basic:** It indicates to display the basic information of this device including the online/offline status, SN, MAC, alias, management IP & public IP, offline time, network, model, firmware version and description.

Online Status: Displays the current status of the device on Cloud, including Online, Offline and Not online yet.

**SN**: Displays the serial number of the device.

Sync: Displays the configuration sync status of the device, including Synchronizing,

#### Synchronized and Synchronize Failed.

Alias: Displays the customized description for this device.

**MAC**: Displays the mac address of this device.

Management IP: Displays the management IP of this device.

Egress IP: Displays the egress IP of the network this device is on.

**Clients**: Displays the clients currently connected to this device.

**Networks**: Displays the network this device is on.

Firmware Version: Displays the current firmware version of this device.

**Last Offline**: Displays the last time when this device is offline from the cloud, if the device has never been offline, then it will display '-'.

Model: Displays the exact model of this device.

**Description**: Displays the description for this device.

Action: It indicates to delete this device from Cloud.

| Home Router List | (Click "SN" to view                                               | (details) |       |                      |                      |                      |                      | Auto F               | tefresh: 🕕 🕂         | 1 × 50   |  |
|------------------|-------------------------------------------------------------------|-----------|-------|----------------------|----------------------|----------------------|----------------------|----------------------|----------------------|----------|--|
| Add Web CLI      | Add Web CLI Upgrade More   O Selected SN, alias and description Q |           |       |                      |                      |                      |                      |                      |                      |          |  |
| 🔾 Basic 🔍 RF 🔇   | ) Model                                                           |           |       |                      |                      |                      |                      |                      |                      |          |  |
| Online Status    | SN                                                                | Sync      | Alias | RF 1 (Channel/Power) | RF 1 (Channel Usage) | RF 2 (Channel/Power) | RF 2 (Channel Usage) | RF 3 (Channel/Power) | RF 3 (Channel Usage) | Action   |  |
| Online 🖉         |                                                                   | Synced    |       | 7/100                | Good(22)             | 157/100              | Good(19)             | -/-                  | -                    | <u> </u> |  |
|                  |                                                                   |           | First | Previous Page        | 1 of 1 Net           | kt Last              |                      |                      | 10 - 1               | in total |  |

RF: It indicates to display the basic information of this device including the online/offline

status, SN, MAC, Alias, Radio Frequency settings and Action.

- **RF 1 (Channel/Power):** Displays radio 1(2.4G) channel and its power.
- RF 1 (Channel Usage): Displays the current channel usage of radio 1.
- RF 2 (Channel/Power): Displays radio 2(5G) channel and its power.
- RF 2 (Channel Usage): Displays the current channel usage of radio 2.
- RF 3 (Channel/Power): Displays radio 3(5G) channel and its power.
- RF 3 (Channel Usage): Displays the current channel usage of radio 3.

| Home    | iome Router List (Click "SN" to view details) Auto Refresh: 🕕 😔 🗰 👻 |   |    |                |             |                  |                  |             |              |        |  |
|---------|---------------------------------------------------------------------|---|----|----------------|-------------|------------------|------------------|-------------|--------------|--------|--|
| Add     | Add Web CLI Upgrade More    O Selected SN, alias and description Q  |   |    |                |             |                  |                  |             |              |        |  |
| ⊖ Basic | 🔿 RF 🛛 🕏 Model                                                      |   |    |                |             |                  |                  |             |              |        |  |
|         | Online Status                                                       | 4 | SN | Sync           | Alias       | Ą.               | Firmware Version | Model       | Action       |        |  |
|         | Online                                                              |   |    | Synced         |             | ReyeeOS 1.77.132 | Latest           | EW1200G-PRO | Ū            | $\sim$ |  |
|         |                                                                     |   |    | First Previous | Page 1 of 1 | Next             |                  | 10          | ▲ 1 in total | ф<br>Л |  |

**Model:** It indicates to display the basic information of this device including the Online/Offline status, SN, Sync status, Alias, Firmware Version, Model and Action.

#### Home router device details

| Ho   | Home Router List: (Click "SN" to view details) Auto Refresh: 🕖 😔 🗰 🗸 🐰 |               |        |                 |       |               |           |         |         |                          |              |             |                       |          |
|------|------------------------------------------------------------------------|---------------|--------|-----------------|-------|---------------|-----------|---------|---------|--------------------------|--------------|-------------|-----------------------|----------|
| Ad   | Add Web CLI Upgrade More - 1 Selected SN, alias and description Q      |               |        |                 |       |               |           |         |         |                          |              |             |                       |          |
| 🗢 Ba | asic 🔘 RF                                                              | O Model       |        |                 |       |               |           |         |         |                          |              |             |                       |          |
|      | Online Status                                                          | SN            | Sync   | Alias 👙         | MAC   | Management IP | Egress IP | Clients | Network | Firmware Version         | Last Offline | Model       | Description           | Action   |
|      | 📀 Online                                                               | <u>G1PH87</u> | Synced | ReyeeHomeRouter |       |               |           | 1       |         | ReyeeOS 1.77.1321 Latest | -            | EW1200G-PRO | This is a description | Ū 🖂      |
|      |                                                                        |               |        |                 | First | Previous Page | 1 of 1    | Next    | Last    |                          |              |             | 10 - 1                | in total |

Click the **SN** of a device with **online status** to check its detailed information, shown in the below picture.

| Ruíjie 🛆                                                          | MONITORING CONFIGU        | RATION MAINTENANCE                                                                                                    |                                                                 |           |                                                                      |                                    |                           | 🗳 o 🤇                                     | 9 69 69    |
|-------------------------------------------------------------------|---------------------------|----------------------------------------------------------------------------------------------------|-----------------------------------------------------------------|-----------|----------------------------------------------------------------------|------------------------------------|---------------------------|-------------------------------------------|------------|
| <ul> <li>(A) stocketg@111.com ∨</li> <li>(D) DASHBOARD</li> </ul> | ALL V Search Network Q    | Device Information                                                                                                    |                                                                 |           |                                                                      | ×                                  | Kong Manage Project       | Take over Network . Unb                   | ind Device |
| 高 TOPOLOGY<br>西 ALARM<br>R REPORT<br>Network                      | Home Router List (Click * | Allas: ReyseHomeRouter /<br>Management IP: 172.26.5.104<br>Hardware Version: 1.00<br>Firmware Version: RevseOS 1.77.1321 | SN: G1PH877000360<br>Type: EW1200G-PRO<br>Operation Mode: Route |           | MAC: c0b8.e621.49fd<br>Sync: Synchronized<br>Actual Master Device: C | G1PH877000360                      | A                         | uto Refresh: 💭 O<br>SN, alias and descrip | tion Q     |
| Voucher<br>图 DEVICE                                               | Conline Status            | Description: This is a description 🖍<br>SSID: qwert                                                                      |                                                                 |           |                                                                      |                                    | Offline Model EW1200G-PRO | Description This is a description 10 -    | Action     |
| AC<br>Switch<br>Gateway<br>Home Router<br>Bridge                  |                           | Status  Coline Online Clients 0 Weak Signal Clients: 0                                                                   | Memory Usage                                                    | CPU Usage | Alarm: 0                                                             | ٥                                  |                           |                                           |            |
| Camoras<br>NVR<br>/R CLIENT                                       |                           | Connectivity<br>14:00 18:00                                                                                              | 22:00                                                           | 2:00      | 6:00                                                                 | Last 74 Hours Last 7 days<br>10:00 |                           |                                           |            |
|                                                                   |                           | Uiagnose                                                                                                    |                                                                 |           |                                                                      |                                    |                           |                                           |            |

The **device information** page includes Router info, Status, Connectivity, Diagnose, IPTV, Dynamic DNS, Speed Summary, Radio List, User List and Log content.

## **Router info**

| Router Info                          |                       |                       |
|--------------------------------------|-----------------------|-----------------------|
| Alias: ReyeeHomeRouter 🖍             | SN:                   | MAC:                  |
| Management IP:                       | Type: EW1200G-PRO     | Sync: Synchronized    |
| Hardware Version: 1.00               | Operation Mode: Route | Actual Master Device: |
| Firmware Version: ReyeeOS 1.77.1321  |                       |                       |
| Description: This is a description 🖍 |                       |                       |
| SSID: qwert                          |                       |                       |

Alias, SN, MAC, Management IP, Type, Sync, Firmware Version and Description indicates the same meaning of Home Router List Detail.

**Hardware version:** Indicates the current hardware version of this device, which is the same as the information in the back of this device.

**Operation Mode:** Indicates the current work mode of this device, including Router, Access Point, Wireless Repeater and WISP mode.

Actual Master Device: Indicates the master of Reyee Self-Organizing Network (SON), if only one router is in the network, then the device is the master.

**SSID:** Displays the SSID is broadcasted by this device now.

#### Status

| Status                                                                                |              |           |          |
|---------------------------------------------------------------------------------------|--------------|-----------|----------|
| <ul> <li>Online</li> <li>Online Clients: 0</li> <li>Weak Signal Clients: 0</li> </ul> | Memory Usage | CPU Usage | Alarm: 0 |

**Online:** Displays all online clients and the number of clients with a weak signal.

Memory Usage: Displays the current memory usage of this device.

CPU Usage: Displays the current CPU usage of this device.

Alarm: Displays the number of alarms detected by Cloud for this device

#### Connectivity

| Connectivity |      |      |      |      |      | Last 24 Hours Last 7 days |
|--------------|------|------|------|------|------|---------------------------|
| 2-24         | 2-25 | 2-26 | 2-27 | 2-28 | 3-01 | 3-02                      |

**Last 24 Hours/Last 7 days:** Displays the connectivity status between this device and Cloud, duration with gray means device offline from Cloud and duration with green means the device online on Cloud.
#### Diagnose

| 1 | Diagnose                |
|---|-------------------------|
|   | Web CLI eWeb SSH Tunnel |

It indicates methods to access this device, including Web CLI, eWeb, SSH and Tunnel.

Web CLI: Enter the web CLI of this device, the web CLI is shown as the picture.

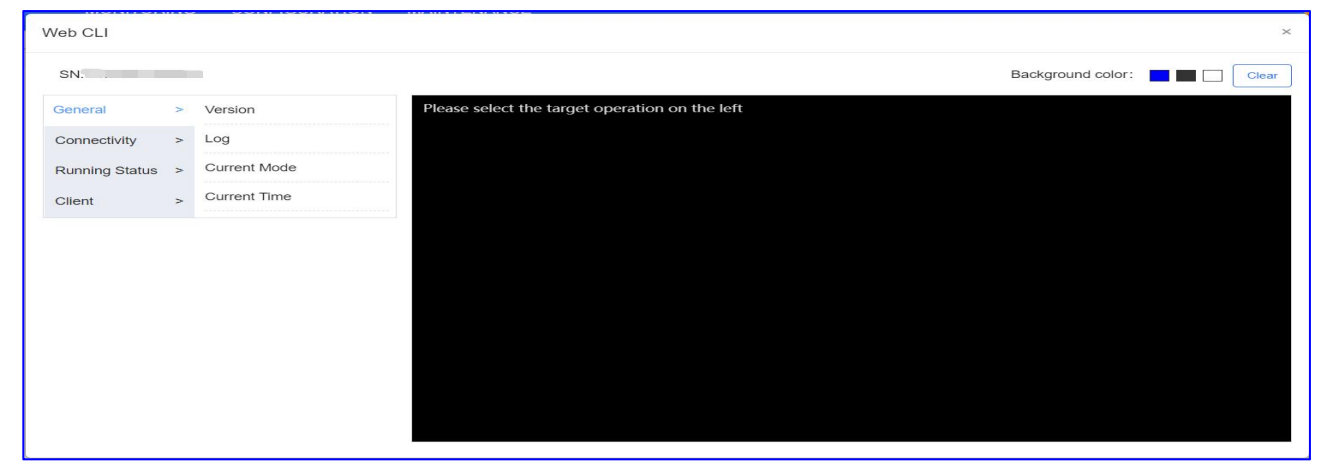

eWeb: Indicates enter the web of this device.

**SSH:** Indicates to create SSH tunnel to enter device (Reyee devices currently don't support this).

**Tunnel:** Displays all tunnel information to access the device, it supports clients to create/re-create/disable tunnels in the list, shown in the below picture.

| Create Tu                                                    | Innel |                                                    |                                                    |                                        |                                                                                                    |                                                          |                                                               |
|--------------------------------------------------------------|-------|----------------------------------------------------|----------------------------------------------------|----------------------------------------|----------------------------------------------------------------------------------------------------|----------------------------------------------------------|---------------------------------------------------------------|
| pe: SSH<br>SSH<br>eWeb<br>undet                              | Cre   | ate Tunnel                                         |                                                    |                                        |                                                                                                    |                                                          |                                                               |
| Tunnel Li:                                                   | st    | a croata it ar cast                                | act up for support                                 |                                        |                                                                                                    |                                                          |                                                               |
| Туре                                                         | Host  | Port                                               | Destination Device                                 | Destination Port                       | Expired at                                                                                                    | Status                                                   | Action                                                        |
| SSH                                                          |       | 10379                                              | Local                                              | <u>11</u> 7                            | 2022-03-03 18:24                                                                                                    | Connecting                                               | Disable Go                                                    |
|                                                              |       | 10398                                              | Local                                              | 80                                     | 2022-03-03 17:53                                                                                                    | Connecting                                               | Disable Go                                                    |
| eWeb                                                         |       | 10344                                              | Local                                              | 80                                     | 2022-03-03 16:01                                                                                                    | Disabled                                                 | Re-create                                                     |
| eWeb<br>eWeb                                                 |       |                                                    |                                                    |                                        |                                                                                                    | Disabled                                                 | Re-create                                                     |
| eWeb<br>eWeb<br>eWeb                                         |       | 10350                                              | Local                                              | 80                                     | 2022-03-02 22:39                                                                                                    |                                                          |                                                               |
| eWeb<br>eWeb<br>eWeb<br>eWeb                                 |       | 10350<br>10302                                     | Local                                              | 80<br>80                               | 2022-03-02 22:39<br>2022-03-02 17:50                                                                                 | Disabled                                                 | Re-create                                                     |
| eWeb<br>eWeb<br>eWeb<br>eWeb<br>eWeb                         |       | 10350<br>10302<br>10385                            | Local<br>Local<br>Local                            | 80<br>80<br>80                         | 2022-03-02 22:39<br>2022-03-02 17:50<br>2022-02-28 12:36                                                             | Disabled                                                 | Re-create<br>Re-create                                        |
| eWeb<br>eWeb<br>eWeb<br>eWeb<br>eWeb<br>eWeb                 |       | 10350<br>10302<br>10385<br>10333                   | Local<br>Local<br>Local<br>Local                   | 80<br>80<br>80<br>80                   | 2022-03-02 22:39<br>2022-03-02 17:50<br>2022-02-28 12:36<br>2022-02-28 12:35                                         | Disabled<br>Disabled<br>Abnormal                         | Re-create<br>Re-create<br>Re-create                           |
| eWeb<br>eWeb<br>eWeb<br>eWeb<br>eWeb<br>eWeb<br>eWeb         |       | 10350<br>10302<br>10385<br>10333<br>10107          | Local<br>Local<br>Local<br>Local<br>Local          | 80<br>80<br>80<br>80<br>80<br>80       | 2022-03-02 22:39<br>2022-03-02 17:50<br>2022-02-28 12:36<br>2022-02-28 12:35<br>2022-02-26 18:39                     | Disabled<br>Disabled<br><u>Abnomal</u><br>Disabled       | Re-create<br>Re-create<br>Re-create<br>Re-create              |
| eWeb<br>eWeb<br>eWeb<br>eWeb<br>eWeb<br>eWeb<br>eWeb<br>eWeb |       | 10350<br>10302<br>10385<br>10333<br>10107<br>10209 | Local<br>Local<br>Local<br>Local<br>Local<br>Local | 80<br>80<br>80<br>80<br>80<br>80<br>80 | 2022-03-02 22:39<br>2022-03-02 17:50<br>2022-02-28 12:36<br>2022-02-28 12:35<br>2022-02-26 18:39<br>2022-02-26 18:39 | Disabled<br>Disabled<br>Abnormal<br>Disabled<br>Disabled | Re-create<br>Re-create<br>Re-create<br>Re-create<br>Re-create |

**Type:** Displays the tunnel types, including SSH, eWeb and undefined. Undefined tunnel supports to take this device as the host to create a specific tunnel to access local another

#### device, shown as the below picture.

| Cre   | eate Tunnel |   |               |                                 |             |    |   |               |  |
|-------|-------------|---|---------------|---------------------------------|-------------|----|---|---------------|--|
| Type: | undefined   | ~ | Dest. Device: | Please select or enter the IP + | Dest. Port: | 80 | 0 | Create Tunnel |  |
| L     |             |   |               |                                 |             |    |   |               |  |

#### Local: Displays all tunnels created on this device.

Global: Displays all tunnels created on this project, shown in the below picture.

| ce Host                                                                                                    | Port<br>10166<br>10379<br>10398<br>10349 | Destination Device<br>192.168.10.87<br>Local<br>Local<br>192.168.10.87                             | <b>Destination Port</b><br>80<br><br>80<br>20                                                                                                    | Expired<br>2022-03-03 19:15<br>2022-03-03 18:24<br>2022-03-03 17:53                                                                                             | Status 🔮<br>Connecting<br>Connecting                                                                                                    | Action<br>Disable Go<br>Disable Go<br>Disable Go                                                                                                    |
|----------------------------------------------------------------------------------------------------|------------------------------------------|----------------------------------------------------------------------------------------------------|----------------------------------------------------------------------------------------------------|----------------------------------------------------------------------------------------------------|----------------------------------------------------------------------------------------------------|----------------------------------------------------------------------------------------------------|
| Ce     Host       D     Image: Comparison of the second second s | Port<br>10166<br>10379<br>10398<br>10349 | Destination Device           192.168.10.87           Local           Local           192.168.10.87 | Destination Port<br>80<br><br>80                                                                                                    | Expired<br>2022-03-03 19:15<br>2022-03-03 18:24<br>2022-03-03 17:53                                                                                             | Status<br>Connecting<br>Connecting<br>Connecting                                                                                                    | Action<br>Disable Go<br>Disable Go                                                                                                    |
| b 2                                                                                                    | 10166<br>10379<br>10398<br>10349         | 192.168.10.87<br>Local<br>Local<br>192.168.10.87                                                   | 80<br><br>80                                                                                                    | 2022-03-03 19:15<br>2022-03-03 18:24<br>2022-03-03 17:53                                                                                                    | Connecting<br>Connecting<br>Connecting                                                                                                    | Disable Go<br>Disable Go<br>Disable Go                                                                                                    |
| H ()                                                                                                    | 10379<br>10398<br>10349                  | Local<br>Local<br>192.168.10.87                                                                    |                                                                                                    | 2022-03-03 18:24<br>2022-03-03 17:53                                                                                                    | Connecting<br>Connecting                                                                                                    | <u>Disable</u> <u>Go</u><br><u>Disable</u> <u>Go</u>                                                                                                    |
| b 2 ,                                                                                                    | 10398<br>10349                           | Local                                                                                              | 80                                                                                                    | 2022-03-03 17:53                                                                                                    | Connecting                                                                                                    | Disable Go                                                                                                    |
| p 5 )                                                                                                    | 10349                                    | 192,168,10,87                                                                                      | 00                                                                                                    |                                                                                                    |                                                                                                    |                                                                                                    |
|                                                                                                    |                                          |                                                                                                    | 30                                                                                                    | 2022-03-03 16:13                                                                                                    | Disabled                                                                                                    | Re-create                                                                                                    |
|                                                                                                    | 10344                                    | Local                                                                                              | 80                                                                                                    | 2022-03-03 16:01                                                                                                    | Disabled                                                                                                    | Re-create                                                                                                    |
| b                                                                                                    | 10299                                    | Local                                                                                              | 80                                                                                                    | 2022-03-03 14:59                                                                                                    | Disabled                                                                                                    | Re-create                                                                                                    |
| b (1997)                                                                                                    | 10226                                    | Local                                                                                              | 80                                                                                                    | 2022-03-03 13:22                                                                                                    | Disabled                                                                                                    | Re-create                                                                                                    |
| b (                                                                                                    | 10223                                    | Local                                                                                              | 80                                                                                                    | 2022-03-03 13:05                                                                                                    | Disabled                                                                                                    | Re-create                                                                                                    |
| b :                                                                                                    | 10218                                    | Local                                                                                              | 80                                                                                                    | 2022-03-03 13:03                                                                                                    | Disabled                                                                                                    | Re-create                                                                                                    |
| D D                                                                                                    | 10122                                    | 10.10.1.106                                                                                        | 80                                                                                                    | 2022-03-03 01:46                                                                                                    | Disabled                                                                                                    | Re-create                                                                                                    |
|                                                                                                    | First                                    | 10226<br>10223<br>10218<br>10122<br>First Previous                                                 | 10226         Local           10228         Local           10218         Local           10218         Local           10122         10.10.1.106           First         Previous         Page         1 | 10226         Local         80           10223         Local         80           10218         Local         80           10122         10.10.1.106         80 | 10226         Local         80         2022-03-03 13:22           10223         Local         80         2022-03-03 13:05           10218         Local         80         2022-03-03 13:03           10122         10.10.106         80         2022-03-03 01:46 | 10226         Local         80         2022-03-03 13:22         Disabled           10223         Local         80         2022-03-03 13:05         Disabled           10218         Local         80         2022-03-03 13:05         Disabled           10218         Local         80         2022-03-03 13:03         Disabled           10122         10.10.1.106         80         2022-03-03 13:03         Disabled |

Host: Displays the IP address of a host.

**Port:** Displays the port number of this tunnel.

**Destination Device:** Displays the destination of the tunnel, local means this device itself. **Expired:** Displays the time when this tunnel expired.

**Status:** Displays the status of the tunnel, including Connecting, Disabled and Abnormal. **Action:** Supports to disable/re-create tunnel and access device by a tunnel.

| IPTV              |                               |
|-------------------|-------------------------------|
| IPTV/VLAN IPTV/IG | SMP                           |
|                   | WAN LAN Disconnected Disabled |
|                   | VIAN 3 2 1                    |
|                   | LAN3                          |
|                   | VLAN Type Internet ~          |
|                   | Save                          |

It indicates checking and configuring the IPTV feature on this device.

**IPTV/VLAN:** Displays the port panel and indicates to configure the VLAN of IPTV/IP Phone.

The WAN port supports multiple VLAN tags (Note: the device version should be ReyeeOS 1.55.xxxx or higher).

| WAN LAN Disconnected Disabled |     |   |   | PPPoE | S<br>Static IP | DHCP | Abnormal | Copper | SFP |
|-------------------------------|-----|---|---|-------|----------------|------|----------|--------|-----|
|                               | WAN | 3 | 2 | 1     |                |      |          |        |     |
|                               |     |   |   |       |                |      |          |        |     |

The port panel imitates the actual device panel to display the port type and status.

| IPTV/VLAN IPTV/I | GMP              |                              |       |       |                  |                     |            |
|------------------|------------------|------------------------------|-------|-------|------------------|---------------------|------------|
|                  | WAN LAN Disconne | ected Disabled               |       | PPPoE | Static IP DHCP F | 🜮 🛞<br>PoE Abnormal | Copper SFP |
|                  |                  |                              | WAN 3 | 2     |                  |                     |            |
|                  | LAN2             |                              |       |       |                  |                     |            |
|                  | VLAN Type        | Internet                     | ~     |       |                  |                     |            |
|                  | Save             | Internet<br>IPTV<br>IP Phone |       |       |                  |                     |            |

| IPTV/VLAN IPTV/IC | GMP                                                                                                    |
|-------------------|----------------------------------------------------------------------------------------------------|
|                   | Image: Construction of the state of the state of the |
|                   | WAN 3 2 1                                                                                                    |
| Dynamic DNS Ø     | <ul> <li>Please select a LAN port (Not supported on the<br/>first LAN port).</li> </ul>                                                                                                    |

Because IPTV/VLAN is not supported on the first LAN port, it needs to select LAN 2 or Lan 3 port in the port panel to configure the VLAN type (including the Internet, IPTV and IP Phone).

| IPTV                |                    |   |
|---------------------|--------------------|---|
| IPTV/VLAN IPTV/IGMP |                    |   |
| IGMP Enable         |                    | ) |
|                     | Succeeded to apply |   |

**IPTV/IGMP:** indicates to enable the IGMP on this device.

IPTV

| Automatically update<br>host each time when<br>address changes. Ph<br>register an account in<br>DDNS providers: Noi<br>(www.noip.com) and | your DNS<br>its public IP<br>pase first<br>n either of the<br>p<br>Dyndns |             |  |  |
|----------------------------------------------------------------------------------------------------|---------------------------------------------------------------------------|-------------|--|--|
| (account.dyn.com).                                                                                                    |                                                                           |             |  |  |
| Service Interface                                                                                                    | wan0                                                                      | <b>~</b> ]• |  |  |
| Username                                                                                                    |                                                                           | *           |  |  |
| Password                                                                                                    |                                                                           | ~ *         |  |  |
| Domain                                                                                                    |                                                                           |             |  |  |
| Save                                                                                                    | Reset                                                                     |             |  |  |

It indicates to configure Dynamic DNS on this device by inputting Service Interface, Username, Password and Domain. Dynamic DNS supports automatically updating the local DNS host each time when its public IP address has changed. It currently only supports Noip and Dyndns these two DDNS providers.

Service interface: It only supports the wan port of a device.

**Username and Password:** Indicates the username and password of the registered account of Noip and Dyndns.

Save: Indicates to save all settings for Dynamic DNS.

**Reset:** Indicates to delete all settings for Dynamic DNS.

#### Speed Summary

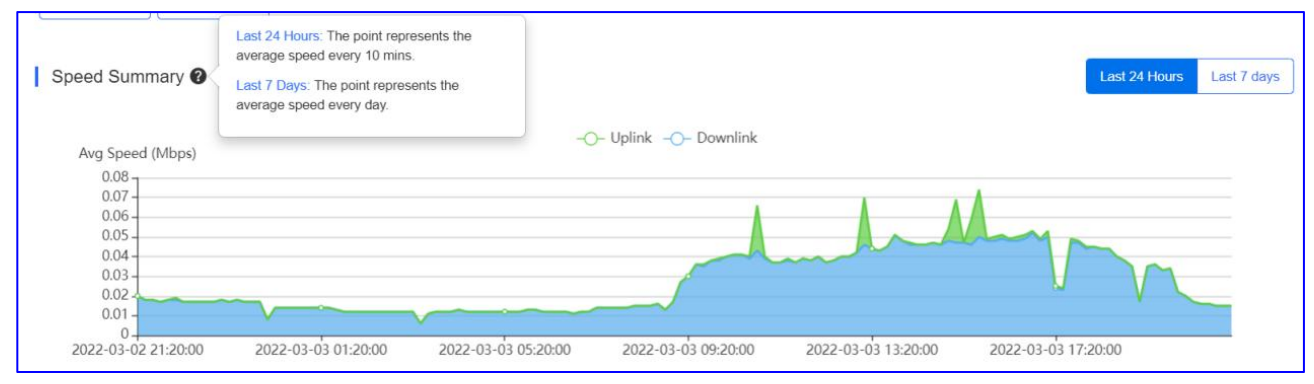

It supports viewing the router speed statistics in the last 24 hours or the last 7 days, and the green and blue curve represents respectively the uplink and downlink speed data. When choosing the Last 24 Hours, the point in this diagram represents the average speed every 10 mins.

| Speed Summary 🕖                                              |                                                           | Last 24 Hours | Last 7 days |
|--------------------------------------------------------------|-----------------------------------------------------------|---------------|-------------|
| Avg Speed (Mbps)                                             | -O- Uplink -O- Downlink                                   |               |             |
| 0.08<br>0.07<br>0.06<br>0.05<br>0.04<br>0.03<br>0.02<br>0.01 | 2022-03-03 10:10:00<br>Downlink : 0.040<br>Uplink : 0.000 | M             |             |

When choosing the Last 7 days, the point in this diagram represents the average speed every day, shown in the below picture.

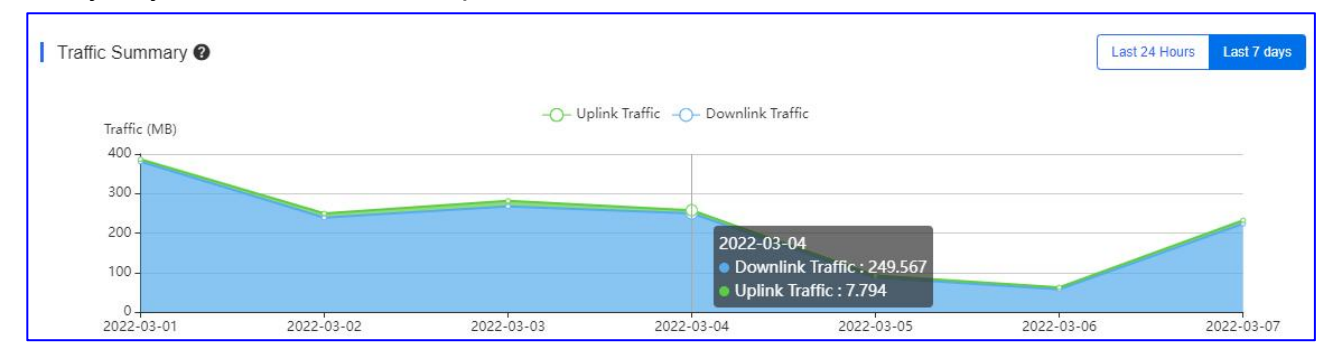

## **Radio List**

| Radio List |         |       |                     | € #.*         |
|------------|---------|-------|---------------------|---------------|
| RF Type    | Channel | Power | Channel Width (MHz) | Channel Usage |
| 5G         | 157     | 100%  | 80                  | 16%           |
| 2.4G       | 7       | 100%  | 40                  | 15%           |

It indicates to display the radios information of this device, including FR type, Channel, Power, Channel Width and Channel Usage for 2.4G and 5G.

#### **User List**

| User List       |     |          |         |                 |      |             |              |                     | € <b>*</b>        |
|-----------------|-----|----------|---------|-----------------|------|-------------|--------------|---------------------|-------------------|
| IP              | MAC | SSID     | RSSI    | AP Alias        | Band | Traffic(MB) | Manufacturer | Online Time         | Offline Time      |
| -               |     | testssid | -71     | ReyeeHomeRouter | 5G   | 0.000       | =            | 2022-03-08 14:32:58 | -                 |
| 192.168.110.147 |     | testssid | -50     | ReyeeHomeRouter | 5G   | 0.317       | 2            | 2022-03-08 14:28:23 | ÷                 |
|                 |     | First    | revious | Page 1 of 1     | Next | Last        |              | 1                   | 10 🔺 🗋 2 in total |

It indicates to display the information of the wireless clients who connect to this device, including IP address, MAC address, SSID, RSSI, device Alias, Band, Traffic Manufacturer, Online Time and Offline Time.

Log

| Device Log     | Config Log          |                                                                                                    |
|----------------|---------------------|----------------------------------------------------------------------------------------------------|
| Туре           | Updated at          | All     ✓     Q search     ↔                                                                                                    |
| Online/Offline | 2022-02-25 11:36:17 | Device goes online for the first time                                                                                                    |
| Online/Offline | 2022-02-25 11:19:09 | Device online                                                                                                    |
| Online/Offline | 2022-02-23 22:49:07 | Device offline. The final time when it sends packets to Cloud is: 2022-02-23 19:40:07(It is an estimated value. The deviation is 1 minute.) |
| Online/Offline | 2022-02-14 11:22:23 | Device goes online for the first time                                                                                                    |
| Upgrade        | 2022-02-02 11:17:23 | Device version from ReyeeOS 1.55.1915 to version ReyeeOS 1.77.1321                                                                          |
| Reboot         | 2022-02-02 11:17:23 | Device restart                                                                                                    |
|                |                     | First Previous Page 1 of 1 Next Last 10 - 6 in total                                                                                        |

**Device Log:**The Device Log records the historical device status change information, including online/offline, reboot, VLAN change, port information change and upgrade records, and supports queries based on the log type and period.

**Type:** It includes online/offline, reboot, VLAN change, port information change and upgrade records.

Updated at: Shows the time when this log appeared.

Content: Displays the detailed content of logs.

#### Config log

| D | evice Log Config Log               |                  |                    |           |                                      |                   |                     |            |
|---|------------------------------------|------------------|--------------------|-----------|--------------------------------------|-------------------|---------------------|------------|
|   | Operation Type                     | Started at       | Histor<br>Ended at | y Log 👻 🗌 | 2022/03/02 14:28                     | 22/03/08 14:28:51 | Q Search<br>Details | € # •      |
| + | Update EasyNetwork wireless config | 2022-03-08 14:28 | 2022-03-08 14:28   | Succeeded | Config: RyeeNetwork1_Auto_Auto Gener | erated;           |                     |            |
|   |                                    | First            | Previous Page      | 1 of 1    | Next Last                            |                   | 10 🔺                | 1 in total |

The **Config Log** records the historical operations for this device, including Operation Type, the time when this operation starts and ends, Status, Description and Details. It supports clients to search recent logs and history logs by selecting the time range.

| De | evice Log Config Log               |                  |            |                           |       |                    |            |                     |       |          |   |            |
|----|------------------------------------|------------------|------------|---------------------------|-------|--------------------|------------|---------------------|-------|----------|---|------------|
|    |                                    |                  | 0          | History Log 🗸             | 202   | 2/03/02 14:28      |            | 2022/03/08 14:28:51 | [::0] | Q Search | Ð | 88<br>8+ • |
|    | Operation Type                     | Started at       | Ended      | Recent Log<br>History Log |       | De                 | scription  |                     |       | Details  |   |            |
| +  | Update EasyNetwork wireless config | 2022-03-08 14:28 | 2022-03-08 | 14:28 Succeede            | ed Co | nfig: RyeeNetwork1 | _Auto_Auto | Generated;          |       |          |   |            |

#### 5.6 Bridge

#### Add

Select **MONITORING > DEVICE > Bridge** to display the Wireless Bridge List.

Click the **Add** button to add devices to this project, you can select to add devices to this project by entering SN in the cloud or by uploading a batch template file.

#### Monitoring Guidance

#### Ruijie Cloud Cookbook

| Ruíjie 🛆                                                     | MONITORING CONFIGURATION MAINTENANCE                                                                                                    | •• 🕫 🕫 💁                                                               |
|--------------------------------------------------------------|----------------------------------------------------------------------------------------------------|------------------------------------------------------------------------|
| <ul> <li>A abcdetg@111.com ∨</li> <li>M DASHBOARD</li> </ul> | Add × ALL × ) EST × Search Network Q Download and fill in the device information in the template Up to 500 records can be imported each time. | (GMT+8:00)Assa/Shanghar Manage Project Take over Network Unbind Device |
| & TOPOLOGY                                                   | Wireless Bridge List (Click "SN" to view details)                                                                                             | Auto Refresh: 🔍 😔 📰 = 50                                               |
| 道 ALARM                                                      | X65 Web CLI Ubgrade More • 0                                                                                                    | SN, alias and description Q                                            |
| REPORT                                                       | Online Status Syn                                                                                                    | Last Offline Model Description Action                                  |
| Network                                                      |                                                                                                    |                                                                        |
| Voucher                                                      |                                                                                                    | 10 🔟 0 in total                                                        |
| 器 DEVICE                                                     | Optices Template File                                                                                                    |                                                                        |
| AP                                                           |                                                                                                    |                                                                        |
| AC                                                           | Add a Device Close                                                                                                    |                                                                        |
| Gateway                                                      |                                                                                                    | E C                                                                    |
| Home Router                                                  |                                                                                                    | <u>6</u> ,0                                                            |
| Bridge                                                       |                                                                                                    |                                                                        |
| Q CAMERA                                                     |                                                                                                    |                                                                        |
| Cameras                                                      |                                                                                                    |                                                                        |
| NVR                                                          |                                                                                                    |                                                                        |
| AR CLIENT                                                    |                                                                                                    |                                                                        |
|                                                              |                                                                                                    |                                                                        |
|                                                              |                                                                                                    |                                                                        |
|                                                              |                                                                                                    |                                                                        |
|                                                              |                                                                                                    |                                                                        |
|                                                              |                                                                                                    |                                                                        |
|                                                              |                                                                                                    |                                                                        |
|                                                              |                                                                                                    |                                                                        |
|                                                              |                                                                                                    |                                                                        |

## Entering SN in the cloud

Click the Add a Device button to add devices to this project:

| Add   |                                                                                                    | × |
|-------|----------------------------------------------------------------------------------------------------|---|
|       | Download and fill in the device information in the template.Up to 500 records can be imported each time. |   |
|       |                                                                                                    |   |
|       | Upload Template File Download Template                                                                   |   |
| Add a | Device                                                                                                   | • |

Fill in the SN and Alias of the devices:

| Add          |              |         | ×     |
|--------------|--------------|---------|-------|
| 1 SN         | Alias EST310 | <u></u> |       |
| 2 SN         | Alias        | 直       |       |
| 3 SN         | Alias        | 直 +     |       |
| Batch Import |              | ОК      | Close |

| Wi | eless Bridge Lis                                                  | t (Click "SN" to view det | ails)  |         |                |                 |               |         |                                         | Auto         | o Refresh: | <b>O</b>    | 11 × 53    |
|----|-------------------------------------------------------------------|---------------------------|--------|---------|----------------|-----------------|---------------|---------|-----------------------------------------|--------------|------------|-------------|------------|
| Ac | Add Web CLI Upgrade More V 0 Selected SN, alias and description Q |                           |        |         |                |                 |               |         | tion Q                                  |              |            |             |            |
|    | Online Status                                                     | A SN                      | Sync   | Alias 👙 | MAC            | Management IP 👙 | Egress IP     | Network | Firmware Version                        | Last Offline | Model      | Description | Action     |
|    | Online                                                            | 100                       | Synced | EST310  | 300d.9ed6.d3a6 | 192.168.110.41  | 120.35.11.195 | EST     | AP_3.0(1)B2P28,Release(07220919) Latest |              | EST310     | Add         | Û          |
|    |                                                                   |                           |        |         | First          | Previous Page 1 | of 1          | Next    | Last                                    |              |            | 10 🔺        | 1 in total |

# Add devices by uploading a batch template file.

Click the **Download Template** button to download batch template file for this project:

| Ruíjie              | MONITORING CONFIGURATION MAINTENANCE                                                                                                    | •e e e •                                                                    |
|---------------------|----------------------------------------------------------------------------------------------------|-----------------------------------------------------------------------------|
| A abcdefg@111.com ∨ | Add ALL V ) EST V Search Network Q Download and fill in the device information in the template Up to 500 records can be imported each time. | X AShanghai Manage Project Conflict Network Take over Network Urbind Device |
| ది TOPOLOGY         | Wireless Bridge List (Citck "SN" to view details)                                                                                           | Auto Refresh: 🤍 😌 📰 - 💥                                                     |
| 편 ALARM             | Add Web CLI Upgrade More + 0                                                                                                    | SN, alias and description Q                                                 |
| Network             |                                                                                                    |                                                                             |
| Voucher             | Upload Template File                                                                                                    | 10 🔺 0 in total                                                             |
| AP                  |                                                                                                    |                                                                             |
| AC                  | Add a Device                                                                                                    | 220                                                                         |
| Gałeway             |                                                                                                    |                                                                             |
| Home Router         |                                                                                                    | 4.                                                                          |
| CAMERA              |                                                                                                    |                                                                             |
| Cameras             |                                                                                                    |                                                                             |
| NVR                 |                                                                                                    |                                                                             |
| 2A CLIENT           |                                                                                                    |                                                                             |
|                     |                                                                                                    |                                                                             |
|                     |                                                                                                    |                                                                             |
|                     |                                                                                                    |                                                                             |
|                     |                                                                                                    |                                                                             |
|                     |                                                                                                    |                                                                             |

Fill in the SN and Alias of the devices and save it.

| 1   | Α  | B     | С | D |
|-----|----|-------|---|---|
| 1   | SN | Alias |   |   |
| 21  |    | EST1  |   |   |
| 3 1 |    | EST2  |   |   |
| 4   |    |       |   |   |

Click the **Upload Template File** button to upload batch template file for this project:

| Add |                                                                                                    | × |
|-----|----------------------------------------------------------------------------------------------------|---|
|     | Download and fill in the device information in the template. Up to 500 records can be imported each time. |   |
|     | <u>↑</u>                                                                                                  |   |
|     |                                                                                                    |   |
|     | Upload Template File Download Template                                                                    |   |
| Add | a Device                                                                                                  | • |

Select the edited template file and click the Import button:

| Add                                                                                                    | × |
|----------------------------------------------------------------------------------------------------|---|
| Download and fill in the device information in the template. Up to 500 records can be imported each time. |   |
| EST_79941_template.xls                                                                                    |   |
| Add a Device Close                                                                                        |   |

| I W | fireless Bridge List ( | lick "SN" to view details | s)         |       |                |                 |               |         |                                         | Aut          | o Refresh: | <b>0</b>        | 88 <b>-</b> 58 |
|-----|------------------------|---------------------------|------------|-------|----------------|-----------------|---------------|---------|-----------------------------------------|--------------|------------|-----------------|----------------|
|     | Ndd Web CLI            | Upgrade More -            | 0 Selected |       |                |                 |               |         |                                         |              | SN, alia   | as and descript | ion Q          |
|     | Online Status          | SN                        | Sync       | Alias | MAC            | Management IP 🕴 | Egress IP     | Network | Firmware Version                        | Last Offline | Model      | Description     | Action         |
|     | 📀 Online               | i Padal                   | Synced     | EST1  | 300d.9ed6.d3a6 | 192.168.110.41  | 120.35.11.195 | EST     | AP_3.0(1)B2P28,Release(07220919) Latest |              | EST310     | Add             | Ū              |
|     | S Never Online         |                           | Waiting    | EST2  |                |                 |               | EST     |                                         |              |            | Add             | Ū              |
|     |                        |                           |            |       | First          | Previous Page   | 1of 11        | Next    | Last                                    |              |            | 10 •            | 2 in total     |

# Web CLI

Tick the device and click the Web CLI button to enter the Web CLI interface:

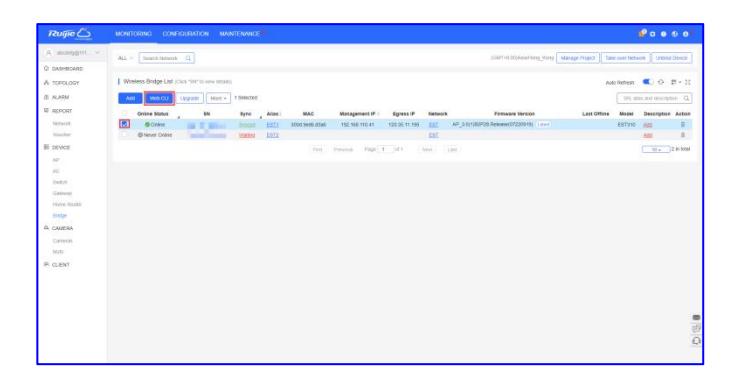

| s              |   | -<br>        |                                              |
|----------------|---|--------------|----------------------------------------------|
| Seneral        | > | Version      | Please select the target operation on the le |
| Connectivity   | > | Log          |                                              |
| Running Status | > | Current Mode |                                              |
|                |   | Current Time |                                              |
|                |   |              |                                              |
|                |   |              |                                              |

**General > Version:** Click to displays the version of Bridge.

**General > Log:** Click to displays the syslog of Bridge.

**General > Current Mode:** Click to displays the current mode of Bridge.

**General > Current Time:** Click to displays the current system time of Bridge.

| SIN.           |   |                  |                                           |
|----------------|---|------------------|-------------------------------------------|
| Seneral        | > | Interface IP     | Please select the target operation on the |
| onnectivity    | > | Interface Status |                                           |
| tunning Status | > | ARP              |                                           |
|                |   | DNS              |                                           |
|                |   | Route            |                                           |
|                |   | Ping Tool        |                                           |
|                |   |                  |                                           |
|                |   |                  |                                           |
|                |   |                  |                                           |
|                |   |                  |                                           |

**Connectivity > Interface IP:** Click to displays the interface IP address of Bridge.

**Connectivity > Interface Status:** Click to displays the interface status of Bridge.

**Connectivity > ARP:** Click to displays the ARP table of Bridge.

**Connectivity > DNS:** Click to displays the DNS of Bridge.

**Connectivity > Route:** Click to displays the route of Bridge.

Connectivity > Ping Tool: Click to do the ping test.

**Running Status > Memory:** Click to displays the memory information of Bridge.

#### Move to

Select one device in the Wireless Bridge List, click More > Move to, select the new project and click OK.

| Wireless         | s Bridge List ( | (Click "SN" to view d | etails)    |         |                |                 |               |         |                  |                          | Auto         | Refresh: | <del>0</del> 🕐 | ∰ <b>v</b> 55 |
|------------------|-----------------|-----------------------|------------|---------|----------------|-----------------|---------------|---------|------------------|--------------------------|--------------|----------|----------------|---------------|
| Add              | Web CLI         | Upgrade More -        | 1 Selected |         |                |                 |               |         |                  |                          |              | SN, alia | and descrip    | otion Q       |
| Or Or            | nline Status    | Move to               | Sync       | Alias 🗄 | MAC            | Management IP 👙 | Egress IP     | Network |                  | Firmware Version         | Last Offline | Model    | Description    | n Action      |
|                  | Online          | Delete                | Synced     | TETD    | 300d.9ed6.d3a6 | 192.168.110.41  | 120.35.11.195 | EST     | AP_3.0(1)B2P28,R | telease(07220919) Latest |              | EST310   | Add            | Ū             |
|                  | Never Online    | Export                | Waiting    | EST2    |                |                 |               | EST     |                  |                          |              |          | Add            | Ū             |
|                  |                 | Reboot                |            |         | First          | Previous Page 1 | of 1          | Next    | ast              |                          |              |          | 10 🔺           | 2 in total    |
| Select P         | Proiect         |                       |            |         | ×              | ן               |               |         |                  |                          |              |          |                |               |
|                  |                 |                       |            |         |                |                 |               |         |                  |                          |              |          |                |               |
|                  |                 |                       |            |         | Q              |                 |               |         |                  |                          |              |          |                |               |
| ⊟ ⊕ Ro           | oot             |                       |            |         | 1              |                 |               |         |                  |                          |              |          |                |               |
| 品                | test123_1       |                       |            |         |                |                 |               |         |                  |                          |              |          |                |               |
| ± ♣              | Testhotel       |                       |            |         |                |                 |               |         |                  |                          |              |          |                |               |
| ± &              | testex          |                       |            |         | 1              |                 |               |         |                  |                          |              |          |                |               |
| <b>Å</b>         | 11111111111     | 11111                 |            |         |                |                 |               |         |                  |                          |              |          |                |               |
| <b>%</b>         | 11111111111     |                       |            |         |                |                 |               |         |                  |                          |              |          |                |               |
| <b>க</b> ்       | AC_Group        |                       |            |         |                |                 |               |         |                  |                          |              |          |                |               |
| សំ               | RyeeNetwo       | ork1_Auto             |            |         |                |                 |               |         |                  |                          |              |          |                |               |
| ± 歳              | hrhdfgf         |                       |            |         |                |                 |               |         |                  |                          |              |          |                |               |
| <u>ሔ</u>         | aedfdfd         |                       |            |         |                |                 |               |         |                  |                          |              |          |                |               |
| ំ<br>ស           | test214         |                       |            |         |                |                 |               |         |                  |                          |              |          |                |               |
| ÷ 🗈 '            | Training        |                       |            |         |                |                 |               |         |                  |                          |              |          |                |               |
| - <b>&amp;</b> ' | VPNtest         |                       |            |         |                |                 |               |         |                  |                          |              |          |                |               |
| <u>ہ</u>         | luo             |                       |            |         |                |                 |               |         |                  |                          |              |          |                |               |
| - sa             | PPSKtest_/      | Auto                  |            |         |                |                 |               |         |                  |                          |              |          |                |               |
|                  |                 |                       |            |         |                |                 |               |         |                  |                          |              |          |                |               |
|                  |                 |                       |            | Cancel  | ок             |                 |               |         |                  |                          |              |          |                |               |
|                  |                 |                       |            |         |                | J               |               |         |                  |                          |              |          |                |               |

#### Delete

Click **DEVICE > Bridge > More > Delete** to delete the Bridge.

| Win | eless Bridge List (C | lick "SN" to view deta | alts)          |      |                |                |               |          |                                         | Auto       | Refresh          | • •             | # • X      |
|-----|----------------------|------------------------|----------------|------|----------------|----------------|---------------|----------|-----------------------------------------|------------|------------------|-----------------|------------|
| 44  | Web CLI L            | Move to                | 1 Selected     | Alas | MAC            | Management P   | Egrass IP     | Katavork | Tirrevers Verbin                        | Let Office | SN, and<br>Model | is and descript | Action     |
|     | Ocine                | Deneter                | brook          | TETD | 303d Sed5 £3a5 | 192,168,110,41 | 128.35.11.195 | EST      | AP_1.01182P28.Release(07220919) (Lines) |            | EST310           | 640             |            |
| 2   | O Never Online       | Export                 | <b>Sisters</b> | 8112 |                |                |               | 111      |                                         |            |                  | 141             |            |
|     |                      | Reboot                 |                |      | Feet           | Pressa Page 1  | jiri ji       | int i    | et.                                     |            |                  | 12.             | 2 in total |

## Export

## Click **DEVICE > Bridge > More > Export** to export Wireless Bridge List

| Wirel | ess Bridge Lis | t (Click "SN" to view de | etails)    |         |                |                |               |         |                           |                | Auto         | Refresh: | <b>O</b>       | BR = 25    |
|-------|----------------|--------------------------|------------|---------|----------------|----------------|---------------|---------|---------------------------|----------------|--------------|----------|----------------|------------|
| Add   | Web CLI        | Upgrade More +           | 0 Selected |         |                |                |               |         |                           |                |              | SN, alia | is and descrip | tion Q     |
|       | Online Status  | Move to                  | Sync       | Alias 👙 | MAC            | Management IP  | Egress IP     | Network | Firm                      | ware Version   | Last Offline | Model    | Description    | Action     |
|       | 📀 Online       | Delete                   | Synced     | TETD    | 300d.9ed6.d3a6 | 192.168.110.41 | 120.35.11.195 | EST     | AP_3.0(1)B2P28,Release(07 | 220919) Latest |              | EST310   | Add            | Ū          |
|       | 🕲 Never Online | Export                   | Waiting    | EST2    |                |                |               | EST     |                           |                |              |          | Add            | Ū          |
|       |                | Reboot                   |            |         | First          | Previous Page  | 1of 1         | Next    | ast                       |                |              |          | 10 🔺           | 2 in total |
| 5     | Status         | SN                       | MAC        | Alias   | MGMT IP        | Public IP La   | ast Seen on   | Group   | Model                     | Firmwar        | e Version    | Descrip  | otion          |            |
| Not ( | Online Yet     | ì                        |            | EST2    | 102.100.110.41 | 120.           | ٤             |         | 1/EST                     | /// _0.0(1)/   |              |          |                |            |

## Reboot

Click **DEVICE > Bridge > More > Reboot** to restart the Bridge.

| <b>Wire</b> | eless Bridge List (Cli | ck "SN" to view det | ails)      |         |                |                 |               |         |                                         | Aut          | o Refresh: | <del>0</del> 🕐  | 25 <b>-</b> 11 |
|-------------|------------------------|---------------------|------------|---------|----------------|-----------------|---------------|---------|-----------------------------------------|--------------|------------|-----------------|----------------|
| Add         | Web CLI Up             | grade More +        | 1 Selected |         |                |                 |               |         |                                         |              | SN, alia   | is and descript | ion Q          |
|             | Online Status          | Move to             | Sync       | Alias 🖕 | MAC            | Management IP 👙 | Egress IP     | Network | Firmware Version                        | Last Offline | Model      | Description     | Action         |
|             | Online                 | Delete              | Synced     | TETD    | 300d.9ed6.d3a6 | 192.168.110.41  | 120.35.11.195 | EST     | AP_3.0(1)B2P28,Release(07220919) Latest |              | EST310     | Add             | Û              |
|             | 🕲 Never Online         | Export              | Waiting    | EST2    |                |                 |               | EST     |                                         |              |            | Add             | Û              |
|             |                        | Reboot              | ]          |         | First          | Previous Page 1 | of 1          | Next    | ast                                     |              |            | 10 🔺            | 2 in total     |

## **Device Information**

Click the SN to view the Bridge's Information.

| Wire | eless Bridge List (Clic | k "SN" to view details | 5)         |         |                |                 |               |         |                                         | Auto         | Refresh: | • •             | ## <b>*</b> \$3 |
|------|-------------------------|------------------------|------------|---------|----------------|-----------------|---------------|---------|-----------------------------------------|--------------|----------|-----------------|-----------------|
| Add  | Web CLI Up              | grade More 👻           | 0 Selected |         |                |                 |               |         |                                         |              | SN, alia | as and descript | on Q            |
|      | Online Status           | SN                     | Sync       | Alias 🗄 | MAC            | Management IP 👙 | Egress IP     | Network | Firmware Version                        | Last Offline | Model    | Description     | Action          |
|      | 📀 Online                | ŝ l                    | Synced     | TETD    | 300d.9ed6.d3a6 | 192.168.110.41  | 120.35.11.195 | EST     | AP_3.0(1)B2P28,Release(07220919) Latest |              | EST310   | Add             | Û               |
|      | Never Online            | CAP91AR015575          | Waiting    | EST2    |                |                 |               | EST     |                                         |              |          | Add             | Ū               |
|      |                         |                        |            |         | First          | Previous Page 1 | of 1          | Next    | ast                                     |              |          | 10 .            | 2 in total      |

## **Device Information**

| Device Information            |              | x                  |
|-------------------------------|--------------|--------------------|
| Device Information            |              |                    |
| Alias: TETD 🖍                 | SN: CA       | MAC: 300d          |
| Management IP: 192.168.110.41 | Type: EST310 | Sync: Synchronized |
| Hardware Version: 1.00        |              |                    |
| Firmware Version: AP_3.0(1    |              |                    |
| Description: 🖍                |              |                    |

Alias: Click to edit the alias of Bridge.

**SN:** Displays serial number of Bridge.

MAC: Displays MAC address of Bridge.

Management IP: Displays the management IP address of Bridge.

Type: Displays the model of Bridge.

Sync: Displays whether the configuration is synchronized to the Bridge.

Hardware Version: Displays the hardware version of Bridge.

Firmware Version: Displays the firmware version of Bridge.

**Description:** Click to edit the description of Bridge.

## Connectivity

| Connectivity |      |      |      |      |       | Last 24 Hours Last 7 days |
|--------------|------|------|------|------|-------|---------------------------|
| 20:00        | 0:00 | 4:00 | 8:   | 00   | 12:00 | 16:00                     |
| Connectivity |      |      |      |      |       | Last 24 Hours Last 7 days |
| 3-09         | 3-10 | 3-11 | 3-12 | 3-13 | 3-14  | 3-15                      |

**Last 24 Hours:** Displays the connectivity between Bridge and Ruijie cloud in last 24 hours. **Last 7 Days:** Displays the connectivity between Bridge and Ruijie cloud in last 7 days.

#### Diagnose

| Diagnose | )    |     |        |
|----------|------|-----|--------|
| Web CLI  | eWeb | SSH | Tunnel |

Web CLI: Click to open the Web CLI.

eWeb: Click to create the eWeb tunnel to Bridge device.

**SSH:** Click to create the SSH tunnel to Bridge device

Tunnel: Click to create the tunnels.

## **Neighbor Device List**

Click the **Neighbor Discovery** button to discover other wireless bridges in the same LAN.

| Neighbor Dev      | vice List |         |         |               |        |   |
|-------------------|-----------|---------|---------|---------------|--------|---|
| Neighbor Discover | y J       |         |         |               |        | Ð |
|                   | Network   | Account |         | Discovered at | Action |   |
|                   |           |         | No Data |               |        |   |
|                   |           |         |         |               |        |   |

Network: Display the network name of the neighbor devices.

Account: Displays the cloud account to which the neighbor devices belong.

**Discovered at:** Displays the discovered time for the discover to complete.

## **Device Log**

|                |   |                     |                                       | All                                   | ✓ Q Search | 0 #• |  |  |
|----------------|---|---------------------|---------------------------------------|---------------------------------------|------------|------|--|--|
| Type           | 4 | Updated at          |                                       | Content                               |            |      |  |  |
| Reboot         |   | 2022-03-16 20:34 12 | Device restart                        |                                       |            |      |  |  |
| Reboot         |   | 2022-03-16 19:33:15 | Device restart                        |                                       |            |      |  |  |
| Online/Offline |   | 2022-03-16 19:23:52 | Device goes online for the first time |                                       |            |      |  |  |
| Online/Offline |   | 2022-03-16 19:22:35 | Device goes online for the first time |                                       |            |      |  |  |
| Online/Offline |   | 2022-03-16 19:21:40 | Device goes online for the first time |                                       |            |      |  |  |
| Reboot         |   | 2022-03-16 18:31:07 | Device restart                        |                                       |            |      |  |  |
| Online/Offline |   | 2022-03-16 18:11:54 | Device goes online for the first time |                                       |            |      |  |  |
| Online/Offline |   | 2022-03-16 17:48:37 | Device goes online for the first time | Device goes online for the first time |            |      |  |  |
| Reboot         |   | 2022-03-16 16:27:38 | Device restart                        |                                       |            |      |  |  |
| Reboot         |   | 2022-03-15 15:25:30 | Device restart                        |                                       |            |      |  |  |

Type: Displays the type of device log.Updated at: Displays the time a log was created.Content: Displays the details of device log.

## **Config Log**

The config log records the historical configuration delivery, and supports queries based on status and time.

|   |                       |                  |                  |                                           | /10 21:10:36 💮 - 2022/03/16 21:10:             | 36 🔟 🔾 Search 😳 🔡 🕶          |
|---|-----------------------|------------------|------------------|-------------------------------------------|------------------------------------------------|------------------------------|
|   | Operation Type        | Started at       | Ended at         | Status                                    | Description                                    | Details                      |
| ÷ | Update CWMP period    | 2022-03-16 19:55 | 2022-03-16 19:55 | Succeeded                                 | CWMP period:180                                |                              |
| ÷ | Device name changes   | 2022-03-16 19:24 | 2022-03-16 19:24 | Not supported or the device is configured | Report the SN of device with config change: C. |                              |
| ÷ | Device first online   | 2022-03-16 19:23 | 2022-03-16 19:23 | Succeeded                                 | Device: CAP91AS015076                          |                              |
| ÷ | Configure device name | 2022-03-16 19:23 | 2022-03-16 19:23 | Not needed                                |                                                | Device name is set to [TETD] |
| ÷ | Device first online   | 2022-03-16 19:22 | 2022-03-16 19:22 | Succeeded                                 | Device: CAP91AS015076                          |                              |
| ÷ | Device first online   | 2022-03-16 19:21 | 2022-03-16 19:22 | Aborted                                   | Device: CAP91AS015076                          |                              |

## 6. Camera

## 6.1 Cameras Automatic Identification

- a) With 30 minutes stable flow data.
- b) Switch collect the MAC address info.
- c) Cameras connected with ESW or NBS.
- 6.2 Cameras with NVR Identification
- a) Ruijie Cloud HTTP client can access NVR to get related info by tunnel.
- b) Device supporting tunnel, and can ping Layer-3 of device/NVR.
- c) NVR info: IP address, account and password.
- 6.3 Topology

The topology provides a visual representation of the cameras and NVR status.

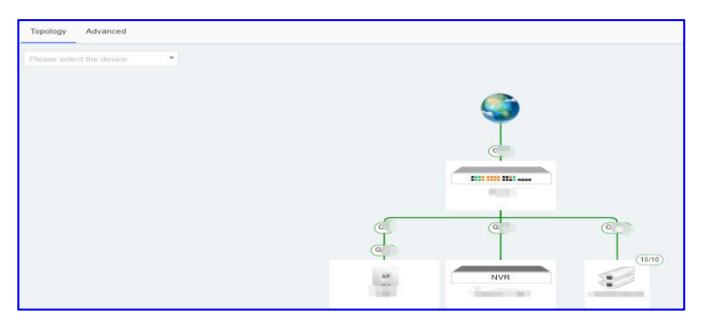

#### 6.4 Cameras

## The cameras list provides a visual representation of the cameras status.

| ା ୟ Camera                                                                                  |       |             |                                  |             |              |          |               |              |              |                       |                                                                                                    |
|---------------------------------------------------------------------------------------------|-------|-------------|----------------------------------|-------------|--------------|----------|---------------|--------------|--------------|-----------------------|----------------------------------------------------------------------------------------------------|
| Camera Detected                                                                             | Detec | t Camera IP | More -                           |             | (Up          | date Tin | ne: 2021-09-0 | 02 09:45:11) | All Switches | ♥ Channel No./na      | me, IP, MAC Q                                                                                          |
| IP cameras detected by Cloud                                                                |       | Status      | MAC                              | Channel No. | Channel Name | IP       | Switch        | Port         | PoE Status   | Uplink/Downlink Speed | Action                                                                                                 |
| 1<br>1<br>1<br>1<br>1<br>1<br>1<br>1<br>1<br>1<br>1<br>1<br>1<br>1<br>1<br>1<br>1<br>1<br>1 |       | 📀 Online    |                                  | -           | 14           | -        | 100           | Gi11         | Enabled      | 845.95Kbps/26.69Kbps  | Delete                                                                                                 |
| IP: Vender:                                                                                 |       | 🥝 Online    | Contraction of the second second | -           | -            |          | 1.000         | Gi12         | Enabled      | 2.65Mbps/28.88Kbps    | <u>iii Delete</u>                                                                                      |
|                                                                                             |       | Online      |                                  | 2           | -            | -        |               | Gi13         | Enabled      | 2.65Mbps/27.85Kbps    | <u>iii Delete</u>                                                                                      |
| Add NVR                                                                                     |       | Online      |                                  | 2           | -            | 2        |               | Gi14         | Enabled      | 1.46Mbps/26.22Kbps    | <u>iii Delete</u>                                                                                      |
| (Detect camera by NVR)                                                                      |       | Online      | 100000                           | -           | -            | -        | 1000          | Gi15         | Enabled      | 1.66Mbps/26.21Kbps    | <u>iii Delete</u>                                                                                      |
|                                                                                             |       | Online      | diam'ne an i                     | -           | -            | -        | 1000          | Gi16         | Enabled      | 2.19Mbps/26.58Kbps    | <u>iii Delete</u>                                                                                      |
|                                                                                             |       | Online      |                                  | -           | -            | -        |               | Gi7          | Enabled      | 2.65Mbps/27.68Kbps    | <u>iii Delete</u>                                                                                      |
|                                                                                             |       | 🥝 Online    | Contraction of the               | -           | -            | -        | 100           | Gi8          | Enabled      | 1.19Mbps/26.87Kbps    | <u>iii Delete</u>                                                                                      |
|                                                                                             |       | 🕑 Online    |                                  |             | -            | -        | 1000          | GI9          | Enabled      | 1.81Mbps/26.18Kbps    | <u><u><u></u> <u> </u> <u> </u> <u> </u> <u> </u> <u> </u> <u> </u> <u> </u> <u> </u> <u> </u></u></u> |
|                                                                                             |       | 📀 Online    | Construction (Section 1)         | -           | -            |          | -             | Gi10         | Enabled      | 1.29Mbps/26.68Kbps    | <u>III Delete</u>                                                                                      |

#### **Cameras list**

Status: Displays the status of the camera: online or offline.

MAC: Displays the Mac address of camera.

Channel No: Display the camera channel No on NVR.

Channel Name: Display the camera channel No on NVR.

**IP:** Display the IP address of camera

Switch: Display the switch to which the camera is connected.

Port: Display the switch port to which the camera is connected.

**PoE Status:** Display the switch port PoE status.

Uplink/Downlink Speed: Display the real-time uplink/downlink speed of the switch port.

Action: Click Delete to delete the camera on the list.

## \* Note:

The camera identified by traffic will not display IP address on the list; The camera identified by NVR can display the IP address and channel info.

## 6.5 NVR

a) The NVR list provides a visual representation of the NVR status.

| NVR Lis | st                 |        |    |        |          |        |      |            |             | ତ                 |
|---------|--------------------|--------|----|--------|----------|--------|------|------------|-------------|-------------------|
| Add NVR | Check Connectivity | More 🕶 |    |        |          |        |      |            |             |                   |
|         | Status             | Name   | IP | Vendor | Username | Switch | Port | Camera Qty | Update Time | Action            |
|         | ted                |        |    |        | a        | -      | 2    | -          | 57          | 🗹 Edit 🛛 🔟 Delete |

#### **NVR** list

Status: Displays the status of the NVR: Disconnected or Connected.

**IP:** Displays the IP address of NVR.

**NAME:** Display the name of NVR.

Vendor: Display the Vendor of NVR.

**Switch:** Display the switch to which the NVR is connected.

**Port:** Display the switch port to which the NVR is connected.

Camera Qty: Display the switch to which the camera is connected.

Update time: Display the update time of latest status.

## Action:

a) Click Edit and Delete to edit or delete the NVR on the list.

#### b) Click Check Connectivity to check the connection to NVR.

| NVR Lis | t                                                                                                    |        |    | Checking                              |          |
|---------|----------------------------------------------------------------------------------------------------|--------|----|---------------------------------------|----------|
| Add NVR | Check Connectivity                                                                                              | More - |    | It takes a few minutes to add an NVR. |          |
|         | Status                                                                                                    | Name   | IP | Run in Background                     | mera Qty |
|         | The second second second second second second second second second second second second second second second se |        |    |                                       | -        |

## c) Click Add NVR to add a new NVR by manual.

| Add NVR                                                                                                    |                                                                                                    | ×                                                                                                    |
|----------------------------------------------------------------------------------------------------|----------------------------------------------------------------------------------------------------|----------------------------------------------------------------------------------------------------|
| User Agreement Usage Guid                                                                                                    | e                                                                                                    |                                                                                                    |
| <ol> <li>The user shall have the administr<br/>to use Ruijie Cloud to log in to unau<br/>this.</li> <li>When the user provides the requi<br/>authorizes Ruijie to log in to the targ<br/>transmit, and store information abou</li> <li>The system may have higher sec-<br/>ensuring the security and integrity or<br/>relevant content is only reference to<br/>the completeness and accuracy of the<br/>4. Ruijie reserves the right to termin<br/>Ruijie is notified by the copyright ow<br/>5. The service may be adjusted or s<br/>and Ruijie does not assume any ress</li> </ol> | ative and using rights to the target computer system. It<br>thorized devices, and Ruijie does not assume any resp<br>red credentials to log in to a target computer system, t<br>let system through such credentials and authorize Ruij<br>it the system's hardware features and network status.<br>uitly nisk after connecting to the Ruijie Cloud. Ruijie is<br>f the information transmission and use of the system, I<br>equipment operation and maintenance. Ruijie does no<br>he information.<br>ate this service if the user infringes the copyright of a t<br>mer or the copyright owner's legal agent.<br>uspended due to technical developments and other ex-<br>ponsibility for loss caused by the discontinuation of se | t is prohibited<br>poonsibility for<br>he user<br>lie to obtain,<br>is committed to<br>out the<br>ot guarantee<br>hird party and<br>cternal factors,<br>rvice |
| IP                                                                                                    |                                                                                                    | *                                                                                                    |
| Vendor                                                                                                    | Hikvision 🗸                                                                                                    | ×                                                                                                    |
| Username                                                                                                    |                                                                                                    | ×                                                                                                    |
| Password                                                                                                    |                                                                                                    | *                                                                                                    |
| Alias                                                                                                    |                                                                                                    |                                                                                                    |
| Uplink Switch                                                                                                    | Managed switch (including smart CCTV switch 👻                                                                                                    | *                                                                                                    |

IP: Enter the IP address of NVR.

Vendor: Select the vendor of NVR, including Hikvision, Dahua, Tiandy, Uniview, Huawei.

Username: Enter the username of NVR.

**Password:** Enter the password of NVR.

Alias: Enter the alias of NVR.

Uplink Switch: Select the model of uplink switch.

## 7. Client

Network clients are displayed.

#### Note:

The client list only display the wireless clients.

#### Online Clients

| Client List @ |                      |       |       |                                                                                                    |          |      |              |                              |                     |                        |
|---------------|----------------------|-------|-------|----------------------------------------------------------------------------------------------------|----------|------|--------------|------------------------------|---------------------|------------------------|
|               |                      |       |       |                                                                                                    |          |      |              |                              | Online Clients 🗸    | Advanced Search $\vee$ |
| IP            | MAC                  | Alias | AP SN | SSID                                                                                                    | AP Alias | Band | Traffic (MB) | Manufacturer                 | Online Time         | Offline Time           |
| 172           | <u>en 1990 (1991</u> | -     | G     | 5                                                                                                    |          | 2.4G | 2.484        | -                            | 2022-03-04 02:48:05 | -                      |
| 172           | -                    | -     | e     | and the second second                                                                                                    |          | 2.4G | 348.057      | Xiaomi Communications Co Ltd | 2022-03-04 05:04:59 | -                      |
| 172           | 2                    | -     | G     | and the second second se | -        | 5G   | 202.366      | Samsung                      | 2022-03-04 04:57:18 | -                      |
| 17.           |                      |       | G     |                                                                                                    |          | 2.4G | 0.072        | Samsung                      | 2022-03-04 07:10:47 | - 6                    |
| 17: 1         |                      | -     | G     |                                                                                                    |          | 2.4G | 44.307       | Xiaomi Communications Co Ltd | 2022-03-04 02:51:27 | -                      |
| 172 1         | <u>9-</u>            | -     | G     | and the second second                                                                                                    |          | 2.4G | 1.343        | Samsung                      | 2022-03-04 04:52:10 | - 4                    |
| 172. 2        | 5                    | -     | G     |                                                                                                    |          | 5G   | 0.306        | ÷                            | 2022-03-04 07:01:09 |                        |
| 172           | 2                    |       | C     |                                                                                                    |          | 2.4G | 92.295       |                              | 2022-03-04 05:00:55 |                        |
| 17            | / <b>1</b>           | -     | G     | -                                                                                                    |          | 2.4G | 1181.442     | Samsung                      | 2022-03-03 20:48:57 | 4                      |
| 1 1           | 1 ک                  |       | Gi    | 100                                                                                                    | ,        | 5G   | 7.519        | Xiaomi                       | 2022-03-04 07:16:06 |                        |

IP: Displays the local IP address of the client.

**MAC:** Displays the MAC address of the client.

Alias: Displays the alias of client.

AP SN: Displays the serial number of AP.

SSID: Displays the SSID that client connect with.

**AP Alias:** Displays the AP alias that client connect with.

Band: Enter the alias of NVR.

Traffic: Displays the total amount of traffic of the client.

Manufacturer: Displays the manufacturer of the client.

**Online Time:** Displays the client online time.

Offline Time: Displays the client offline time.

**History Clients** 

#### Monitoring Guidance

| Client List @ |          |       |       |      |          |      |              |                 |                   |                   |
|---------------|----------|-------|-------|------|----------|------|--------------|-----------------|-------------------|-------------------|
|               |          |       |       |      |          |      |              | History Clients | ✔ 2022-03-14      | Advanced Search ^ |
|               |          |       |       | MAC  | AC       | AP   | SN AP SN     | SSID            | SSID              | Search Reset      |
| IP            | MAC      | Alias | AP SN | SSID | AP Alias | Band | Traffic (MB) | Manufacturer    | Online Time       | Offline Time      |
| 10.1          | 40       | -     | G1    |      |          | 2.4G | 0.002        | 2               | 2022-03-14 16:4   | 2022-03-14 16 33  |
| -             | <u>a</u> | -     | G*    |      |          | 2.4G | 0.000        | nc              | 2022-03-14 16:4 2 | 2022-03-14 16:009 |
| 10.           | -        | -     | G     | E.   | ini.     | 5G   | 4.121        | 2               | 2022-03-14 16 32  | 2022-03-14 16 25  |

Support search the client base on MAC, AP SN and SSID.

# **Configuration Guidance**

# 1. Project Management

## 1.1 Add Project Group

Click **Add Project Group** to add a new project group. The project group includes many networks, usually use it to represent the network of a province, a city or a company.

| <ul> <li>Root</li> <li>- 品 PPSKtest</li> <li>- 品 32 *</li> </ul>           | Root             | t<br>group includes many ne | etworks. You can use it to r | represent the network of a prov | vince, a city or a com |
|----------------------------------------------------------------------------|------------------|-----------------------------|------------------------------|---------------------------------|------------------------|
| 一歲 PPSK *<br>一歲 EST                                                        | Add Project Grou | up Add Project              |                              |                                 |                        |
| - 歳 test123 *                                                              |                  |                             |                              |                                 |                        |
| Cloud_Auth_Test *                                                          |                  |                             |                              |                                 |                        |
| 0                                                                          | our to Lloo2     |                             |                              |                                 |                        |
| Project Management <u>H</u>                                                | ow to use?       |                             | N                            |                                 | *                      |
| Project Management <u>H</u>                                                | ow to Use r      |                             | Name                         | test                            | *                      |
| Project Management H                                                       | Q                | Project Info                | Name<br>Project Group        | test<br>Root                    | *                      |
| Project Management H<br>⊕ Root                                             | Q                | Project Info                | Name<br>Project Group        | Root                            | *                      |
| Project Management <u>H</u>                                                | Q                | Project Info                | Name<br>Project Group        | Root                            | *                      |
| Project Management <u>H</u>                                                | Q                | Project Info                | Name<br>Project Group        | Root                            | *                      |
| Project Management H<br>■ ● Root<br>- 歳 PPSKtest<br>- 歳 32 *<br>- ♣ PPSK * | Q                | Project Info                | Name<br>Project Group        | Root                            | * Save Close           |

It is supported to add a project group or a project under the project group.

| Project Management How to Use?                                     |                                                                                                    |
|--------------------------------------------------------------------|----------------------------------------------------------------------------------------------------|
| ່ ໝີ GTAC_Reyee *<br>ໝີ Cloud_Auth_Test_Auto<br>ໝີ AP710<br>ເ∋ 且 1 | Project Info 1 🔟 🖉 Project group includes many networks. You can use it to represent the network of a province, a city or a company. |
| - 歳 1<br>- 歳 zw7281127<br>- ] wei zhang<br>- 歳 test100             | Add Project Group Add Project                                                                                                    |

## \* Note:

Adding devices to a project group is not supported. The project group is used to manage multiple projects.

## 1.2 Add Project

Click Add Project to add a new project.

| Project Management How to Use?                                              |                                                                                                    |
|-----------------------------------------------------------------------------|----------------------------------------------------------------------------------------------------|
| Q<br><b>⊕ Root</b><br><b>⊕</b> PPSKtest<br><b>⊕</b> 32 *<br><b>⊕</b> PPSK * | Project Info  Root Project group includes many networks. You can use it to represent the network of a province, a city or a company.  Add Project Group Add Project |

# Step1 Add project

| Basic                                                                                                    |                                                                                                    |                                                                                                    |                                                                                                    |                            | Basic Information |                                        |
|----------------------------------------------------------------------------------------------------|----------------------------------------------------------------------------------------------------|----------------------------------------------------------------------------------------------------|----------------------------------------------------------------------------------------------------|----------------------------|-------------------|----------------------------------------|
| √ame                                                                                                    | Please enter the proj                                                                                                    | ect name.                                                                                                    |                                                                                                    |                            | Name              |                                        |
| lanagement Password                                                                                                    | Please enter the man                                                                                                    | agement password                                                                                                    |                                                                                                    | 1                          | Parent Project    | Root                                   |
| cenario                                                                                                    | 10.005                                                                                                    |                                                                                                    |                                                                                                    |                            | Time Zone         | (GMT+8:00)Asia/Hong_Ko                 |
|                                                                                                    | Office                                                                                                    | Hatel                                                                                                    | Vila/Home                                                                                                    |                            | l ocation         | Cloud + AP                             |
|                                                                                                    |                                                                                                    | Statement and                                                                                                    |                                                                                                    |                            | SSID              | Not Bound                              |
|                                                                                                    | Factory                                                                                                    | Restaura                                                                                                    | ant School                                                                                                    |                            |                   |                                        |
| me Zone                                                                                                    | (GMT+8:00)Asia/Hor                                                                                                    | Ig_Kong                                                                                                    | Costonize                                                                                                    | •                          |                   |                                        |
| pe                                                                                                    | •                                                                                                    | Cloud + AP                                                                                                    | AC+FitAP                                                                                                    |                            |                   |                                        |
| ind Location                                                                                                    | Enter a location name                                                                                                    | 0                                                                                                    |                                                                                                    | 1                          |                   |                                        |
|                                                                                                    |                                                                                                    |                                                                                                    |                                                                                                    |                            |                   |                                        |
| Basic                                                                                                    |                                                                                                    |                                                                                                    |                                                                                                    |                            |                   |                                        |
| Basic                                                                                                    | F                                                                                                    | Please enter the                                                                                                    | project name.                                                                                                    |                            |                   |                                        |
| Basic<br>Name<br>Management                                                                                                    | Password <b>@</b>                                                                                                    | Please enter the<br>Please enter the                                                                                                    | project name.<br>management pass                                                                                                    | word                       |                   |                                        |
| Basic<br>Name<br>Management<br>Scena<br>Note:<br>mana<br>passy<br>device                                                                                                | For project security<br>gement password for<br>ses in the network.                                                                                                    | Please enter the<br>Please configu<br>rst. The manage<br>the eWeb syste                                                                                                    | project name.<br>management pass<br>are the<br>sment<br>erms of all                                                                                                    | Word                       |                   | VilaHome                               |
| Basic<br>Name<br>Management<br>Scena<br>Mote:<br>mana<br>passs<br>device<br>The r<br>1. ha<br>2. co                                                                     | Password<br>For project security<br>gement password fi<br>word will be used for<br>ges in the network.<br>hanagement password<br>hanagement password<br>to hanacte<br>ntain 3 of the these<br>lowercase letters                                                                                                    | <sup>2</sup> lease enter the<br><sup>2</sup> lease enter the<br><sup>2</sup> lease configure<br>please configure<br>the eWeb syste<br>the eWeb syste<br>system<br>and must<br>s<br>character types<br>bed                                                                                                    | project name.<br>management pass<br>are the<br>sement<br>arms of all                                                                                                    | word<br>Hotel              |                   | Villa/Home                             |
| Basic<br>Name<br>Management<br>Scena Note:<br>managed<br>device<br>The n<br>1. ha<br>2. co<br>•<br>•<br>•<br>•<br>•                                                     | Password O F<br>For project security<br>gement password fue<br>so in the network.<br>hanagement passwork<br>we 8 to 31 characters<br>lowercase letters :<br>uppercase letters :<br>uppercase letters :<br>numbers: 0123<br>special characters<br>contain the word *                                                                                             | Please enter the<br>please enter the<br>please configu-<br>st. The manage<br>the eWeb syste<br>and must<br>s<br>character types<br>bbcd<br>ABCD<br><=>[II@#\$*()<br>admin"                                                                                                    | project name.<br>management pass<br>re the<br>ement<br>emiss of all                                                                                                    | Word<br>Hotel<br>Restauran |                   | VIIIa/Home<br>School<br>Customize      |
| Basic<br>Name<br>Management<br>Scena Note:<br>manapassy<br>device<br>The n<br>1. ha<br>2. co<br>•<br>•<br>•<br>•<br>•<br>•<br>•<br>•<br>•<br>•<br>•<br>•<br>•<br>•<br>• | Password<br>For project security<br>gement password in<br>gement password in<br>word will be used for<br>ses in the network.<br>nanagement passwork<br>nanagement passwork<br>ver 8 to 31 characte<br>nation 3 of the these<br>lowercase letters:<br>uppercase letters:<br>numbers: 0123<br>special characters:<br>t contain the word "<br>t contain spaces and | "lease enter the<br>"lease enter the<br>please configu<br>st. The manage<br>the eWeb syste<br>with eWeb syste<br>with e | project name.<br>management pass<br>re the<br>sment of all and a second second se | Word<br>Hotel<br>Restauran |                   | Villa/Home Villa/Home School Customize |

## \* Note:

The management password must meet the above 4 requirements.

**Name:** Enter the name for the project. Please enter up to 32 characters, consisting of letters, numbers or underscore(\_).

Scenario: Select the scenario that suits the customer's real scenario.

Time Zone: Select the scenario where the current customer is located.

**Type:** Select the type of the project. If there is an AC in the project, need to select the type of "AC + Fit AP".

Bind Location: Enter the location of the project.

## Step2 WiFi Settings

| WIEI Settings            |                                                                                                    | Basic Information |                         |
|--------------------------|----------------------------------------------------------------------------------------------------|-------------------|-------------------------|
| WIFI Jeuligs             |                                                                                                    | Name              | aedfdfd                 |
| SSID Ø                   | test-1 III                                                                                                    | Parent Project    | Root                    |
| Description              |                                                                                                    | Time Zone         | (GMT+8:00)Asia/Hong_Kon |
| Password                 | Upen whomewalesk                                                                                                    | Туре              | Cloud + AP              |
| Collapse<<               |                                                                                                    | Location          | Not Bound               |
| Hide SSID                | Enable                                                                                                    | SSID              | test-1                  |
| Radio                    | Radio1 Radio2                                                                                                    |                   |                         |
|                          | Clients Share Address Pool with AP     Clients and the AP reside in the same VLAN and share one address pool (The AP |                   |                         |
|                          | also obtains its IP address through DHCP)                                                                            |                   |                         |
|                          | O Bridge Mode                                                                                                    |                   |                         |
|                          | Clients and the AP reside in different VLANs.                                                                        |                   |                         |
| 5G-Prior Access 0        | Enable                                                                                                    |                   |                         |
| Speed limit per Client @ | Enable                                                                                                    |                   |                         |
|                          |                                                                                                    |                   |                         |

SSID: Enter the WLAN name of the project.

**Password:** Select the SSID encryption method and password.

Hide SSID: Select the hide or broadcast the SSID.

Radio: Select the radio that needs to be turned on.

**IP Assignment:** Select where the clients obtain the IP address from.

**5G-prior Access**: Detects clients capable of 5Ghz operation and steers them to that frequency, while leaving 2.4Ghz available for legacy clients.

Speed limit per Client: Channel width control for each user who connects to this WiFi.

**Speed limit by SSID:** Channel width control for the total traffic throughput on this SSID. **Step 3 Add Device** 

Enter the SN and the Alias of device.

| Add Device | ◆Add Project ◆A     | dd Device+ Finish      |                    |                     |   | × |
|------------|---------------------|------------------------|--------------------|---------------------|---|---|
| AP         | Switch Gateway Home | Router Wireless Bridge |                    | Added Equipment     |   |   |
|            |                     |                        | -                  | AP                  | 0 |   |
| 1 SN       |                     | Alias                  | Ш                  | Gateway             | 0 |   |
| 2 SN       |                     | Alias                  | Ш.                 | Switch              | 0 |   |
| 3 SN       |                     | Alias                  | <b>m</b> •         | Home Router         | 0 |   |
| 4 SN       |                     | Alias                  | 画 +                | Wireless Bridge     | 0 |   |
|            |                     |                        |                    | <u>View Details</u> |   |   |
| Batch Impo | ort                 |                        | Cancel Save & Next |                     |   |   |

## Batch Import

Download the template, enter the device SN and alias to the template.

Upload the template file, add the device to Ruijie Cloud.

\* Note:

## For the template, up to 500 records can be imported each time.

| Add Device | ◆Add Projec             | Add Device               | + Finish                      |                      |            |                     |   | × |
|------------|-------------------------|--------------------------|-------------------------------|----------------------|------------|---------------------|---|---|
| AP         | Switch Gate             | way Home Router          | Wireless Bridge               |                      |            | Added Equipment     |   |   |
| Davus      | land and fill in the de | uine information in the  | amplete Lie te 500 seconde ee | a be imported each t | in a       | AP                  | 0 |   |
| Down       | load and fill in the de | evice information in the | emplate. Up to 500 records ca | n be imported each t | ime.       | Gateway             | 0 |   |
|            |                         | ſ                        | I                             |                      |            | Switch              | 0 |   |
|            |                         | <u></u>                  |                               |                      |            | Home Router         | 0 |   |
|            |                         |                          |                               |                      |            | Wireless Bridge     | 0 |   |
|            |                         | Upload Template File     | Download Template             |                      |            | <u>View Details</u> |   |   |
| Add Manual | ly                      |                          |                               | Cancel               | ave & Next |                     |   |   |

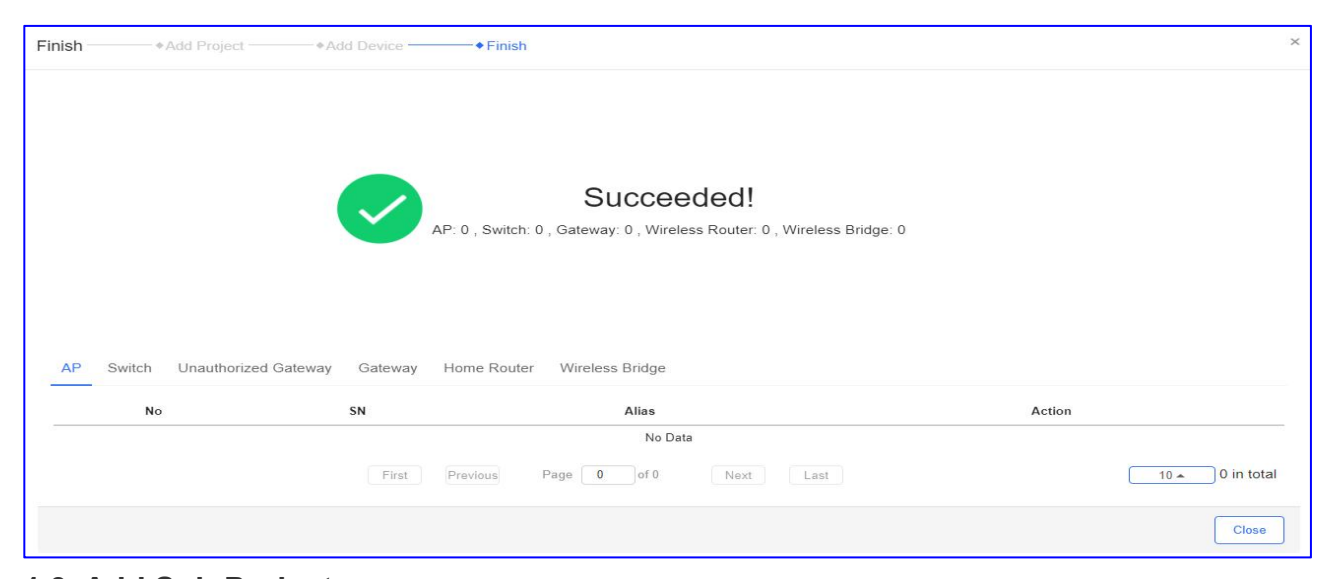

# 1.3 Add Sub Project

Click Add Sub Project to add a new sub project.

| d qwer1 *                      | Name            | Parent Project                    | Туре                   | Devices                 |
|--------------------------------|-----------------|-----------------------------------|------------------------|-------------------------|
| B 🗈 gwer                       |                 |                                   |                        |                         |
| LG2100_test                    | Project List    |                                   |                        |                         |
| 🚊 testshool                    |                 |                                   |                        |                         |
| 🛱 testShop                     |                 |                                   |                        |                         |
| statestHotel                   | Add Sub Project |                                   |                        |                         |
| testOffice                     |                 |                                   |                        |                         |
| A Router RAP                   | Project repres  | ents one real network deployment. | it is the same with pr | oject on Ruijie Gloud A |
| _ 歲 1231 *                     | aedidid «       | 6 67 W 🖉                          |                        |                         |
| 🗟 🛅 2                          |                 |                                   |                        |                         |
| 😑 🛅 123                        | Project Info    |                                   |                        |                         |
| 300                            |                 |                                   |                        |                         |
| Project Management How to Use? |                 |                                   |                        |                         |

## Step1 Add Sub Project

| Add Sub Project            | Add Sub Project      * Add Device      * Finish                         |  |
|----------------------------|-------------------------------------------------------------------------|--|
| Basic                      |                                                                         |  |
| Note: At most 30 sub proje | cts can be added to a project. For more information, please click here, |  |
| Name                       | Please enter the sub project name.                                      |  |
| Parent Project             | hrhdigf                                                                 |  |
| Wireless Configuration     | Inherit from Parent Project                                             |  |
|                            |                                                                         |  |

**Name:** Enter the name for the sub project. Please enter up to 32 characters, consisting of letters, numbers or underscore(\_).

Parent Project: Select the project to which the sub project belongs.

Wireless Configuration: Inherit from parent project.

Bind Location: Enter the location of the sub project.

#### Step2 Add Device

| AP Switch C | Sateway Home Router Wireless B | idge        | Added Equipment |   |
|-------------|--------------------------------|-------------|-----------------|---|
|             |                                |             | AP              | 0 |
| 1 SN        | Alias                          |             | Gateway         | 0 |
| 2 SN        | Alias                          | Ū.          | Switch          | 0 |
| 3 SN        | Alias                          | 6           | Home Router     | 0 |
| 4 SN        | Alias                          | <b>10</b> + | Wireless Bridge | 0 |
|             |                                |             | View Locans     |   |
|             |                                |             |                 |   |

| 10211 | ●Add Sub PToject.        | *Add Device                               | • Haish                                                     |           |
|-------|--------------------------|-------------------------------------------|-------------------------------------------------------------|-----------|
|       |                          |                                           |                                                             |           |
|       |                          |                                           | Succeeded!                                                  |           |
|       |                          | AP: 0, S                                  | witch: 0 , Gateway: 0 , Wireless Router: 0 , Wireless Bridg | pe: 0     |
|       |                          |                                           |                                                             |           |
|       |                          |                                           |                                                             |           |
|       |                          |                                           |                                                             |           |
| AD C  | with They theread Oxford | unu Coloure Hamo I                        | Sector - Western Bridge                                     |           |
| AP S  | witch Unauthorized Galev | vay Gateway Home F                        | Router Wireless Bridge                                      |           |
| AP S  | witch Unauthorized Gatew | vay Gateway Home F<br>SN                  | Router Wireless Bridge<br>Alas                              | Action    |
| AP S  | Witch Unauthorized Gatew | vay Gateway Home F<br>SN                  | Souter Wireless Bridge<br>Alles<br>No Data                  | Action    |
| AP S  | witch Unauthorized Gatew | vay Gateway Home F<br>SN<br>First Previou | Router Wireless Bindge<br>Alse<br>No Data                   | Action 10 |

## 1.4 Project List

#### 1.5 Displays the Project details, it is convenient for customers to check the project status.

| Project List         |                |               |                    |          |   |                |     |          |                                |
|----------------------|----------------|---------------|--------------------|----------|---|----------------|-----|----------|--------------------------------|
| Name                 | Parent Project | Туре          | Devices            | Alarms   |   | Act            | ion |          | Advanced                       |
| PPSKtest             | ROOT           | 움 Project     | 0 / 1              | <u>0</u> | Š | 5              |     | <u></u>  | û Dashboard 최 Topology         |
| 32                   | ROOT           | Project       | 0/0                | <u>0</u> | Ş | 10             | 1   | ₫        | û Dashboard 최 Topology         |
| PPSK                 | ROOT           | 움 Project     | 1/2                | <u>0</u> | Ş | <u>-</u>       |     | <u>_</u> | ①Dashboard 최Topology           |
| EST                  | ROOT           | 움 Project     | 1/1                | <u>0</u> | Ś | f <sup>B</sup> |     | <u>@</u> | ①Dashboard 최Topology           |
| test123              | ROOT           | 움 Project     | 5/9                | <u>0</u> | Ş | 6              |     | ₫        | ①Dashboard 최Topology           |
| Cloud_Auth_Test      | ROOT           | Project       | <mark>0 / 3</mark> | <u>0</u> | Ş | 101            |     | ₫        | û Dashboard 초 Topology         |
| RyeeNetwork1         | ROOT           | A Project     | 0/1                | <u>0</u> | Ş | 5              |     | <u>_</u> | ûDashboard ஃTopology 중Wireless |
| EG2100               | ROOT           | A Project     | 5/9                | <u>0</u> | Š | 67             |     | <u>_</u> | @Dashboard ஃTopology 중Wireless |
| GTAC_Reyee           | ROOT           | Project       | 1/1                | <u>0</u> | Ş | 67             | 1   | <u>0</u> | ûDashboard ஃTopology 중Wireless |
| Cloud_Auth_Test_Auto | ROOT           | A Project     | 0/0                | <u>0</u> | Ş | <u> </u>       |     |          | @Dashboard ஃTopology 중Wireless |
| AP710                | ROOT           | 各 Project     | 0 / 1              | 0        | Ś | 69             | 1   | 0        | @Dashboard ஃTopology 중Wireless |
| 1                    | ROOT           | Project Group | 0/0                | 0        |   |                | 0   |          |                                |
| Location1            | ROOT           | Project Group | 0/0                | 0        |   |                | 0   |          |                                |
| 11111                | ROOT           | 운 Project     | 0/0                | 0        | Ś | 10             |     | 0        | Dashboard & Topology ?Wireless |

Name: Displays the name of project.

Parent Project: Displays the project to which the sub project belongs.

Type: Displays the type: project or project group.

**Devices:** Displays the devices on the project, **Green No** mean the online device, **Black No** mean the total device on the project.

Alarms: Inherit from parent project.

Action: Click a button to perform the action: project sharing, hand over, delete and edit.

Advanced: Click a button to get the additional details: Dashboard, Topology, Wireless.

## 1.6 Project Sharing

Ruijie cloud support share a project to other account. A project can be shared to other users for check and management. You can set the validity so that the network sharing will be canceled after the specified time.

Click **share with** to create the project sharing link.

| Project Management How to Use?      |                            |                            |                       |                   |          |                           | <project sharing<="" th=""></project>                    |
|-------------------------------------|----------------------------|----------------------------|-----------------------|-------------------|----------|---------------------------|----------------------------------------------------------|
|                                     |                            |                            |                       |                   |          |                           |                                                          |
| B 🖨 Root                            | Project milo               |                            |                       |                   |          |                           |                                                          |
| A PPSKtest                          | 🕀 Root                     |                            |                       |                   |          |                           |                                                          |
| - 🚓 32 *                            | Project group inc          | ludes many networks. You d | can use it to represe | nt the network of | a provir | nce, a city or a company. |                                                          |
| L PPSK *                            |                            | 1                          |                       |                   |          |                           |                                                          |
| EST                                 | Add Project Group Add      | d Project                  |                       |                   |          |                           |                                                          |
| - 💑 test123 *                       |                            |                            |                       |                   |          |                           |                                                          |
| - 🖧 Cloud_Auth_Test *               |                            |                            |                       |                   |          |                           |                                                          |
| - 歳 RyeeNetwork1 *                  | Project List               |                            |                       |                   |          |                           |                                                          |
| - 🖧 EG2100 *                        | Namo                       | Parent Project             | Turne                 | Devices A         | larme    | Action                    | Advanced                                                 |
| - 品 GTAC_Reyee *                    |                            | Parent Project             | iype                  | Devices A         | anns     | Action                    |                                                          |
| Cloud_Auth_Test_Auto                | PPSKtest                   | ROOT                       | 6 Project             | 0/1               | Q        | S #7 11 2                 | <u>11 Dashboard</u> <u>asTopology</u> <u>ar Wireless</u> |
| - 🚓 AP710                           | 32                         | ROOT                       | A Project             | 0/0               | 0        | s # 🔟 🖉                   | û Dashboard 최 Topology ⓒ Wireless                        |
| B 🛅 1                               | PPSK                       | ROOT                       | St Project            | 1/2               | 0        | s 🗊 🔟 🖉                   | Dashboard & Topology  Wireless                           |
| 550 1                               | EST                        | ROOT                       | Project               | 1/1               | 0        | s 🗊 🔟 🖉                   | ûDashboard 최Topology ⓒWireless                           |
| - 555 zw7281127                     | test123                    | ROOT                       | R Project             | 5/9               | Q        | s i 🛍 🖉                   | Dashboard & Topology  Topology                           |
| Et wei zhang                        |                            |                            |                       |                   |          |                           |                                                          |
| Share with                          |                            |                            | ×                     |                   |          |                           |                                                          |
|                                     |                            |                            |                       |                   |          |                           |                                                          |
| Permission ORe:                     | ad & Write                 |                            |                       |                   |          |                           |                                                          |
| Ch                                  | eck and manage the network |                            |                       |                   |          |                           |                                                          |
| Re:                                 | ad-only                    |                            |                       |                   |          |                           |                                                          |
| On                                  | ly check the network       |                            |                       |                   |          |                           |                                                          |
| 0.1                                 | ing encertaic network      |                            |                       |                   |          |                           |                                                          |
| Validity Period after Acception 1 M | Aonth 🗸                    |                            |                       |                   |          |                           |                                                          |
| Valid                               | to 2022-03-24 23:59:59     |                            |                       |                   |          |                           |                                                          |
| Valid (                             | 10 2022 00 21 20.00.00     |                            |                       |                   |          |                           |                                                          |
|                                     |                            | ОК                         | Cancel                |                   |          |                           |                                                          |
|                                     |                            |                            |                       |                   |          |                           |                                                          |

Permission: Select the permission for the sharing link.

Read & Write: Check and manage the network.

Read-only: Only check the network.

Validity Period after Acception: Select the valid time.

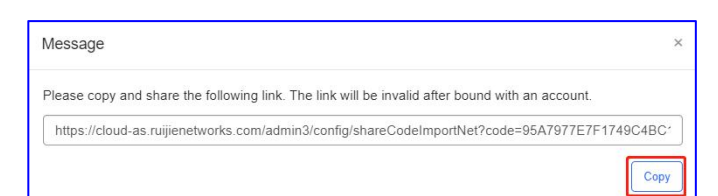

Copy and share the link to another account. Click **Receive** to receive the project.

| There is a network to be rec | eived. Are you sure you want    | to receive the network?     |
|------------------------------|---------------------------------|-----------------------------|
| Netwo                        | k PPSKtest                      |                             |
| Sharer                       | ab***fg@111.com                 |                             |
| Tenant                       | abcdefg@111.com                 | Edit                        |
| It is recomm                 | ended to enter the name easy to | o remember and distinguish. |

The receiver can visit the URL and log in to receive the project.

| Succeeded to receive  | e the network "F         |
|-----------------------|--------------------------|
| You can switch the te | nant to check the networ |
| 2.5                   |                          |
|                       | D Nace                   |
|                       | <u>^</u>                 |
| C ren-testas-out      |                          |
| Q                     | Search                   |
| A TesterB             | 2 ~                      |
| @ 1653454930@gg       | com Ø                    |
| 0                     |                          |
| X ren-testas-001@y    | (op                      |
| MaCc162156797         | 1139                     |
| Secen_eg32_msv        | w_05                     |
| A testas-003          | 2 ~                      |
| 옷 CustomerA           | <u>e</u> ~               |
| 오 Willli@ruijienetwo  | rks 🖉 🔨                  |
| 9 allon lu@doonada    | anti d o                 |

After receive the network, will automatically switch to the received network.

|                       | MONITORING | CONFIGURATION    | MAINTENANCE |
|-----------------------|------------|------------------|-------------|
| A abcdefg@111.com ^   | PPSKtest V | Search Network Q |             |
| Q Searc               | h          |                  |             |
| A mo ₫ ^              | Overview   |                  |             |
| 8 58@qq.com ∠         |            | 0                |             |
| A abcdefg@111.com 🖉 ↗ |            | 0 in Total       | Switch      |

Support rename the project name, it is convenient for receivers to find the project.

| PSKtest ∨ Sea |
|---------------|
|               |
| Overview      |
| AP            |
|               |

## Click Project Sharing to check the project sharing list.

|                                                                                                    | ≪Project Sharing |
|----------------------------------------------------------------------------------------------------|------------------|
| Project Info                                                                                                    | Î                |
| Project group includes many networks. You can use it to represent the network of a province, a city or a company. |                  |
| Add Project Group Add Project                                                                                     |                  |
|                                                                                                    |                  |

Project Sharing List can show who the project is shared with and can cancel the sharing at the same time.

| Project Sharing |                 |                |                     |                     | ×           |
|-----------------|-----------------|----------------|---------------------|---------------------|-------------|
| Project Sharing | List            |                |                     |                     | Q           |
|                 |                 |                |                     | Network, Account    | Q           |
| Network         | Account         | Permission     | Accepted at         | Expired at          | Action      |
| TEST123         | testdemo        | Read and Write | 2021-11-19 14:26:04 | Permanent           | <u>@</u> 6? |
| PPSKtest        | 80 8@qq.com     | Read-only      | 2022-02-24 11:58:17 | 2022-03-24 23:59:59 | <u>d</u> 6? |
| PPSKtest        | 165. 930@qq.com | Read-only      | 2021-03-05 12:32:28 | Permanent           | \$ 67       |

Network: Displays the name of project.

Account: Displays who the project is shared with.

Permission: Displays the permission for the sharing project.

Accepted at: Displays the time to receive the project.

**Expired at:** Displays the project expiration time.

Action: Click a button to perform the action: Edit or cancel sharing.

## What can I do i I fail to receive the shared network?

1) There are 2 ways to share network to other accounts: Ruijie Cloud Web and APP. Web link only can be received by web and APP link only can be received by APP.

2) Ruijie Cloud includes cloud-as and cloud-eu, the account on cloud-as cannot receive the sharing code from cloud-eu.

## 1.7 Hand over network

Click Hand over to hand over the project to others.

| Root     Resident aroung income | ludes many notworks. You | can use it to reprose  | at the network | of a provin   | 100 0.0 | ity of |     | 22224    |                                                                            |
|---------------------------------|--------------------------|------------------------|----------------|---------------|---------|--------|-----|----------|----------------------------------------------------------------------------|
| Add Project Group Add           | l Project                |                        |                |               |         | 1      |     |          |                                                                            |
| Project List                    |                          |                        |                |               |         |        |     |          |                                                                            |
| Name                            | Parent Project           | Туре                   | Devices        | Alarms        |         | Act    | ion |          | Advanced                                                                   |
| PPSKtest                        | ROOT                     | A Project              | 0 / 1          | 0             | Š       | 62     |     | <u>_</u> | ûDashboard ஃTopology 중Wireless                                             |
|                                 | 11001                    |                        |                |               |         |        |     |          |                                                                            |
| 32                              | ROOT                     | 용 Project              | 0/0            | <u>0</u>      | ~°      | 10     |     | Ø        | û Dashboard 초 Topology                                                     |
| 32<br>PPSK                      | ROOT                     | 器 Project<br>중 Project | 0/0            | <u>0</u><br>0 | 8 8     |        |     | <u>@</u> | û Dashboard 최 Topology · 주 Wireless<br>û Dashboard 최 Topology · 주 Wireless |

Enter the tenant name, if the tenant is not exist, can not hand over.

| Hand over to | Current Tenant @    | Other Tenant             | 1          |  |
|--------------|---------------------|--------------------------|------------|--|
|              |                     |                          |            |  |
|              | Please enter and se | elect a tenant administr | ator.      |  |
| т            | Tenant              | ruijiede a               | Search     |  |
|              |                     |                          | Jama@16' M |  |

Access to the Tenant that want to take over the project.

Click **Take over Network** to hand over the project to others.

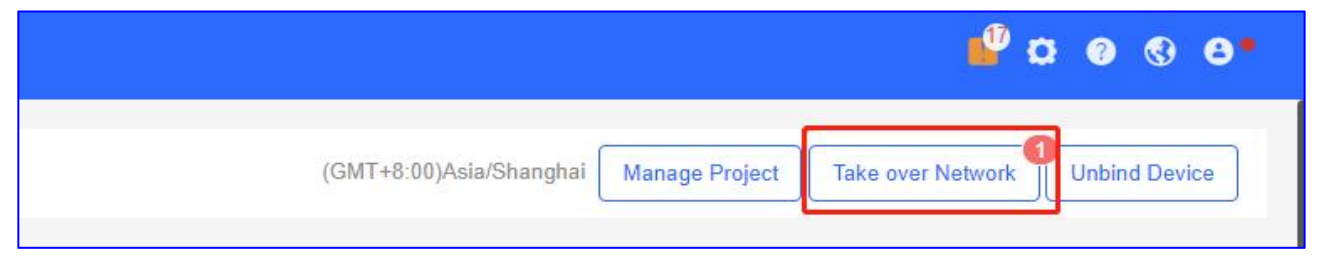

Click **Take over** to receive the project.

Click Refuse to refuse to accept the project.

| Network              | Owner            | Action               |
|----------------------|------------------|----------------------|
| Cloud_Auth_Test_Auto | test test        | Take over   Refuse   |
| Branch               |                  | Completed            |
| Test                 | D                | Completed            |
| First Previous       | Page 1 of 1 Next | Last 10 - 3 in total |

#### \* Note:

- 1) After the network is handed over to another tenant, you can not manage it any more.
- 2) The project to be handed over should have less than 100 sub projects.

## 2. Wireless

## 2.1 Basic

how to create SSID for AP device will be introduced in this section.

## **SSID Setting**

Step1 Choose CONFIGURATION > WIRELESS > Basic in designated device network.

|                                               |              | CONFIGURATION       | MAINTENANCE     |        |              |                     |                     | <u></u>           | 000          |
|-----------------------------------------------|--------------|---------------------|-----------------|--------|--------------|---------------------|---------------------|-------------------|--------------|
| PROJECT                                       | Beautic Sea  | 1<br>Irch Network Q |                 |        |              | (GMT+8:00)Asia/Hong | Kong Manage Project | Take over Network | Unbind Devic |
| <ul> <li>WIRELESS</li> <li>Basic 2</li> </ul> | Wireless Con | figuration          |                 |        |              |                     |                     | Save              | More -       |
| Layout<br>Radio<br>Wi-Fi Optimization Detro   | SSID O       | ssiD                | Encryption Mode | Hidden | Forward Mode | Radio               | Auth Mode           | A                 | ction        |
| Roaming                                       | 1            | 1000                | Open            | No     | Bridge       | 1,2                 | Auth Disabled       |                   | 直            |
| Bluetooth                                     | 2            | 10001               | PPSK            | No     | Bridge       | 1,2                 | Auth Disabled       | Z                 | <u>,00</u> , |

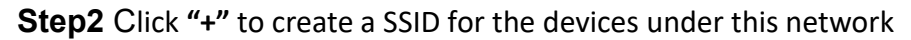

| PROJECT            |                 |          |                 |        |              |       |               |        |
|--------------------|-----------------|----------|-----------------|--------|--------------|-------|---------------|--------|
|                    |                 |          |                 |        |              |       | Save          | More - |
| Basic              |                 |          |                 |        |              |       |               |        |
| Layout             | Wireless Config | guration |                 |        |              |       |               | ^      |
| Radio              | SSID O          |          |                 |        |              |       |               |        |
| Wi-Fi Optimization | WLAN ID         | SSID     | Encryption Mode | Hidden | Forward Mode | Radio | Auth Mode     | Action |
| Roaming            | 1               | 1000     | Open            | No     | Bridge       | 1,2   | Auth Disabled | 直      |
| Bluetooth          | 2               | 10001    | PPSK            | No     | Bridge       | 1,2   | Auth Disabled | e i    |

**Step3** In SSID setting page, user can create an SSID and fill in related parameters based on customer requirements

| SID                         |                                                         |                                       |                                                  |    |
|-----------------------------|---------------------------------------------------------|---------------------------------------|--------------------------------------------------|----|
|                             |                                                         |                                       | More-                                            |    |
| WLAN ID                     | 10 ~                                                    | Hidden                                | No                                               |    |
| SSID                        | Test_Ruijie                                             | Forward Mode @                        | Bridge                                           | ĺ. |
| Encryption Mode             | Open ~                                                  | VLAN ID                               | 1                                                | ĺ. |
|                             |                                                         | Radio                                 | Radio1(2.4GHz) Radio2(5GHz)                      |    |
|                             |                                                         |                                       | Radio3 @ (2.4GHz or 5GHz)                        |    |
| Wi-Fi6 @                    |                                                         |                                       |                                                  |    |
| 5G-Prior Access @           |                                                         |                                       |                                                  |    |
| Tip: There are Reyee device | es in the network. The "Speed Limit per Client", "Speed | I Limit by SSID", "Auth" functions ca | in only be enabled on Ruijie Enterprise devices. |    |
| Speed Limit per Client      |                                                         |                                       |                                                  |    |
| Speed Limit by SSID         | 0                                                       |                                       |                                                  |    |
| Auth                        |                                                         |                                       |                                                  |    |
|                             | ОК                                                      | Cancel                                |                                                  |    |

WLAN ID: Sequence number to represent SSID ID (Up to 32 SSID is supported, there may

be differences between diverse models)

Hidden: Choose disable broadcasting SSID or not

SSID: WiFi Name

Forward Mode: NAT mode or bridge mode

**NAT mode:** AP will work as a router and DHCP pool to provide IP address for terminal stations.

**NAT:** All device can be configured with same address pool. Otherwise, the current or default one will be used, 192.168.23.0/24.

**Cloud NAT:** In NAT roaming scenario, this mode should be applied. Users cam config a range for the cloud NAT address pool. Cloud will distribute different address pools to different devices according to the range.

**Bridge mode:** AP will work as a switch and passthrough all traffic. It requires the user to fill in specific VLAN ID for STA.

(If not familiar with existed network design, NAT mode is recommended)

#### Example:

When configured in bridge mode, the client connecting to the SSID will seek the DHCP server with vlan 10 in the network to obtain the address.

|                 |             |                | More                            |   |
|-----------------|-------------|----------------|---------------------------------|---|
| WLAN ID         | 10 ~        | Hidden         | No                              | ] |
| SSID            | Test_Ruijie | Forward Mode 0 | Bridge                          | ] |
| Encryption Mode | Open ~      | VLAN ID        | 10                              |   |
|                 |             | Radio          | 🔽 Radio1(2.4GHz) 🔽 Radio2(5GHz) |   |
|                 |             |                | Radio3 @ (2.4GHz or 5GHz)       |   |

When configured as NAT mode, need to click "NAT Address Pool Configuration" to enter the address pool configuration interface

|         |             |                | 2                                | More |
|---------|-------------|----------------|----------------------------------|------|
| WLAN ID | 10 ~        | Hidden         | No                               | ~    |
| SSID    | Test_Ruijie | Forward Mode Ø | NAT                              | ~    |
|         |             |                | "NAT Address Pool Configuration" |      |
|         |             |                |                                  |      |

If you do not want to use the default address pool, can customize the address pool

| NAT Address Pool Configuration                                                                                                    |       |
|----------------------------------------------------------------------------------------------------|-------|
| Note: 1. Only after the SSID has been configured with NAT forwarding mode, the NAT address pool configuration will be delivered to the AP.<br>2. If the address pool has changed, the original client must re-associate the SSID to get the new address of the address pool.<br>Common Address Pool Configuration (Recommended)<br>Use the current address pool or the default address pool (192.168.23.0/24) Click here to configure the address pool. |       |
| <ul> <li>NAT Roaming Address Pool Configuration (Cloud will allocate different address pools for different APs. The AP must support L3 roaming. Please select this option when all Al the network are dual-radio APs. )</li> <li>By default, it is auto allocated by server. (Range: 10.233.0.0/24-10.254.254.0/24). Click here to customize the address pool. </li> </ul>                                                                              | Ps in |

| JAT Address Pool Configuration             |                                  |                                                                      |  |  |  |  |  |
|--------------------------------------------|----------------------------------|----------------------------------------------------------------------|--|--|--|--|--|
| Note: 1. Only after the SSID has been conf | figured with NAT forwarding mo   | ide, the NAT address pool configuration will be delivered to the AP. |  |  |  |  |  |
| 2. If the address pool has changed,        | the original client must re-asso | ciate the SSID to get the new address of the address pool.           |  |  |  |  |  |
| Common Address Pool Config                 | guration (Recommended)           |                                                                      |  |  |  |  |  |
| Use the current address pool               | or the default address poo       | I (192.168.23.0/24). Apply default configuration                     |  |  |  |  |  |
| Network:                                   | 192.168.1.0                      |                                                                      |  |  |  |  |  |
| Submask:                                   | 255.255.255.0                    |                                                                      |  |  |  |  |  |
| Primary DNS:                               | 8.8.8.8                          |                                                                      |  |  |  |  |  |
|                                            | 114 114 114 114                  |                                                                      |  |  |  |  |  |

When there are multiple APs in the network and Layer 3 roaming is enabled, select NAT Roaming Address Pool Mode.

| NAT Address Pool Configuration                                                       | ,                                                                                                    |
|--------------------------------------------------------------------------------------|----------------------------------------------------------------------------------------------------|
| Note: 1. Only after the SSID has been confi<br>2. If the address pool has changed, t | gured with NAT forwarding mode, the NAT address pool configuration will be delivered to the AP.<br>he original client must re-associate the SSID to get the new address of the address pool. |
| Common Address Pool Configu<br>Use the current address pool of                       | uration (Recommended)<br>or the default address pool (192.168.23.0/24). Click here to configure the address pool. $\vee$                                                                     |
| ♥ NAT Roaming Address Pool Co                                                        | onfiguration (Cloud will allocate different address pools for different APs. The AP must support L3 roaming. Please select this option when all APs in                                       |
| the network are dual-radio APs. )                                                    |                                                                                                    |
| By default, it is auto allocated                                                     | by server. (Range: 10.233.0.0/24-10.254.254.0/24). Apply default configuration A                                                                                                    |
| Note: The address pool will tak                                                      | ke effect on the whole the metwork. device group                                                                                                    |
| Start Adress: 1                                                                      | 0.1.1.0                                                                                                    |
| End Adress: 1                                                                        | 0. 1 . 10 . 0                                                                                                    |
| Primary DNS:                                                                         | 8.8.8                                                                                                    |
| Standby DNS                                                                          | 114.114.114                                                                                                    |

## **Encryption Mode:**

**OPEN:** Open SSID and password is not required.

WPA-PSK: Use WPA algorithm to encrypt SSID and password is required.

**WPA2-PSK:** Use WPA2 algorithm to encrypt SSID and password is required.

Configuration Guidance

| SSID            |              |   |                |                                 |      |
|-----------------|--------------|---|----------------|---------------------------------|------|
|                 |              |   |                |                                 | More |
| WLAN ID         | 10           | ~ | Hidden         | No                              | ~    |
| SSID            | Test_Ruijie  |   | Forward Mode @ | Bridge                          | ~    |
| Encryption Mode | WPA/WPA2-PSK | ~ | VLAN ID        | 10                              |      |
| Password        | ruijie123    |   | Radio          | 🔽 Radio1(2.4GHz) 🔽 Radio2(5GHz) |      |
| L L             |              |   |                | Radio3 @ (2.4GHz or 5GHz)       |      |

# WPA2-Enterprise(802.1x): Dot1x authentication and external radius server is required.

| SSID              |                        |                       |                        |                                 |      | × |
|-------------------|------------------------|-----------------------|------------------------|---------------------------------|------|---|
|                   |                        |                       |                        |                                 | More |   |
| WLAN ID           | 10                     | v                     | Hidden                 | No                              | ~    |   |
| SSID              | Test_Ruijie            |                       | Forward Mode @         | Bridge                          | ~    |   |
| Encryption Mode   | WPA2-Enterprise(802.1X | ()                    | VLAN ID                | 10                              |      |   |
|                   |                        |                       | Radio                  | ✓ Radio1(2.4GHz) ✓ Radio2(5GHz) |      |   |
|                   |                        |                       |                        | Radio3 @ (2.4GHz or 5GHz)       |      |   |
| Primary Server    | Select a server        | ~                     | <ul> <li>⊕ </li> </ul> |                                 |      |   |
| Jitter Prevention |                        |                       |                        |                                 |      |   |
| Advanced Settings | Advanced Settings      |                       |                        |                                 |      |   |
|                   |                        |                       |                        |                                 |      |   |
| SSID              |                        | Radius Server         | ×                      |                                 |      | × |
|                   |                        | Server Name :         | radius_1               |                                 | More |   |
| WLAN ID           | 10                     | Server IP :           | 192.168.1.1            | No                              | ~    |   |
| SSID              | Test_Ruijie            | Authentication Port : | 1812                   | Bridge                          | ~    |   |
| Encryption Mode   | WPA2-Enterprise(802.1  | Accounting Port :     | 1813                   | 10                              |      |   |
|                   |                        | ney :                 | rujie                  | Radio1(2.4GHz) 🔽 Radio2(5GHz)   |      |   |
|                   |                        |                       | Save Cancel            | Radio3 @ (2.4GHz or 5GHz)       |      |   |
| Primary Server    | Select a server        | ~                     | ) 🕀 🛛                  |                                 |      |   |

Click on Advanced Settings.

#### **Configuration Guidance**

#### Ruijie Cloud Cookbook

| SSID                               | 802.1x Server Group Configuration                               |                               | ×                                          |
|------------------------------------|-----------------------------------------------------------------|-------------------------------|--------------------------------------------|
| WLAN ID<br>SSID<br>Encryption Mode | Common Configuration NAS IP Accounting Update Interval 5 Update | Min                           | More▼<br>✓<br>✓<br>Radio2(5GHz)<br>r 5GHz) |
| Primary Server                     | Server Name Server IP Authentication Po                         | rt Accounting Port Key Action | 1                                          |
| Standby Server                     | radius_1 192.168.1.1 1812                                       | 1813 ruijie 前                 |                                            |
| Jitter Prevention                  | First Previous Page 1 of 1                                      | Next Last 10 - 1 in total     |                                            |
| Advanced Settings                  | lavanoca ootungo                                                |                               |                                            |

#### **PPSK:** Use PPSK algorithm to encrypt SSOD and password is required.

| SSID            |             |                |                             |
|-----------------|-------------|----------------|-----------------------------|
|                 |             |                | More▼                       |
| WLAN ID         | 10          | Hidden         | No                          |
| SSID            | Test_Ruijie | Forward Mode @ | Bridge                      |
| Encryption Mode | PPSK ~      | VLAN ID        | 10                          |
|                 |             | Radio          | Radio1(2.4GHz) Radio2(5GHz) |
|                 |             |                | Radio3 @ (2.4GHz or 5GHz)   |

**Radio:** generally, Radio 1 represent 2.4Ghz and Radio 2 represent 5Ghz, Radio 3 represent 2.4Ghz and 5Ghz.(supported on partial models)

#### Wi-Fi6: Choose disable Wi-Fi6 or not

On Reyee APs, Wi-Fi6 can be enabled based on SSID.

On RGOS APs, Wi-Fi6 can only be enabled based on Radio. After enabling, Wi-Fi6 is applied to the radio corresponding to the SSID.

#### **5G-Prior Access**

5G-Prior Access detects clients capable of 5 GHz operation and steers them to that frequency, while leaving 2.4 GHz available for legacy clients. It is not recommended to enable this function if most of clients only support 2.4GHZ

## Apartment SSID

In SSID setting page, user can enable the Apartment WiFi Mode

| SSID    |             |                |        | ×                     |
|---------|-------------|----------------|--------|-----------------------|
|         |             |                |        | click here            |
| WLAN ID | 10          | Hidden         | No     | Enable Apartment WiFi |
| SSID    | Test_Ruijie | Forward Mode @ | Bridge | ~                     |
|         |             |                | [      |                       |

| SSID                                                                                                    |                                                                                                    |                                                                                                    |                                                                                    | × |
|----------------------------------------------------------------------------------------------------|----------------------------------------------------------------------------------------------------|----------------------------------------------------------------------------------------------------|------------------------------------------------------------------------------------|---|
| ାଦିଂ Enable Apartment WiFi t<br>୲ଦିଂ Each AP's SSID will be in<br>AP1 SSID at users end is "C<br>ାଦିଂ Both SSID and password<br>ାଦିଂ Note: To add an AP to t | o configure APs' SSIDs and passwords differently from<br>In the pattern of "SSID Prefix" + "AP Alias". For example<br>GroupSSID-testAP1", and AP2 SSID is "GroupSSID-test<br>d can be configured when importing APs in batch or add<br>this group after enabling Apartment WiFi, please cli | each other in batch.<br>, if the SSID prefix is "GroupSSID-",<br>tAP2". WiFi passwords can be confi<br>ding an AP manually.<br>ck <b>O</b> in the SSID list to apply the | AP1 alias is "testAP1" and AP2 alias is "testAP2", then gured differently as well. |   |
| WLAN ID                                                                                                    | 5 ~                                                                                                    | Hidden                                                                                                    | No                                                                                 |   |
| SSID Prefix                                                                                                    | Ruijie_                                                                                                    | Forward Mode @                                                                                                    | Bridge                                                                             |   |
| Radio                                                                                                    | Radio1(2.4GHz) Radio2(5GHz)                                                                                                    | VLAN ID                                                                                                    | 10                                                                                 |   |
| Wi-Fið Ø                                                                                                    | Radio3 @ (2.4GHz or 5GHz)                                                                                                    |                                                                                                    |                                                                                    |   |
| 5G-Prior Access @                                                                                                    | $\bigcirc$                                                                                                    |                                                                                                    |                                                                                    |   |
| Tip: There are Reyee devic                                                                                                    | es in the network. The "Speed Limit per Client", "Speed                                                                                                    | I Limit by SSID", "Auth" functions ca                                                                                                    | n only be enabled on Ruijie Enterprise devices.                                    |   |
| Speed Limit per Client                                                                                                    |                                                                                                    |                                                                                                    |                                                                                    |   |
| Speed Limit by SSID                                                                                                    | 0                                                                                                    |                                                                                                    |                                                                                    |   |
|                                                                                                    | OK                                                                                                    | Cancel                                                                                                    |                                                                                    |   |

| Wireless Config | uration                         |                 |        |              |       |               | ^      |
|-----------------|---------------------------------|-----------------|--------|--------------|-------|---------------|--------|
| SSID 🕒          |                                 |                 |        |              |       |               |        |
| WLAN ID         | SSID                            | Encryption Mode | Hidden | Forward Mode | Radio | Auth Mode     | Action |
| 1               | 1000                            | Open            | No     | Bridge       | 1,2   | Auth Disabled |        |
| 2               | 10001                           | PPSK            | No     | Bridge       | 1,2   | Auth Disabled | D.     |
| 5               | Ruljie_ (Apartment SSID Prefix) | wpa2-psk        | No     | Bridge       | 1,2   | Auth Disabled | ⊠ ⊡ ¤  |

Configure the Apartment SSID password and alias on ap details.

The default password is 88888888, no need to worry about affecting other SSID passwords, the SSID password here is just the apartment SSID password.

| Device Details                                       |              |                              |  |  |  |  |
|------------------------------------------------------|--------------|------------------------------|--|--|--|--|
| AP Info                                              |              |                              |  |  |  |  |
| Alias : 🖍                                            | SN : 57.5.2  | MAC :                        |  |  |  |  |
| MGMT IP: 10.10.1.106                                 | Model: AP710 | Config Status : Synchronized |  |  |  |  |
| Hardware Version: 1.15                               |              |                              |  |  |  |  |
| Firmware Version : AP_RGOS 11.1(9)B1P21, Release(062 | 11815)       |                              |  |  |  |  |
| Description :                                        |              |                              |  |  |  |  |
| SSID Password : 888888888 🖍 👁                        |              |                              |  |  |  |  |

**Speed limit per Client:** Upload and download speed limitation for each client on this SSID. **Speed limit by SSID:** Total throughput (upload & download) on this SSID.

#### Configuration Guidance

| Tip: There are Reyee device | es in the network. The "Speed Limit per Client", | "Speed Limit by SSID", "Aut | h" functions can only be enabled on Ruijie Enterprise devices. |      |
|-----------------------------|--------------------------------------------------|-----------------------------|----------------------------------------------------------------|------|
| Speed Limit per Client      |                                                  |                             |                                                                |      |
| Uplink                      |                                                  | Mbps                        | Downlink                                                       | Mbps |
| Speed Limit by SSID         |                                                  |                             |                                                                |      |
| Uplink                      |                                                  | Mbps                        | Downlink                                                       | Mbps |

# Example

| WLAN ID                |             | 19   | Hidden         | No                          | 3 |
|------------------------|-------------|------|----------------|-----------------------------|---|
| SSID                   | Ruijie_test |      | Forward Mode @ | Bridge                      | X |
| Encryption Mode        | Open        | ~    | VLAN ID        | 1                           |   |
|                        |             |      | Radio          | Radio1(2.4GHz) Radio2(5GHz) |   |
| Wi-Fiß Ø               |             |      |                |                             |   |
| 5G-Prior Access 0      | 000         |      |                |                             |   |
| Speed Limit per Client | •           |      |                |                             |   |
| Uplink                 | 1.0         | Mbps | Downlink       | 1.0                         | M |
| Speed Limit by SSID    |             |      |                |                             |   |
| Uplink                 | 2.0         | Mbps | Downlink       | 2.0                         | M |
| Auth                   | 00          |      |                |                             |   |
|                        |             | OK C | ancel          |                             |   |

|            | Settings | Web Cli                                                                                                    |
|------------|----------|----------------------------------------------------------------------------------------------------|
| Senitor    |          |                                                                                                    |
| ₿<br>twork |          | Console Output:<br>  wlan-gos wlan-based 7 per-user-limit up-streams average-data-rate 128 burst-data-rate 128                                                                                                    |
| T          | Logging  | wlan-qos wlan-based 7 per-user-limit down-streams average-data-rate 128 burst-data-rate 128<br>AP710 <sup>2</sup> sh run   in qos                                                                                                    |
| curity     |          | wqos fs enable                                                                                                    |
| 20         | Web Cli  | wlan-qos wlan-based 1 total-user-limit up-streams average-data-rate 256 burst-data-rate 256<br>wlan-pos wlan-based 1 total-user-limit dom-streams average-data-rate 256 burst-data-rate 256                                                                                                    |
| ranced     |          | v largos sian-basel 1 total-user-linit dom-stream average-data-rate 256 burst-data-rate 256<br>vlargos vlan-basel 1 <u>per-user-linit</u> dom-stream sovrage-data-rate 256 burst-data-rate 256<br>vlargos vlan-basel 1 <u>per-user-linit</u> dom-stream sovrage-data-rate 256 burst-data-rate 256<br>vlargos vlan-basel 1 <u>total-user-linit</u> dom-stream sovrage-data-rate 256 burst-data-rate 256<br>vlargos vlan-basel 7 <u>total-user-linit</u> dom-stream sovrage-data-rate 128 burst-data-rate 256<br>vlargos vlan-basel 7 <u>ber-user-linit</u> up-stream sovrage-data-rate 128 burst-data-rate 128<br>vlargos vlan-basel 7 <u>per-user-linit</u> up-streams average-data-rate 128 burst-data-rate 128<br>vlargos vlan-basel 7 <u>per-user-linit</u> dom-streams average-data-rate 128 burst-data-rate 128<br>A77108<br>Command Input: |

total-user-limit stands for Speed Limit by SSID per-user-limit stands for Speed Limit per Client **Captive Portal** 

| Auth<br>Mode<br>Seamless Online 🛛 | Captive Portal                                                             | ]                                                   |         |
|-----------------------------------|----------------------------------------------------------------------------|-----------------------------------------------------|---------|
| Please select a portal or         | add a new portal.                                                          |                                                     |         |
| test111<br>Program                | 1<br>Record Logn<br>Account<br>Password<br>Cogn<br>Cogn<br>Cone-dipit Logn | Account Logn<br>Account Logn<br>Account<br>Password | voucher |

**Seamless Online:** Users only need to pass authentication once. If they want to go online again, authentication is not required. After users go online, they do not need to log in again in the specified period.

## **External Portal**

| Auth                  |                                                                                                    |
|-----------------------|----------------------------------------------------------------------------------------------------|
| Mode                  | External Portal ~                                                                                           |
| Portal Server URL @   |                                                                                                    |
| Portal IP 0           |                                                                                                    |
| Portal Port(Optional) |                                                                                                    |
| Gateway ID(Optional)  |                                                                                                    |
| Seamless Online       | Enable(Available only when Auth server supports the function)                                               |
| Idle Client Timeout   | Inactive Client Auto Offline (Optional)^ In minutes, client with traffic cost less than will be kicked off. |

Portal Server URL: external wifidog portal server URL for user login

Portal IP: Portal server IP address

Portal Port: Port number for landing page redirection.

Gateway ID: Gateway ID value for wifidog

**Seamless Online:** Seamless auth on STA connected to SSID second time. Authentication server supports seamless feature is required.

**Idle Client Timeout:** User will be kicked if low traffic or no traffic passthrough in specific period.

## **Radio Setting**

| Radio          |              |                           |               |
|----------------|--------------|---------------------------|---------------|
| Radio1(2.4GHz) | Radio2(5GHz) | Radio3 🕜 (2.4GHz or 5GHz) | Scan 🔿 Access |
| ON/OFF         | ON/OFF       | ON/OFF                    |               |
| Max Clients    | Max Clients  | Max Clients               |               |
| Enable DFS 0   | Enable DFS @ | Enable DFS 0              |               |

**Enable DFS:** after enabling DFS, the device will automatically change a channel when detecting radar interference. The function is only supported on RGOS devices

Radio3: supported on partial models

**Scan:** Radio 3 is used for collecting the RF information around the AP. Client access service is not available.

Access: Radio 3 is used for wireless coverage. Client access service is available.

# Security

| PROJECT                 | Enable DFS 8      |                    | Enable DFS 6 |  |
|-------------------------|-------------------|--------------------|--------------|--|
|                         | Convritu          |                    |              |  |
| Basic                   | Security          |                    |              |  |
| Layout                  | eWeb 🛛            |                    |              |  |
| Radio                   | eWeb              |                    |              |  |
| Wi-Fi Optimization beta | Password          | Configure Password |              |  |
| Roaming                 | Telnet Settings Ø |                    |              |  |
| Bluetooth               | Telnet            |                    |              |  |
| Load Balancing          | Password          | <b>~</b>           |              |  |
|                         |                   |                    |              |  |

eWeb: The password applies to the devices of the whole network.

Telnet Settings: The password to log in to the AP by telnet.

For project security, please configure the management password first. The management password will be used for the eWeb systems of all devices in the network.

## **Client Isolation**

Client Isolation is to isolate all traffic (unicast, multicast, broadcast) for each user. AP-based Client Isolation and AP&SSID-based Client Isolation.

| ⊕  | PROJECT  | Password ruijie123                                                                      |
|----|----------|-----------------------------------------------------------------------------------------|
| (• | WIRELESS | Client Isolation                                                                        |
|    | Basic    | AP-based Client Isolation (Clients on the same AP are isolated)                         |
|    | Layout   | AP&SSID-based Client Isolation (Clients on the same AP with the same SSID are isolated) |
|    | Radio    |                                                                                         |

Clients are isolated without affecting their network access to ensure that they cannot communicate with each other, thereby ensuring client service security. AP-based client isolation or AP&SSID-based client isolation can be selected. If AP-based client isolation is enabled, all layer-2 clients associated with the same AP cannot communicate with each other. If AP&SSID-based client isolation is enabled, clients in the same WLAN on the same AP cannot communicate with each other.

## **Wireless Intrusion Detection**

Wireless Intrusion Detection can monitor STA behavior and prevent damage to network caused by anonymous hacker.
| Wireless Intrusion Detection                                                              |  |
|-------------------------------------------------------------------------------------------|--|
| DDOS Attack Detection                                                                     |  |
| Flooding Attack Detection                                                                 |  |
| AP Spoof Attack Detection                                                                 |  |
| Weak IV Attack Detection                                                                  |  |
| Attack sources will be added to the dynamic blacklist and their packets will be discarded |  |
| Clients will be in the blacklist for seconds(Optional. Range:60-86400 Default: 300)       |  |

After setting the attack detection method and enabling the dynamic blacklist function, when the device detects an attack, it will automatically add the attack source to the dynamic blacklist; after the lifetime expires, the attack source will be automatically deleted from the blacklist.

**DDoS Attack Detection:** A DDoS attack occurs when an attacker sends a large number of attack packets to the target device in a short period of time (including ARP packets, ICMP packets, and SYN packets), which affects the association of legitimate users to the attacked device. The device will determine whether attacker packet PPS exceeds the threshold. The default threshold is 50pps for ARP packets, 100pps for ICMP packets and 50pps for SYN packets. The default interval is 30s.

**Flooding Attack Detection:** A flooding attack occurs when an attacker sends a large number of packets of the same type in a short period of time. As a result, the WLAN device is flooded and cannot process the request. WIDS prevents the flooding attack by continuously monitoring the traffic of each device. The default threshold is 300 for a single user and 4800 for multiple users. The default interval is 10s.

**AP Spoof Attack Detection:** A spoofing attack occurs when an attacker sends fake packets on behalf of another device. WIDS detects de-authentication and disassociation broadcast packets. When receiving such packets, WIDS will immediately identify a spoofing attack and record it in the log. The default threshold is 1 and the default interval is 50s.

**Weak IV Attack Detection:** Weak IV (Weak Initialization Vector) attack occurs when an attacker intercepts the shared key and steals the encrypted information by intercepting the packet with the weak initialization vector during the process of WEP encryption. WIDS prevents this attack by identifying the IV of each WEP packet. When a packet with a weak initialization vector is detected, WIDS determines that this is an attack vulnerability and will immediately record the detection result in the log. The default threshold is 10 and the default interval is 15s.

#### **AP RF Schedule**

If AP RF Scheduling is disabled, AP will broadcast the SSID.

To specify the time of turning on/off WiFi, enable RF Shutdown Scheduling and configure the period.

| AP RF Schedule       |          |   |        |      |
|----------------------|----------|---|--------|------|
| RF Shutdown Schedule |          |   |        |      |
| Period               |          |   |        |      |
|                      |          |   |        |      |
| Start Time           | This day | ~ | 23 ~ : | 00 ~ |

#### Whitelist

**Whitelist:** Enter whitelisted websites, and websites that can be accessed directly without authentication. For Facebook social login, you need check on Facebook Whitelist so that clients can access Facebook API before authentication.

| Whitelist O           |                                                          | Facebook |
|-----------------------|----------------------------------------------------------|----------|
| Address               | Description                                              | Action   |
| *.facebook.net        | The domain name is mandatory for Facebook authentication |          |
| *.facebook.com        | The domain name is mandatory for Facebook authentication |          |
| *.fbcdn.net           | The domain name is mandatory for Facebook authentication |          |
| *.akamaihd.net        | The domain name is mandatory for Facebook authentication |          |
| staticxx.facebook.com | The domain name is mandatory for Facebook authentication |          |

## **CLI Command**

**CLI Command:** Enter commands to be pushed to APs. This function allows you to perform some configurations unsupported via CLI commands.

| CLI Command |         |        |      |
|-------------|---------|--------|------|
| Model       |         | Descri | otic |
|             |         | No     | Da   |
|             |         |        |      |
|             |         |        | _    |
| Command     |         |        | ×    |
| Device      |         |        | ٦    |
|             | ALL     |        |      |
| Description | ALL     |        | ٦    |
|             | AP180   | 2      | J    |
| Command     | AP710   |        | ٦    |
|             | AP720-L |        |      |

**Device:** You can select all devices, or select devices of the same model or devices of multiple models

**Description:** Custom description name

Example

| Command                                                                |                | ×         |
|------------------------------------------------------------------------|----------------|-----------|
| Device                                                                 | ×ALL           | ×         |
| Description                                                            | power radio2/0 |           |
| Command                                                                |                |           |
| conf ter<br>interface dot11radio 2/0<br>power local 99<br>end<br>write |                |           |
|                                                                        |                | OK Cancel |

#### Click save, then test

|                        | e 🕑 a a 😫                                                                                |
|------------------------|------------------------------------------------------------------------------------------|
| Search Network Q       | (GMT+8:00)Asia/Hong_Kong Manage Project Conflict Network Take over Network Unbind Device |
|                        | Save More -                                                                              |
| Wireless Configuration |                                                                                          |
| SSID 🖨                 |                                                                                          |
|                        |                                                                                          |
| Settings               |                                                                                          |

| /onitor       | ootango         | Web Cli                                                              |
|---------------|-----------------|----------------------------------------------------------------------|
|               | Upgrade         |                                                                      |
| 8<br>letwork  | Restart         | Console Output:<br>antenna receive 3                                 |
| 1             | Logging         | antenna transmit 3<br>sta-limit 10                                   |
| ecurity       | Detection Tools | no ampdu-rts                                                         |
| 29<br>dvanced | Web Cli         | rate-set 11a mandatory 6 12 24<br>rate-set 11a support 9 18 36 48 54 |
| 'ŵ            | System Mode     | rate-set 11n mcs-support 15<br>rate-set 11ac mcs-support 19          |
| System        |                 | llacsupport enable                                                   |
|               |                 | power local 99<br>channel 149                                        |
|               |                 | chan-width 20                                                        |
|               |                 | AP710(config)#                                                       |

#### 2.2 Radio

Country code enables you to specify a particular country of operation and it ensures each radio's broadcast frequency bands, interfaces, channels, and transmit power levels are compliant with country-specific regulations. Frequency bandwidth determine how many non-overlap channels can be used for your AP to reduce RF interference.

# The best practice for user experience is 2.4GHz in 20MHz, 5GHz in 40MHz.

# **Radio Settings**

| Radio Settings                  |               |   |
|---------------------------------|---------------|---|
| Country/Region                  | Indonesia(ID) | ~ |
| RF1(2.4G) Default Channel Width | 20MHz         | ~ |
| RF2(5G) Default Channel Width   | 40MHz         | ~ |
| RF3(5G) Default Channel Width   | 40MHz         | ~ |

Country/Region: Click to select the country-code.

RF1(2.4G) Default Channel Width: Click to configure the default channel width of RF1.RF2(5G) Default Channel Width: Click to configure the default channel width of RF2.RF3(5G) Default Channel Width: Click to configure the default channel width of RF3.

## **Manual Planning**

| Manu   | al Planning   |                |             |         |        |         |       |                |                 |                                                    |   |
|--------|---------------|----------------|-------------|---------|--------|---------|-------|----------------|-----------------|----------------------------------------------------|---|
| List I | Batch Config  |                |             |         |        |         |       |                |                 |                                                    |   |
|        | SN            | MAC            | Device Name | Radio 1 | (2.4G) | Radio   | 2(5G) | Rad            | io 3(5G)        | Config Details                                     |   |
|        |               |                |             | Channel | Power  | Channel | Power | Channel        | Power           |                                                    |   |
| 0      | 1234942512345 | 8005.88aa.004d | AP710       | 6       | 100    | 149     | 99    | 165            | Not Configured  | SN 1234942512345                                   |   |
|        | G1L919900130B | 8005.88aa.0045 | AP720-L     | 1       | 99     | 60      | 99    | Not Configured | Not Configured  | Country China(CN)                                  |   |
|        |               | First Previous | Page 1      | of 1    | Next   | Last    |       |                | 10 a 2 in total | <ul> <li>Radio 1(2.4GHz)<br/>Channel</li> </ul>    |   |
|        |               |                |             |         |        |         |       |                |                 | 6                                                  | ~ |
|        |               |                |             |         |        |         |       |                |                 | TX Power                                           |   |
|        |               |                |             |         |        |         |       |                |                 | 100                                                | % |
|        |               |                |             |         |        |         |       |                |                 | <ul> <li>Radio 2(5GHz)</li> <li>Channel</li> </ul> |   |
|        |               |                |             |         |        |         |       |                |                 | 149                                                | ~ |
|        |               |                |             |         |        |         |       |                |                 | TX Power                                           |   |
|        |               |                |             |         |        |         |       |                |                 | 99                                                 | % |
|        |               |                |             |         |        |         |       |                |                 | Radio 3(5GHz)                                      |   |
|        |               |                |             |         |        |         |       |                |                 | Channel                                            | ~ |
|        |               |                |             |         |        |         |       |                |                 | TX Power                                           | ] |
|        |               |                |             |         |        |         |       |                |                 |                                                    | % |
|        |               |                |             |         |        |         |       |                |                 | L                                                  |   |

**SN:** Displays the SN of AP.

**MAC:** Displays the MAC address of AP.

**Device Name:** Displays the AP name.

Radio Channel: Displays the current channel of radios.

Radio Power: Displays the local power of radios.

**Config Details:** Choose the AP and configure the channel and power of radios.

Batch Config: Click to do the batch power configuration for APs.

## 2.3 Wi-Fi Optimization

Wi-Fi Optimization is an intelligent and automatic RF optimization scheme tailored for complicated scenarios with multiple APs. It is supported on Enterprise APs, most Reyee APs, and EGs. After Wi-Fi Optimization collects spatial information, including SSID,

channel, signal strength and client status (transfer rate, delay, packet loss rate etc.), it analyses information through the intelligent algorithm to provide the optimal network solution (channel and power planning for each AP), and automatically adjusts the configuration of APs in the network.

The benefits of Wi-Fi optimization: Imagine that you need to optimize over 100 APs. However, the roaming effect of auto channel optimization is not satisfactory, and it takes too much time to manually adjust the channel and power. Or imagine an office with dozens of APs whose network connection is unstable for some PCs or phones. Clients may experience web buffering and low speed. Wireless network optimization used to be time and labor consuming. But now, with Wi-Fi Optimization, you can complete the optimization of all APs by one click.

#### Step1 Enable Wi-Fi optimization.

| )<br>(the power of APs in the project with one click, so as to reduce the interference of<br>prove the user experience. Note: Please enable WI-PI optimization during non- |
|----------------------------------------------------------------------------------------------------|
| nd<br>m                                                                                                    |

Step2 Click the Optimize Now to start the optimization.

| ¢  | PROJECT                                  |                                                                                                    |                                                                                                    |
|----|------------------------------------------|----------------------------------------------------------------------------------------------------|----------------------------------------------------------------------------------------------------|
| (• | WIRELESS                                 | Wi-Fi Optimization Great's Wi-                                                                                                    | -Fi Optimization?                                                                                         |
|    | Basic                                    | Wi Ei Ontimization Cattinga                                                                                                    |                                                                                                    |
|    | Layout                                   | wi-Fi Optimization Settings                                                                                                    |                                                                                                    |
|    | Radio                                    |                                                                                                    |                                                                                                    |
|    | Wi-Fi Optimization                       | i de la compañía de la compañía de la | It is recommended optimizing Wi-Fi during non-peak hours. (Current country code:CN, Change country code.) |
|    | Roaming                                  |                                                                                                    |                                                                                                    |
|    | Bluetooth                                |                                                                                                    | 1 15min<br>Online Clients Estimated Time Optimize Now                                                     |
|    | Load Balancing                           |                                                                                                    |                                                                                                    |
| 0  | AUTHENTICATION                           |                                                                                                    |                                                                                                    |
|    | Captive Portal                           | · ····································                                                                                                    | Optimization Schedule                                                                                     |
|    | PPSK                                     |                                                                                                    |                                                                                                    |
|    | Voucher                                  |                                                                                                    |                                                                                                    |
| 1  | WI-FI Optimization CP What's WI-FI Optim | ization?                                                                                                    |                                                                                                    |
| v  | Vi-Fi Optimization Settings              |                                                                                                    |                                                                                                    |
|    |                                          |                                                                                                    |                                                                                                    |
|    | It is reco                               | ommended optimizing Wi-Fi during non-peak hours. (Current cou                                                                                                    | ntry code: CN, <u>Change.country.code</u> .)                                                              |
|    |                                          | 1 15min<br>nline Clients Estimated Time                                                                                                    | Optimize Now                                                                                              |
|    |                                          |                                                                                                    |                                                                                                    |
|    | Optimiz                                  | cation Schedule                                                                                                    |                                                                                                    |
|    |                                          | * Repeat on Tuesday ~                                                                                                    |                                                                                                    |
|    |                                          | * Start Time 0:00                                                                                                    |                                                                                                    |
|    |                                          |                                                                                                    |                                                                                                    |
|    |                                          | Save                                                                                                    |                                                                                                    |

Online Clients: Displays all wireless online clients.

Estimated Time: Displays the estimated time to complete the optimization.

**Optimization Schedule:** Supports setting optimization, it is recommended optimizing Wi-Fi during non-peak hours.

Step3 Once the optimization finished, the browser will display the optimization details.

| Last Optimization 2022-03-07 10:00 | :37 Improved by | 60%       | Optimized APs<br>Total APs: 5 | 3                     |                                     |                                          |                                          |                                              |
|------------------------------------|-----------------|-----------|-------------------------------|-----------------------|-------------------------------------|------------------------------------------|------------------------------------------|----------------------------------------------|
| Wi-Fi Optimization                 | Record          |           |                               |                       |                                     |                                          |                                          |                                              |
| AP SN ≑                            | Alias           | Optimized | Band 🗢                        | Before                | Channel Ch<br>Optimization After Op | annel Power<br>otimization Before Optimi | Power<br>zation After Optimizatio        | Other                                        |
| 1234942512345                      | AP710           |           | 2.4G                          | 6                     | 6                                   | 100                                      | 100                                      |                                              |
| 1234942512345                      | AP710           | Yes       | 5G                            | 149                   | 149                                 | 100                                      | 99                                       |                                              |
| G1L919900130B                      | AP720-L         | Yes       | 2.4G                          | 9                     | 1                                   | 99                                       | 99                                       | <u>ر</u> ۵                                   |
| G1L919900130B                      | AP720-L         |           | 5G                            | 60                    | 60                                  | 99                                       | 99                                       |                                              |
| G1MQ3U600181A                      | A720            | Yes       | 2.4G                          | 6                     | 11                                  | 99                                       | 99                                       |                                              |
| G1MQ3U600181A                      | A720            |           | 5G                            | 157                   | 157                                 | 99                                       | 99                                       |                                              |
| CANLC2R001191                      | ReyeeAP1        |           | 2.4G                          | Other parameters: cha | annel width before: 80, channel wi  | dth after: 80; roaming sensitivity befo  | re: 0, roaming sensitivity after: 0; int | lerference before: 0, interference after: 0. |
| CANLC2R001191                      | ReyeeAP1        |           | 5G                            | 36                    | 36                                  | 100                                      | 100                                      | Other parameters: c                          |

Last Optimization: Displays the time of the last optimization.

Improved by: Displays improved device percentage.

**Optimized APs:** Displays the number of optimized devices.

**AP SN:** Displays the serial number of AP.

Alias: Displays the description of AP.

**Optimized:** Displays the optimized result.

**Band:** Displays the optimized wireless band.

Channel Before Optimization: Displays the wireless channel before the optimization.

Channel After Optimization: Displays the wireless channel after the optimization.

**Power Before Optimization:** Displays the local power before the optimization.

**Power after Optimization:** Displays the local power after the optimization.

**Other:** Displays other parameters for Reyee device.

Channel width before: Displays the channel width before optimization.

Channel width after: Displays the channel width after optimization.

Roaming sensitivity before: Displays the roaming sensitivity before optimization.

Roaming sensitivity after: Displays the roaming sensitivity after optimization.

Interference before: Displays the interference before optimization.

Interference after: Displays the interference after optimization.

## 2.4 Roaming

Ruijie Cloud roaming function allows STA from AP-1 roaming to AP-2 subnet B seamlessly. User can turn on the layer 3 roaming and layer 2 roaming on **Roaming** page.

Click WIRELESS > Roaming to enable the L2 or L3 Roaming

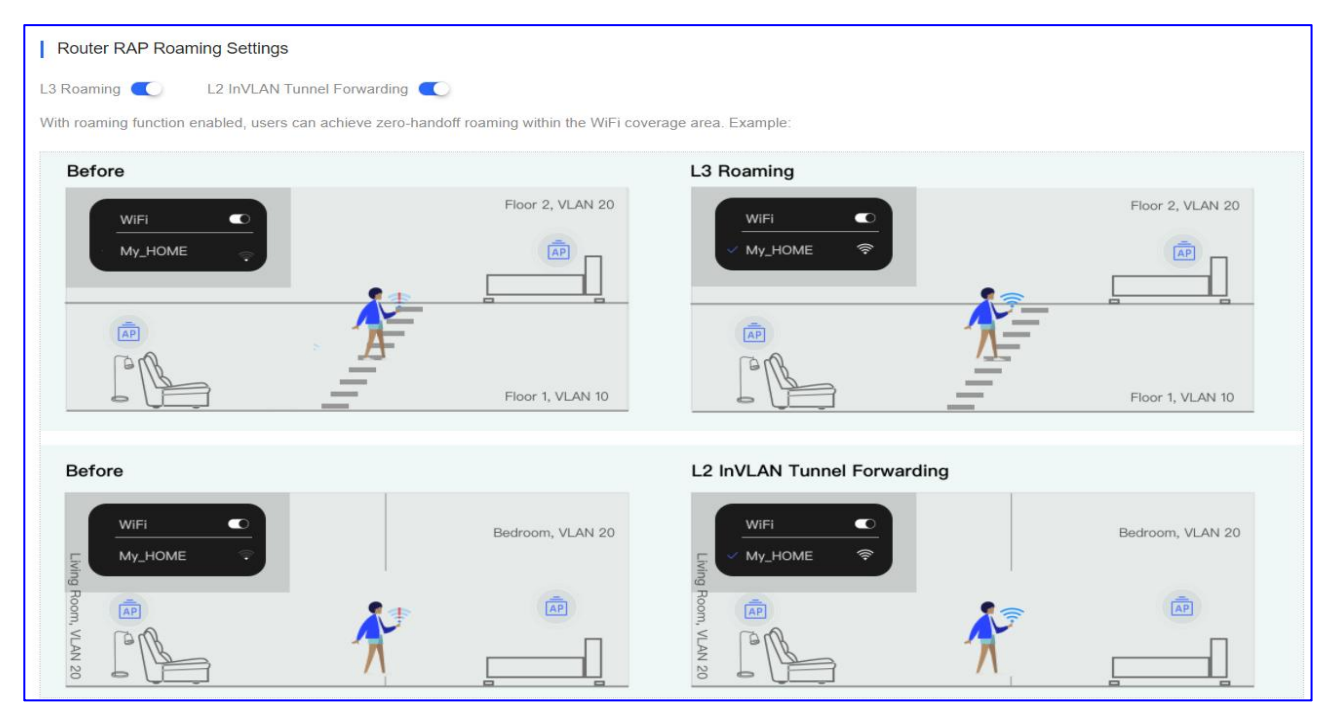

After enable the L3 roaming, you can go to AP's Web CLI to check the Roaming Group Neighbor.

| Web CLI        |      |                        |                                                                                                    |                 |
|----------------|------|------------------------|----------------------------------------------------------------------------------------------------|-----------------|
| SN:123494251   | 2345 |                        |                                                                                                    | Background cold |
| General        | >    | MBSSID                 | Please select the target operation on the left                                                        |                 |
| Connectivity   | >    | WLAN Details           |                                                                                                    |                 |
| Running Status | >    | Roaming Group Neighbor | Please wait                                                                                           |                 |
| Client         | >    |                        | Roaming Group Neighbor:                                                                               |                 |
| WLAN           | >    |                        | BSSID AP MAC VLAN FWD IP Address SSID                                                                 |                 |
| Wireless Secu  | . >  |                        | 0605.88 7 8005.8 5 1 Bridge 192.168.110.132 Ro AP<br>0605.88 8 8005.8 5 1 Bridge 192.168.110.132 R AP |                 |
| Web CLI        | >    |                        | 0605. f 8005.88a 1 Bridge 10.10.1.18 Rou P<br>0605.8c ) 8005.88a J 1 Bridge 10.10.1.18 Rou AP         |                 |

L3 Roaming Common Scenario

## Scenario

To deploy a network for a new branch, a WiFi network "SSID-FREE" is provided for external personnel for free. The WLAN for clients on floor 3 is divided into VLAN 10, and

the WLAN for clients on floor 4 is divided into VLAN 20. The roaming function is supported, and the uplink and downlink rates of all clients are limited to 100 Kbps.

# Topology

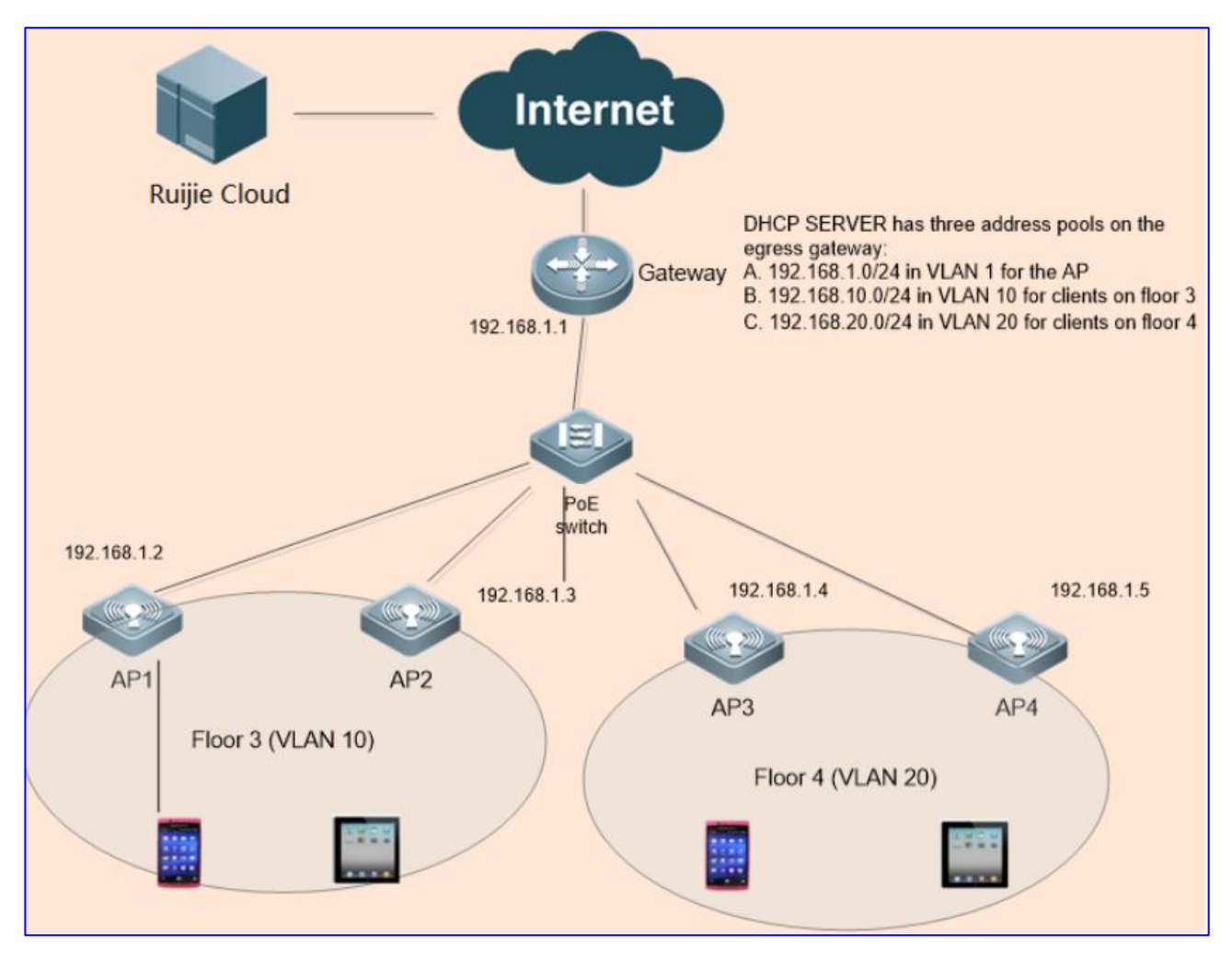

## Configuration

Step 1 Add 2 sub-project under the same project.

| Project Management How to Use?                                                                       |                                                 |                   |                                                           |                |                |         |             |            | ✓Project Sharing |
|----------------------------------------------------------------------------------------------------|-------------------------------------------------|-------------------|-----------------------------------------------------------|----------------|----------------|---------|-------------|------------|------------------|
| Q<br>■ ● Root<br>▲ Testhotel *<br>▲ testex *<br>▲ 1111111111111<br>▲ AC_Group<br>▲ RyeeNetwork1_Auto | Project Info<br>Proje<br>The p<br>Add Sub Proje | o<br>thotel * <\$ | deployment. It is the same<br>ates that there are sub pro | with project o | on Ruijie Clou | ıd App. |             |            |                  |
| ្ពុឆ្លំ hrhdfgf *<br>ឆ្លំ aedfdfd                                                                    | Project Lis                                     | t                 |                                                           |                |                |         |             |            |                  |
| - 💑 test214                                                                                          | Name                                            | Parent Project    | Туре                                                      | Devices        | Alarms         | Action  |             | Advanced   |                  |
| Training                                                                                             | Building1                                       | ROOT / Testhotel  | Sub Project                                               | 0/0            | <u>0</u>       | 0 2     | Dashboard   | A Topology | <u></u>          |
| - 歳 REYEE<br>品 VPNtest                                                                               | Building2                                       | ROOT / Testhotel  | Sub Project                                               | 0/0            | <u>0</u>       | 0 2     | 1 Dashboard | 🖧 Topology | <u> </u>         |

Step 2 Add the AP1 and AP2 to Building1, add the AP3 and AP4 to Building2.

#### **Configuration Guidance**

#### Ruijie Cloud Cookbook

| ALL $\sim$ | Testhotel V | Building | 1 Search Networ | ik Q |       |          |           |           |         | (GMT+8:00)Asia/H | long_Kong Manage P | roject Take | over Network         | nbind Device |
|------------|-------------|----------|-----------------|------|-------|----------|-----------|-----------|---------|------------------|--------------------|-------------|----------------------|--------------|
| AP List    | t           |          |                 |      |       |          |           |           |         |                  |                    | Auto Refres | sh: 💽 🕹 🖄            | # • N        |
| Add        | Web CLI     | More - 0 | Selected        |      |       |          |           |           |         |                  |                    |             | SN, Alias, Descripti | on Q         |
|            | Status      | SN       | Config Status   | MAC  | Alias | MGMT IP  | Egress IP | Clients 🔶 | Network | Firmware Version | Offline Time       | Model       | Description          | Action       |
|            |             |          |                 |      |       |          |           | No Data   |         |                  |                    |             |                      |              |
|            |             |          |                 |      | First | Previous | Page 0    | of 0 Ne   | Last    |                  |                    |             | 10 🔺                 | 0 in total   |

| ALL V   | Testhotel $\vee$                                                                                                    | Building | 12 V Search Network | Q   |       |          |        |          |         | (GMT+8:00)Asia/Ho | ong_Kong Manage P | roject Tak | e over Network       | nbind Device |
|---------|----------------------------------------------------------------------------------------------------|----------|---------------------|-----|-------|----------|--------|----------|---------|-------------------|-------------------|------------|----------------------|--------------|
| AP List | AP List                                                                                                    |          |                     |     |       |          |        |          |         |                   |                   |            |                      |              |
| Add     | Web CLI                                                                                                    | More - 0 | Selected            | MAG | Aller | MONTIN   | F 10   | Cliente  | Matural | Firmer Version    | Offline Time      | Madal      | SN, Alias, Descripti | ion Q        |
|         | Status SN Config Status MAC Alias MGMT IP Egress IP Clients Network Firmware Version Offline Time Model Description Action No Data |          |                     |     |       |          |        |          |         |                   |                   |            |                      |              |
|         |                                                                                                    |          |                     |     | First | Previous | Page 0 | of 0 Nex | d Last  |                   |                   |            | 10 🔺                 | 0 in total   |

## **Step 3** Enable the roaming.

| Testholer •     | h Network Q                 |  |  |
|-----------------|-----------------------------|--|--|
| Testhotel Roami | ng Settings                 |  |  |
| L3 Roaming 🔵    | L2 InVLAN Tunnel Forwarding |  |  |

Step 4 Configure the SSID for Building1, the Forward Mode is Bridge, VLAN ID is 10.

| Testhotel $\checkmark$ > Building1 $\checkmark$ Search Net | work Q     |                                                    | (Gl                                      | MT+8:00)Asia/Hong_Kong Manage Project  | Take over Network Unbind Device |
|------------------------------------------------------------|------------|----------------------------------------------------|------------------------------------------|----------------------------------------|---------------------------------|
|                                                            | The sub p  | oject inherits configuration from the project Test | notel . To configure sub project Buildir | ng1 , <mark>click <u>here</u> .</mark> | More +                          |
| SSID                                                       |            |                                                    |                                          |                                        | ×                               |
|                                                            |            |                                                    |                                          |                                        | More                            |
| WLAN ID                                                    | 2          | ~                                                  | Hidden                                   | No                                     | ~                               |
| SSID                                                       | Roaming    |                                                    | Forward Mode @                           | Bridge                                 | ~                               |
| Encryption Mode                                            | Open       | ~                                                  | VLAN ID                                  | 10                                     |                                 |
|                                                            |            |                                                    | Radio                                    | 🔽 Radio1(2.4GHz) 🔽 Radio               | 2(5GHz)                         |
|                                                            |            |                                                    |                                          | Radio3 @ (2.4GHz or 5GH                | łz)                             |
| Wi-Fi6 @                                                   |            |                                                    |                                          |                                        |                                 |
| 5G-Prior Access @                                          | $\bigcirc$ |                                                    |                                          |                                        |                                 |
| Speed Limit per Client                                     | $\bigcirc$ |                                                    |                                          |                                        |                                 |
| Speed Limit by SSID                                        | $\bigcirc$ |                                                    |                                          |                                        |                                 |
| Auth                                                       | $\bigcirc$ |                                                    |                                          |                                        |                                 |
|                                                            |            | ок                                                 | Cancel                                   |                                        |                                 |

Step 5 Configure the SSID for Building2, the Forward Mode is Bridge, VLAN ID is 20.

| Testhotel V > Building2 V Search Net | work Q                                 |                | (G                                                    | MT+8:00)Asia/Hong_Kong Manage Project Take over Net | work Unbind Device |
|--------------------------------------|----------------------------------------|----------------|-------------------------------------------------------|-----------------------------------------------------|--------------------|
|                                      | The sub project inherits configuration | from the proje | ct <u>Testhotel</u> . To configure sub project Buildi | ng2 , click <u>here .</u>                           | More 🕶             |
| SSID                                 |                                        |                |                                                       |                                                     | ×                  |
|                                      |                                        |                |                                                       |                                                     | More               |
| WLAN ID                              | 2                                      | ~              | Hidden                                                | No                                                  | ~                  |
| SSID                                 | Roaming                                |                | Forward Mode @                                        | Bridge                                              | ~                  |
| Encryption Mode                      | Open                                   | *              | VLAN ID                                               | 20                                                  |                    |
|                                      |                                        |                | Radio                                                 | 🔽 Radio1(2.4GHz) 🔽 Radio2(5GHz)                     |                    |
|                                      |                                        |                |                                                       | Radio3 @ (2.4GHz or 5GHz)                           |                    |
| Wi-Fi6 @                             |                                        |                |                                                       |                                                     |                    |
| 5G-Prior Access @                    | $\bigcirc$                             |                |                                                       |                                                     |                    |
| Speed Limit per Client               | $\bigcirc$                             |                |                                                       |                                                     |                    |
| Speed Limit by SSID                  | $\bigcirc$                             |                |                                                       |                                                     |                    |
| Auth                                 |                                        |                |                                                       |                                                     |                    |
|                                      |                                        | ОК             | Cancel                                                |                                                     |                    |

#### Step 6: APs online.

#### Gateway Configuration:

Add the AP address pool: 192.168.1.0/24.

Building 1 client address pool: 192.168.10.0/24; gateway: 192.168.10.1; VLAN: 10

Building 2 client address pool: 192.168.20.0/24; gateway: 192.168.20.1; VLAN: 20

#### **PoE Switch Configuration**:

On the port through which the PoE switch is connected to the AP, configure a trunk port with the native ID set to 1 by default, and add **VLAN 10** and **VLAN 20**.

#### Step 7: Verification.

Connect a mobile phone to the WiFi network properly for Internet access.

Connect a mobile phone with the SSID: **Roaming**, and go upstairs from **Building1** to **Building2**. Reconnection and Internet access failure do not occur.

#### 2.5 Bluetooth

BlueTooth is used for the AP which supports iBeacon feature to broadcast iBeacon signal.

Step1 Click WIRELESS > Bluetooth > Add to add the iBeacon parameters to designed

# AP.

Also support to click import for batch configure.

| 8 abcdefg@111.com ∨ | aedfdfd V Search Network Q |        |                |             | (GMT+     | 8:00)Asia/Hong_Kong Manage Pro | oject Conflict Network Take ov | er Network Unbind Device |  |  |
|---------------------|----------------------------|--------|----------------|-------------|-----------|--------------------------------|--------------------------------|--------------------------|--|--|
| PROJECT             |                            |        |                |             |           |                                |                                |                          |  |  |
|                     | Device Info                |        |                |             |           |                                |                                | ⊕ # * ½                  |  |  |
| Basic               | Add                        |        |                |             |           |                                | SN                             | Q Search                 |  |  |
| Layout              | Device SN                  | Status | UUID           | Major       | Minor     | Network                        | AP Alias                       | Action                   |  |  |
| Radio               | No Data                    |        |                |             |           |                                |                                |                          |  |  |
| Roaming             |                            |        | First Previous | Page 0 of 0 | Next Last |                                |                                | 10 a 0 in total          |  |  |
| Bluetooth           |                            |        |                |             |           |                                |                                | 8                        |  |  |

**Step2** Fill in AP serial number(needs to be online) and iBeacon parameters which are provided by iBeacon service provider.

| Bluetooth | > |
|-----------|---|
| Device SN | * |
| Status    |   |
| UUID      | * |
| Major     | * |
| Minor     | * |

**Step3** Verify by using "nRF Master Control Pannel" APP on Android phone.

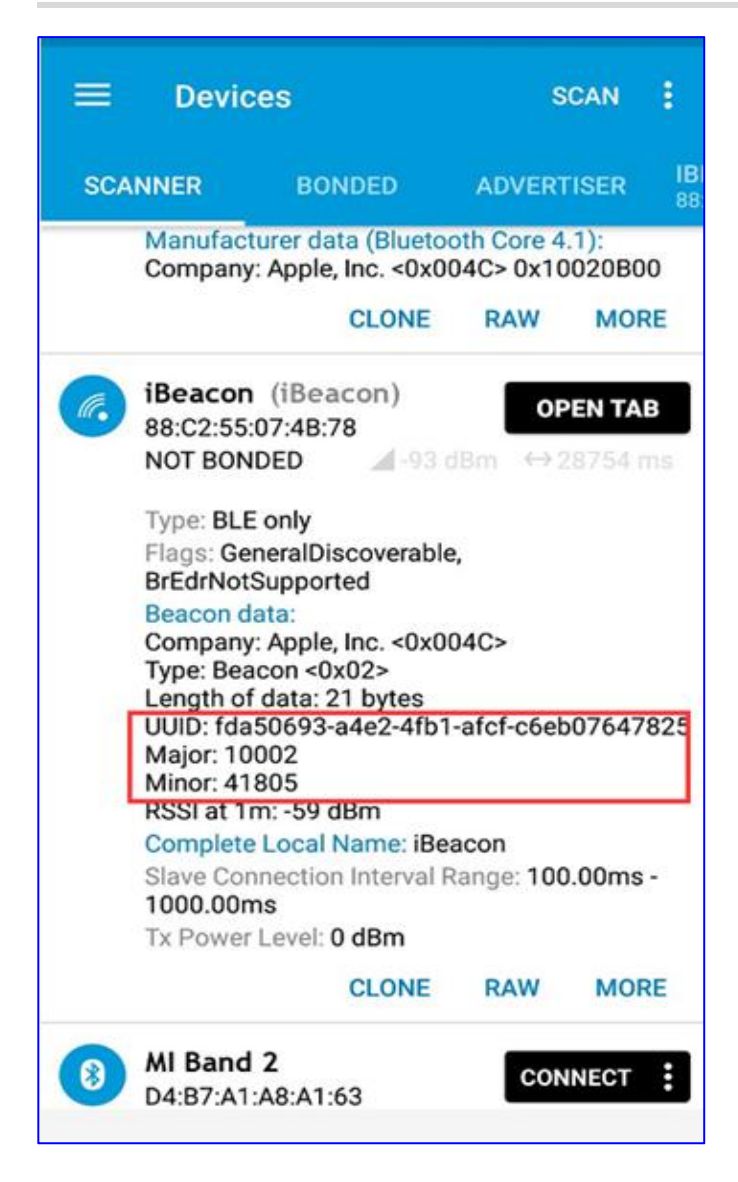

## 2.6 Load Balancing

The load balancing feature ensures that clients are evenly distributed across the member APs, thereby using the resources efficiently.

Step1 Click WIRELESS > Load Balancing > Add Now to add a load balance group.

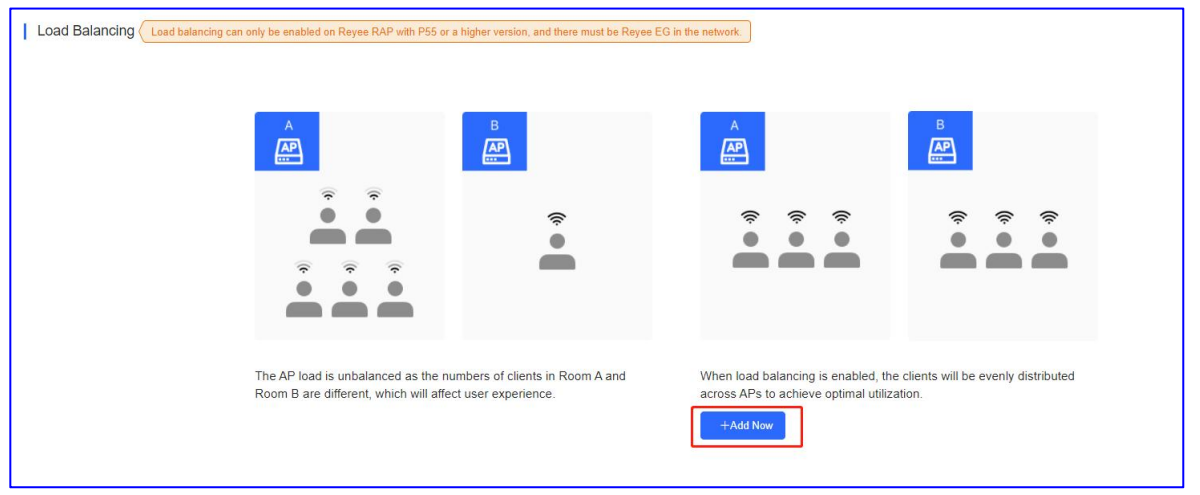

| AP Load Balancing | Group                                                                               |                                                                |                                                                                  | ×                                              |
|-------------------|-------------------------------------------------------------------------------------|----------------------------------------------------------------|----------------------------------------------------------------------------------|------------------------------------------------|
| Group Name        |                                                                                     |                                                                |                                                                                  |                                                |
| Туре              | Client Load Balancing                                                               | Traffic Load Balancing                                         |                                                                                  |                                                |
| Rule              | When an AP is associated with                                                       | 3 @ clients and the differe                                    | nce between the currently associated                                             | client count and client                        |
| AP Member         | count on the AP with the lightest<br>association is denied by an AP for<br>Airas SN | load reaches 3 , clients ca<br>or 10 times, the client will be | an associate only to another AP in the<br>e allowed to associated to the AP upor | group. Aftere a client<br>in the next attempt. |
|                   |                                                                                     | ~                                                              |                                                                                  | pluy an grouped a s                            |
|                   | Alias                                                                               | SN                                                             | Group Name                                                                       |                                                |
|                   | ReyeeAP1                                                                            | CAN                                                            |                                                                                  |                                                |
|                   | ReyeeAP2                                                                            | G1Qł                                                           | 0                                                                                |                                                |
|                   |                                                                                     |                                                                | < 1 > 10/page ~                                                                  | Go to 1                                        |
|                   |                                                                                     |                                                                |                                                                                  | OK Cancel                                      |

#### **Step2** Select the load balance type and add the AP to the group.

Group Name: Enter the load balance group name.

**Type:** Select the type of load balancing: client or traffic.

AP member: Select the APs to the group.

#### Step3 Client Load Balancing

**Rule:** When an AP is associated with **x** clients and the difference between the currently associated client count and client count on the AP with the lightest load reaches **Y**, clients can associate only to another AP in the group. After a client association is denied by an AP for **Z** times, the client will be allowed to associated to the AP upon the next attempt.

| Group Name | test1                                                                                                    |                                                                                                    |                                                                                                    |
|------------|----------------------------------------------------------------------------------------------------|----------------------------------------------------------------------------------------------------|----------------------------------------------------------------------------------------------------|
| Туре       | Client Load Balancing Traffic L                                                                                      | oad Balancing                                                                                                    |                                                                                                    |
| Rule       | When an AP is associated with 3<br>count on the AP with the lightest load re<br>association is denied by an AP for 1 | clients and the difference     aches         3         , clients car         0         times, the client will be | ce between the currently associated client count and on<br>associate only to another AP in the group. Aftere a c<br>allowed to associated to the AP upon the next attemp |
|            |                                                                                                    |                                                                                                    |                                                                                                    |
| AP Member  | Alias, SN Q                                                                                                    | SN                                                                                                    | Only display un-grouped                                                                                                    |
| AP Member  | Alias, SN Q<br>Alias<br>ReyeeAP1                                                                                     | SN<br>CAN                                                                                                    | Only display un-grouped<br>Group Name<br>test                                                                                                    |
| AP Member  | Alas, SN Q<br>Alias<br>ReyeeAP1<br>ReyeeAP2                                                                          | SN<br>CAN<br>G1                                                                                                  | Cinly display un-grouped<br>Group Name<br>test<br>test                                                                                                    |

| I | Load Balancing Load balancing can only be e | mabled on Reyee RA | IP with P55 or a higher version, and | there must be Reyee EG in the network. |                      | +.044       |  |
|---|---------------------------------------------|--------------------|--------------------------------------|----------------------------------------|----------------------|-------------|--|
|   |                                             |                    |                                      |                                        |                      | TAU         |  |
|   |                                             | Traffic Load Ba    | lancing                              |                                        |                      | Delete Edit |  |
|   | test                                        | Rule               | threshold: 5 * 100Kbps               | Traffic Difference: 5 * 100Kbps        | Max Denial Count: 10 |             |  |
|   |                                             | AP Member          | CANLI GIQH                           |                                        |                      |             |  |

# Step4 Traffic Load Balancing

**Rule:** When the traffic load on an AP reaches X \*100Kbps and the difference between the current traffic and the traffic on the AP with the lightest load reaches Y \*100Kbps, clients can associated only to another AP in the group. After a client association is denied by an AP for Z times, the client will be allowed to associated to the AP upon the next attempt.

| AP Load Balancing                 | Group                                                                                                    |                                                                                   | ×                                                                                                    |
|-----------------------------------|----------------------------------------------------------------------------------------------------|-----------------------------------------------------------------------------------|----------------------------------------------------------------------------------------------------|
| Group Name                        | [                                                                                                    |                                                                                   |                                                                                                    |
| Туре                              | Client Load Balancing Traffic Los                                                                                                    | ad Balancing                                                                      |                                                                                                    |
| Rule                              | When the traffic load on an AP reaches         AP with the lightest load reaches         5         association is denied by an AP for | 5 *100Kbps and the of<br>*100Kbps, clients can ass<br>times, the client will be a | difference between the current traffic and the traffic on the<br>sociated only to another AP in the group. After a client<br>Illowed to associated to the AP upon the next attempt. |
| AP Member                         | Alias, SN Q<br>Alias<br>ReyeeAP1<br>ReyeeAP2                                                                                          | SN<br>CAN:<br>G1C                                                                 | ☐ Only display un-grouped APs<br>Group Name<br>< 1 > 10/page ∨ Go to 1<br>OK Cancel                                                                                                 |
| Load Balancing Load balancing can | only be enabled on Reyee RAP with P55 or a higher version, and there mu                                                               | ist be Reyee EG in the network.                                                   | +Add                                                                                                    |
| test                              | Client Load Balancing<br>Rule threshold: 3 Client Count Diffe<br>AP Member CAN G1C                                                    | erence: 3 Max Denial Count: 10                                                    | Delete Edit                                                                                                    |

#### \* Note:

Load balancing can only be enabled on Reyee RAP with P55 or a higher version, and there must be Reyee EG in the network.

# 3. Authentication

## 3.1 Captive Portal

A captive portal is a web page accessed with a web browser that is displayed to newly con nected users of a Wi-Fi or wired network before they are granted broader access to networ k resources. Captive portals are commonly used to present a landing or log-in page which may require authentication, payment, acceptance of an end-user license agreement, acce ptable use policy, survey completion, or other valid credentials that both the host and user agree to adhere by.

On the Captive Portal page, you can edit the portal template. If you enable auth when configuring SSID and select the Captive Portal option, you can select an existing portal template.

#### **Captive Portal List**

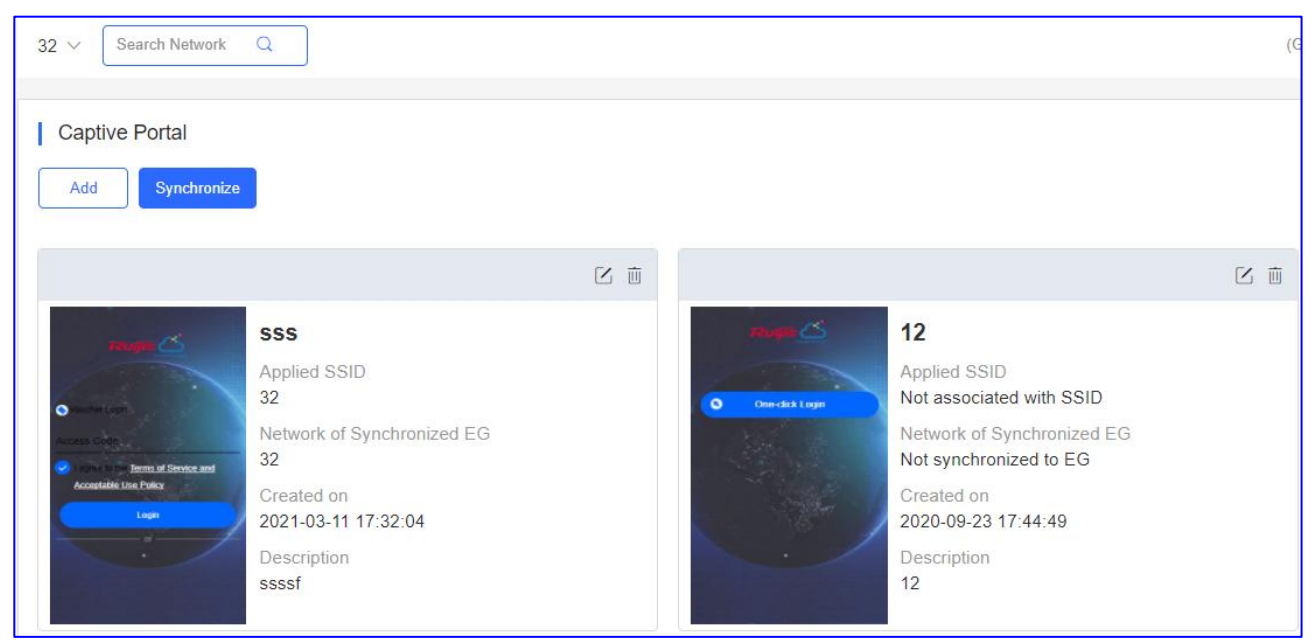

Name: Displays the name of captive portal template.

Applied SSID: Display the EG Network bound to the captive portal template.

**Network of Synchronized EG:** Displays the name of captive portal template.

**Created on:** Displays the time a captive portal was created.

**Description:** Displays the description of captive portal templates.

Click **AUTHENTICATION > Captive Portal > Add** to add a new captive portal template.

| Ruijie           |                            |
|------------------|----------------------------|
| 8 a m v          | 32 V Search Network Q      |
| PROJECT          |                            |
|                  | Captive Portal             |
| Basic            | Add Synchronize            |
| Layout           |                            |
| Radio Planning   | C m                        |
| Roaming          |                            |
| Bluetooth        | SSS SSS                    |
| Load Balancing   | Applied SSID<br>32         |
| O AUTHENTICATION | Network of Synchronized EG |
| Captive Portal   | Acceptable Lite Parky      |
| PPSK             | 2021-03-11 17:32:04        |
| Voucher          | · Description              |
| Account          | ssssf                      |
|                  |                            |

## Edit the captive portal template.

| Captive Portal > Add |                                                                      | × |
|----------------------|----------------------------------------------------------------------|---|
| Name                 | *                                                                    |   |
| Description          |                                                                      |   |
| Login Options        | One-click Login     Voucher     Account     Facebook Account     SMS |   |
|                      |                                                                      |   |
| Show Balance Page @  |                                                                      |   |
| Post-login URL @     | https://www.ruijienetworks.com                                       |   |

Name: Enter the name of captive portal template.

**Description:** Enter the description of captive portal templates.

Login Options: Select the option to perform the desired action:

**One-click Login:** Login without username and password. Support to set the **Access Duration** and **Access Times Per Day**.

**Voucher:** Login with a random eight-digit password.

Account: Login with the account and password.

Facebook Account: Login with the facebook account.

**SMS:** Login with phone number and code.

Show Balance Page: Displays available duration, time or data after portal authentication.

**Post-login URL:** Enter the URL that pop-up after the portal authentication.

Edit the **Portal Page > Basic.** 

| Advanced                      |                                                             |                                                      |                                                                                                    |             |
|-------------------------------|-------------------------------------------------------------|------------------------------------------------------|----------------------------------------------------------------------------------------------------|-------------|
|                               | (bended)                                                    | Mobile                                               | Desktop 🤿                                                                                                    | Reset Sty   |
| go Picture @ Default Log      | io Upload                                                   |                                                      | 1                                                                                                    |             |
| ckground 🔵 Image              | Solid Color                                                 | Ruffe                                                | 6                                                                                                    |             |
| ickground Image @ Default Ima | age Upload                                                  |                                                      | TANK .                                                                                                    |             |
| nguages English ×             | +                                                           | One-click                                            | Login                                                                                                    |             |
| Welcome Mersage               | ext Image @                                                 |                                                      |                                                                                                    |             |
| Welcome message.              |                                                             |                                                      |                                                                                                    |             |
| Text                          | 60 characters remaining                                     |                                                      |                                                                                                    |             |
| L                             |                                                             |                                                      | Ser.                                                                                                    |             |
|                               | contract and provide and states and states and states and a |                                                      | And the second second se |             |
| Marketing Message             | 60 characters remaining                                     |                                                      |                                                                                                    |             |
| Marketing Message             | 60 characters remaining                                     |                                                      |                                                                                                    |             |
| Marketing Message             | 60 characters remaining                                     |                                                      |                                                                                                    |             |
| Marketing Message             | 60 characters remaining                                     |                                                      |                                                                                                    |             |
| Marketing Message             | 60 characters remaining                                     | te: This is only a preview image. The actual effect  | ets vary with devices at different r                                                                                                    | solutions.  |
| Marketing Message             | 60 characters remaining                                     | ete: This is only a preview image. The actual effect | ts vary with devices at different r                                                                                                    | osolutions. |

Logo Picture: Upload the logo picture or select the default logo.

Background: Select the background with image or default(select the color).

Background Image: Upload the background image or select the default image.

Language: Select the language of the portal page.

Welcome Message: Select the welcome message with image or text.

Marketing message: Enter the marketing message.

Terms & Conditions: Enter the terms & Conditions.

**Copyright:** Enter the copyright.

| Basic Advanced             |          | Mobile Desktop O Reset Style                                                                       |
|----------------------------|----------|----------------------------------------------------------------------------------------------------|
| Logo Position              | Upper 🗸  |                                                                                                    |
| Background Mask Color      | #a2a2a2  | reugro 🖄                                                                                           |
| Background Mask Opacity    | 30       |                                                                                                    |
| Velcome Message Text Color | #ffffff  | One-click Login                                                                                    |
| Velcome Message Text Size  | 24 🗸     |                                                                                                    |
| Button Color               | #0066ff  |                                                                                                    |
| Button Text Color          | (#ffffff |                                                                                                    |
| ink Color                  | #ffffff  |                                                                                                    |
| ext Color in Box           | #ffffff  |                                                                                                    |
|                            |          |                                                                                                    |
|                            |          |                                                                                                    |
|                            |          | Note: This is only a preview image. The actual effects vary with devices at different resolutions. |
|                            |          |                                                                                                    |
|                            |          |                                                                                                    |
|                            |          |                                                                                                    |

#### Edit the **Portal Page > Basic.**

Logo Position: Select the logo position(Upper, Middle and lower).

**Background Mask Color:** Select the background background mask color. The default is #a2a2a2.

Background Mask Opacity: Select the background background mask opacity(0-100).

**Welcome Message Text Color:** Select the welcome message text color. The default is #ffffff.

Welcome Message Text Size: Select the welcome message text size.

Button Color: Select the button color. The default is #0066ff.

Button Text Color: Select the button text color. The default is #ffffff.

Link Color: Select the link color. The default is #ffffff.

Text Color in Box: Select the text color in box. The default is #ffffff.

#### How many portal templates do one network support?

Considering the performance and design aesthetic of the page, one network support 50 portal templates maximally.

## Whether the portal template supports multiple languages?

Yes, the portal template supports multiple languages including Chinese (Simplified); Chinese (Traditional); English; German; Indonesian; Japanese; Korean; Malay; Portuguese; Russian; Spanish; Thai; Turkish; Vietnamese.

\* **Note:** The preview image including mobile and desktop format. The actual effects vary with devices at different resolutions.

Click **AUTHENTICATION** > **Captive Portal** > Synchronize to sync the portal template to EG.

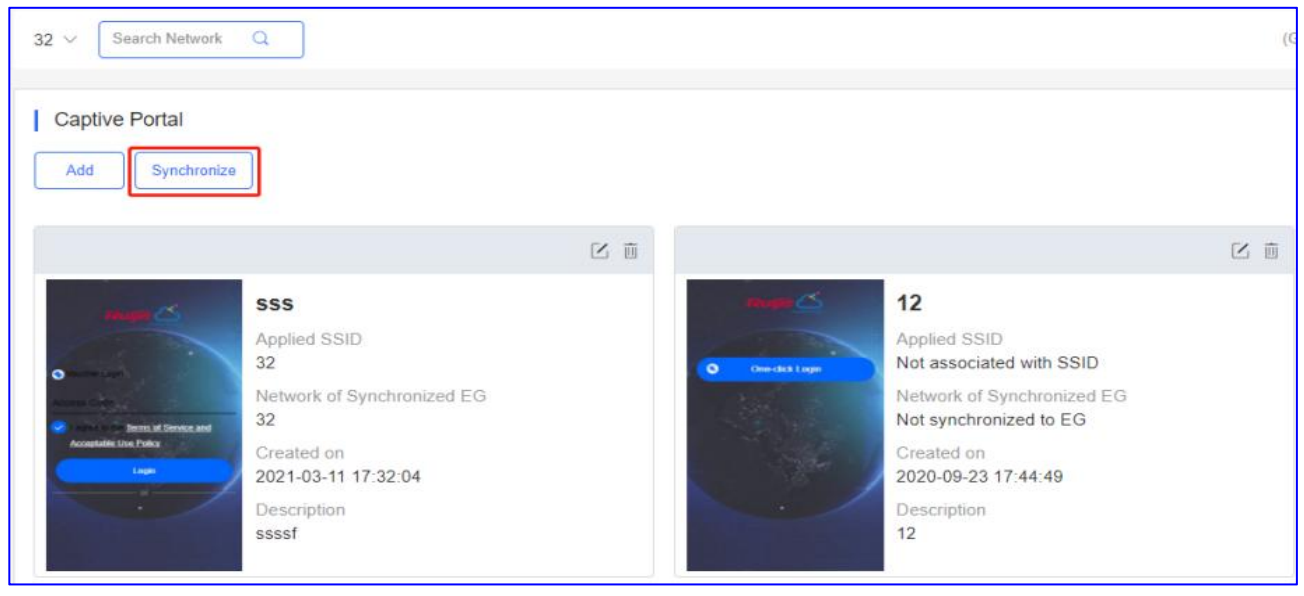

#### If there are no EGs in the network, try to add a EG first.

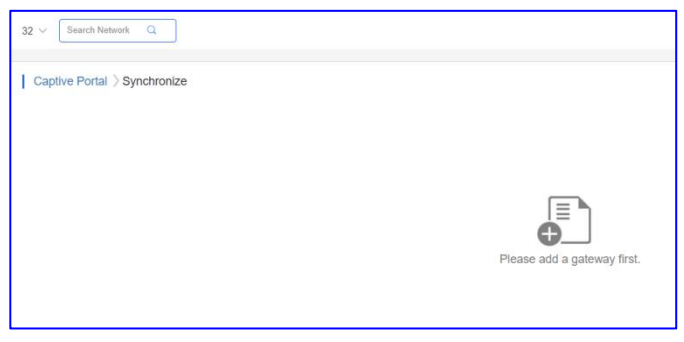

#### If there are a EG in the network, click **OK** and bind a captive portal as **Template**.

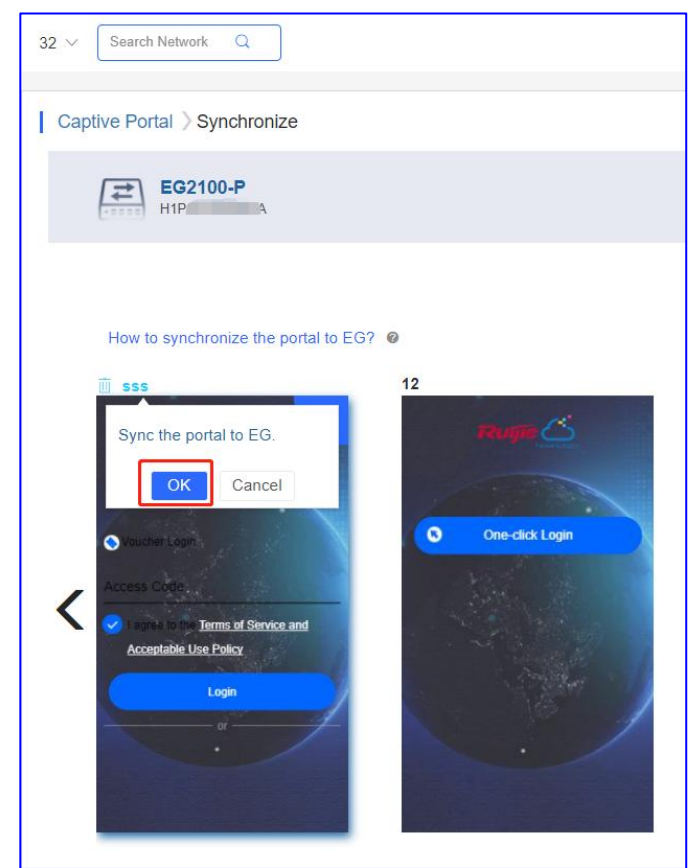

## Enable the Local Server Auth and Auth Integration with Cloud on the EG eWeb.

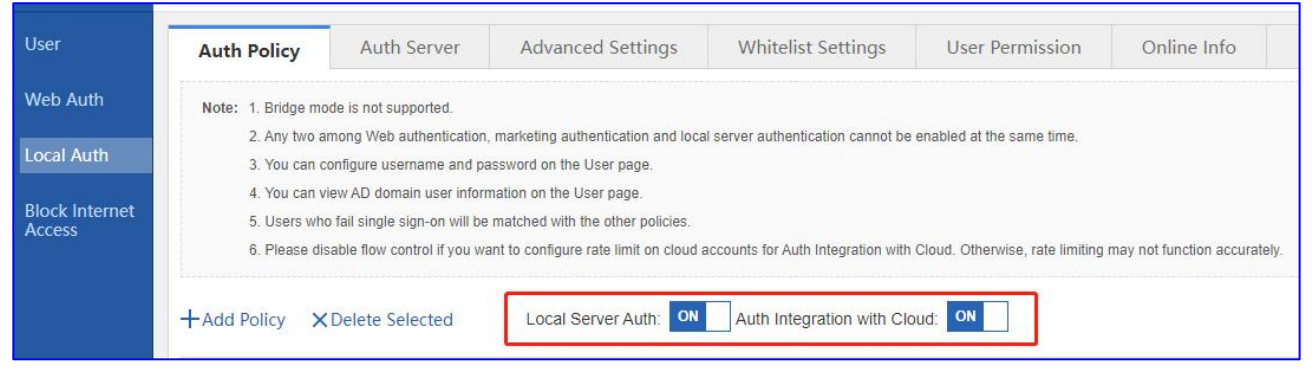

Displays the synchronize time on the template.

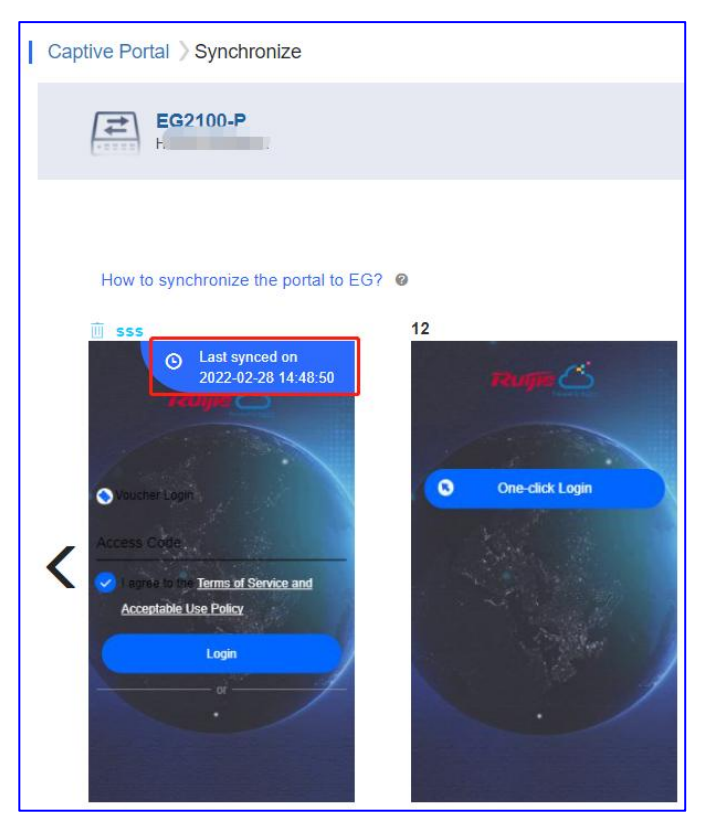

Access to the EG eWeb, click **Add Policy** and preview the **cloud template**, check whether same as the template on Ruijie Cloud.

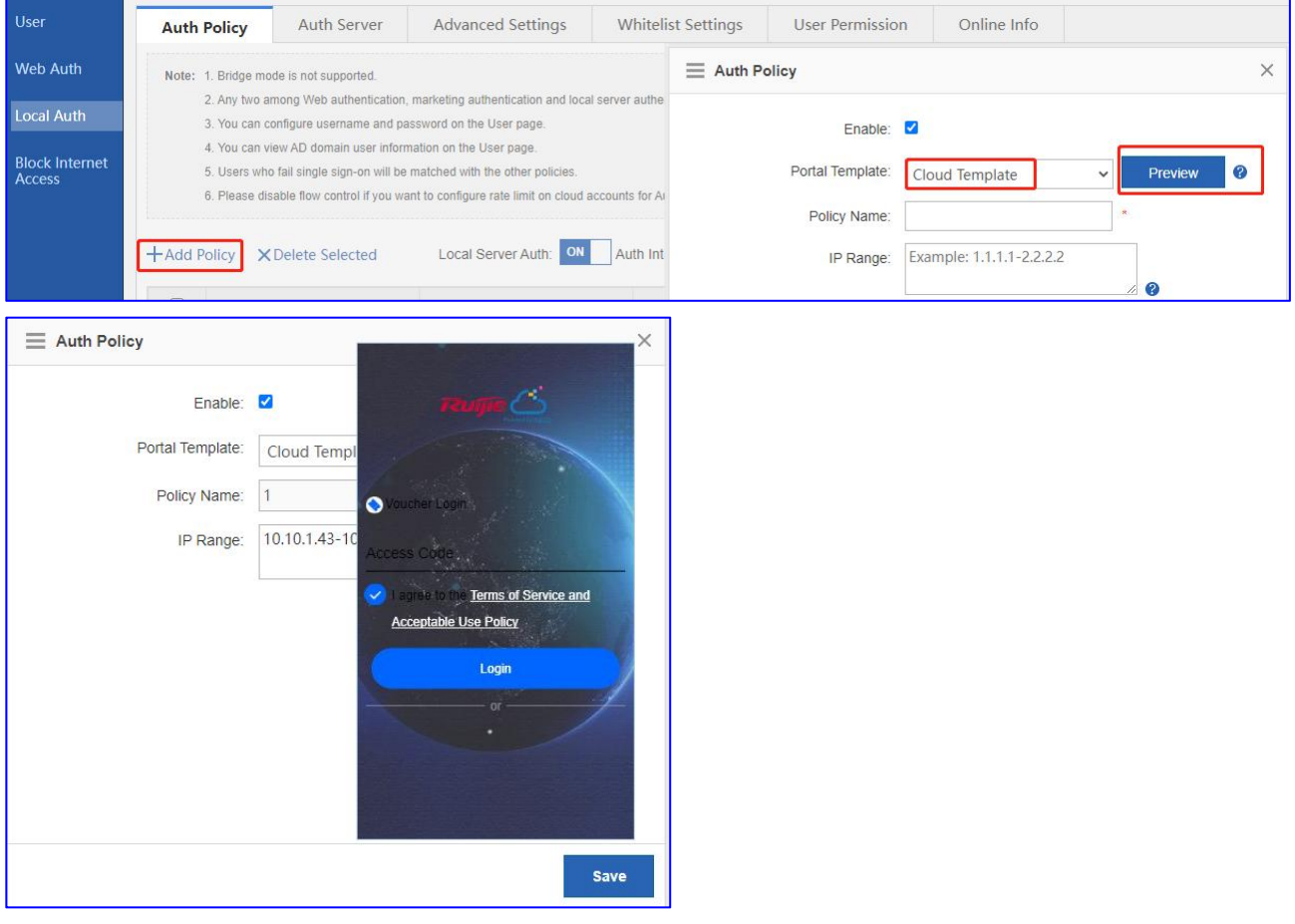

Click Cancel and unbind a captive portal to EG.

| Captive Portal > Synchronize                                                                                                    |
|----------------------------------------------------------------------------------------------------|
| EG2100-P<br>HIP                                                                                                    |
| SSS         Sync the portal to EG.         Oktower toge         Oktower toge |

## Why can't I see the Facebook auth option in the authentication page?

EG local authentication only support one-click/ voucher/ account authentication.

#### Why can't I see the SMS auth option in the authentication page?

EG local authentication only support one-click/ voucher/ account authentication.

#### Why can't I see the post-login page after successful authentication?

The post-login configured on Ruijie cloud will not be synchronized to EG. So EG local auth does not support popping up post-login page.

#### What can I do if the voucher data usage exceeded but it still can be used?

The Data Quota configured on Ruijie cloud will not be synchronized to EG. So EG local auth does not support data usage limitation.

#### What can I do if I want to use different portal templates for different SSIDs?

Ruijie Cloud captive portal template only can synchronize one template to EG. If you need 2 SSIDs with 2 different portal templates, it is recommended that 1 SSID using the Ruijie Cloud captive portal, while another using EG local portal.

#### What can I do if I want to enable the seamless based on different SSIDs?

The seamless of EG local authentication is a global configuration, so it cannot be configured based on different SSIDs.

#### 3.2 PPSK

Per-user PSK(PPSK) is also called as "One Client, One Password". It combines the advantages of PSK and 802.1x. Each terminal device is bound with a unique Wi-Fi password so that the Wi-Fi will be much more secure.

Click AUTHENTICATION > PPSK > Add to add the PPSK accounts.

| EG2100 ~       | Search Network Q                |                |  |
|----------------|---------------------------------|----------------|--|
| Tip: Please of | isable Private MAC when using P | PSK on iOS 14. |  |
| PPSK 🛛         |                                 |                |  |
| Add            | Delete                          |                |  |

Support add account by manual or batch import. Download template, edit it and upload template file.

| Download and in | i in the device information in th | e template.Up to 1500 records can be impo | orted |
|-----------------|-----------------------------------|-------------------------------------------|-------|
|                 |                                   |                                           |       |
|                 | Upload Template File              | Download Template                         |       |

| -1 | А       | В |
|----|---------|---|
| 1  | Account |   |
| 2  | T1      |   |
| 3  | T2      |   |
| 4  | T3      | - |
| 5  | T4      | - |
| 6  | 0.1001  |   |
| 7  |         |   |

| Add Account                                                                                    | ×  |
|------------------------------------------------------------------------------------------------|----|
| Download and fill in the device information in the template.Up to 1500 records can be imported |    |
| ppskTemplate (1).xls                                                                           |    |
|                                                                                                |    |
| Import                                                                                         |    |
|                                                                                                |    |
| Add Account                                                                                    | se |

| Account | test1 | ŭ   |  |
|---------|-------|-----|--|
| Account | test2 | Ū   |  |
| Account | test3 | Ū   |  |
| Account | test4 | 直 + |  |
|         |       |     |  |
|         |       |     |  |
|         |       |     |  |

## **PPSK Account List**

| Tip: Plea | se disable Privat | e MAC when using PPSK on iOS 14. |                       |                    |                     |
|-----------|-------------------|----------------------------------|-----------------------|--------------------|---------------------|
| PPSK      | .0                |                                  |                       |                    | ⊕ ⊮ ₽ ₹             |
| Add       | Delete            |                                  |                       | Account            | Client MAC Q Search |
|           | Account           | Client MAC                       | WiFi Key              | Created at         | Action              |
|           | T4                | Format:fff.ffff Bind             | 2rap88ri              | 2022-02-28 15:35:2 | 2 🖻 🕮               |
|           | test3             | Format:fff.ffff Bind             | 8r4x53va              | 2022-02-28 15:31:0 | 3 🖻 🔟               |
|           | Т3                | Format:fff.ffff Bind             | bbvjwp82              | 2022-02-28 15:35:2 | 2 🖻 🔟               |
|           | test2             | Format:fff.ffff Bind             | d6xff28w              | 2022-02-28 15:31:0 | 3 💼 🔟               |
|           | test              | Format:fff.ffff Bind             | ear76anr              | 2021-11-12 20:24:0 | ò 💼 🔟               |
|           | test1             | Format:ffff.ffff Bind            | fq6rnxky              | 2022-02-28 15:31:0 | 3 💼 🔟               |
|           | T2                | Format:fff.ffff Bind             | hghvyrr6              | 2022-02-28 15:35:2 | 2 🖻 🔟               |
|           | 123               | bce2.659a.8dbe                   | hn59m63s              | 2021-11-12 20:26:2 |                     |
|           | test4             | Format:ffff.ffff Bind            | stdhhxy8              | 2022-02-28 15:31:0 | 3 🖻 🟛               |
|           | T1                | Format:fff.ffff Bind             | t3qhkxjk              | 2022-02-28 15:35:2 | 2 💼 🚊               |
|           |                   | First Previous                   | Page 1 of 1 Next Last |                    | 10 👞 10 in tota     |

Account: Displays the name of PPSK account.

**Client MAC:** Displays the client mac for this account.

**Auto recording**: After the first client connect to the AP with the WiFi key, will bind the client's mac and displays here.

**Manual setting**: Manually bind the mac of the client to the WiFi key. If the mac connected to the AP is incorrect, the connection will fail.

WiFi Key: Randomly generated 8-digit password for PPSK account.

**Created at:** Displays the time a PPSK account was created.

Action: Click a button to perform the action: Edit, Delete.

Edit the Account to check the PPSK Synchronize Log

| Synced: 2        | Syncing: 2 | Unsupported: 0 |                     |
|------------------|------------|----------------|---------------------|
|                  | SN         | Status         | Update Time         |
| 1234             |            | SYNCING        | 2022-02-28 15:50:47 |
| G1L              |            | NEVER_ONLINE   | 2022-02-28 15:35:22 |
| G1M <sup>C</sup> |            | SYNCED         | 2022-02-28 15:50:48 |
| G1I              |            | SYNCED         | 2022-02-28 15:50:47 |

For the PPSK Key, need sync to all the APs in the same network.

Click **AP** > **Web CLI**, enter the command "show sumng user all" to check whether the PPSK WiFi Key sync to the AP or not.

| SN              |   |         |             |          |         |                 |         |             | Back            | ground color: |  |
|-----------------|---|---------|-------------|----------|---------|-----------------|---------|-------------|-----------------|---------------|--|
| General         | > | Web CLI | sh sumng us | er all   |         |                 |         |             |                 |               |  |
|                 |   |         | Sumng Tota  | User Nur | n:      | 10              |         |             |                 |               |  |
| Connectivity    | > |         | Sumng Tota  | Sta Num  | :       | 1               |         |             |                 |               |  |
| Running Status  | > |         | UserNam     | e Wif    | iKey    | Account-Time    | M       | ac-Address  | Reg-Time        |               |  |
| i taning otatao |   |         |             |          |         |                 |         |             |                 |               |  |
| Client          | > |         |             | 3qhkxjk  | Mon Feb | 28 15:52:11 20  | 22 -    |             |                 |               |  |
| onent           |   |         |             | tdhhxy8  | Mon Feb | 28 15:52:11 20  | - 22    |             |                 |               |  |
|                 | ~ |         |             | nn59m63s | Mon Fe  | b 28 15:52:11 2 | 2022 bo | e2.659a.8db | e Mon Feb 28 15 | :52:11 2022   |  |
| VLAN            | - |         |             | nghvyrr6 | Mon Feb | 28 15:52:11 20  | - 22    |             |                 |               |  |
| w. 1 0          |   |         |             | q6rnxky  | Mon Feb | 28 15:52:11 20  | 22 -    |             |                 |               |  |
| wireless Secu   | > |         |             | ear76anr | Mon Feb | 28 15:52:11 20  | - 22    |             |                 |               |  |
|                 |   |         |             | d6xff28w | Mon Feb | 28 15:52:11 20  | )22 -   |             |                 |               |  |
| Veb CLI         | > |         |             | obvjwp82 | Mon Feb | 28 15:52:11 2   | 022 -   |             |                 |               |  |
|                 |   |         |             | 3r4x53va | Mon Feb | 28 15:52:11 20  | - 22    |             |                 |               |  |
|                 |   |         |             | Pran88ri | Mon Feb | 8 15.52.11 202  | 22 -    |             |                 |               |  |

\* Note: limitations of PPSK

- a. The PPSK function only supports importing 1500 passwords.
- b. PPSK is based on MAC address binding of terminals, and multiple devices under the same user also need to login with different passwords.
- c. Each AP can only configure a PPSK authentication SSID.
- d. The PPSK password is generated randomly and does not support custom password format.
- e. The AP can support PPSK only after upgrade to B40P2 or later version.
- f. There is no validity date for PPSK, which could be used all the time once created.
- g. The PPSK could be created manually or by batch import.
- h. The AP130(L) does not support PPSK.
- i. Only the Sub account user who is assigned with the root group is able to configure PPSK.

## 3.3 Voucher

**Voucher authentication** on Ruijie Cloud allows you to charge users for wireless network access using access codes. Concurrent users, time period and data quota limit can be customized and offer to your guests.

# Click **AUTHENTICATION** > **Voucher** > **Manage Package** to configure access policy for the voucher.

| 32 ~      | Search Network | Q          |        |              |          |                       |                   |        |
|-----------|----------------|------------|--------|--------------|----------|-----------------------|-------------------|--------|
| Vouch     | er             |            |        |              |          |                       |                   |        |
| Print Vou | cher Mana      | ge Package | More - | Total Vouche | ers: 104 | Activated Vouchers: 0 | Depleted Vouchers | \$ ∅:0 |

Click Add Package to add the package.

| Package Name       |            |   |  |
|--------------------|------------|---|--|
| Description        |            |   |  |
| Price              |            |   |  |
| Concurrent Devices | 3          | ~ |  |
| Bind MAC           |            |   |  |
| Period             | 30 Minutes | ~ |  |
| Data Quota         | 100 MB     | ~ |  |
| Download Speed     | Unlimited  | ~ |  |
| Upload Speed       | Unlimited  | ~ |  |

Package Name: Enter the package name.

**Description:** Enter the description of voucher package.

Price: Enter the price of voucher package.

**Concurrent Devices:** Select the concurrent devices for 1 voucher.

Bind MAC: Select bind MAC address or not.

Period: Select the maximum valid time of voucher code.

Data Quota: Select the maximum a mount of data transfer.

Download Speed: Select the maximum download speed.

Upload Speed: Select the maximum upload speed.

Voucher list

| 32 ~  | Search Network | Q         |                |           |               |                       |              |             |         |          | (GMT+8:00)Asia/Hong_Ki | Manage Project   | Take over Netw | vork Unbind Device |
|-------|----------------|-----------|----------------|-----------|---------------|-----------------------|--------------|-------------|---------|----------|------------------------|------------------|----------------|--------------------|
| Vou   | cher           |           |                |           |               |                       |              |             |         |          |                        |                  |                | ⊖ ₫ #•3            |
| Print | Voucher Mana   | age Packa | age 🔿 🛛 More 🕶 | 🔵 🔵 Total | Vouchers: 104 | Activated Vouchers: 0 | Depleted V   | ouchers 🕲 : | 0       |          |                        | Voucher Code, Al | lias, Pack: Q  | Advanced Search V  |
|       | Voucher Code   | Alias     | Package Name   | Price     | Period        | Created at            | Activated at | Expired at  | Devices | Bind MAC | Data Usage             | Download Speed   | Upload Speed   | Status             |
|       | vjdepm         |           | 421            | -         | Unlimited     | 2021-06-03 10:45:50   | -            | -           | 0/1     | Yes      | 0 MB/100 MB            | Unlimited        | Unlimited      | Not Activated      |
|       | j7emqp         |           | 421            |           | Unlimited     | 2021-06-03 10:45:50   |              |             | 0/1     | Yes      | 0 MB/100 MB            | Unlimited        | Unlimited      | Not Activated      |
|       | n4qbpe         |           | 421            |           | Unlimited     | 2021-06-03 10:45:50   |              |             | 0/1     | Yes      | 0 MB/100 MB            | Unlimited        | Unlimited      | Not Activated      |
|       | a7dxpk         | -         | 421            | -         | Unlimited     | 2021-06-03 10:45:50   | -            | -           | 0/1     | Yes      | 0 MB/100 MB            | Unlimited        | Unlimited      | Not Activated      |
|       | apzezq         | -         | 421            | -         | Unlimited     | 2021-06-03 10:45:50   | -            | -           | 0/1     | Yes      | 0 MB/100 MB            | Unlimited        | Unlimited      | Not Activated      |
|       | lvzxd6         | -         | 1              | 12.00     | 2 Hours       | 2021-03-11 17:32:44   | 2            | -           | 0/3     | Yes      | 0 MB/1.00 GB           | Unlimited        | Unlimited      | Not Activated      |
|       | p3wfo3         | -         | 1              | 12.00     | 2 Hours       | 2021-03-11 17:32:44   |              |             | 0/3     | Yes      | 0 MB/1.00 GB           | Unlimited        | Unlimited      | Not Activated      |
|       | d5slqp         | -         | 1              | 12.00     | 2 Hours       | 2021-03-11 17:32:44   |              | -           | 0/3     | Yes      | 0 MB/1.00 GB           | Unlimited        | Unlimited      | Not Activated      |
|       | xq8ned         |           | 1              | 12.00     | 2 Hours       | 2021-03-11 17:32:44   |              |             | 0/3     | Yes      | 0 MB/1.00 GB           | Unlimited        | Unlimited      | Not Activated      |
|       | aqpioi         | -         | 1              | 12.00     | 2 Hours       | 2021-03-11 17:32:44   |              | -           | 0/3     | Yes      | 0 MB/1.00 GB           | Unlimited        | Unlimited      | Not Activated      |
|       |                |           |                |           | F             | irst Previous Page    | 1 of 11      | Next        | Last    |          |                        |                  |                | 10 . 104 in tota   |

Voucher code: Displays the voucher code.
Alias: Displays the description of voucher package.
Package Name: Displays the package name.
Price: Displays the price of voucher package.
Created at: Displays the time a voucher was created.
Activated at: Displays the time a voucher was activated.
Devices: Displays the online device for the voucher.
Bind MAC: Displays bind MAC address or not.
Period: Displays the maximum valid time of voucher code.
Data usage: Displays the maximum a mount of data transfer and current used data.
Download Speed: Displays the maximum upload speed.
Upload Speed: Displays the maximum upload speed.

## Print voucher

| 32 V Search Network Q                |                                                                                                    | (GMT+8:00)Asia/Hong_Kong Manage Project Take                                              |
|--------------------------------------|----------------------------------------------------------------------------------------------------|-------------------------------------------------------------------------------------------|
| Voucher > Print Voucher              |                                                                                                    |                                                                                           |
| Print Configuration Quantity 5 Alias | Profile Information on Vou<br>You can select at most 4 parame<br>Package Name<br>1<br>Concurrent Devices<br>3 | cher<br>eters for the voucher.<br>Bind MAC<br>Yes<br>Period<br>2 Hours<br>Develoed Second |
| * Package // Manage Pa               | Loo GB                                                                                                    | Unlimited                                                                                 |
| 1                                    | Preview                                                                                                    |                                                                                           |
| Logo                                 | Clear                                                                                                    | RUTTE                                                                                     |
| default<br>Text                      | v                                                                                                    | oucher Code                                                                               |
| Hello World                          | 2/40                                                                                                    | XXXXXX                                                                                    |
| Print Method                         |                                                                                                    | Hello World                                                                               |
| Print in 2 Columns (A4)              | $\sim$                                                                                                    |                                                                                           |

Quantity: Enter the quantity of voucher to print.

Alias: Enter the description of voucher.

Package: Select the package of voucher.

Logo: Select or upload the logo to print the voucher(default is Ruijie Cloud).

Text: Enter the text of voucher.

Print Method: Select the column to print the voucher.

Profile Information on Voucher: Select the parameters for voucher.

## Preview: Preview the print result.

#### Export the vouchers in .xls format

| Depleted                                                                                                    | l Vouchers | @:0                        |                                                                                        |                                                                                                    | (                                                                                                    | Voucher Co                                          | ode, Alias, I                   | Pack: Q A                                                          | O 🗹 🚦                                                       | t ▼ 8<br>arch ∧                                             |
|----------------------------------------------------------------------------------------------------|------------|----------------------------|----------------------------------------------------------------------------------------|----------------------------------------------------------------------------------------------------|----------------------------------------------------------------------------------------------------|-----------------------------------------------------|---------------------------------|--------------------------------------------------------------------|-------------------------------------------------------------|-------------------------------------------------------------|
| Keywo                                                                                                    | ord        |                            | Created a                                                                              | at                                                                                                    |                                                                                                    | Expired at                                          |                                 | Sea                                                                | rch Res                                                     | set                                                         |
| weber Code                                                                                                    | Alias      | Dackage Mame               | l Drine                                                                                | Barad                                                                                                    | Created at                                                                                                    | Antiestad at                                        | Euriped at                      | Devices                                                            | Red MAC                                                     | Dat                                                         |
| videpm                                                                                                    | -          | 421                        | - Hite                                                                                 | Unlimited                                                                                                  | 2021-06-03 10:45:50                                                                                                    | - Activated at                                      |                                 | 0/1                                                                | Yes                                                         | 0 ME                                                        |
| j7emqp                                                                                                    |            | 421                        |                                                                                        | Unlimited                                                                                                  | 2021-06-03 10:45:50                                                                                                    | -                                                   | -                               | 0/1                                                                | Yes                                                         | 0 M                                                         |
| n4qbpe                                                                                                    |            | 421                        | -                                                                                      | Unlimited                                                                                                  | 2021-06-03 10:45:50                                                                                                    | -                                                   | -                               | 0/1                                                                | Yes                                                         | 0 N                                                         |
| a7dxpk                                                                                                    | -          | 421                        | -                                                                                      | Unlimited                                                                                                  | 2021-06-03 10:45:50                                                                                                    | -                                                   | 2                               | 0/1                                                                | Yes                                                         | 0 N                                                         |
| apzezq                                                                                                    |            | 421                        |                                                                                        | Unlimited                                                                                                  | 2021-06-03 10:45:50                                                                                                    |                                                     |                                 | 0/1                                                                | Yes                                                         | 0 1                                                         |
| NZX0b                                                                                                    |            |                            | 12.00                                                                                  | 2 Hours                                                                                                    | 2021-03-11 17:32:44                                                                                                    | -                                                   |                                 | 0/3                                                                | Yes                                                         | 0 N                                                         |
| dision                                                                                                    |            | 1                          | 12.00                                                                                  | 2 Hours                                                                                                    | 2021-03-11 17:32:44                                                                                                    |                                                     |                                 | 0/3                                                                | Yes                                                         | 0.1/                                                        |
| xo8ned                                                                                                    |            | 1                          | 12.00                                                                                  | 2 Hours                                                                                                    | 2021-03-11 17:32:44                                                                                                    |                                                     |                                 | 0/3                                                                | Yes                                                         | 0 M                                                         |
| acpioi                                                                                                    |            | 1 1                        | 12.00                                                                                  | 2 Hours                                                                                                    | 2021-03-11 17:32:44                                                                                                    | *                                                   |                                 | 0/3                                                                | Yes                                                         | 0 N                                                         |
| njoecb                                                                                                    |            | 1                          | 12.00                                                                                  | 2 Hours                                                                                                    | 2021-03-11 17:32:44                                                                                                    | 2 C                                                 | ÷                               | 0/3                                                                | Yes                                                         | 0 M                                                         |
| hpowj3                                                                                                    |            | 1                          | 12.00                                                                                  | 2 Hours                                                                                                    | 2021-03-11 17:32:44                                                                                                    | -                                                   | 2                               | 0/3                                                                | Yes                                                         | 0 N                                                         |
| po8s84                                                                                                    |            | 1                          | 12.00                                                                                  | 2 Hours                                                                                                    | 2021-03-11 17:32:44                                                                                                    |                                                     |                                 | 0/3                                                                | Yes                                                         | 0 N                                                         |
| 15tqwf                                                                                                    |            | 1                          | 12.00                                                                                  | 2 Hours                                                                                                    | 2021-03-11 17:32:44                                                                                                    |                                                     |                                 | 0/3                                                                | Yes                                                         | 0 N                                                         |
| satode                                                                                                    |            | 1                          | 12.00                                                                                  | 2 Hours                                                                                                    | 2021-03-11 17:32:44                                                                                                    |                                                     |                                 | 0/3                                                                | Yes                                                         | 0 M                                                         |
| 30ik34                                                                                                    |            | -                          | 12.00                                                                                  | 2 Hours                                                                                                    | 2021-03-11 17:32:44                                                                                                    |                                                     |                                 | U/3                                                                | Yes                                                         | 0 N                                                         |
| lunn8x                                                                                                    |            | 1                          | 12.00                                                                                  | 2 Hours                                                                                                    | 2021-03-11 17:32:44                                                                                                    |                                                     |                                 | 0/3                                                                | Yes                                                         | 0.0                                                         |
| 3lr4ix                                                                                                    | -          | 1                          | 12.00                                                                                  | 2 Hours                                                                                                    | 2021-03-11 17:32:44                                                                                                    | -                                                   | -                               | 0/3                                                                | Yes                                                         | 0 M                                                         |
| zwej8m                                                                                                    |            | 1                          | 12.00                                                                                  | 2 Hours                                                                                                    | 2021-03-11 17:32:44                                                                                                    |                                                     |                                 | 0/3                                                                | Yes                                                         | 0 N                                                         |
| y3tylu                                                                                                    |            | 1                          | 12.00                                                                                  | 2 Hours                                                                                                    | 2021-03-11 17:32:44                                                                                                    |                                                     |                                 | 0/3                                                                | Yes                                                         | 0 N                                                         |
| fcupky                                                                                                    |            | 1                          | 12.00                                                                                  | 2 Hours                                                                                                    | 2021-03-11 17:32:44                                                                                                    | -                                                   |                                 | 0/3                                                                | Yes                                                         | 0 N                                                         |
| aim da a                                                                                                    |            | 1                          | 12.00                                                                                  | 2 Hours                                                                                                    | 2021-03-11 17:32:44                                                                                                    | -                                                   |                                 | 0/3                                                                | Yes                                                         | 0 N                                                         |
| qizyng                                                                                                    |            | 1                          | 12.00                                                                                  | 2 Hours                                                                                                    | 2021-03-11 17:32:44                                                                                                    |                                                     |                                 | 0/3                                                                | Yes                                                         | 0 N                                                         |
| cfwoip                                                                                                    |            |                            | 12.00                                                                                  | 2 Hours                                                                                                    | 2021-03-11 17:32:44                                                                                                    | -                                                   | -                               | 0/3                                                                | Yes                                                         | 0 M                                                         |
| cfwoip<br>sut23p                                                                                                   | -          |                            | 10.00                                                                                  | 0.11                                                                                                    | 0004 00 44 47 00 11                                                                                                    |                                                     |                                 |                                                                    | X ee                                                        | () N                                                        |
| cfwoip<br>sut23p<br>kwbu44                                                                                         |            |                            | 12.00                                                                                  | 2 Hours                                                                                                    | 2021-03-11 17:32:44                                                                                                    |                                                     |                                 | 0/3                                                                | Tes                                                         | 0 10                                                        |
| cfwoip<br>sut23p<br>kwbu44<br>ziljtx                                                                               | :          |                            | 12.00<br>12.00                                                                         | 2 Hours<br>2 Hours                                                                                         | 2021-03-11 17:32:44<br>2021-03-11 17:32:44<br>2021-03-11 17:32:44                                                                                                    | -                                                   |                                 | 0/3                                                                | Yes                                                         | 0 N                                                         |
| cfwoip<br>sut23p<br>kwbu44<br>ziljtx<br>habiek                                                                     | -          |                            | 12.00<br>12.00<br>12.00<br>12.00                                                       | 2 Hours<br>2 Hours<br>2 Hours                                                                              | 2021-03-11 17:32:44<br>2021-03-11 17:32:44<br>2021-03-11 17:32:44<br>2021-03-11 17:32:44                                                                                             |                                                     | -                               | 0/3 0/3 0/3                                                        | Yes<br>Yes                                                  | 0 N<br>0 N                                                  |
| cfwoip<br>sut23p<br>kwbu44<br>ziljtx<br>habiek<br>Ic8ugx<br>h8nazo                                                 | -          |                            | 12.00<br>12.00<br>12.00<br>12.00<br>12.00                                              | 2 Hours<br>2 Hours<br>2 Hours<br>2 Hours<br>2 Hours                                                        | 2021-03-11 17:32:44<br>2021-03-11 17:32:44<br>2021-03-11 17:32:44<br>2021-03-11 17:32:44<br>2021-03-11 17:32:44                                                                      |                                                     |                                 | 0/3<br>0/3<br>0/3<br>0/3                                           | Yes<br>Yes<br>Yes<br>Yes                                    | 0 N<br>0 N<br>0 N<br>0 N                                    |
| cfwoip<br>sut23p<br>kwbu44<br>ziljtx<br>habiek<br>Ic8ugx<br>h8pazg<br>2li8w                                        | -          | 1<br>1<br>1<br>1<br>1<br>1 | 12.00<br>12.00<br>12.00<br>12.00<br>12.00<br>12.00<br>12.00                            | 2 Hours<br>2 Hours<br>2 Hours<br>2 Hours<br>2 Hours<br>2 Hours                                             | 2021-03-11 17:32:44<br>2021-03-11 17:32:44<br>2021-03-11 17:32:44<br>2021-03-11 17:32:44<br>2021-03-11 17:32:44<br>2021-03-11 17:32:44                                               |                                                     | -                               | 0/3<br>0/3<br>0/3<br>0/3<br>0/3<br>0/3                             | Yes<br>Yes<br>Yes<br>Yes<br>Yes                             | 0 M<br>0 M<br>0 M<br>0 M<br>0 M                             |
| dizyng<br>sut23p<br>kwbu44<br>ziljtx<br>habiek<br>Ic8ugx<br>h8pazg<br>2ti8vy<br>6wdob                              |            |                            | 12.00<br>12.00<br>12.00<br>12.00<br>12.00<br>12.00<br>12.00<br>12.00                   | 2 Hours<br>2 Hours<br>2 Hours<br>2 Hours<br>2 Hours<br>2 Hours<br>2 Hours                                  | 2021-03-11 17:32:44<br>2021-03-11 17:32:44<br>2021-03-11 17:32:44<br>2021-03-11 17:32:44<br>2021-03-11 17:32:44<br>2021-03-11 17:32:44<br>2021-03-11 17:32:44                        |                                                     |                                 | 0/3<br>0/3<br>0/3<br>0/3<br>0/3<br>0/3<br>0/3                      | Yes<br>Yes<br>Yes<br>Yes<br>Yes<br>Yes                      | 0 N<br>0 N<br>0 N<br>0 M<br>0 M<br>0 M                      |
| dizyng<br>cfwoip<br>sut23p<br>kwbu44<br>ziljtx<br>habiek<br>lc8ugx<br>h8pazg<br>2ti8vy<br>6wvlob<br>zwg3eu         | -          |                            | 12.00<br>12.00<br>12.00<br>12.00<br>12.00<br>12.00<br>12.00<br>12.00<br>12.00          | 2 Hours<br>2 Hours<br>2 Hours<br>2 Hours<br>2 Hours<br>2 Hours<br>2 Hours<br>2 Hours<br>2 Hours            | 2021-03-11 17:32:44<br>2021-03-11 17:32:44<br>2021-03-11 17:32:44<br>2021-03-11 17:32:44<br>2021-03-11 17:32:44<br>2021-03-11 17:32:44<br>2021-03-11 17:32:44<br>2021-03-11 17:32:44 |                                                     | -<br>-<br>-<br>-<br>-           | 0/3<br>0/3<br>0/3<br>0/3<br>0/3<br>0/3<br>0/3<br>0/3               | Yes<br>Yes<br>Yes<br>Yes<br>Yes<br>Yes<br>Yes<br>Yes        |                                                             |
| dizyng<br>cfwoip<br>sut23p<br>kwbu44<br>ziljtx<br>habiek<br>Ic8ugx<br>h8pazg<br>218y<br>6wvlob<br>zwg3eu<br>3hpxyr | -          |                            | 12.00<br>12.00<br>12.00<br>12.00<br>12.00<br>12.00<br>12.00<br>12.00<br>12.00<br>12.00 | 2 Hours<br>2 Hours<br>2 Hours<br>2 Hours<br>2 Hours<br>2 Hours<br>2 Hours<br>2 Hours<br>2 Hours<br>2 Hours | 2021-03-11 17:32:44<br>2021-03-11 17:32:44<br>2021-03-11 17:32:44<br>2021-03-11 17:32:44<br>2021-03-11 17:32:44<br>2021-03-11 17:32:44<br>2021-03-11 17:32:44<br>2021-03-11 17:32:44 | -<br>-<br>-<br>-<br>-<br>-<br>-<br>-<br>-<br>-<br>- | -<br>-<br>-<br>-<br>-<br>-<br>- | 0/3<br>0/3<br>0/3<br>0/3<br>0/3<br>0/3<br>0/3<br>0/3<br>0/3<br>0/3 | Yes<br>Yes<br>Yes<br>Yes<br>Yes<br>Yes<br>Yes<br>Yes<br>Yes | 0 N<br>0 N<br>0 N<br>0 N<br>0 M<br>0 M<br>0 M<br>0 M<br>0 M |

#### 3.4 Account

**Voucher authentication** on Ruijie Cloud allows you to charge users for wireless network access using username/password. Concurrent users, time period and data quota limit can be customized and offer to your guests.

Click **AUTHENTICATION** > **Account** > **Manage Profile** to configure access policy for the account.

| 32 ∨   | Search Network Q    |          |                   |                       |                   |     |
|--------|---------------------|----------|-------------------|-----------------------|-------------------|-----|
| Acco   | punt                |          |                   |                       |                   |     |
| Add Ad | ccount Manage Profi | e More - | Total Accounts: 0 | Activated Accounts: 0 | Depleted Accounts | Ø:0 |

Click Add Profile to add the profile.

| Add Profile        |            |   | × |
|--------------------|------------|---|---|
| Profile Name       |            | * |   |
| Description        |            |   |   |
| Concurrent Devices | 3          | ~ |   |
| Period             | 30 Minutes | ~ |   |
| Data Quota         | 100 MB     | ~ |   |
| Download Speed     | Unlimited  | ~ |   |
| Upload Speed       | Unlimited  | ~ |   |

Package Name: Enter the package name.

**Description:** Enter the description of account profile.

**Concurrent Devices:** Select the concurrent devices for 1 account.

Period: Select the maximum valid time of account.

Data Quota: Select the maximum a mount of data transfer.

**Download Speed:** Select the maximum download speed.

**Upload Speed:** Select the maximum upload speed.

#### Account list

| 32 V Search | Network | Q        |                 |                   |                            |                 |         |             | (GMT+8:00)Asia/H | ong_Kong Manage | Project Take over Netw | vork Unbind Devi |
|-------------|---------|----------|-----------------|-------------------|----------------------------|-----------------|---------|-------------|------------------|-----------------|------------------------|------------------|
| Account     |         |          |                 |                   |                            |                 |         |             |                  |                 |                        | ⊙ ₫ #•           |
| Add Account | Manage  | Profile  | re 👻 🔵 Total Ad | ccounts: 1 🛛 🔵 Ac | tivated Accounts: 0 🛛 🔴 De | pleted Accounts | @:0     |             |                  |                 | Account                |                  |
| Account     | Alias   | Password | Profile Name    | Period            | Created at                 | Expired at      | Devices | Data Usage  | Download Speed   | Upload Speed    | Status                 | Action           |
| C test      | test    | ······ ~ | 13              | 30 Minutes        | 2022-02-28 20:32:17        | -               | 0/3     | 0 MB/100 MB | Unlimited        | Unlimited       | Not Activated          | КОЙ              |

Account: Displays the account.

Alias: Enter the description of account.

**Password:** Displays the password.

Profile Name: Displays the profile of account.

Period: Displays the maximum valid time of account.

**Created at:** Displays the time a account was created.

**Expired at:** Displays the time a account was expired.

**Devices:** Displays the online device for the account.

Data usage: Displays the maximum a mount of data transfer and current used data.

**Download Speed:** Displays the maximum download speed.

Upload Speed: Displays the maximum upload speed.

Status: Displays the status for the account.

Action: Click a button to perform the action: Edit, Reset, Delete.

## Add Account

| Add Account                        |                                   |                                         |
|------------------------------------|-----------------------------------|-----------------------------------------|
| Step1: Select the profile.         |                                   |                                         |
| Profile                            | 13                                | ~                                       |
| Step2: Download and fill in the de | ce information in the template    | .Up to 500 records can be imported each |
| time.                              |                                   |                                         |
| Account and Password fields are i  | equired. Alias field is optional. |                                         |
| Please enter less than 32 characte | rs, consisting of letters, numbe  | ers or underscores.                     |
|                                    |                                   |                                         |
|                                    |                                   |                                         |
|                                    |                                   |                                         |
|                                    |                                   |                                         |
|                                    |                                   |                                         |
|                                    |                                   | $\forall$                               |
|                                    |                                   |                                         |
|                                    |                                   |                                         |
| Un                                 | ad Template File Downlo           | ad Template                             |
|                                    |                                   |                                         |
|                                    |                                   |                                         |
|                                    |                                   |                                         |
| A de la Anna                       |                                   |                                         |
| Add an Account                     |                                   | Cance                                   |

Step1 Select the profile.

Step2 Add the accounts.

Support add accounts by manual or batch import.

Download template, edit it and upload template file.

| Account | Password | Alias |
|---------|----------|-------|
| test2   | test2    | 22    |
| test3   | test3    | 33    |
| test4   | test4    | 44    |

| Account @  | test1 * Descript           | tion: 231                           |
|------------|----------------------------|-------------------------------------|
| Password © | test1 Max Cor<br>Period: 3 | ncurrent Devices: 3<br>30 Minutes   |
| Profile    | 13 Data Qu<br>Downloa      | iota: 100 MB<br>ad Speed: Unlimited |
| Alias      | 11 Upload S                |                                     |

| ase enter less th | nan 32 characters, consisting of letters, nur | mbers or underscores.                    |
|-------------------|-----------------------------------------------|------------------------------------------|
|                   |                                               |                                          |
|                   | Message                                       | ×                                        |
|                   | Succeeded to import 3 accounts.               | k la la la la la la la la la la la la la |
|                   | ОК                                            |                                          |
|                   | Upload Template File                          | wnload Template                          |
|                   |                                               |                                          |

#### Export the accounts in .xls format

|         |       |          |              | 12         | € 🛃 # •             | K.7<br>K.9 |         |             |                |              |               |
|---------|-------|----------|--------------|------------|---------------------|------------|---------|-------------|----------------|--------------|---------------|
|         |       |          |              | Account    | (                   | ۵]         |         |             |                |              |               |
| Account | Alias | Password | Profile Name | Period     | Created at          | Expired at | Devices | Data Usage  | Download Speed | Upload Speed | Status        |
| test1   | 11    | test1    | 13           | 30 Minutes | 2022-03-01 14:22:48 |            | 0/3     | 0 MB/100 MB | Unlimited      | Unlimited    | Not Activated |
| test4   | 44    | test4    | 13           | 30 Minutes | 2022-03-01 14:19:43 | •          | 0/3     | 0 MB/100 MB | Unlimited      | Unlimited    | Not Activated |
| test3   | 33    | test3    | 13           | 30 Minutes | 2022-03-01 14:19:43 |            | 0/3     | 0 MB/100 MB | Unlimited      | Unlimited    | Not Activated |
| test2   | 22    | test2    | 13           | 30 Minutes | 2022-03-01 14:19:43 |            | 0/3     | 0 MB/100 MB | Unlimited      | Unlimited    | Not Activated |
| test    | test  | 123456   | 13           | 30 Minutes | 2022-02-28 20:32:17 | 121        | 0/3     | 0 MB/100 MB | Unlimited      | Unlimited    | Not Activated |

# 3.5 Easy Sharing

Vouchers, accounts and PPSK can be shared and managed by Easy Sharing (Share the link to customers so that they can easily manage accounts).

## Click **AUTHENTICATION > Easy Sharing > Share** to create the sharing link.

| 32 V Search Network Q |                     |                  | (GMT+8:00)Asia/Hong_Kong Manage Project | Take over Network Unbind Device |
|-----------------------|---------------------|------------------|-----------------------------------------|---------------------------------|
| PPSK Voucher          | Account             |                  |                                         |                                 |
| PPSK Sharing List     |                     |                  |                                         | 0 S                             |
|                       |                     |                  |                                         | count Q Search                  |
| Network Name          | Account             | Status           | WiFi Keys                               | Action                          |
| 32                    | No Account          | Not Shared       | 1                                       |                                 |
|                       | First Previous Page | 1 of 1 Next Last |                                         | Share 1 in total                |

Select the type of the sharing link including PPSK, Voucher and Account.

| Easy Sharing                                                                                   | ×          |
|------------------------------------------------------------------------------------------------|------------|
| Share the following link to others so that they can manage the PPSK, the voucher, the as well. | ne account |
| Type PPSK Voucher Account                                                                      |            |
| Link http://cloud-as.ruijienetworks.com/admin3/eSharing/confirm?cod                            |            |
|                                                                                                | Сору       |
|                                                                                                |            |

Copy the link and access another account. Click **Accept**.

| Accept Sharing                                                                                                    |
|----------------------------------------------------------------------------------------------------|
| Invite you to manage the network authentication!<br>After acception, you can manage the authentication type of network. Try it now! |

# Check whether the account can manage the authentication type of network or not.

## PPSK

| A abc   | 32 V Search Network Q                   |                         |          |                     |            |
|---------|-----------------------------------------|-------------------------|----------|---------------------|------------|
|         | Tin: Please disable Private MAC whe     | using PPSK on iOS 14    |          |                     |            |
| Voucher | TIP. I lease disable i fivale mato wite | rusing i rok unitoo iy. |          |                     |            |
| Account | PPSK @                                  |                         |          |                     |            |
|         | Add Delete                              |                         |          | Account             | Client MAC |
|         | Account                                 | Client MAC              | WiFi Key | Created at          | Action     |
|         | test1                                   | a25b.3a33.5bcd          | пр8хм9мс | 2021-05-20 20:09:11 |            |

## Voucher

|                    | 32 ~ [   | Search Networ | k Q       |              |          |                 |                       |              |              |         |          |             |                  |              |                   |
|--------------------|----------|---------------|-----------|--------------|----------|-----------------|-----------------------|--------------|--------------|---------|----------|-------------|------------------|--------------|-------------------|
| PPSK               | Vouch    | ner           |           |              |          |                 |                       |              |              |         |          |             |                  |              | • ₫ #+2           |
| Voucher<br>Account | Print Vo | ucher Mar     | age Packa | age ⑦ More + | 🔵 🔵 Tota | I Vouchers: 104 | Activated Vouchers: 0 | Depleted V   | ∕ouchers ⊘ : | 0       |          |             | Voucher Code, Al | ias, Packi Q | Advanced Search N |
|                    |          | Voucher Code  | Alias     | Package Name | Price    | Period          | Created at            | Activated at | Expired at   | Devices | Bind MAC | Data Usage  | Download Speed   | Upload Speed | Status            |
|                    |          | vjdepm        | 1         | 421          |          | Unlimited       | 2021-06-03 10:45:50   | -            |              | 0/1     | Yes      | 0 MB/100 MB | Unlimited        | Unlimited    | Not Activated     |
|                    |          | j7emqp        | -         | 421          | -        | Unlimited       | 2021-06-03 10:45:50   | -            | -            | 0/1     | Yes      | 0 MB/100 MB | Unlimited        | Unlimited    | Not Activated     |
|                    |          | n4qbpe        | -         | 421          | -        | Unlimited       | 2021-06-03 10:45:50   | -            | -            | 0/1     | Yes      | 0 MB/100 MB | Unlimited        | Unlimited    | Not Activated     |
|                    |          | a7dxpk        | -         | 421          | -        | Unlimited       | 2021-06-03 10:45:50   | -            | -            | 0/1     | Yes      | 0 MB/100 MB | Unlimited        | Unlimited    | Not Activated     |

## Account

| <ul><li>A abc som ∨</li><li>O AUTHENTICATION</li></ul> | 32 V Search Netwo       | k Q             |                |                |                          |                 |         |             |                |              |               |         |
|--------------------------------------------------------|-------------------------|-----------------|----------------|----------------|--------------------------|-----------------|---------|-------------|----------------|--------------|---------------|---------|
| PPSK<br>Voucher                                        | Account Add Account Man | age Profile Mor | e 👻 💿 Total Ac | counts: 5 • Ac | tivated Accounts: 0 🔴 De | pleted Accounts | s @ : 0 |             |                |              | Account       | ⊕ ⊭ ₩ ▼ |
| Account                                                | Account Alia            | s Password      | Profile Name   | Period         | Created at               | Expired at      | Devices | Data Usage  | Download Speed | Upload Speed | Status        | Action  |
|                                                        | test1 11                | ······ 🗸        | 13             | 30 Minutes     | 2022-03-01 14:22:48      | -               | 0/3     | 0 MB/100 MB | Unlimited      | Unlimited    | Not Activated | 直 2 回   |
|                                                        | test4 44                | ······ 🖌        | 13             | 30 Minutes     | 2022-03-01 14:19:43      |                 | 0/3     | 0 MB/100 MB | Unlimited      | Unlimited    | Not Activated | L Q L   |
|                                                        | test3 33                | ······ ~        | 13             | 30 Minutes     | 2022-03-01 14:19:43      | ÷               | 0/3     | 0 MB/100 MB | Unlimited      | Unlimited    | Not Activated | ШQШ     |

# 4. Advanced

4.1 Batch CLI Config

Click ADVANCED > Batch CLI Config > Add to

| Note: The function is only | supported on RGOS of        | levices.              |                  |                                    |       |                                       |
|----------------------------|-----------------------------|-----------------------|------------------|------------------------------------|-------|---------------------------------------|
| Batch CLI Config Sta       | atus <u>How to batch co</u> | nfigure CLI commands? |                  |                                    |       |                                       |
| Batch CLI Config           |                             |                       |                  |                                    |       | · · · · · · · · · · · · · · · · · · · |
| Apply Apply All Return     |                             |                       | Gateway          | ✓ Firmware Version                 | Model | Q Search                              |
| Status N                   | etwork Description          | SN                    | AC<br>Switch     | irmware Version                    |       | Model                                 |
| 🗌 🥥 Online                 | 32                          | H1P(                  | Gateway<br>EG_RG | OS 11.9(1)B11S3, Release(07242723) |       | EG2100-P                              |

| Batch Customize CLI Commands                          |                      |                                    |                        |                 |                  | ×                     |
|-------------------------------------------------------|----------------------|------------------------------------|------------------------|-----------------|------------------|-----------------------|
| Select the application time                           | (Note: If no time is | s selected, the configura          | tion will be applie    | ed immediately. | )                |                       |
| CLI Set                                               | ]                    |                                    |                        |                 |                  |                       |
|                                                       |                      |                                    |                        |                 |                  |                       |
|                                                       |                      |                                    |                        |                 |                  |                       |
|                                                       |                      |                                    |                        |                 |                  |                       |
|                                                       |                      |                                    |                        |                 |                  |                       |
|                                                       |                      |                                    |                        |                 |                  |                       |
|                                                       |                      |                                    |                        |                 |                  |                       |
|                                                       |                      |                                    |                        |                 |                  |                       |
| Description                                           |                      |                                    |                        |                 |                  |                       |
| Copy CLI Set                                          |                      |                                    |                        |                 |                  |                       |
| show sho_interface                                    |                      |                                    |                        |                 |                  |                       |
| Сору                                                  |                      |                                    |                        |                 |                  |                       |
|                                                       |                      |                                    |                        |                 | Apply            | Save as New Set Clear |
| Note: The function is only supported on RGOS devices. |                      |                                    |                        |                 |                  |                       |
| Batch CLI Config Status How to batch configure CLI    | commands?            |                                    |                        |                 |                  | 84 × 53               |
| Add                                                   |                      |                                    |                        |                 |                  |                       |
| Time                                                  |                      | Quantity                           | Success                | Failure         | Command          | Action                |
| 2022-03-02 11:10:00                                   |                      | 1                                  | 1                      | 0               | Check            | Result Stop           |
| Batch CLI Config Result                               |                      |                                    |                        |                 |                  | 84 ¥ 53               |
| Export                                                |                      |                                    |                        |                 |                  |                       |
| Network Description     32                            | SN<br>H1P            | EG_RGOS 11.9(1)B11S3, Release(0724 | Firmware Version 2723) |                 | Model<br>EG2100- | P Succeeded           |
|                                                       | First Pr             | evious Page 1 of 1                 | Next Last              |                 |                  | 10 a 1 in total       |

Click **Export** to export the result in .xls format.

|                 |  | v        | U            | 1         | 5   | R | Q      | P    | 0          | N | M            | L     | K | J | 1 | н          | G        | F               | E         | D        | С      | В        | V      | Г |
|-----------------|--|----------|--------------|-----------|-----|---|--------|------|------------|---|--------------|-------|---|---|---|------------|----------|-----------------|-----------|----------|--------|----------|--------|---|
|                 |  |          |              |           |     |   |        |      |            |   |              |       |   |   |   |            | lt       | Echo resul      | Software  | Model    | Remark | ÷        | Nam Si | G |
| 172.26.5.195/22 |  | net 0/0  | gabitEther   | tocol Gig | Pro |   | Status | Sec) | -Address ( | I | dress(Pri)   | IP-Ad |   |   |   | Interface  | ip in bi | user#sho        | EG_RGOS 1 | EG2100-F | 00     | P601K    | H      | 3 |
|                 |  |          |              |           |     |   |        |      |            |   |              |       |   |   |   |            |          |                 |           |          |        |          |        |   |
|                 |  | 1180 0/0 | Sapi es ener | 00001 012 | 110 |   | Deacus | 560) | Hadd 655 ( |   | ul 633 (111/ | II HG |   |   |   | 1110011400 | ip m o.  | . UD DI #0110 . | 20_1000 1 | 202100 1 | .00    | II OVING |        | Ů |

Displays the CLI result on the file.

## 4.2 Customize CLI Set

## Click **ADVANCED > Customize CLI Set > Add** to customize a CLI demo.

| Note: The function is only supported on RGOS de | evices. |                   |
|-------------------------------------------------|---------|-------------------|
| + Add                                           | sho run |                   |
|                                                 |         | 🗹 Edit 🛛 💼 Delete |

#### To add a new command set, click Add, enter the set name and commands, and click Save.

| Add           | ×  |
|---------------|----|
| sho_interface |    |
| sho ip in b   |    |
|               |    |
|               |    |
|               |    |
|               |    |
|               | 11 |
| sho interface |    |
| Copy CLI Set  |    |
| show          |    |
| Copy          |    |
| Save Clea     | r  |

If the CLI command is same as another one, you can select the CLI Set and click copy.

## \* Note:

The function is only supported on RGOS devices.

## 4.3 AP VLAN

Ruijie Cloud supports configuring the port VLAN of the panel AP.

Configuration Guidance

| Training V > REYEE V Search Network Q                                                                                                    |                                              |                         | (0                  | GMT+8:00)Asia/Hong_Kong Manage Project |
|----------------------------------------------------------------------------------------------------|----------------------------------------------|-------------------------|---------------------|----------------------------------------|
| AP Port VLAN                                                                                                    |                                              |                         |                     |                                        |
| Note: The LAN port configuration is only supported on particular terms of the support of the support of the sup | anel EAP/RAP in AP mode with P32 or a hig    | ner vesion.             |                     |                                        |
| Model:                                                                                                    | RAP1200(F)                                   |                         |                     | ~                                      |
| Device:                                                                                                    |                                              |                         |                     |                                        |
|                                                                                                    | Device alias, SN or IP Q (1                  | Selected)               |                     | Display Never Configured Devices       |
|                                                                                                    | Alias SI     RAP1200F G1QI                   | I IP<br>192.168.110.205 | Model<br>RAP1200(F) | Last Configuration Time Not Configured |
|                                                                                                    |                                              |                         |                     |                                        |
| Configuration                                                                                                    | Port Typ                                     | e Access                |                     |                                        |
|                                                                                                    |                                              | D 50                    |                     |                                        |
|                                                                                                    | Selected Por                                 | s LAN                   |                     |                                        |
|                                                                                                    | Selected Net Sole                            | eted                    |                     |                                        |
|                                                                                                    | Selected Not Sele                            | cted                    | LAN                 |                                        |
|                                                                                                    |                                              |                         |                     |                                        |
|                                                                                                    |                                              |                         |                     |                                        |
|                                                                                                    |                                              | Clear                   | Apply               |                                        |
| AP Port VLAN                                                                                                    |                                              |                         |                     |                                        |
| Note: The LAN port configuration is only supported on pane                                                                                                    | el EAP/RAP in AP mode with P32 or a higher v | esion.                  |                     |                                        |
| Model:                                                                                                    | RAP1200(F)                                   |                         |                     | ~                                      |
| Device:                                                                                                    | Device alias, SN or IP Q (1 Selec            | ted)                    | Dis                 | splay Never Configured Devices         |
|                                                                                                    |                                              |                         | Model               | Last Configuration Time                |
|                                                                                                    | R/A RA                                       |                         | RAP1200(F)          | 2022-03-02 15:19:30                    |
| Configuration                                                                                                    |                                              |                         |                     |                                        |
|                                                                                                    | Port Type                                    | Access                  |                     | ~                                      |
|                                                                                                    | VLAN ID                                      | 50                      |                     |                                        |
|                                                                                                    | Selected Ports                               | LAN                     |                     |                                        |
|                                                                                                    | Selected Not Selected                        |                         |                     |                                        |
|                                                                                                    |                                              | LAN                     |                     |                                        |
|                                                                                                    | L                                            |                         |                     |                                        |
|                                                                                                    |                                              |                         |                     |                                        |

Model: Select the model of AP: RAP1200(F) or RAP1200(P).

**Device:** Select the device to which the configuration needs to be delivered.

Port Type: Select the port type: access or trunk .

VLAN ID: Enter the VLAN ID for the port.

Selected Port: Click to select the port to which the VLAN ID needs to be delivered.

Apply && Clear: Apply the configuration to device or clear the configuration.

Access to the AP's eWeb and check the VLAN ID and port VLAN configuration.

| Overview Basics Vir         | eless 🌱 Advanced 🗎        | Diagnostics 🌱 Systen  | 1 ×                |                   |                |              |                 |
|-----------------------------|---------------------------|-----------------------|--------------------|-------------------|----------------|--------------|-----------------|
| LAN Settings Port VLAN      |                           |                       |                    |                   |                |              |                 |
| 1 LAN Settings              |                           |                       |                    |                   |                |              |                 |
| Port VLAN                   |                           |                       |                    |                   |                |              |                 |
| LAN Settings                |                           |                       |                    |                   |                | + Add        | Delete Selected |
| Up to 4 entries can be adde | ed.                       |                       |                    |                   |                |              |                 |
|                             |                           | VLAN ID               |                    |                   | Remark         |              | Action          |
|                             |                           | 50                    |                    |                   | 1.5            |              | Edit Delete     |
| Overview -                  | Basics ~                  | Wireless $\checkmark$ | Advanced ~         | Diagnostics ~     | System ~       |              |                 |
| LAN Settings                | Port V                    | LAN                   |                    |                   |                |              |                 |
| Port V<br>Please            | <b>/LAN</b><br>choose LAN | Settings to crea      | ate a VLAN first a | nd configure port | settings based | on the VLAN. |                 |
| Port VLA                    | N                         |                       |                    |                   |                |              |                 |
| Connect                     | ed 💼 D                    | lisconnected          |                    |                   |                |              |                 |
|                             |                           |                       |                    | Port 1            |                |              |                 |
| VLAN                        | 1(WAN)                    |                       |                    | Not Joi           | /              |              |                 |
| v                           | 'LAN 50                   |                       |                    | UNTAG             | /              |              |                 |
|                             |                           |                       |                    |                   |                |              |                 |

# **Maintenance Guidance**

# 1. Log

1.1 Operation Log

Operation Log records all operation info.

| Ruijie                  |                     | MAINTENAN |        |                                                   |            |                        | • • • • •         | •  |
|-------------------------|---------------------|-----------|--------|---------------------------------------------------|------------|------------------------|-------------------|----|
| (A) a ti.com ∨<br>⊟ LOG | Operation Log 🛛     |           |        |                                                   | Started at | Time Foded at          | ⊖ # - :           | 8  |
| Operation Log           | Time                | Operator  | Type   | Description                                       | Result     | Result Description     | Action            | •  |
| Llogrado Log            | 2022-03-21 07 52 19 | test test | Login  | A Login succeeded                                 | Success    | OK.                    |                   |    |
| opjiace cog             | 2022-03-21 07 52 18 | test test | Login  | Login succeeded                                   | Success    | OK.                    |                   |    |
| 17 UPGRADE              | 2022-03-21 00:38:39 | test test | Login  | Login succeeded                                   | Success    | OK.                    |                   |    |
| Upgrade <sup>4</sup>    | 2022-03-21 00:38:39 | test test | Login  | Login succeeded                                   | Success    | OK.                    | E                 |    |
| Firmware                | 2022-03-20 21 13:13 | test test | Device | Account [] unbind the device [G 647] of tenant [] | Success    | Unbind device success! | E                 |    |
|                         | 2022-03-20 21:12:53 | test test | Login  | Login succeeded                                   | Success    | OK.                    | E                 |    |
|                         | 2022-03-20 21 12:53 | test test | Login  | Login succeeded                                   | Success    | OK.                    | <b>B</b>          | 83 |
|                         | 2022-03-20 15 37 00 | test test | Login  | Login succeeded                                   | Success    | OK                     | 12                | P  |
|                         | 2022-03-20 15:37:00 | test test | Login  | Login succeeded                                   | Success    | OK.                    | E                 | 0  |
|                         | 2022-03-20 13:46:49 | test test | Login  | Login succeeded                                   | Success    | OK.                    | (E)               |    |
|                         |                     |           |        | First Previous Page 1 of 423 Next Last            |            |                        | 10 - 4226 in tota | al |
|                         |                     |           |        |                                                   |            |                        |                   |    |
|                         |                     |           |        |                                                   |            |                        |                   |    |
|                         |                     |           |        |                                                   |            |                        |                   |    |
|                         |                     |           |        |                                                   |            |                        |                   |    |
|                         |                     |           |        |                                                   |            |                        |                   |    |
|                         |                     |           |        |                                                   |            |                        |                   |    |

Time: Displays the time of operation.

**Operator:** Display the account who do the operation.

**Type :** Including All, Login, Device, Network, Diagnose, Radio Plan, Roaming, Load Balance, Alarm Setting, Config, Upgrade, MTFI Device, SIM, Tunnel, Gateway, Voucher, PPSK, Easy Sharing.

**Description:** Displays the detail description of operation.

**Result:** Displays the result of operation.

**Result Description:** Displays the result description of operation.

Action: Displays all information of this operation.

## 1.2 Config Log

Config Log lists down the status of device configuration. If the device stuck on not sync state, user can check the configuration delivery status by clicking the detail button. There are two view mode: Action View and Device View.

Action View: Base on the operation Type to list down the Config log.
| Ruijie 🛆                                | MONITORING CONFIGURATIO              | N MAINTENANC        | •                   |            |                                     |                                                               | <b>#</b> 000                     | э• |
|-----------------------------------------|--------------------------------------|---------------------|---------------------|------------|-------------------------------------|---------------------------------------------------------------|----------------------------------|----|
| .og                                     | Config Log 🛛                         | -                   |                     |            |                                     |                                                               |                                  |    |
| peration Log<br>onfig Log<br>ograde Log | Action View                          | Device View         |                     |            |                                     |                                                               |                                  |    |
| PGRADE<br>pgrade <sup>4</sup><br>mware  | Action View                          |                     |                     |            | Recent Log      V                   | 222(03/06 23:02:03 🔯 2022/0                                   | • #•                             | 8  |
|                                         | Operation Type                       | Started at          | Ended at            | Status     | Devices                             | Result                                                        | Description                      |    |
|                                         | + Switch device group                | 2022-03-15 22 52 36 | 2022-03-15 22:52:54 | Complete   | Total/Offline/Not Online Yet: 1/0/0 | Success/Failure: 1/0<br>In progress/Scheduled/Complete: 0/0/0 | Device: H1P601K00584A; Group i   |    |
|                                         | + Configure device name              | 2022-03-15 22:52:36 | 2022-03-15 22:52:48 | Complete   | Total/Offline/Not Online Yet: 1/0/0 | Success/Failure: 1/0<br>In progress/Scheduled/Complete: 0/0/0 |                                  |    |
|                                         | Update RLDP config                   | 2022-03-15 22:47:56 | 2022-03-15 22:49:37 | Complete   | Total/Offline/Not Online Yet: 1/0/0 | Success/Failure: 1/0<br>In progress/Scheduled/Complete: 0/0/0 | Device [G1PH50H000338], global   |    |
|                                         | + Configure SVI                      | 2022-03-15 22:31:24 | 2022-03-15 22:34:10 | Complete   | Total/Offline/Not Online Yet: 1/0/0 | Success/Failure: 1/0<br>In progress/Scheduled/Complete: 0/0/0 | Device [G1PH50H000338], delete t |    |
|                                         | + Add device group on EasyNetwork    | 2022-03-14 10:20:04 |                     | Incomplete | Total/Offline/Not Online Yet: 0/0/0 | Success/Failure: 0/0<br>In progress/Scheduled/Complete: 0/0/0 | New device group: test           |    |
|                                         | + Add device group on EasyNetwork    | 2022-03-14 09:29:04 |                     | Incomplete | Total/Offline/Not Online Yet: 0/0/0 | Success/Failure: 0/0<br>In progress/Scheduled/Complete: 0/0/0 | New device group: 333333         |    |
|                                         | + Update EasyNetwork wireless config | 2022-03-10 13:53:09 |                     | Incomplete | Total/Offline/Not Online Yet: 7/1/3 | Success/Failure: 3/0<br>In progress/Scheduled/Complete: 0/0/0 | Config: EG_auth_test_Auto Gener  | P  |
|                                         | + Batch update apartment SSIDs       | 2022-03-10 13:25:57 |                     | Incomplete | Total/Offline/Not Online Yet: 7/1/3 | Success/Failure: 3/0<br>In progress/Scheduled/Complete: 0/0/0 | Config name: [EG_auth_test_Auto  | 0  |
|                                         | Undete Constitutioninations config   | 2022-03-10 13:25:57 |                     | Incomplete | Total/Offline/Not Online Yet: 7/1/3 | Success/Failure: 3/0<br>In progress/Scheduled/Complete: 0/0/0 | Config: EG_auth_test_Auto Gener  |    |
|                                         | Opdate EasyNetwork wreless coning    |                     |                     |            |                                     |                                                               |                                  |    |

|               |                       |                     |          |              |                                |       | Recent Log      V     2022/03/14 08:07                        | 22 2022/03/21 05/07/22 2        | Q Sea |
|---------------|-----------------------|---------------------|----------|--------------|--------------------------------|-------|---------------------------------------------------------------|---------------------------------|-------|
|               | Operation Type        | Started at          | Ended at | Status       | Devices                        |       | Result                                                        | Description                     |       |
| Jpdate EasyNe | twork wireless config | 2022-03-19 21:06    | 58 li    | ncomplete    | Total/Offline/Not Online Yet 4 | 1/1/0 | Success/Failure: 3/0<br>In progress/Scheduled/Complete: 0/0/0 | Config: Cloud_Auth_Test_Auto Ge |       |
| IN .          |                       | ) [                 |          |              | CQ Search                      |       |                                                               |                                 |       |
|               | ŚN                    | Started at          | En       | ided at      | Result                         |       | Con                                                           | fig                             | Actio |
| G10           | 197B                  | 2022-03-19 21 06 58 | 2022-03  | -19 21:06:59 | Succeeded                      |       |                                                               |                                 |       |
| G1C           | 384A                  | 2022-03-19 21:06:58 | 2022-03  | -19 21:07:00 | Succeeded                      |       |                                                               |                                 |       |
| G1C           | 036C                  |                     |          |              | Offine                         |       |                                                               |                                 | 0     |
|               | 1744                  | 3032 03 10 31 06 58 | 2022-03  | 10 21 07 02  | Succeeded                      |       |                                                               |                                 | 50    |

+: Displays the device SN and the start time, end time, result.

**Operation Type:** Including Edit Config, Delete Config, Apply Config, Change Config, Initial online of the device, Upgrade device, Change network and so on.

**Start at:** The start time of the configuration.

End at: The end time of the configuration.

**Status:** Displays the result of configuration, complete or incomplete.

**Result:** Displays the configuration result, success/failure, In progress/Scheduled/Complete.

**Description:** Displays all information of this configuration.

Device View: Base on the device SN to list down the Config log.

| Ruíjie 🙆                                                                                                    | MONITORING   | CONFIGURATION | MAINTENANCE                         |                    |          |                     |           |                                 | 🔮 a e e e e                     |
|----------------------------------------------------------------------------------------------------|--------------|---------------|-------------------------------------|--------------------|----------|---------------------|-----------|---------------------------------|---------------------------------|
| <ul> <li>A stockelp@ttt.com ∨</li> <li>B LOG</li> <li>Operation Log</li> <li>Config Log</li> <li>Unscade Log</li> </ul> | Config Log e | EGO View      | Libo<br>Device View                 |                    |          |                     |           |                                 |                                 |
| 6 <sup>9</sup> UPGRADE<br>Upgrade <sup>4</sup><br>Firmware                                                              | Device View  |               | Counting Tong                       | Dorbal at          |          | Ended at            |           | SN                              | O II • X<br>Q Advanced Search ∨ |
|                                                                                                    | GIOH         | 44            | Update Earthietwork wireless config | 2022-03-19 21 0    | 06.58    | 2022-03-19 21 07 00 | Succeeded | Config Cloud_Auth_Test_Auto Ge  | III (                           |
|                                                                                                    | HIPT         | '46           | Update EasyNetwork wireless config  | 2022-03-19 21.0    | 06.58    | 2022-03-19 21.07.02 | Succeeded | Config: Cloud_Auth_Test_Auto Ge | 0 0                             |
|                                                                                                    | G1QE         | 360           | Update EasyNetwork wireless config  | 2022-03-19 21 0    | 09:58    |                     | Offine    | Config: Cloud_Auth_Test_Auto Ge |                                 |
|                                                                                                    | 010          | 978           | Update EasyNetwork wineless config  | 2022-03-19 21 0    | 06.58    | 2022-03-19 21:06:59 | Succeeded | Config: Cloud_Auth_Test_Auto Ge | E                               |
|                                                                                                    | CAP          | 1191          | Update CWMP period                  | 2022-03-18 17:2    | 26:08    |                     | Offine    | CWMP period: 180                |                                 |
|                                                                                                    |              |               |                                     | Fest Previous Page | e 1 of 1 | Next Last           |           |                                 | 10                              |
|                                                                                                    |              |               |                                     |                    |          |                     |           |                                 |                                 |
|                                                                                                    |              |               |                                     |                    |          |                     |           |                                 |                                 |
|                                                                                                    |              |               |                                     |                    |          |                     |           |                                 |                                 |

**Device SN:** Displays the SN of the device.

**Operation Type:** Including Edit Config, Delete Config, Apply Config, Change Config, Initial online of the device, Upgrade device, Change network and so on.

**Start at:** The start time of the configuration.

End at: The end time of the configuration.

**Status:** Displays the result of configuration: Executing, Succeeded, Failed, Offline, Scheduled, Aborted, Never online.

**Description:** Displays all information of this configuration.

Action: Displays the Config Item and result.

| onfig Execution List                     |                                |                              |                             | د               |
|------------------------------------------|--------------------------------|------------------------------|-----------------------------|-----------------|
| All                                      | ×]                             |                              | 11.0                        | Q, Search       |
| Config Item<br>SSID Settings;(Apply All) | Started at 2022-03-19 21:06:58 | Ended at 2022-03-19 21:07:00 | Status<br>Succeeded Success | Message         |
|                                          | First Previous                 | Page 1 of 1                  | Next Last                   | 10 • 1 in total |

## 1.3 Upgrade Log

Devices firmware upgrade history will be listed on this page.

|                             | MONITORING CONFIGURATIO      | MAINTENANCE *                        |                |             |            |                                | P © © © •                        |
|-----------------------------|------------------------------|--------------------------------------|----------------|-------------|------------|--------------------------------|----------------------------------|
| A → →                       | Upgrade Log                  |                                      |                | S           | Started at | Ended at                       | <del>০</del> ল ≠ হয়<br>Q Search |
| Operation Log<br>Config Log | Operator Description         | Target Version                       | Process        | Time Range  | Created at | Result (Success/Failure/Aborte | d) Action                        |
| Upgrade Log                 | Upgrade 1 selected device(s) | ReyeeOS 1.56.1325                    | 1/ 1           | 00:00-23:50 | 20 38:58   | 1/0/0                          | <u> </u>                         |
|                             | Upgrade 1 selected device(s) | ReyeeOS 1.56.1325                    | 1/ 1           | 00:00-23:50 | 20 18:51   | 1/0/0                          |                                  |
| B) OI OICHDE                | Upgrade 1 selected device(s) | ReyeeOS 1.77.1321                    | 1/ 1           | 00:00-23:50 | 20 5:31    | 1/0/0                          | <u>e</u> <u>a</u> <u>e</u>       |
| Upgrade *                   | Upgrade 1 selected device(s) | ReyeeOS 1.75.2429                    | 1/ 1           | 00:00-23:50 | 20 21:11   | 1/0/0                          |                                  |
| Firmware                    | Upgrade 1 selected device(s) | ReyeeOS 1.56.1306                    | 1/ 1           | 00:00-23:50 | 20 14:43   | 0/1/0                          | <u>e</u> <u>s</u>                |
|                             | Upgrade 1 selected device(s) | ReyeeOS 1.77.1321                    | 1/ 1           | 00:00-23:50 | 20 0:25    | 1/0/0                          |                                  |
|                             | Upgrade 1 selected device(s) | ReyeeOS 1.77.1321                    | 1/ 1           | 00:00-23:50 | 20 2:05    | 1/0/0                          | <u>e a</u> <u>a</u>              |
|                             | Upgrade 1 selected device(s) | ReyeeOS 1.56.1306                    | 1/ 1           | 00:00-23:50 | 20 1:19    | 1/0/0                          |                                  |
|                             | Upgrade 1 selected device(s) | ReyeeOS 1.75.2429                    | 1/ 1           | 00:00-23:50 | 20 14:05   | 1/0/0                          |                                  |
|                             | Upgrade 1 selected device(s) | AC_RGOS 11.9(5)B1, Release(06240613) | 1/ 1           | 00:00-23:50 | 20 9:46    | 1/0/0                          | 0 <u>0</u>                       |
|                             |                              | First Pravious P                     | age 1 of 2 Nex | d Last      |            | C                              | 10 🔺 19 in total                 |

**Operator:** Displays the account who do upgrading.

**Description:** Displays the upgrade device information

Target Version: Displays the upgrade version.

**Process:** Displays the upgrade process.

Time Range: Displays the upgrade time.

**Created at:** Displays the start time of the upgrading.

**Result:** Displays the upgrading result, Success/Failure/Aborted.

Action: Detail, Abort, Retry.

## 2. Upgrade

#### 2.1 Upgrade

Ruijie Cloud support devices firmware online upgrade, and it allows network administrator to utilize the latest features and security enhancements for their Ruijie devices. Online upgrade feature allows admin to easily schedule firmware upgrade on their networks, view firmware releases.

| Ruíjie                                                 | MONIT | ORING      | CONFIGU     | RATION  | MAINTENANCE       |                 |                    |                  |                                         |                                            | 🗳 a 🔹                 |                 |
|--------------------------------------------------------|-------|------------|-------------|---------|-------------------|-----------------|--------------------|------------------|-----------------------------------------|--------------------------------------------|-----------------------|-----------------|
| <ul> <li>A abcdefg@111.com ∨</li> <li>B LOG</li> </ul> | ALL V | Search Net | work Q      |         | <u> </u>          |                 |                    |                  |                                         | (GMT+8:00)Asia/Hong_Kong Manage Project Ta | ake over Network      | bind Device     |
| Operation Log                                          | Тор   | Versions   |             |         |                   |                 |                    |                  | Firmware Version List                   |                                            | Firmware Version      | Q               |
| Config Log                                             |       |            |             |         |                   |                 |                    |                  |                                         | Firmware Version                           |                       | Devices         |
| Upgrade Log                                            |       |            |             |         |                   |                 | 11 0/1101102       |                  | UNKNOWN                                 |                                            |                       | 4               |
| 5 UPGRADE                                              |       |            |             |         |                   | ReveeOS 1       | .61.1915           |                  | AP_RGOS 11.1(9)B1P21, Release(06211815) |                                            |                       | 3               |
| Upgrade <sup>6</sup>                                   |       |            |             |         |                   | SWITCH_3.       | .0(1)B11P31,       |                  | S5700H_RGOS 11.4(1)B70P1                |                                            |                       | 3               |
| Firmware                                               |       |            |             |         |                   | AP_RGOS 1       | 11.9(6)B1, Re      |                  | S29_RGOS 11.4(1)B70P1                   |                                            |                       | 3               |
|                                                        |       |            |             |         |                   | ReyeeOS 1       | .75.2429           |                  | Prev                                    | ous Page 1 of 5 Next                       |                       |                 |
|                                                        |       |            |             |         |                   |                 |                    |                  |                                         |                                            |                       |                 |
|                                                        |       |            |             |         |                   |                 |                    |                  |                                         |                                            |                       | Ē               |
|                                                        |       |            |             |         |                   |                 |                    |                  |                                         |                                            |                       | 6               |
|                                                        | Devi  | ice List   |             |         |                   |                 |                    |                  |                                         |                                            | 0                     | #E + 50         |
|                                                        |       |            |             |         |                   |                 |                    |                  |                                         |                                            |                       |                 |
|                                                        | Upgra | ide Upgrad | le All 0 Se | elected |                   |                 |                    |                  |                                         | SN, Alias, Descriptio                      | n Q Advanced          | I Search $\vee$ |
|                                                        |       | Status     | s           | N       | Network           | Alias           | Model              | Hardware Version | Current Version                         | Recommended Version                        | Description           | Action          |
|                                                        |       | Online 📀   | G1PF        | 747     | test123           | NBS3100         | NBS3100-24GT4SFP-P | 1.01             | SWITCH_3.0(1)B11P31,Release(08130616)   | ReyeeOS 1.72.2130                          |                       | Upgrade         |
|                                                        |       | 🕑 Online   | G1QF        | 634     | test123           | AP1             | RAP2260(E)         | 1.00             | ReyeeOS 1.75.2429                       | ReyeeOS 1.75.1318                          |                       | Upprade         |
|                                                        |       | 🕗 Online   | H1F         | -84A    | 111111111111111   | EG2100-P        | EG2100-P           | 3.20             | EG_RGOS 11.9(1)B11S3, Release(07242723) | EG_RGOS 11.9(1)B11S3, Release(08230300)    |                       | Upprade         |
|                                                        |       | Online     | CA          | 5076    | EST               | EST1            | EST310             | 1.00             | AP_3.0(1)B2P28,Release(07220919)        |                                            |                       | Upprade         |
|                                                        |       | 📀 Online   | G1          | 90      | EG2100            | Ruijie          | AP180              | 2.00             | AP_RGOS 11.9(4)B1, Release(06242719)    |                                            |                       | Upgrade         |
|                                                        |       | 🕙 Online   | G1          | 7C      | AC                | AC11            | WS6008             | 1.22             | AC_RGOS 11.9(5)B1, Release(06240613)    |                                            |                       | Upgrade         |
|                                                        |       | 📀 Online   | 12          | 45      | Router RAP        | AP710           | AP710              | 1.15             | AP_RGOS 11.1(9)B1P21, Release(06211815) |                                            |                       | Upgrade         |
|                                                        |       | 🥏 Online   | G.          | В       | Router RAP        | AP720-L         | AP720-L            | 1.15             | AP_RGOS 11.1(9)B1P21, Release(06211815) |                                            |                       | Upgrade         |
|                                                        |       | Online     | H1          | 32      | test123           | EG105GW         | EG105GW            | 1.10             | ReyeeOS 1.55.1915                       |                                            |                       | Upgrade         |
|                                                        |       | Online 📀   | G1          | 360     | RyeeNetwork1_Auto | ReyeeHomeRouter | EW1200G-PRO        | 1.00             | ReyeeOS 1.77.1321                       | -                                          | This is a description | Upgrade         |

## **Top Versions**

Displays the top versions of your network devices.

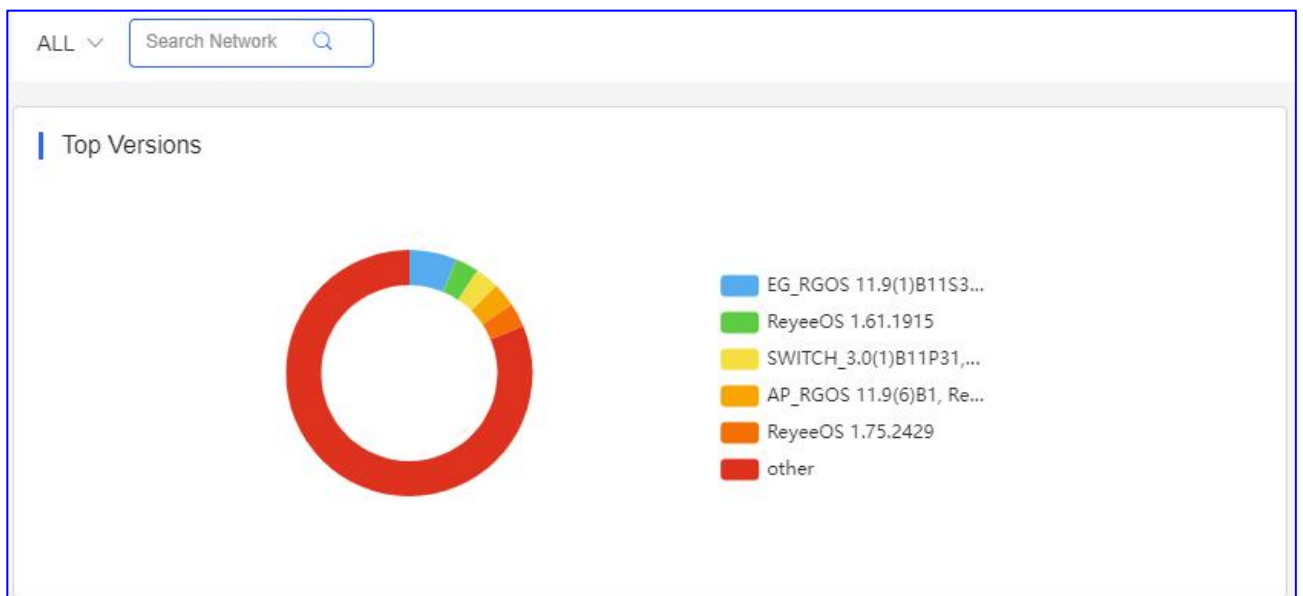

#### **Firmware Version List**

Displays the firmware version of your network devices.

| FILLIWATE VEISION LISU         |                           | Firmware Version | Q       |
|--------------------------------|---------------------------|------------------|---------|
|                                | Firmware Version          |                  | Devices |
| ReyeeOS 1.75.1320              |                           |                  | 2       |
| ReyeeOS 1.56.1325              |                           |                  | 2       |
| EG_RGOS 11.9(1)B11S3, Release( | 7242723)                  |                  | 2       |
| ReyeeOS 1.75.2429              |                           |                  | 1       |
|                                | Previous Page 2 of 5 Next |                  |         |
|                                |                           |                  |         |
|                                |                           |                  |         |

#### **Device List**

You can select one or multiple device to upgrade. Click **Upgrade All**, can upgrade all device at the same time.

| Devie<br>Upgrad | ce List<br>le Upgrade A | 0 Selec | ted   |                  |          |                    |                  |                                         | SN, Alias, Description                  | C III + 25 E       |
|-----------------|-------------------------|---------|-------|------------------|----------|--------------------|------------------|-----------------------------------------|-----------------------------------------|--------------------|
|                 | Status                  | SM      | 4     | Network          | Alias    | Model              | Hardware Version | Current Version                         | Recommended Version                     | Description Action |
|                 | Online                  | G1F     | 7747  | test123          | NBS3100  | NBS3100-24GT4SFP-P | 1.01             | SWITCH_3.0(1)B11P31,Release(08130616)   | ReyeeOS 1.72.2130                       | Upgrade            |
|                 | Online                  | G1C     | )0534 | test123          | AP1      | RAP2260(E)         | 1.00             | ReyeeOS 1.75.2429                       | ReyeeOS 1.75.1318                       | Upgrade            |
|                 | Online                  | H1F     | 584A  | 1111111111111111 | EG2100-P | EG2100-P           | 3.20             | EG_RGOS 11.9(1)B11S3, Release(07242723) | EG_RGOS 11.9(1)B11S3, Release(08230300) | Upgrade            |
|                 | Online                  | CAF     | 5076  | EST              | EST1     | EST310             | 1.00             | AP_3.0(1)B2P28,Release(07220919)        | -                                       | <u>Upgrade</u>     |
|                 | Online                  | G1N     | 8490  | EG2100           | Ruijie   | AP180              | 2.00             | AP_RGOS 11.9(4)B1, Release(06242719)    |                                         | Upgrade            |
|                 | Online                  | G1F     | 127C  | AC               | AC11     | WS6008             | 1.22             | AC_RGOS 11.9(5)B1, Release(06240613)    | -                                       | Upgrade            |
|                 | 🕑 Online                | 123     | 345   | Router RAP       | AP710    | AP710              | 1.15             | AP_RGOS 11.1(9)B1P21, Release(06211815) | 7. E                                    | Upgrade            |
|                 | Online                  | G1L     | 30B   | Router RAP       | AP720-L  | AP720-L            | 1.15             | AP_RGOS 11.1(9)B1P21, Release(06211815) |                                         | Upgrade            |
|                 | Online                  | H1F     | 9402  | test123          | EG105GW  | EG105GW            | 1.10             | ReyeeOS 1.55.1915                       |                                         | Upgrade            |
|                 | Online                  | G1C     | 197B  | Cloud_Auth_Test  | RAP2200F | RAP2200(F)         | 1.10             | ReyeeOS 1.75.1320                       | -                                       | Upgrade            |
|                 |                         |         |       |                  |          | First Previous     | Page 1 of 4      | Next Last                               |                                         | 10 a 32 in total   |

## \* Note:

If you select up to two devices to do upgrade, need choose same type device. And only one project devices can be upgraded at the same time.

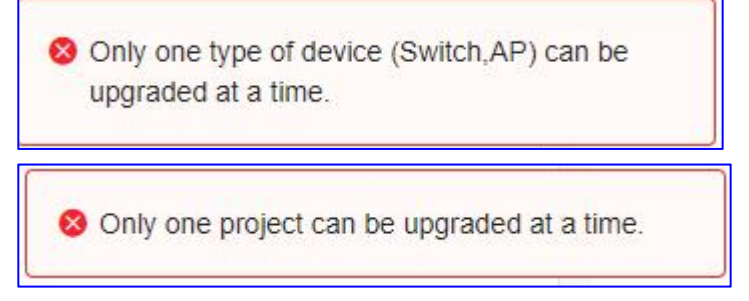

If there are new firmware, will show the recommend firmware here.

| l Devi | ce List        |               |         |         |                    |                  |                                       |                     | 0 ≣-                  | - 8  |
|--------|----------------|---------------|---------|---------|--------------------|------------------|---------------------------------------|---------------------|-----------------------|------|
| Upgra  | le Upgrade All | 1 Selected    |         |         |                    |                  |                                       | SN, Alias, Descrip  | tion Q Advanced Searc | :h ~ |
|        | Status         | SN            | Network | Alias   | Model              | Hardware Version | Current Version                       | Recommended Version | Description Actio     | on   |
|        | 📀 Online       | G1PHCAA047747 | test123 | NBS3100 | NBS3100-24GT4SFP-P | 1.01             | SWITCH_3.0(1)B11P31,Release(08130616) | ReyeeOS 1.72.2130   | Upgra                 | ade  |

You can click **Upgrade > Start Upgrade** to upgrade to latest firmware.

| Upgrade                                                                                                 | ×                    |
|----------------------------------------------------------------------------------------------------|----------------------|
| Check in Maintenance > Log >Upgrade Log                                                                 | Start Upprade Cancel |
| Model: NBS3100-24GT4SFP-P Hardware Version: 1.01 Current Version: SWITCH_3.0(1)B11P31,Release(08130616) | ×                    |
| Upgrade Version: ReyeeOS 1.72.2130 Firmware Details V<br>Upgrade Device: 1                              | Select Firmware      |
| □ Scheduled Upgrade<br>Advanced Settings ∨                                                              |                      |
|                                                                                                    | Start Upgrade Cancel |

#### 2.2 Firmware

## **Version Details**

On this page showing all your device models on your account, if there is recommend version you can click

Go To Upgrade to upgrade that model deivces.

| IJIE         | MONITORING CONFIGURATION         | MAINTENANCE •                           |                  |         |                                         | 69 © C 🔒                     |
|--------------|----------------------------------|-----------------------------------------|------------------|---------|-----------------------------------------|------------------------------|
| lg@111.com ∨ | Version Details Private Firmware |                                         |                  |         |                                         |                              |
| ion Log      |                                  |                                         |                  |         |                                         | 0 II                         |
| .og          |                                  |                                         |                  |         |                                         | Model, Current Version, Harc |
| e Log        | Model                            | Current Version                         | Hardware Version | Devices | Recommended Version                     | Action                       |
| DE           | EG2100-P                         | EG_RGOS 11.9(1)B11S3, Release(07242723) | 3.20             | 2       | EG_RGOS 11.9(1)B11S3, Release(08230300) | Go To Upgrade                |
| 6            | RAP2260(E)                       | ReyeeOS 1.75.2429                       | 1.00             | 1       | ReyeeOS 1.75.1318                       | Go To Upgrade                |
| e            | RAP6260(G)                       | ReyeeOS 1.61.1915                       | 1.00             | 1       | ReyeeOS 1.75.1318                       | Go To Upgrade                |
| _            | AP680(CD)                        | AP_RGOS 11.9(6)B1, Release(07222918)    | 1.10             | 1       | AP_RGOS 11.9(4)B2, Release(06242719)    | Go To Upgrade                |
|              | S2910-24GT4SFP-UP-H              | S29_RGOS 11.4(1)B70P1                   | 3.90             | 2       |                                         | Go To Upgrade                |
|              | WS6008                           | AC_RGOS 11.9(5)B1, Release(06240613)    | 1.22             | 1       | *                                       | Go To Upgrade                |
|              | EG105G-P                         | ReyeeOS 1.56.1325                       | 1.30             | 1       | 2                                       | Go To Upgrade                |
|              | 85750C-28SFP4XS-H                | S5700H_RGOS 11.4(1)B70P1                | 1.70             | 1       |                                         | Go To Upgrade                |
|              | EG105G-P                         | ReyeeOS 1.56.1325                       | 1.41             | 1       | -                                       | Go To Upgrade                |
|              | S5750C-28GT4XS-H                 | S5700H_RGOS 11.4(1)B74P1                | 1.00             | 1       | 2                                       | Go To Upgrade                |
|              |                                  | First Previous                          | Page 1 of 3 Next | Last    |                                         | 10 - 26                      |

| Devid  | ce List      |               |                  |          |          |                  |                                         |                                         | 0           | ) == - 51   |
|--------|--------------|---------------|------------------|----------|----------|------------------|-----------------------------------------|-----------------------------------------|-------------|-------------|
| Upgrad | le Upgrade / | 0 Selected    |                  |          |          |                  |                                         | SN, Alias, Description                  | Q Advance   | ed Search 🔿 |
|        |              |               |                  |          |          | Key SN, All      | as, Description Model EG2100-P          | Current Version EG_RGOS 11.9(1)B11S3, F | Reset       | Search      |
|        | Status       | sn sn         | Network          | Alias    | Model    | Hardware Version | Current Version                         | Recommended Version                     | Description | Action      |
|        | Online       | H1P601K00584A | 1111111111111111 | EG2100-P | EG2100-P | 3.20             | EG_RGOS 11.9(1)B11S3, Release(07242723) | EG_RGOS 11.9(1)B11S3, Release(08230300) |             | Upgrade     |
|        | Offline      | H1P601K009418 | 111              | ruijieEG | EG2100-P | 3.20             | EG_RGOS 11.9(1)B11S3, Release(07242723) | EG_RGOS 11.9(1)B11S3, Release(08230300) |             | Upgrade     |
|        |              |               |                  |          | First    | revious Page 1   | of 1 Next Last                          |                                         | 10 -        | 2 in tota   |

| Upgrade                                                                                                    | ×                    |
|----------------------------------------------------------------------------------------------------|----------------------|
| Check in Maintenance > Log >Upgrade Log                                                                                                    | Start Upgrade Cancel |
| Model: EG2100-P       Hardware Version: 3.20       Current Version: EG_RGOS 11.9(1)B11S3, Release(07242723)         Upgrade Version: EG_RGOS 11.9(1)B11S3, Release(08230300)       Firmware Details ∨         Upgrade Device: 1       1 | × Select Firmware    |
| □ Scheduled Upgrade<br>Advanced Settings ∨                                                                                                    | Start Upgrade Cancel |

#### **Private Frimware**

When there is private firmware you want to upgrade for a device, you can upload the firmware here first, then upgrade it.

## Click Firmware > Private Firmware > Upload Firmware

| Ruíjie                                                                       | MONITORING CONFIGURATION MAI                                                                                                    | NTENANCE                                                                               |                                                                                                    | 🖌 🛛                                                     | 0 0 0 <b>*</b> |
|------------------------------------------------------------------------------|----------------------------------------------------------------------------------------------------|----------------------------------------------------------------------------------------|----------------------------------------------------------------------------------------------------|---------------------------------------------------------|----------------|
| (A) abcdelg@111.com ∨                                                        | Version Details Private Firmware                                                                                                    | Upload Firmware × Tip: Upload, bin file for RGOS devices and tar.gz for Reyee devices. |                                                                                                    |                                                         |                |
| E LOG<br>Operation Log<br>Onling Log<br>Upgrade Log<br>Upgrade 6<br>Firmware | Utitoad Firmuare<br>Pirmware Version<br>AP_R003 11 (19)5 11721, Release(05211815)<br>E0_R003 11 9(1)5113, Release(07242723)<br>Utitoal Release(07242723) | The upload can the tot House devices and bit git to Heyee devices.                     | Released at           40         2019-09-18.15.51.51           106         2021-01-22.15.21.21         111 | C<br>Primeer Winker, Apstechter<br>Description.<br>10.4 | Action         |

## \* Note:

Upload .bin file for RGOS devices and tar.gz for Reyee devices.

Then Click **Upgrade** to upgrade for device.

| Ruíjie                 | MONITO     | ORING CO     | ONFIGURATION         | MAINTENANCE     |          |                    |                  |                                         |                                            | 🥵 🛛 🚳 😵         | 8        |
|------------------------|------------|--------------|----------------------|-----------------|----------|--------------------|------------------|-----------------------------------------|--------------------------------------------|-----------------|----------|
| A abcdefg@111.com ∨    | ALL $\vee$ | Search Netwo | rk Q                 |                 |          |                    |                  | D)                                      | MT+8:00)Asia/Hong_Kong Manage Project Take | e over Network  | evice    |
| Operation Log          | Тор        | Versions     |                      |                 |          |                    |                  | Firmware Version List                   | Fir                                        | mware Version   | ฉ        |
| Config Log             |            |              |                      |                 |          |                    |                  | Firmware Ver                            | sion                                       | Devices         | -        |
| Upgrade Log            |            |              |                      |                 |          |                    |                  |                                         | LoadingPlease walt.                        |                 |          |
| € <sup>9</sup> UPGRADE |            |              |                      |                 | No Ve    | ersion Info        |                  |                                         |                                            |                 |          |
| Upgrade 6              |            |              |                      | <u> </u>        | EG_RC    | 3OS 11.9(1)B11S3   |                  |                                         |                                            |                 |          |
| Eirmware               |            |              |                      |                 | AP_RC    | GOS 11.9(6)B1, Re  |                  |                                         |                                            |                 |          |
|                        |            |              |                      |                 | E Reyee  | OS 1.75.2429       |                  |                                         |                                            |                 |          |
|                        |            |              |                      |                 | other    |                    |                  |                                         |                                            |                 |          |
|                        |            |              |                      |                 |          |                    |                  |                                         |                                            |                 | -        |
|                        |            |              |                      |                 |          |                    |                  |                                         |                                            |                 | 0        |
|                        | 1.0        |              |                      |                 |          |                    |                  |                                         |                                            |                 | <u> </u> |
|                        | Devi       | ice List     |                      |                 |          |                    |                  |                                         |                                            | 0 #             | - 23     |
|                        | Upgra      | de Upgrade / | 0 Selected           |                 |          |                    |                  |                                         | SN, Alias, Description                     | Q Advanced Sear | ch 🗸     |
|                        |            | Ftatus       | Chi                  | Network         | Alian    | Madal              | Hardware Version | Current Marsian                         | Decommonded Varaian                        | Description Act | ian      |
|                        |            | Status       | SN<br>G10H8W/Y000524 | Network         | Allas    | Model              | 1 00             | Current version                         | Recommended version                        | Description Act | ion      |
|                        |            | Online       | H1P601K00584A        | 111111111111111 | EG2100-P | EG2100-P           | 3 20             | EG_RGOS 11 9(1)B11S3_Release(07242723)  | EG RGOS 11 9(1)B11S3 Release(08230300)     | Ung             | rade     |
|                        |            | Online       | CAP91AS015076        | EST             | EST1     | EST310             | 1.00             | AP 3.0(1)B2P28.Release(07220919)        |                                            | Upg             | rade     |
|                        |            | Online       | G1NQC44048490        | EG2100          | Ruijie   | AP180              | 2.00             | AP_RGOS 11.9(4)B1, Release(06242719)    | -                                          | Upp             | rade     |
|                        |            | Online       | G1PHCAA047747        | test123         | NBS3100  | NBS3100-24GT4SFP-P | 1.01             | ReyeeOS 1.72.2130                       |                                            | Upp             | rade     |
|                        |            | Online       | G1P21J000427C        | AC              | AC11     | WS6008             | 1.22             | AC_RGOS 11.9(5)B1, Release(06240613)    |                                            | Ueg             | rade     |
|                        |            | Online       | 1234942512345        | Router RAP      | AP710    | AP710              | 1.15             | AP_RGOS 11.1(9)B1P21, Release(06211815) |                                            | Upp             | rade     |
|                        |            | Online       | G1L919900130B        | Router RAP      | AP720-L  | AP720-L            | 1.15             | AP_RGOS 11.1(9)B1P21, Release(06211815) |                                            | Lea             | rade     |
|                        |            | Online       | H1PH745119402        | test123         | EG105GW  | EG105GW            | 1.10             | ReyeeOS 1.55.1915                       |                                            | Upg             | rade     |
|                        |            | Online       | G1QH16Q05197B        | Cloud_Auth_Test | RAP2200F | RAP2200(F)         | 1.10             | ReyeeOS 1.75.1320                       | -                                          | Upg             | rade     |

Click **Select Firmware > Private Firmware,** Choose the firmware, click **OK**, finally click **Start Upgrade.** 

| Upgrade                                                                                                    | ×                    |
|----------------------------------------------------------------------------------------------------|----------------------|
| Check in Maintenance > Log >Upgrade Log                                                                     |                      |
|                                                                                                    | Start Upgrade Cancel |
| Model: AP720-L Hardware Version: 1.15 Current Version: AP_RGOS 11.1(9)B1P21, Release(06211815)              | ×                    |
| Upgrade Version: Please select a firmware version.                                                          | Select Firmware      |
| Upgrade Device: 1                                                                                           |                      |
| Scheduled Upgrade                                                                                           |                      |
| Advanced Settings ~                                                                                         |                      |
|                                                                                                    | Start Upgrade Cancel |
|                                                                                                    |                      |
| Select Firmware                                                                                             | ×                    |
|                                                                                                    |                      |
| Cloud Firmware Private Firmware                                                                             |                      |
| Selected Private Firmware: AP_RGOS 11.1(9)B1P21, Release(06211815) Firmware Versio                          | on, Applicable Mode  |
| Firmware Version File Size (MB) Applicable Model Released at                                                | Description          |
| AP_RGOS 11.1(9)B1P21, Release(06211815) 22.04 AP-V230::1.21,AP710::1.00,AP710::1.11,AP7 2019-09-18 15:51:51 |                      |
| First Previous Page 1 of 1 Next Last                                                                        | 10 1 in total        |
|                                                                                                    |                      |
|                                                                                                    | OK                   |
|                                                                                                    |                      |

| Upgrade                                                                                        | ×                    |
|------------------------------------------------------------------------------------------------|----------------------|
| Check in Maintenance > Log >Upgrade Log                                                        |                      |
|                                                                                                | Start Upgrade Cancel |
| Model: AP720-L Hardware Version: 1.15 Current Version: AP_RGOS 11.1(9)B1P21, Release(06211815) | ×                    |
| Upgrade Version: AP_RGOS 11.1(9)B1P21, Release(06211815) Firmware Details V                    | Select Firmware      |
| Upgrade Device: 1                                                                              |                      |
| Scheduled Upgrade                                                                              |                      |
| Advanced Settings ~                                                                            |                      |
|                                                                                                | Start Upgrade Cancel |

# **Typical Scenario**

## 1. Requirement collection

## **1.1 Wired requirements**

| Device  | Feature            | Description |
|---------|--------------------|-------------|
| Gateway | Load balance       | /           |
| 1       | DHCP server        | /           |
| //      | Band width         | /           |
| Switch  | VLAN configuration | /           |
| 1       | PoE                | /           |
| 1       | ACL                | /           |

## **1.2 Wireless requirements**

| Device   | Feature                                        | Number |
|----------|------------------------------------------------|--------|
| AP       | Total wireless clients                         | 1200   |
| SSID     | Provides different SSIDs to different<br>users | 3      |
| Coverage | 10 meters with 1/2 walls                       | /      |
| Roaming  | L2 Roaming                                     | /      |

## **1.3 Authentication requirements**

| Туре     | Feature                            | 1    |
|----------|------------------------------------|------|
| Voucher  | Provides voucher code to end-users | 1100 |
| WPA2-PSK | Provides to staff                  | 90   |
| Account  | Provides to manager                | 10   |

## **1.4 Environment information**

| Site     | Number | Description |
|----------|--------|-------------|
| Building | 2      | /           |
| Floor    | 8      | /           |
| Room     | 14     | /           |

| Top Time | 7:00PM-11:00PM | 1 |
|----------|----------------|---|
|----------|----------------|---|

# 2. Network design

## 2.1 Topology

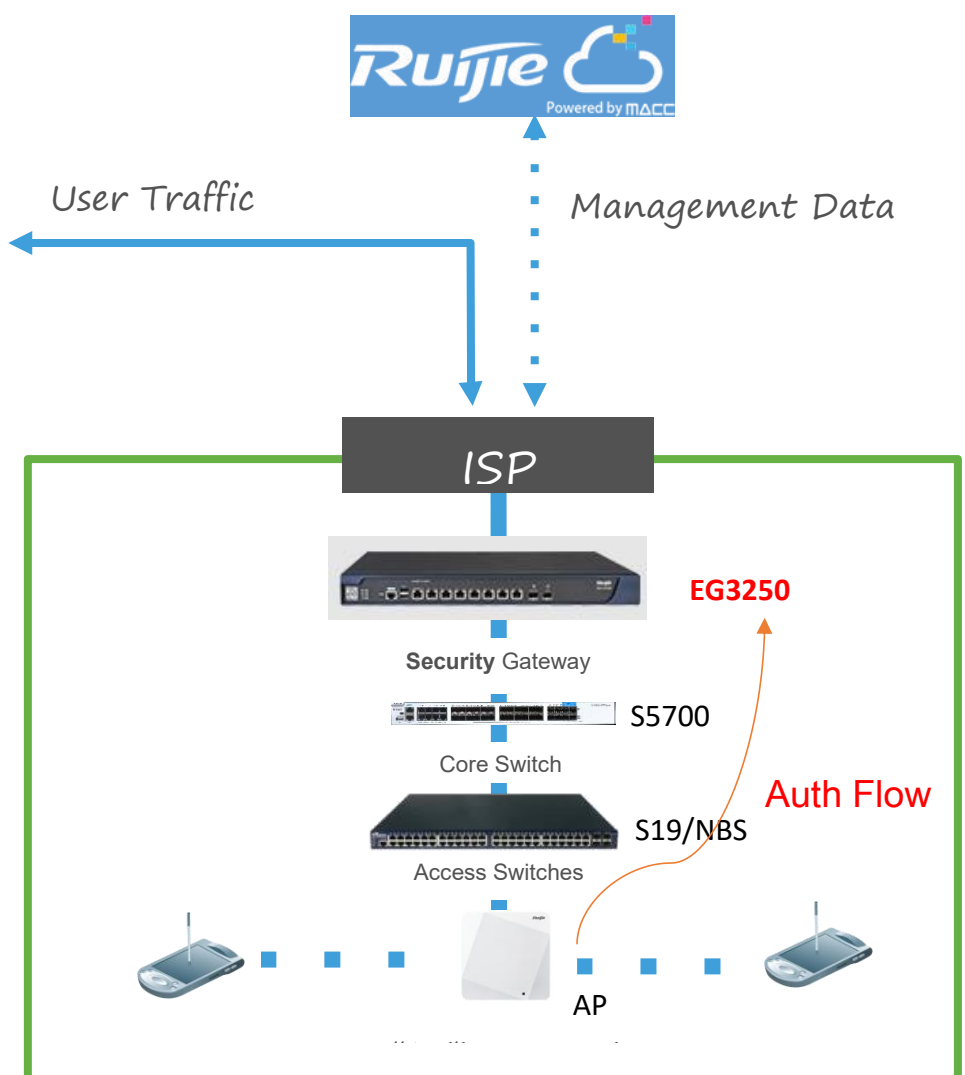

## 2.2 Network Layout

| Network layout | Details                                   |
|----------------|-------------------------------------------|
| IP address     | EG WAN interface: ISP provide             |
| VLAN           | AP, switch: vlan1                         |
|                | User1: vlan10                             |
|                | User2: vlan20                             |
| DHCP pool      | Device pool(AP and switch): 172.16.1.x/24 |
|                | User pool1: 192.168.1.x/24                |
|                | User pool2: 192.168.2.x/24                |

| SSID | Voucher SSID:  |
|------|----------------|
|      | WAP2-PSK SSID: |
|      | Account SSID:  |

#### 2.3 Devices list

| Туре          | Model                 | Number |
|---------------|-----------------------|--------|
| Gateway       | EG3250                | 1      |
| Core Switch   | RG5750                | 1      |
| Access switch | XS-S1920-26GT2SFP-P-E | 8      |
| AP            | AP820-L               | 64     |

## 3. Site Survey Planning(Heat Map)

### 3.1 Survey Planning

Step1 Access to https://survey.ruijienetworks.com.

Step2 Import the building layout to the project.

Step3 Draw the obstacle.

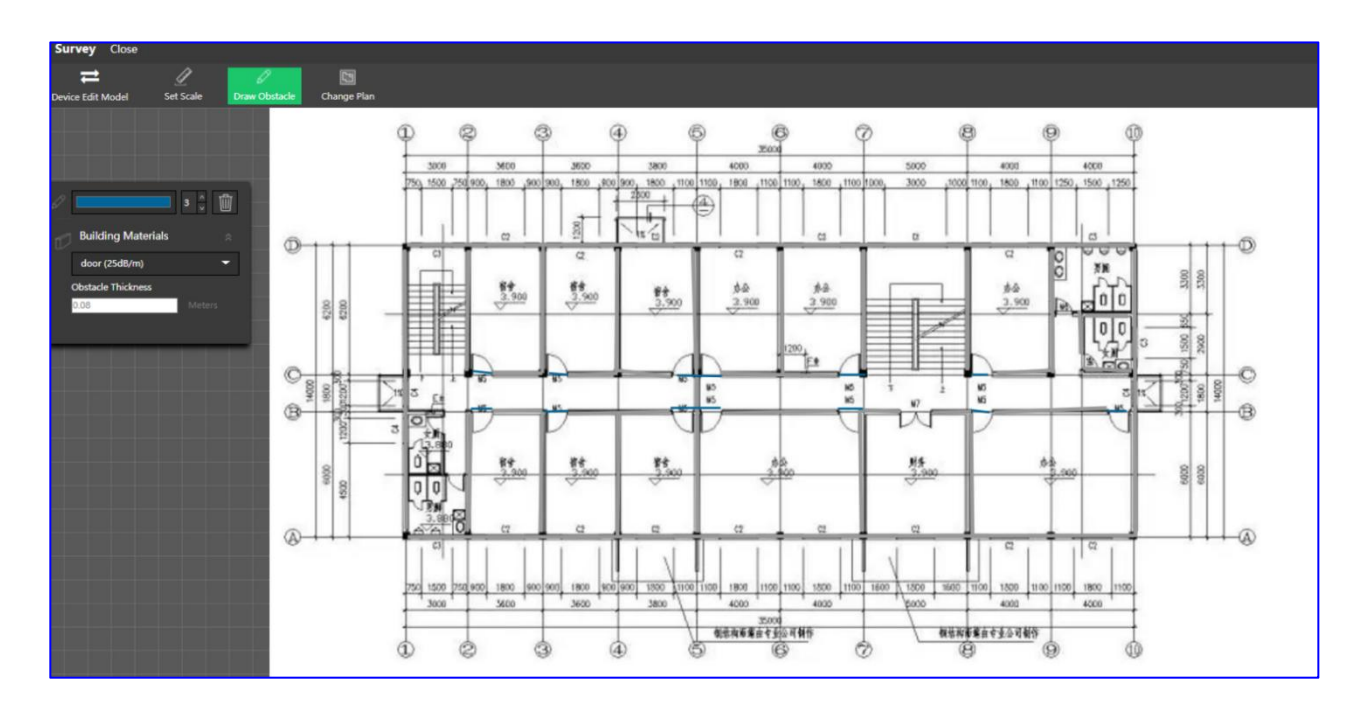

**Step4** Add the APs to the layout and adjust the APs' channel and local power. Display the simulation with signal strength:

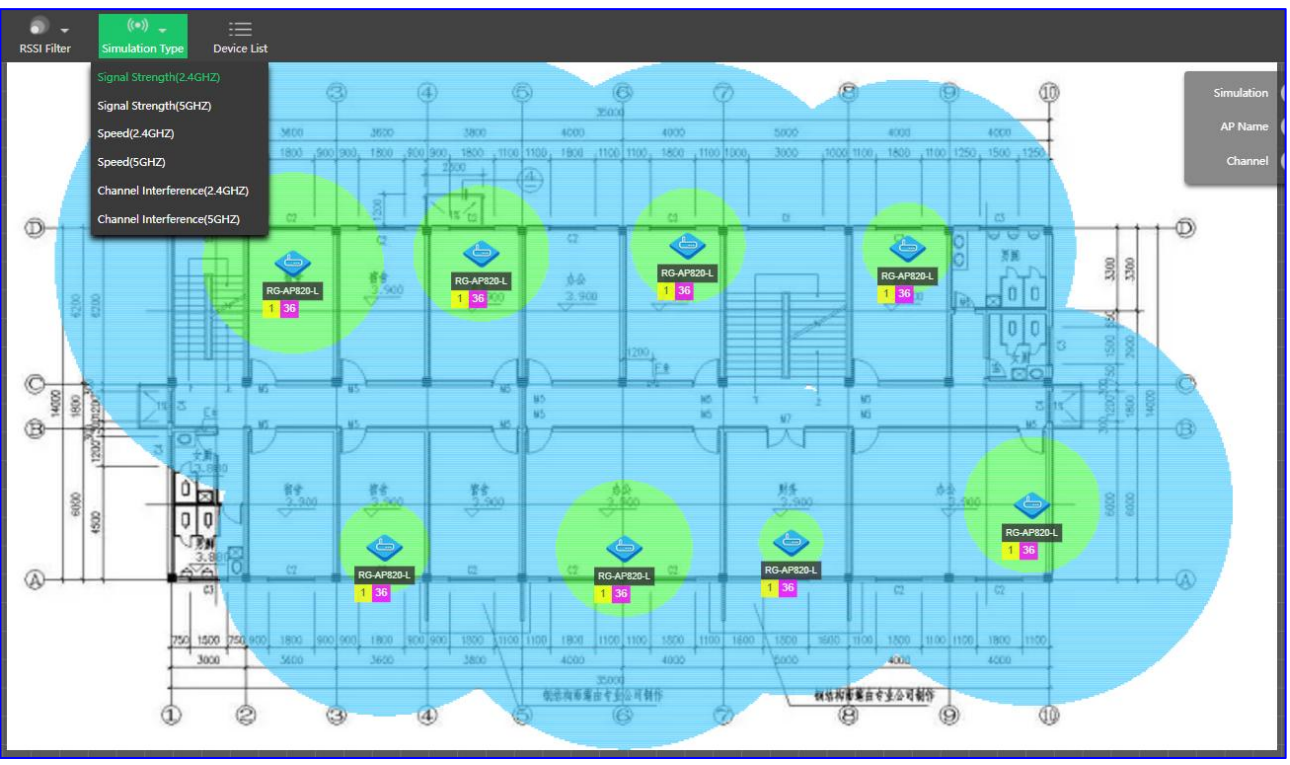

Display the simulation with speed:

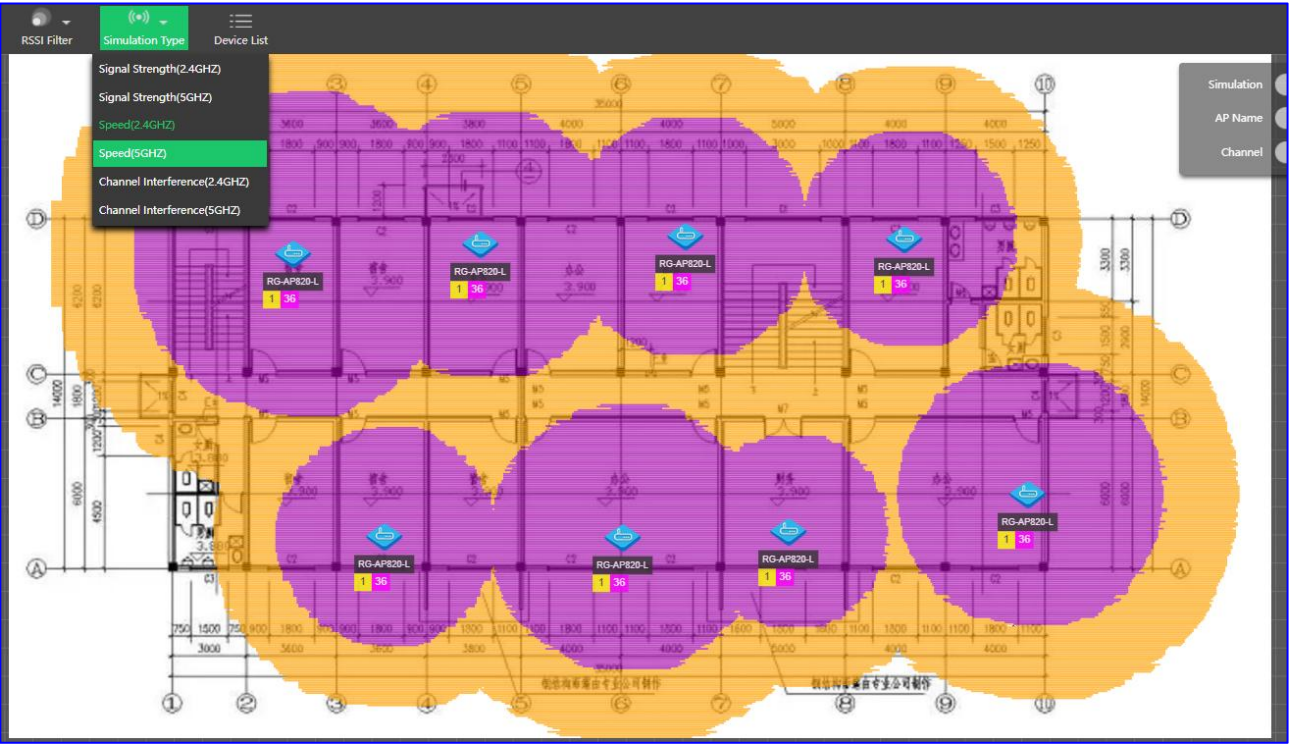

Display the simulation with channel interference:

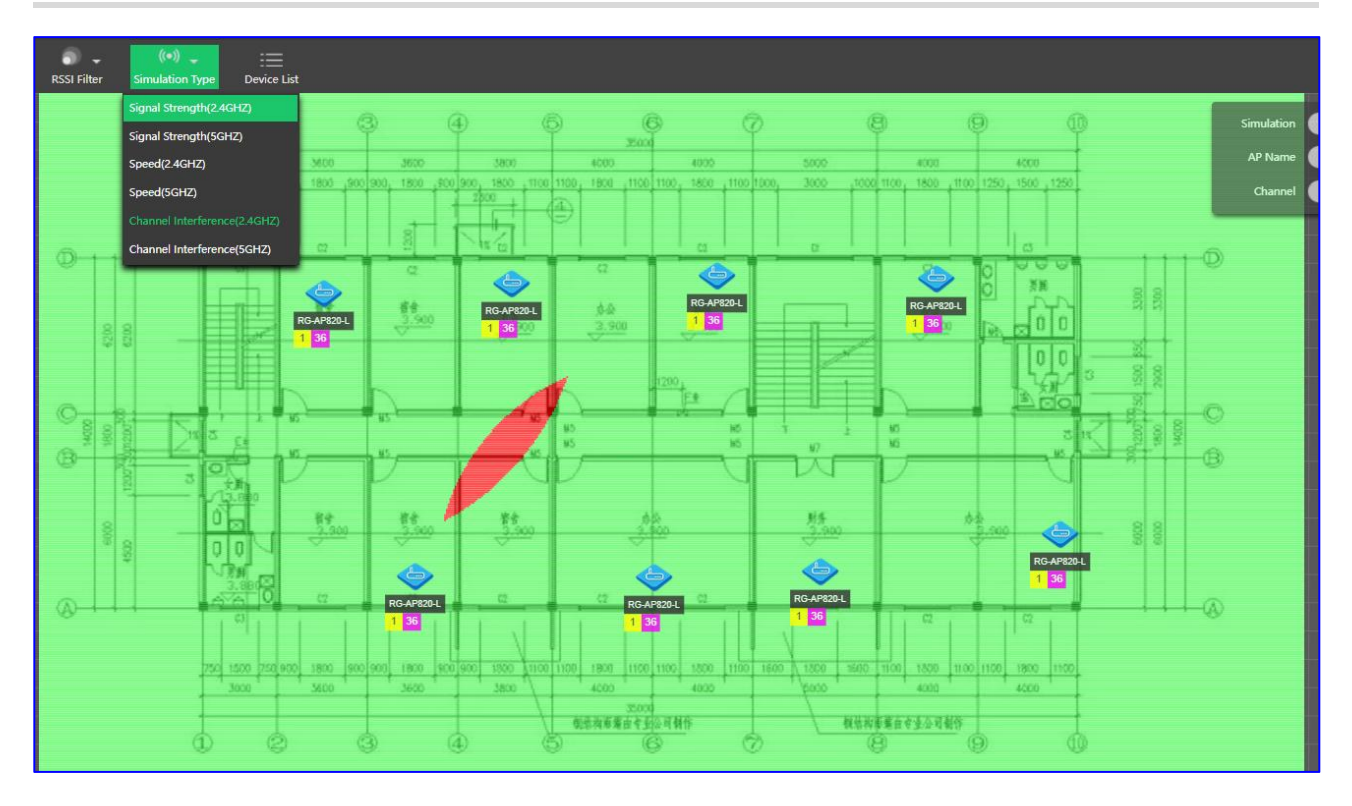

## 3.2 Survey report

Step 1 Export the report

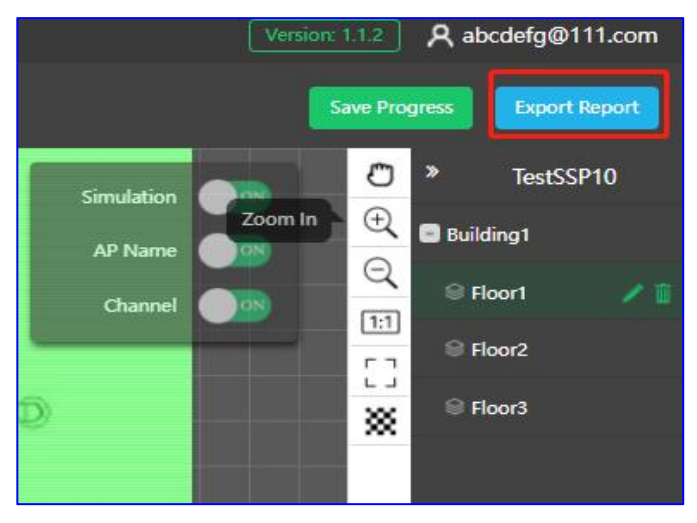

|                                                                                                    | Save Pr                                                                                                    |                                                                                                    | Export Report                                                                                                    |
|----------------------------------------------------------------------------------------------------|----------------------------------------------------------------------------------------------------|----------------------------------------------------------------------------------------------------|----------------------------------------------------------------------------------------------------|
| Content                                                                                                    |                                                                                                    |                                                                                                    | &                                                                                                    |
| ■ Y TeetSSP10<br>■ Y Building1<br>V Floor1<br>V Floor2<br>V Floor3                                                   |                                                                                                    |                                                                                                    |                                                                                                    |
| Signal Strength(2.4GHz)                                                                                              | Speed(2.4GHz)                                                                                                    | CI<br>Interfere                                                                                                    | hannel<br>ence(2.4GHz)                                                                                                    |
| Signal Strength(5GHz)                                                                                                | Speed(5GHz)                                                                                                    | Ci<br>Interfer                                                                                                    | hannel<br>ence(5GHz)                                                                                                    |
| Display Logo on Heat<br>Map                                                                                          |                                                                                                    |                                                                                                    |                                                                                                    |
| Percentage<br>%<br>Floors / Total Floors<br>n Log<br>- FLOOR<br>- FLOOR<br>EPORT<br>EPORT<br>EPORT<br>EPORT<br>EPORT | Save P                                                                                                    | Arogress                                                                                                    | Export Report                                                                                                    |
|                                                                                                    | Content  Content  Content  Content  Content  Floor1  Floor2  Floor3  Signal Strength(2.4GHz)  Signal Strength(SGHz)  Display Logo on Heat Map  Percentage  %  Floors / Total Floors  n Log  FLOOR FLOOR FLOOR FLOOR FLOOR FOOT EPORT FOOT EPORT Cood | Content  Content  Content  Content  Content  Content  Content  Floor1  Floor2  Floor3  Signal Strength(2.4GHz) Speed(2.4GHz)  Signal Strength(SGHz)  Display Logo on Heat Map  Content Map  Content Map  Content Content Conte | Content         Image: Floor 1         Image: Floor 2         Image: Floor 3         Signal Strength(2.4GHz)         Signal Strength(2.4GHz)         Signal Strength(5GHz)         Display Logo on Heat         Map    Percentage          %         Floors / Total Floors         Image: Floor 7         Percentage         %         Floors / Total Floors         Image: Floor 7         Percentage |

Step 2 Displays the survey report

| Surv<br>Organiz | rey-<br>ation∉     |                       |                                  |                                     |                |               |                             |                |             |             |             |             |             |             |     |   |   |    |   |
|-----------------|--------------------|-----------------------|----------------------------------|-------------------------------------|----------------|---------------|-----------------------------|----------------|-------------|-------------|-------------|-------------|-------------|-------------|-----|---|---|----|---|
| Team∙Leader⇔    |                    | 11<br>m <sup>e3</sup> | Contac<br>t-<br>Inform<br>ation↩ | ⇔ <b>y</b> - 2022-03-17⇔ M<br>Time⇔ |                |               |                             | ₁ 1.com∉       |             |             |             |             |             |             |     |   |   |    |   |
|                 |                    |                       | ·                                | Survey Result                       | (Device        | Statistics)   |                             |                |             |             |             |             |             |             |     |   |   |    |   |
| Building⊲       | uilding Floor Area |                       | AP·Model⇔                        | Quan<br>tity⇔                       | Antenna Model↩ | Quan<br>tity↩ | Feeder-Model↩ Quan<br>tity↩ |                |             |             |             |             |             |             |     |   |   |    |   |
| Building1∉      | Floor1↩            | Ę                     | تې                               | RG-AP820-L∉                         | RG-AP820-L∉    | 8∉⊒           | C>                          | Ę              | r,          | ę           |             |             |             |             |     |   |   |    |   |
| Building1∉      | Floor2↩            | 47                    | Ξ                                | RG-AP820-L∉                         | 8⇔             | €7            | ¢                           | Ę.             | ¢           |             |             |             |             |             |     |   |   |    |   |
| Building1∉      | Floor3∉3           | ţ                     | ¢,                               | RG-AP820-L⇔                         | RG-AP820-L∉    | RG-AP820-L⇔   | RG-AP820-L∉                 | RG-AP820-L∉    | RG-AP820-L∉ | RG-AP820-L⇔ | RG-AP820-L⇔ | RG-AP820-L₽ | RG-AP820-L₽ | RG-AP820-L⇔ | 8∉⊐ | 4 | Ę | ⊂, | ¢ |
| Building1⇔      | Floor4∉            | ¢                     | Ę                                | RG-AP820-L∉                         | 8∉⊐            | <b>₽</b>      | ¢                           | с <b>ь</b>     | ¢           |             |             |             |             |             |     |   |   |    |   |
| Building1∉      | Floor5∉            | Ę                     | ¢,                               | RG-AP820-L₽                         | 8∉⊐            | 4             | Ę                           | €              | ¢           |             |             |             |             |             |     |   |   |    |   |
| Building1∉      | Floor6↩            | ¢                     | Ę                                | RG-AP820-L₽                         | 8∉⊐            | ج             | Ċ                           | 4              | ¢           |             |             |             |             |             |     |   |   |    |   |
| Building1∉      | Floor7⊲            | Ļ                     | Ę                                | RG-AP820-L∉                         | 8∉⊐            | 4             | ĉ                           | ¢.             | ¢           |             |             |             |             |             |     |   |   |    |   |
| Building1∉      | Floor8↩            | Ł                     | Ę                                | RG-AP820-L↩                         | 8↩⊐            | <del>ب</del>  | Ċ                           | 4              | ¢           |             |             |             |             |             |     |   |   |    |   |
|                 |                    |                       | ·• ·· ··                         | Total (                             | Device Li      | st)≓          |                             |                |             |             |             |             |             |             |     |   |   |    |   |
| Device          | Modelผ             | Υ.                    |                                  | Descriptio                          | n≓             |               | Quan<br>tity≓               | Remarks⊷       | 1           |             |             |             |             |             |     |   |   |    |   |
| RG-AP           | 820-L↩             | 47                    |                                  |                                     |                |               | 64↩                         | ⊂ <sub>2</sub> |             |             |             |             |             |             |     |   |   |    |   |

For more details for SSP, please refer to the link: https://www.ruijienetworks.com/resources/preview/76230

## 4. Device setup

## 4.1 Project Setup

Step 1: Add a Project named Building1.

| Basic               |                            | Basic Information |                 |
|---------------------|----------------------------|-------------------|-----------------|
| me                  | Building1                  | Name              | Building1       |
| nanement Dassword @ | Duile122456                | Parent Project    | Root            |
| Casassia            | Page 120400.               | Time Zone         | (GMT+2:00)Egypt |
| enano               |                            | Туре              | Cloud + AP      |
|                     | Office Hotel Witarbo       | Location          | Not Bound       |
|                     |                            | SSID              |                 |
|                     | Factoryf Restaurant School |                   |                 |
|                     | RetailS Residence Custom   | 20                |                 |
| ne Zone             | (GMT+2.00)Egypt            | ~                 |                 |

Step 2: Add a 8 Sub-Project under the Building1.

Typical Scenario

| Project Management How to Use?                                                         | Q Drainet I                                                       | - (-                                                                                                    |                                                                                                    |                                 |                  |        | <project sha<="" th=""></project>                                                                                                    |
|----------------------------------------------------------------------------------------|-------------------------------------------------------------------|----------------------------------------------------------------------------------------------------|----------------------------------------------------------------------------------------------------|---------------------------------|------------------|--------|----------------------------------------------------------------------------------------------------|
| ●                                                                                      | Project in<br>Project in<br>Project in<br>Project in<br>Add Sub P | ilding1 * < 67 I 2                                                                                                    | ployment. It is the same with<br>es that there are sub projects.                                            | project on Ruijie               | Cloud App.       |        |                                                                                                    |
| - 🛅 111                                                                                | Project L                                                         | IST                                                                                                    | 222.54                                                                                                    |                                 | 42200000000      |        |                                                                                                    |
|                                                                                        | Name                                                              | Parent Project                                                                                                    | Type                                                                                                    | Devices                         | Alarms           | Action | Advanced                                                                                                    |
|                                                                                        | Floor1                                                            | ROOT / Building1                                                                                                    | Sub Project                                                                                                 | 0/0                             | Q                |        | 10 Dashboard 35 Topology                                                                                                    |
| 200 m                                                                                  | Eloor2                                                            | ROOT / Building1                                                                                                    | Sub Project                                                                                                 | 0/0                             | <u>0</u>         |        | Dashboard & Topology 🗇 Wireless                                                                                                    |
| 击 lin Auto                                                                             |                                                                   |                                                                                                    |                                                                                                    |                                 |                  |        |                                                                                                    |
| 歲 lin_Auto<br>品 linb                                                                   | Floor3                                                            | ROOT / Building1                                                                                                    | Sub Project                                                                                                 | 0/0                             | Q                | 11 2   | Dashboard & Topology TWireless                                                                                                    |
| డ్డి lin_Auto<br>డ్డి linb<br>డ్డి default Auto                                        | Floor3<br>Floor4                                                  | ROOT / Building1<br>ROOT / Building1                                                                                                    | <ul> <li>중 Sub Project</li> <li>중 Sub Project</li> </ul>                                                    | 0/0                             | Q<br>Q           | 0 2    | û Dashboard 💑 Topology, 주 Wireless<br>û Dashboard 🎄 Topology, 주 Wireless                                                                                                    |
| දුන් lin_Auto<br>දුන් linb<br>දුන් default_Auto<br>දුන් admin                          | Floor3<br>Floor4<br>Floor5                                        | ROOT / Building1<br>ROOT / Building1<br>ROOT / Building1                                                                                                | 종) Sub Project<br>종) Sub Project<br>종) Sub Project                                                          | 0/0<br>0/0<br>0/0               | ۵<br>۵<br>۵      |        | <u>O Dashboard</u> <u>A Topology</u> <u>R Wireless</u> <u>O Dashboard</u> <u>A Topology</u> <u>R Wireless</u> <u>O Dashboard</u> <u>A Topology</u> <u>R Wireless</u>                                                                                                    |
| ക്ക് lin_Auto<br>ക്ല linb<br>ക്ല default_Auto<br>ക്ല admin<br>ക്ല lin                  | Floor3<br>Floor4<br>Floor5<br>Floor6                              | ROOT / Building1<br>ROOT / Building1<br>ROOT / Building1<br>ROOT / Building1                                                                            | 한 Sub Project<br>한 Sub Project<br>한 Sub Project<br>한 Sub Project                                            | 0/0<br>0/0<br>0/0<br>0/0        | ۵<br>۵<br>۵<br>۵ |        | Dashbarri Alopolov, Wireless<br>Dashbarri Alopolov, Wireless<br>Dashbarri Alopolov, Wireless<br>Dashbarri Alopolov, Wireless                                                                                                    |
| للله الم_Auto<br>لله المك<br>لله وdrault_Auto<br>لله وdrault<br>لله الم<br>لله وdrault | Floor3<br>Floor4<br>Floor5<br>Floor6<br>Floor7                    | ROOT / Building1           ROOT / Building1           ROOT / Building1           ROOT / Building1           ROOT / Building1           ROOT / Building1 | Sub Project     Sub Project     Sub Project     Sub Project     Sub Project     Sub Project     Sub Project | 0/0<br>0/0<br>0/0<br>0/0<br>0/0 | 0<br>0<br>0<br>0 |        | Dashbarri         Alopatoyi         Wireless           Dashbarri         Alopatoyi         Wireless           Dashbarri         Alopatoyi         Wireless           Dashbarri         Alopatoyi         Wireless           Dashbarri         Alopatoyi         Wireless           Dashbarri         Alopatoyi         Wireless           Dashbarri         Alopatoyi         Wireless           Dashbarri         Alopatoyi         Wireless |

## Step 3: Add a EG to Building1.

| MONITORING CONFIGURATION MAIN                                                                  | Add ×                                                                                                    |
|------------------------------------------------------------------------------------------------|----------------------------------------------------------------------------------------------------|
| ALL ~ > Building1 ~ Search Network Q<br>Gateway List<br>Add Web CLI eWeb More ~ 0<br>Status SN | SN       H         Alias       C         Tip: Please enter the password of admin account of the eWeb system to authorize Cloud to manage this device. You can skip this step now, and authorize the password and check the results in MONITORING > Device > Gateway.         Password       r. |
|                                                                                                | OK Close                                                                                                    |

Step 4: Before the EG can access to internet, the EG will be shown on unauthorized gateway list.

| ALL $\checkmark$ > Building1 $\checkmark$ Search Network Q                                                                                     |         |        |           |                     | (GMT+2:00)Egypt Manage Project Take over Network Unbind Device |  |  |  |  |  |  |
|----------------------------------------------------------------------------------------------------|---------|--------|-----------|---------------------|----------------------------------------------------------------|--|--|--|--|--|--|
| Unauthorized Gateway List                                                                                                    |         |        |           |                     | <del>с</del> 8                                                 |  |  |  |  |  |  |
| Note: The gateway is displayed in the Unauthorized Gateway List when it has not gone online on Cloud yet or the password authentication fails. |         |        |           |                     |                                                                |  |  |  |  |  |  |
|                                                                                                    |         |        |           | SN                  | Alias                                                          |  |  |  |  |  |  |
| SN                                                                                                    | Alias   | Status | Network   | Added at            | Action                                                         |  |  |  |  |  |  |
| H1PTATC                                                                                                    | Gateway |        | Building1 | 2022-03-18 04:04:36 | Re-authorize, Delete                                           |  |  |  |  |  |  |

Step 5: Click the Sub-project(Floor) and add the APs with the template file.

| MONITORING CONFIGURATION MAIN  | ITENANCE •                                                                                                |
|--------------------------------|----------------------------------------------------------------------------------------------------|
|                                | Add ×                                                                                                    |
| ALL V > Building1 V > Floor1 V | Download and fill in the device information in the template. Up to 500 records can be imported each time. |
| AP List                        | <u>↑</u> _                                                                                                |
| Status SN Co                   |                                                                                                    |
|                                | Upload Template File Download Template                                                                    |
|                                |                                                                                                    |
|                                | Add a Device Close                                                                                        |

| -d | A        |   | В       | С             | D                                     | E         |
|----|----------|---|---------|---------------|---------------------------------------|-----------|
| 1  | SN       |   | Alias   | SSID Password | Latitude                              | Longitude |
| 2  | G1K24564 | ? | Room1   |               |                                       | 1         |
| 3  | G1K245F  | 3 | Room3   |               |                                       |           |
| 4  | G1K245(  |   | Room5   |               |                                       |           |
| 5  | G1K2456  |   | Room7   |               |                                       |           |
| 6  | G1K2456- |   | Room9   |               |                                       |           |
| 7  | G1K24564 |   | Room11  |               | · · · · · · · · · · · · · · · · · · · |           |
| 8  | G1K24564 |   | Room13  |               |                                       |           |
| 9  | G1K24564 |   | Meeting |               |                                       |           |
| 10 |          |   |         |               |                                       |           |

Step 6: Before the APs can access to internet, the status are Not Online Yet.

| ALL $\checkmark$ ) Building1 $\checkmark$ | > Floor1 > Search Network | ٩             |                     |                 |                    | (GMT+2:00)Egypt Manage Project | Take over Network Unbind Device |
|-------------------------------------------|---------------------------|---------------|---------------------|-----------------|--------------------|--------------------------------|---------------------------------|
| APLiet                                    |                           |               |                     |                 |                    |                                |                                 |
|                                           |                           |               |                     |                 |                    | AUIO R                         |                                 |
| Add Web CLI                               | More - 0 Selected         |               |                     |                 |                    |                                | SN, Alias, Description Q        |
| Status                                    | A SN                      | Config Status | MAC Alias 🍦 MGMT IP | Egress IP Clien | ts  Network        | Firmware Version Offline Time  | Model Description Action        |
| 🗌 🚳 Not Online Yet                        | G1K245645                 | Synchronizing | Room1               |                 | Building1 / Floor1 |                                | Û                               |
| 🗌 🛞 Not Online Yet                        | <u>G1K245</u> f           | Synchronizing | Room3               | -               | Building1 / Floor1 |                                | Û                               |
| 🗌 🚳 Not Online Yet                        | G1K2456+                  | Synchronizing | Room5               | -               | Building1 / Floor1 | -                              | Û                               |
| Not Online Yet                            | <u>G1K2456</u>            | Synchronizing | Room7               | -               | Building1 / Floor1 | -                              | Ū į                             |
| Not Online Yet                            | G1K1                      | Synchronizing | Room9               | 170             | Building1 / Floor1 | -                              | Ū ī                             |
| Not Online Yet                            | <u>G1K245</u>             | Synchronizing | Room11              | -               | Building1 / Floor1 | -                              | Ū                               |
| 🗌 🚳 Not Online Yet                        | G1K2456                   | Synchronizing | Room13              | -               | Building1 / Floor1 | -                              | ū -                             |
| Not Online Yet                            | <u>G1K245</u>             | Synchronizing | Meeting             | -               | Building1 / Floor1 | -                              | ū                               |

Step 7: Click the Sub-project(Floor) and add the access switch.

| MONITORING CONFIGURATION MAIN                                          | ITENANCE •                      |
|------------------------------------------------------------------------|---------------------------------|
|                                                                        | Add ×                           |
| ALL $\checkmark$ > Building1 $\checkmark$ > Floor1 $\checkmark$ Search |                                 |
| 201                                                                    | 1 SN G1NW10 Alias Floor1-Switch |
| Switch List                                                            | 2 SN Alias                      |
| Add Web CLI More - 0 Selected                                          |                                 |
| Status SM                                                              | 3 SN Alias Hias                 |
|                                                                        |                                 |
|                                                                        | Batch Import OK Close           |

## Step 8: Before the switch can access to internet, the status are Not Online Yet.

| ALL 🗸  | > Building1 > > Floor1 * | Search Network Q | ]    |            |    |         |           |              |                    | (GMT+2:00)Eg | ypt Manage Project | Take over Network      | nbind Device |
|--------|--------------------------|------------------|------|------------|----|---------|-----------|--------------|--------------------|--------------|--------------------|------------------------|--------------|
| Switch | Switch List              |                  |      |            |    |         |           |              |                    |              |                    |                        |              |
| Add    | Web CLI More - 0 5       | Selected         |      |            |    |         |           |              |                    |              |                    | SN, Alias, Description | on Q         |
|        | Status                   | SN               | MAC  | Alias      | φ. | MGMT IP | Egress IP | Offline Time | Network            | Model        | Firmware Version   | Description            | Action       |
|        | Not Online Yet           | <u>G1NW</u>      | Flor | or1-Switch |    |         |           |              | Building1 / Floor1 |              |                    |                        | Û            |

#### 4.2 EG setup

Step 1 Access to EG's eWeb.

Step 2 Click the WAN and configure the WAN to connect to the uplink ISP.

| Interface           | Basic Settings                             | Multi-PPPoE                                      | Aggree                                   | gate Port                                 | Access Mode                                      | Interface Conve                                     | ersion L                                | ink Detection                                     |                                                             |                                          |            |
|---------------------|--------------------------------------------|--------------------------------------------------|------------------------------------------|-------------------------------------------|--------------------------------------------------|-----------------------------------------------------|-----------------------------------------|---------------------------------------------------|-------------------------------------------------------------|------------------------------------------|------------|
| SUPER-VLAN          | Note: Click the corr<br>AnyIP: A successfu | responding interface t<br>Il gateway spoofing (A | o edit configuratio<br>RP spoofing) atta | on. For copper and<br>ck allows an attack | fiber port details, ple<br>r to alter routing on | ase view Help . The DH<br>a network, effectively al | ICP interface does<br>llowing for a man | s not support line esca<br>-in-the-middle attack. | <mark>be or link detection.</mark><br>Device with any IP ac | ddress or gateway can access the network | < directly |
| DNS Settings        | 🚔: On 🚔: Off                               |                                                  |                                          |                                           |                                                  |                                                     |                                         |                                                   | 1                                                           |                                          |            |
| VPN                 | OMGMT                                      |                                                  | 2                                        | 3                                         | 4                                                | 5                                                   | •                                       | 7                                                 | 8F(SFP SFP+)                                                | 9F(SFP)                                  |            |
| NAT/Port<br>Mapping | Configured                                 | Configured                                       | Configured                               | Unconfigured                              | Unconfigured                                     | Unconfigured                                        | Configured                              | Configured                                        | Unconfigured                                                | Unconfigured                             |            |
| DHCP                |                                            | 01                                               |                                          |                                           |                                                  |                                                     |                                         |                                                   |                                                             |                                          |            |
| Line Escape         | 7 (Di1) Setting                            | PPPoE(ADSL)  Vusername:                          |                                          | *                                         |                                                  |                                                     |                                         |                                                   |                                                             |                                          |            |
|                     |                                            | IP Address: 8                                    |                                          |                                           |                                                  |                                                     |                                         |                                                   |                                                             |                                          |            |
|                     | Save                                       | Clear Reco                                       | onnect                                   |                                           |                                                  |                                                     |                                         |                                                   |                                                             |                                          |            |

Step 3 After the WAN obtain the IP address, try to test the internet connection.

| Rui                  | <b>jie</b> eg             |                                                |                                                       | Scenario: Gr                                                                                                    |
|----------------------|---------------------------|------------------------------------------------|-------------------------------------------------------|----------------------------------------------------------------------------------------------------|
| <b>∂</b><br>Home     | System                    | Ping Detection                                 | Tracert Detection                                     | Egress Interface Detection                                                                                      |
| Ē                    | Upgrade                   | Dest IP/Domain Name:                           | cloud.ruijienetworks.com                              |                                                                                                    |
| Common               | Administrator             | Repetition Times (1-10):                       | 5                                                     |                                                                                                    |
| ₩<br>Flow            | Issue Collection          |                                                | Detect                                                |                                                                                                    |
| <b>⊈</b><br>Behavior | Connectivity<br>Detection |                                                |                                                       |                                                                                                    |
| (M                   | Schedule                  | Translating "cloud.ru<br>percent (5/5), round- | uijienetworks.com"[OK]S<br>-trip min/avg/max = 88/96/ | ending 5, 100-byte ICMP Echoes to 34.87.32.36, timeout is 2 seconds: < press Ctrl+C to break tilling<br>102 ms. |
| Cache                | Central<br>Management     |                                                |                                                       |                                                                                                    |
| Security             | System Log                |                                                |                                                       |                                                                                                    |
| ے<br>User            | Log Policy                |                                                |                                                       |                                                                                                    |
| Ø<br>Network         | Report                    |                                                |                                                       |                                                                                                    |
| ()<br>WLAN           |                           |                                                |                                                       |                                                                                                    |
| ැබූ<br>dvanced       |                           |                                                |                                                       |                                                                                                    |

## Step 4: Enable the Central management.

| Ruj            | <b>ie</b> eg     |                                       |                               | Scenario: S&M Enterprise 🕘 🛛 🗟 Config Wizard 🛛 🗟 Detect New Network 🔗                                                                                                    | Online Service Hi, admin |
|----------------|------------------|---------------------------------------|-------------------------------|----------------------------------------------------------------------------------------------------|--------------------------|
| • 🖒<br>Home    | Dashboard        | Service                               |                               |                                                                                                    |                          |
| ÷              | Service          | Note: You can disable uncommon fun    | ctions here. The disabled fun | ctions will not run in backend or run at startup.                                                                                                    |                          |
| Common         | Interface Status | Tip: Enabling or disabling some funct | ions requires device restart. |                                                                                                    |                          |
| ₩<br>Flow      |                  | Function Name                         | Status                        | Description                                                                                                    | Action                   |
| <b>E</b>       |                  | Cache                                 | Disabled                      | Provide resource cache, App cache, floating ADs and other functions. Note: The device will be restarted.<br>Menu: [Cache > App Cache] [Cache > Resource Cache] [User > Floating AD] | Enable                   |
| Behavior       |                  | Central Management                    | Disabled                      | Support RAC-SNC central management.<br>Menu: [Advanced > Central Management]                                                                                                    | Enable                   |
| ()<br>Security |                  | Server Log                            | Disabled                      | Provide server log for SNC server and ELOG server.<br>Menu: 【Advanced > System Log > Server Log】                                                                                    | Enable                   |

Step 5: Input the URL for EG to connect to Ruijie Cloud.

| Ruij                    | <b>JIE</b> EG             |                                |
|-------------------------|---------------------------|--------------------------------|
| <b>☆</b><br>Home        | System                    | Central Management             |
| Ē                       | Upgrade                   |                                |
| Common                  | Administrator             | Central Management: 🔽 Enable 🔞 |
| ►<br>Flow               | Issue Collection          | Management Type: Ruijie Cloud  |
| Eehavior                | Connectivity<br>Detection | Server URL                     |
| ( <b>A</b> )<br>Cache   | Schedule                  | Save                           |
| $\bigcirc$              | Central<br>Management     |                                |
| Security                | System Log                |                                |
| User                    | Log Policy                |                                |
| ()<br>Network           | Report                    |                                |
| ()<br>WLAN              |                           |                                |
| ැ <u>ලි</u><br>Advancec |                           |                                |

**Step 6:** Wait the EG online on Ruijie Cloud.

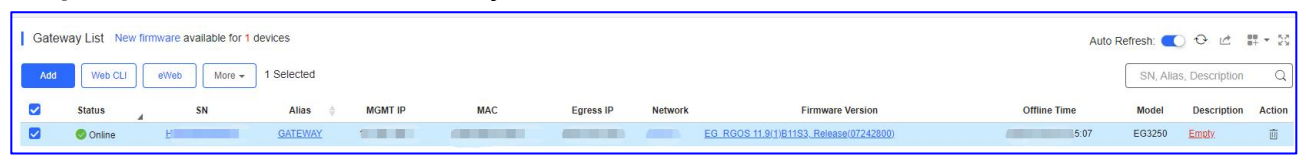

Step 7: Configure the LAN interface of EG gateway.

#### Typical Scenario

| <b>--</b>                                    | Multi-PPI                                     | PoE Aggre                                     | egate Port                                 | Access Mode                                             | Interface Conv                                     | ersion Li                                 | nk Detection                            |
|----------------------------------------------|-----------------------------------------------|-----------------------------------------------|--------------------------------------------|---------------------------------------------------------|----------------------------------------------------|-------------------------------------------|-----------------------------------------|
| Note: Click the corre<br>AnyIP: A successful | esponding interfa<br>gateway spoofin          | ice to edit configura<br>g (ARP spoofing) att | tion. For copper ar<br>tack allows an atta | nd fiber port details, plea<br>cker to alter routing on | ase view Help . The DI<br>a network, effectively a | HCP interface does<br>allowing for a man- | not support line (<br>in-the-middle att |
| : On 🛋: Off                                  |                                               | _                                             |                                            |                                                         |                                                    |                                           |                                         |
| OMGMT                                        | 1                                             | 2                                             | 3                                          | 4                                                       | 5                                                  | 6                                         | 7                                       |
| Configured                                   | Configured                                    | Configured                                    | Unconfigured                               | Unconfigured                                            | Unconfigured                                       | Configured                                | Configured                              |
|                                              |                                               |                                               |                                            |                                                         |                                                    |                                           |                                         |
|                                              |                                               |                                               |                                            |                                                         |                                                    |                                           |                                         |
| (Gi0/1) Setting                              | 9                                             |                                               |                                            |                                                         |                                                    |                                           |                                         |
| (Gi0/1) Setting                              | P Address: 17                                 | 72.16.1.1                                     | *                                          |                                                         |                                                    |                                           |                                         |
| (Gi0/1) Setting                              | P Address: 17<br>Submask: 25                  | 72.16.1.1                                     | *                                          |                                                         |                                                    |                                           |                                         |
| (Gi0/1) Setting                              | P Address: 17<br>Submask: 25<br>Advanced Sett | 72.16.1.1<br>55.255.255.0<br>ings             | *                                          |                                                         |                                                    |                                           |                                         |

# Step 8: Configure the LAN interface DHCP pool of EG gateway.

|                       |                          |                           | ×     |
|-----------------------|--------------------------|---------------------------|-------|
|                       |                          |                           | *     |
| Pool Name:            | device_pool              | *                         |       |
| Subnet:               | 172.16.1.0               | * Format: 192.168.1.0     |       |
| Mask:                 | 255.255.255.0            | * Format: 255.255.255.0   |       |
| Default Gateway:      | 172.16.1.1               | * Format: 192.168.1.1     |       |
| Lease Time:           | O Permanent   Lease Time | 1 d 0 h 0 min*            | - 1   |
| Preferred DNS Server: | 8.8.8.8                  | * Format: 114.114.114.114 |       |
| Secondary DNS Server: |                          |                           |       |
| Option 43             |                          | 0                         | +     |
|                       |                          | Save Ca                   | ancel |

## 4.3 Switch setup

Step 1: Connect the switch to the EG gateway LAN.

Step 2: After the switch obtain the IP address, try to test the internet connection.

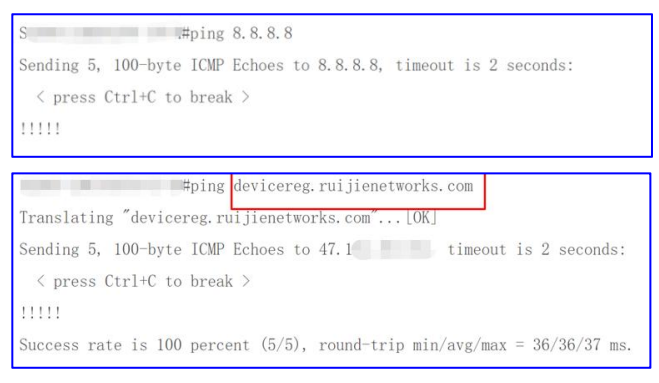

## Step 3: Configure the CWMP URL to connect to Ruijie Cloud.

#### Swithch#config

Switch(config)#cwmp

Switch(config-cwmp)# acs url http://devicereg.ruijienetworks.com/service/tr069servlet

#### Step 4: Wait the switches online on Ruijie Cloud

| Online | <u>0</u> |   | 172.16. |        | 20 | XS-S1921          | S10 |   | Empty | Û  |
|--------|----------|---|---------|--------|----|-------------------|-----|---|-------|----|
| Online | G        | - | 172.16. | 10.000 | 20 | XS-S1920-2 FP-P-E | S15 |   | Empty | Û  |
| Online | Q        |   | 172.16. |        |    | XS-S1920-2 P-E    | S19 | + | Empty | Û  |
| Online | <u>G</u> |   | 172.16  |        | 2  | S5750C-28S        | S5  |   | Empty | Ū. |

#### 4.4 AP setup

Step 1: Connect the APs to the access switch

Step 2: The APs will online on the Ruijie Cloud automatically

| AP List                       |                                                      |                                      | Auto Refresh: 💽 🤂 🖆 📰 🛛 🔀      |  |  |  |  |
|-------------------------------|------------------------------------------------------|--------------------------------------|--------------------------------|--|--|--|--|
| Add Web CLI More - 0 Selected | Add Web CLI More   O Selected SN, Alias, Description |                                      |                                |  |  |  |  |
| Status SN Config Status MAC   | Alias  MGMT IP Egress IP                             | Clients 💠 Network Firmware Version   | Offline Time Model Description |  |  |  |  |
| Online Synchronized 30        |                                                      | AP_RGOS 11.9(6)B1, Release(07201411  | ) AP820-L(V2) Empty            |  |  |  |  |
| Online G Synchronized 30      |                                                      | AP_RGOS 11.9(6)B1, Release(07201411) | ) AP820-L(V2) Empty            |  |  |  |  |
| Online G Synchronized         |                                                      | AP_RGOS 11.9(6)B1, Release(07201411) | ) AP820-L(V2) Empty            |  |  |  |  |

#### 5. Configuration

#### 5.1 EG configuration

#### WAN load balance

Refer to this Link:

https://community.ruijienetworks.com/forum.php?mod=viewthread&tid=2552&highlight=loa d%2Bbalance

## 5.2 Switch configuration

# Step 1 : Access to Ruijie Cloud and go to switch's detailsStep 2: Configure All the LAN interfaces to trunk, native Id is 1, and allow Vlan 1, 10, 20

| Overview Ports  | Config PoE Dia                    | agnose        |              | Des     | cription: |
|-----------------|-----------------------------------|---------------|--------------|---------|-----------|
| Port Settings P | ort: (Gi0/1, Gi0/2, Gi0/3, Gi0/4, | Gi0/5, Gi0/6) |              |         |           |
| Admin Status    | Enabled                           | ~             | Туре         | Trunk   | ~         |
| Duplex Mode     | Auto-negotiation                  | ~             | Native ID    | 1       |           |
| Speed           | Auto                              | ~             | Allowed VLAN | 1,10,20 |           |
| Description     | Custom 🗸                          |               |              |         |           |
| PoE-Capable     | On                                | ~             |              |         |           |
| Media Type      | Unsupported                       |               |              |         |           |
| Save            |                                   |               |              |         |           |

Step 3: Configure uplink interfaces to trunk, native Id is 1, and allow Vlan 1, 10, 20

| Overview Ports | s Config PoE Di  | agnose |              | Descriptio  | on: 🖍 |
|----------------|------------------|--------|--------------|-------------|-------|
| Port Settings  | ort: (Gi0/27)    |        |              |             |       |
| Admin Status   | Enabled          |        | Routed Port  | Unsupported |       |
| Duplex Mode    | Auto-negotiation | ~      | Туре         | Trunk       | ~     |
| Speed          | Auto             | ~      | Native ID    | 1           |       |
| Description    |                  |        | Allowed VLAN | 1,20,30     |       |
| PoE-Capable    | Unsupported      |        |              |             |       |
| Media Type     | Unsupported      |        |              |             |       |
| Save           |                  |        |              |             |       |

## 5.3 AP configuration

Step 1: Configure the Voucher SSID and set the VLAN ID to 10.

\* **Note:** If the use the EG local authentication, need to disable the **Auth** feature on the SSID settings.

Typical Scenario

| SSID                   |            |              |                                     |
|------------------------|------------|--------------|-------------------------------------|
| WLAN ID                | 1          | Hidd         | en No 👻                             |
| SSID                   | voucher    | Forward Mode | Ø Bridge                            |
| Encryption Mode        | Open       | ✓ VLAN       | ID 10                               |
|                        |            | Rad          | dio 🗹 Radio1(2.4GHz) 🗹 Radio2(5GHz) |
|                        |            |              | Radio3 @ (2.4GHz or 5GHz)           |
| Wi-Fi6 🛛               |            |              |                                     |
| 5G-Prior Access @      |            |              |                                     |
| Speed Limit per Client | $\bigcirc$ |              |                                     |
| Speed Limit by SSID    |            |              |                                     |
| Auth                   |            |              |                                     |
|                        |            | OK Cancel    |                                     |

**Step 2:** Configure the Staff SSID and set the VLAN ID to 20, the Encryption Mode is WPA/WPA2-PSK.

| SSID                   |              |           |                |                               | ×     |
|------------------------|--------------|-----------|----------------|-------------------------------|-------|
|                        |              |           |                |                               | More+ |
| WLAN ID                | 2            | ~         | Hidden         | No                            | ~     |
| SSID                   | Staff        |           | Forward Mode 🙆 | Bridge                        | ~     |
| Encryption Mode        | WPA/WPA2-PSK | ~         | VLAN ID        | 20                            |       |
| Password               | test123456   |           | Radio          | Radio1(2.4GHz) 🗹 Radio2(5GHz) |       |
|                        |              |           |                | Radio3 @ (2.4GHz or 5GHz)     |       |
| Wi-Fi6 @               |              |           |                |                               |       |
| 5G-Prior Access Ø      |              |           |                |                               |       |
| Speed Limit per Client | $\bigcirc$   |           |                |                               |       |
| Speed Limit by SSID    | $\bigcirc$   |           |                |                               |       |
| Auth                   |              |           |                |                               |       |
|                        |              | OK Cancel |                |                               |       |

**Step 3:** Configure the account SSID and set the VLAN ID to 20, enable the **Auth** feature and select the portal template.

|                           |                   |   |                |                             | Moter |
|---------------------------|-------------------|---|----------------|-----------------------------|-------|
| WLAN ID                   | 3                 | ~ | Hidden         | No                          | v     |
| SSID                      | account           |   | Forward Mode @ | Bridge                      | ×     |
| Encryption Mode           | Open              | ~ | VLAN ID        | 20                          |       |
|                           |                   |   | Radio          | Radio1(2.4GHz) Radio2(5GHz) |       |
|                           |                   |   |                | Radio3 @ (2.4GHz or 5GHz)   |       |
| WI-FIG @                  |                   |   |                |                             |       |
| 5G-Prior Access 0         |                   |   |                |                             |       |
| Speed Limit per Client    | CD .              |   |                |                             |       |
| Speed Limit by SSID       | 0                 |   |                |                             |       |
| Auth                      |                   |   |                |                             |       |
| Mode                      | Captive Portal    | v |                |                             |       |
| Seamless Online 🛛         | Ahvays            | ~ |                |                             |       |
| Disasa select a portal or | add a new partial |   |                |                             |       |
| account                   | voucher           |   |                |                             |       |
|                           |                   | < |                |                             |       |
| and a second              | tenim C           | 2 |                |                             |       |

## Step 4: Display the SSID settings.

| Building1 V Search Netwo | vrk Q   |                 |                 |                |       | (GMT+2:00)Egypt Manage Pro | ect Take over Network Unbind Device |
|--------------------------|---------|-----------------|-----------------|----------------|-------|----------------------------|-------------------------------------|
|                          |         |                 |                 |                |       |                            |                                     |
|                          |         |                 |                 |                |       |                            | Save More +                         |
| Wireless Configurati     | on      |                 |                 |                |       |                            | ~                                   |
| SSID O                   |         |                 |                 |                |       |                            |                                     |
| WLAN ID                  | SSID    | Encryption Mode | Hidden          | Forward Mode   | Radio | Auth Mode                  | Action                              |
| 1                        | voucher | Open            | No              | Bridge         | 1,2   | Auth Disabled              | 区直                                  |
| 2                        | Staff   | wpa/wpa2-psk    | No              | Bridge         | 1,2   | Auth Disabled              | 直                                   |
| 3                        | account | Open            | No              | Bridge         | 1,2   | Captive Portal             | 直                                   |
|                          |         | First           | Previous Page 1 | of 1 Next Last |       |                            | 10 a 3 in total                     |

## 5.4 Authentication configuration

#### Step 1: Create 2 captive portal templates, 1 for voucher, 1 for account.

| Add Synchro                                                                | onize                                                 |               |                                                      |     |
|----------------------------------------------------------------------------|-------------------------------------------------------|---------------|------------------------------------------------------|-----|
|                                                                            |                                                       |               |                                                      | i I |
|                                                                            | account                                               | ک بوند        | voucher                                              |     |
| Account Login                                                              | Applied SSID<br>Not associated with SSID              | Voucher Login | Applied SSID<br>Not associated with SSID             |     |
| Account<br>Password                                                        | Network of Synchronized EG     Not synchronized to EG | Access Code   | Network of Synchronized EG<br>Not synchronized to EG |     |
| I agree to the <u>Termin of Generation</u> Accestable Use Policy      Logn | Created on<br>2022-03-18 05:42:24                     | Lagin         | Created on 2022-03-18 05:42:10                       |     |
| *                                                                          | Description                                           | •             | Description                                          |     |
|                                                                            |                                                       |               |                                                      |     |

## Step 2: Click Captive Portal > Synchronize to sync the portal to EG.

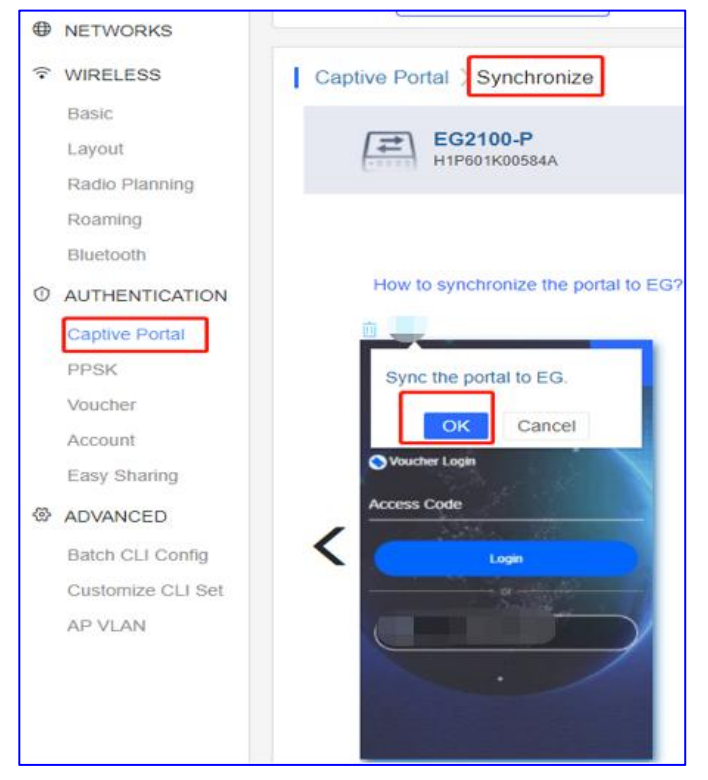

Step 3: Go to EG eWEB, and enable the Local Server Auth and Auth Integration with Cloud.

| Ruij             | <b>jie</b> eg            |                                                |                                                                                        | 2                                                                |                                    |                          |
|------------------|--------------------------|------------------------------------------------|----------------------------------------------------------------------------------------|------------------------------------------------------------------|------------------------------------|--------------------------|
| <b>∂</b><br>Home | User                     | Auth Policy                                    | Auth Server                                                                            | Advanced Settings                                                | Whitelist Settings                 | User Permissio           |
| Ē                | Web Auth                 | Note: 1. Bridge mo                             | de is not supported.                                                                   | marketing authoritization and loan                               | I conver outboution connect ho     | anablad at the same time |
| ommon            | Local Auth               | 3. You can co                                  | nong web authentication<br>onfigure username and pa                                    | , marketing authentication and loca<br>assword on the User page. | i server authentication cannot be  | enabled at the same time |
| <b>낟</b><br>Flow | Block Internet<br>Access | 4. You can vi<br>5. Users who<br>6. Please dis | ew AD domain user inforr<br>fail single sign-on will be<br>able flow control if you wa | nation on the User page.<br>matched with the other policies.     | accounts for Auth Integration with | Cloud Otherwise rate lin |
| lehavior         |                          | +Add Policy ×                                  | Delete Selected                                                                        | Local Server Auth                                                | Auth Integration with Clo          |                          |

# Step 4: Create the voucher package.

| alding3 ~ Search Network Q | Package Name       | Noucher |   |  |
|----------------------------|--------------------|---------|---|--|
|                            |                    |         |   |  |
| Voucher ) Manage Package   | Description        | L       |   |  |
| Add Package                | Price              | 30.00   |   |  |
| Package Name Description   | Concurrent Devices | 1       | ~ |  |
|                            | Bind MAC           |         |   |  |
|                            | Period             | 30 Days | ~ |  |
|                            | Data Quota         | 100 MB  | ~ |  |
|                            | Download Speed     | 5 Mbps  | ~ |  |
|                            | Upload Speed       | 2 Mbps  | ~ |  |

## Step 5: Create the vouchers.

| Voucher > Print Voucher                         |                                 |                                                                                                    |                                                              |
|-------------------------------------------------|---------------------------------|----------------------------------------------------------------------------------------------------|--------------------------------------------------------------|
| Print Configuration * Quantity 500 Alias        |                                 | Profile Information on Voucher You can select at most 4 parameters Package Name voucher Concurrent Devices 1 Data Quota | for the voucher.  Bind MAC Yes Period 30 Days Download Speed |
| * Package voucher Logo Select the logo          | l Anage Package<br>✓<br>☐ Clear | 100 MB Upload Speed 2.00 Mbps Preview Vo                                                                                | 5.00 Mbps                                                    |
| Text Print Method Print in 2 Columns (A4) Print | 0/40                            |                                                                                                    |                                                              |

#### Typical Scenario

| Vou     | her          |              |              |             |            |                              |                    |            |         |          |             |                |                    | 0 ₫ #•8                |
|---------|--------------|--------------|--------------|-------------|------------|------------------------------|--------------------|------------|---------|----------|-------------|----------------|--------------------|------------------------|
| Print V | oucher Manag | ie Package ( | ) More -     | Total Vouch | ers: 500 🔵 | Activated Vouchers: 0 🛛 🔴 De | pleted Vouchers ③: | 0          |         |          |             | Voucher Co     | de, Alias, Packi Q | Advanced Search $\vee$ |
|         | Voucher Code | Alias        | Package Name | Price       | Period     | Created at                   | Activated at       | Expired at | Devices | Bind MAC | Data Usage  | Download Speed | Upload Speed       | Status                 |
|         | narqt6       | 2            | voucher      | 30.00       | 30 Days    | 2022-03-18 14:36:57          |                    | -          | 0/1     | Yes      | 0 MB/100 MB | 5.00 Mbps      | 2.00 Mbps          | Not Activated          |
|         | vx3szn       | -            | voucher      | 30.00       | 30 Days    | 2022-03-18 14:36:57          | -                  | -          | 0/1     | Yes      | 0 MB/100 MB | 5.00 Mbps      | 2.00 Mbps          | Not Activated          |
|         | 2tregr       | -            | voucher      | 30.00       | 30 Days    | 2022-03-18 14:36:57          | -                  |            | 0/1     | Yes      | 0 MB/100 MB | 5.00 Mbps      | 2.00 Mbps          | Not Activated          |
|         | etgq6r       |              | voucher      | 30.00       | 30 Days    | 2022-03-18 14:36:57          | -                  | -          | 0/1     | Yes      | 0 MB/100 MB | 5.00 Mbps      | 2.00 Mbps          | Not Activated          |
|         | zz2yz3       |              | voucher      | 30.00       | 30 Days    | 2022-03-18 14:36:57          | -                  |            | 0/1     | Yes      | 0 MB/100 MB | 5.00 Mbps      | 2.00 Mbps          | Not Activated          |
|         | ds6w5k       | 5            | voucher      | 30.00       | 30 Days    | 2022-03-18 14:36:57          | -                  |            | 0/1     | Yes      | 0 MB/100 MB | 5.00 Mbps      | 2.00 Mbps          | Not Activated          |
|         | wnsbtv       |              | voucher      | 30.00       | 30 Days    | 2022-03-18 14:36:57          |                    |            | 0/1     | Yes      | 0 MB/100 MB | 5.00 Mbps      | 2.00 Mbps          | Not Activated          |
|         | ub2b7s       |              | voucher      | 30.00       | 30 Days    | 2022-03-18 14:36:57          | -                  | -          | 0/1     | Yes      | 0 MB/100 MB | 5.00 Mbps      | 2.00 Mbps          | Not Activated          |
|         | dd3rvs       |              | voucher      | 30.00       | 30 Days    | 2022-03-18 14:36:57          |                    |            | 0/1     | Yes      | 0 MB/100 MB | 5.00 Mbps      | 2.00 Mbps          | Not Activated          |
|         | qmmud8       |              | voucher      | 30.00       | 30 Days    | 2022-03-18 14:36:57          | -                  |            | 0/1     | Yes      | 0 MB/100 MB | 5.00 Mbps      | 2.00 Mbps          | Not Activated          |
|         |              |              |              |             |            | First Previous               | Page 1 of 50       | Next       | Last    |          |             |                | C                  | 10 🔺 500 in total      |

### **Step 6:** Create the account profile.

| MONITORING CONFIGURATION     | MAINTENANCE . |                    |           |          |
|------------------------------|---------------|--------------------|-----------|----------|
|                              | Add Profile   |                    |           | ×        |
| Building1 V Search Network Q |               | Profile Name       | account   | *        |
| Account ) Manage Profile     |               | Description        |           |          |
| Add Profile                  |               | Concurrent Devices | 2         | ~        |
| Profile Name                 | Descripti     | Period             | Unlimited | ~        |
|                              |               | Data Quota         | Unlimited | ~        |
|                              |               | Download Speed     | 5 Mbps    | ~        |
|                              |               | Upload Speed       | 2 Mbps    | <b>~</b> |
|                              |               |                    | OK Cancel |          |
|                              |               |                    |           |          |

## Step 7: Create the accounts.

| Buildin | g1 ~ [S | Search Netv       | rork Q   |              |           |                     |            |         |                |                | (GMT+2:00)Egypt | Manage Project | ake over Netwo | ork U | nbind Device |
|---------|---------|-------------------|----------|--------------|-----------|---------------------|------------|---------|----------------|----------------|-----------------|----------------|----------------|-------|--------------|
| Acc     | ount    |                   |          |              |           |                     |            |         |                |                |                 |                | A              | 0 ⊿   | # * 8        |
| Add     | Account | Manage P<br>Alias | Password | Profile Name | Period    | Created at          | Expired at | Devices | Data Usage     | Download Speed | Upload Speed    | Status         | Account        | Actie | un U         |
|         | test4   | 2                 | ****** ~ | account      | Unlimited | 2022-03-18 08:40:35 | -          | 0/2     | 0 MB/Unlimited | 5.00 Mbps      | 2.00 Mbps       | Not Activated  | ( )            | и 0   | 直            |
|         | test3   | -                 | ······ ~ | account      | Unlimited | 2022-03-18 08:40:23 | -          | 0/2     | 0 MB/Unlimited | 5.00 Mbps      | 2.00 Mbps       | Not Activated  |                | Z 2   | 直            |
|         | test2   | -                 | ····· 🗸  | account      | Unlimited | 2022-03-18 08:40:11 | -          | 0/2     | 0 MB/Unlimited | 5.00 Mbps      | 2.00 Mbps       | Not Activated  |                | K Q   | 直            |
|         | test1   |                   | ······ 🖌 | account      | Unlimited | 2022-03-18 08:40:00 |            | 0/2     | 0 MB/Unlimited | 5.00 Mbps      | 2.00 Mbps       | Not Activated  |                | Z 0   | <u> </u>     |
|         |         |                   |          |              |           | First Previous      | Page 1     | of 1 N  | ext Last       |                |                 |                | C              | 10 🔺  | 4 in total   |

**Step 8:** Go to EG eWEB, check whether the vouchers and accounts are same as the Cloud.

| <b>ie</b> eg             |                |                    |              |         |
|--------------------------|----------------|--------------------|--------------|---------|
| User                     | Common User    | Import/Export User | Special User |         |
| Web Auth                 | User Structure |                    |              | Path: r |
| Local Auth               | 🖃 🖨 root       |                    |              | Benavio |
| Block Internet<br>Access |                | er<br>nt           |              |         |

## Step 9: Create 2 sub-interfaces, Vlan10 interface and Vlan20 interface.

| <b>Basic Settings</b>                                                                                                    | Multi-PPPoE                                                                                                    | Aggregate Port                                                                                                    | Access Mode                                                                                                    | Interface Conversion                                                                                          | Link Detection                                                                   |                                     |                                                                                                    |                                                                |                       |               |               |
|----------------------------------------------------------------------------------------------------|----------------------------------------------------------------------------------------------------|----------------------------------------------------------------------------------------------------|----------------------------------------------------------------------------------------------------|----------------------------------------------------------------------------------------------------|----------------------------------------------------------------------------------|-------------------------------------|----------------------------------------------------------------------------------------------------|----------------------------------------------------------------|-----------------------|---------------|---------------|
| Note: Click the corre<br>AnyIP: A successful                                                                                        | sponding interface to edit<br>gateway spoofing (ARP sp                                                                                                    | configuration. For copper<br>oofing) attack allows an at                                                                                          | and fiber port details, ple<br>tacker to alter routing on                                                           | ase view Help . The DHCP interfa                                                                              | e does not support line<br>a man-in-the-middle at                                | <mark>escape o</mark><br>tack. Devi | r link detection                                                                                                    | address or gateway can access                                  | the network directly. |               |               |
| R Interface Confic                                                                                                    | auration - Sub Interface - G                                                                                                    | ioogle Chrome                                                                                                    |                                                                                                    |                                                                                                    | - 0                                                                              | ×                                   |                                                                                                    |                                                                |                       |               |               |
| ▲ 不安全   34.                                                                                                    | 89.170.164:10187/inter                                                                                                    | face_pi/int_child.html                                                                                                    |                                                                                                    |                                                                                                    |                                                                                  |                                     |                                                                                                    | 05(550)                                                        |                       |               |               |
| Sub Inte                                                                                                    | erface: Gi0/1                                                                                                    | ~. 10                                                                                                    | * (Range: 1-                                                                                                    | -1023)                                                                                                    |                                                                                  |                                     | or(SPP[SPP+)                                                                                                    | SP(SPP)                                                        |                       |               |               |
| 1                                                                                                    |                                                                                                    | * (8-                                                                                                    | nani 1 4007)                                                                                                    |                                                                                                    |                                                                                  |                                     | Unconfigured                                                                                                    | Unconfigured                                                   |                       |               |               |
| VL                                                                                                    | AN ID. 10                                                                                                    | (Kd                                                                                                    | nge. 1-4067)                                                                                                    |                                                                                                    |                                                                                  |                                     |                                                                                                    |                                                                |                       |               |               |
| IP Ac                                                                                                    | ddress: 192.168.10.1                                                                                                    | *                                                                                                    |                                                                                                    |                                                                                                    |                                                                                  |                                     |                                                                                                    |                                                                |                       |               |               |
| 1 Sub                                                                                                    | omask: 255.255.255.0                                                                                                    | *                                                                                                    |                                                                                                    |                                                                                                    |                                                                                  |                                     |                                                                                                    | Interface Conversion                                           | Secondary IP          | Sub Interface | DHCP Settings |
|                                                                                                    | AnviP: Enable                                                                                                    |                                                                                                    |                                                                                                    |                                                                                                    |                                                                                  |                                     |                                                                                                    |                                                                |                       |               |               |
| Pewerse                                                                                                    | a Path: Enable                                                                                                    |                                                                                                    |                                                                                                    |                                                                                                    |                                                                                  |                                     |                                                                                                    |                                                                |                       |               |               |
| NCVC150                                                                                                    | eradi. Denable                                                                                                    |                                                                                                    |                                                                                                    |                                                                                                    |                                                                                  |                                     |                                                                                                    |                                                                |                       |               |               |
|                                                                                                    | Add                                                                                                    |                                                                                                    |                                                                                                    |                                                                                                    |                                                                                  |                                     |                                                                                                    |                                                                |                       |               |               |
|                                                                                                    | 10 N                                                                                                    |                                                                                                    |                                                                                                    |                                                                                                    |                                                                                  |                                     |                                                                                                    |                                                                |                       |               |               |
|                                                                                                    |                                                                                                    |                                                                                                    |                                                                                                    |                                                                                                    |                                                                                  | _                                   |                                                                                                    |                                                                |                       |               |               |
| Basic Settings                                                                                                    | Multi-PPPoE                                                                                                    | Aggregate Port                                                                                                    | Access Mode                                                                                                    | Interface Conversion                                                                                          | Link Detection                                                                   |                                     |                                                                                                    |                                                                |                       |               |               |
| Basic Settings                                                                                                    | Multi-PPPoE                                                                                                    | Aggregate Port                                                                                                    | Access Mode                                                                                                    | Interface Conversion                                                                                          | Link Detection                                                                   |                                     |                                                                                                    |                                                                |                       |               |               |
| Basic Settings<br>Note: Click the cor<br>AnyIP: A successfi                                                                         | Multi-PPPOE<br>responding interface to ed<br>ul gateway spoofing (ARP s                                                                                                    | Aggregate Port<br>it configuration. For coppe<br>poofing) attack allows an a                                                                      | Access Mode<br>rr and fiber port details, pla<br>attacker to alter routing or                                       | Interface Conversion<br>ease view Help . The DHCP interfa                                                     | Link Detection                                                                   | escape o<br>tack. Dev               | r link detection                                                                                                    | 1.<br>address or gateway can access                            | the network directly. |               |               |
| Basic Settings<br>Note: Click the cor<br>AnyIP: A successful                                                                        | Multi-PPPoE<br>responding interface to ed<br>ul gateway spoofing (ARP s                                                                                                    | Aggregate Port<br>it configuration. For coppe<br>poofing) attack allows an a                                                                      | Access Mode<br>or and fiber port details, plattacker to alter routing or                                            | Interface Conversion<br>ease view Help . The DHCP interfa<br>n a network, effectively allowing fo             | Link Detection                                                                   | escape o<br>tack. Dev               | r link detection                                                                                                    | 1.<br>address or gateway can access                            | the network directly. |               |               |
| Basic Settings<br>Note: Click the cor<br>AnyIP: A successfi<br>記 Interface Con                                                      | Multi-PPPoE<br>responding interface to ed<br>ul gateway spoofing (ARP s<br>figuration - Sub Interface -<br>4.89.170.164:10187/intt                                                                                                    | Aggregate Port<br>it configuration. For coppe<br>poofing) attack allows an a<br>Google Chrome<br>erface pi/int child.html                         | Access Mode                                                                                                    | Interface Conversion<br>ease view Help . The DHCP interfa<br>a network, effectively allowing fo               | Link Detection                                                                   | escape o<br>tack. Dev<br>X          | r link detection<br>ice with any IP                                                                                                    | 1.<br>address or gateway can access                            | the network directly. |               |               |
| Basic Settings<br>Note: Click the cor<br>AnyIP: A successful<br>R Interface Con<br>▲ 不安全   3<br>Sub Ir                              | Multi-PPPOE<br>responding interface to ed<br>ul gateway spoofing (ARP s<br>figuration - Sub Interface<br>4.89,170.164:10187/intu<br>therface:                                                                                                    | Aggregate Port<br>it configuration. For coppe<br>poofing) attack allows an a<br>Google Chrome<br>erface_pi/int_child.html                         | Access Mode<br>ar and fiber port details, pl<br>attacker to alter routing or<br>attacker to alter routing or        | Interface Conversion<br>ease view Help . The DHCP interfa<br>a a network, effectively allowing fo             | Link Detection<br>are does not support line<br>r a man-in-the-middle at          | escape o<br>tack. Dev<br>X          | r link detection<br>ice with any IP<br>8F(SFP SFP+)                                                                                                    | address or gateway can access<br>9F(SFP)                       | the network directly. |               |               |
| Basic Settings<br>Note: Click the cor<br>AnyIP: A successfi<br>常 Interface Con<br>▲ 不安全 3<br>Sub Ir                                 | Multi-PPPoE<br>responding interface to ed<br>al gateway spoofing (ARP s<br>figuration - Sub Interface<br>4.89.170.164:10187/intr<br>tterface: GI0/1                                                                                                    | Aggregate Port<br>it configuration. For coppe<br>poofing) attack allows an a<br>Google Chrome<br>erface_pi/int_child.html<br>~  . 20              | Access Mode<br>r and fiber port details, pl<br>attacker to alter routing or<br>(Range: 1)                           | Interface Conversion<br>ease view Help . The DHCP interfa<br>a a network, effectively allowing fo             | Link Detection<br>ace does not support line<br>r a man-in-the-middle at          | escape o<br>tack. Dev<br>X          | BF(SFP SFP+)                                                                                                    | a<br>address or gateway can access<br>9F(SFP)<br>Deconformed   | the network directly. |               |               |
| Basic Settings<br>Note: Click the cor<br>AnyIP: A successfi<br>足 Interface Con<br>▲ 不安全   3<br>Sub Ir                               | Multi-PPPoE<br>responding interface to ed<br>al gateway spoofing (ARP s<br>figuration - Sub Interface<br>4.89.170.164:10187/intt<br>interface: GI0/1<br>/LAN ID: 20                                                                                               | Aggregate Port<br>it configuration. For coppe<br>poofing) attack allows an a<br>Google Chrome<br>erface_pl/int_child.html<br>~ . 20<br>* . (R     | Access Mode ar and fiber port details, pl attacker to alter routing or attacker to alter routing or (Range: 1-4087) | Interface Conversion<br>ease view Help . The DHCP interfa<br>a a network, effectively allowing fo<br>1-1023)  | Link Detection<br>are does not support line<br>a a man-in-the-middle at<br>— — — | escape o<br>tack. Dev<br>X          | r link detection<br>ice with any IP<br>8F(SFP SFP+)                                                                                                    | n.<br>address or gateway can access<br>9F(SFP)<br>Meconfigured | the network directly. |               |               |
| Basic Settings<br>Note: Click the cor<br>AnyIP: A successfi<br>常 Interface Con<br>本 不安全   3<br>Sub Ir<br>V                          | Multi-PPPoE<br>responding interface to ed<br>ul gateway spoofing (ARP s<br>figuration - Sub Interface -<br>4.89,170.164:10187/intr<br>Interface: Gi0/1<br>/LAN ID: 20<br>Address: [192.168.20.1                                                                   | Aggregate Port<br>it configuration. For coppe<br>poofing) attack allows an a<br>Google Chrome<br>erface_pl/int_child.html<br>v]. 20<br>* (R<br>*  | Access Mode                                                                                                    | Interface Conversion<br>ease view Help . The DHCP interfa<br>a a network, effectively allowing fo<br>1-1023)  | Link Detection<br>see does not support line<br>a man-in-the-middle at<br>        | escape o<br>ttack. Dev              | w link detection<br>ice with any IP<br>8F(SFP SFP+)<br>Inconfigured                                                                                                    | n<br>address or gateway can access<br>9F(SFP)<br>Meconfigured  | the network directly. |               |               |
| Basic Settings<br>Note: Click the cor<br>AnyIP: A successfi<br>常 Interface Con<br>本 不安全   3<br>Sub Ir<br>V<br>IP J                  | Multi-PPPoE<br>responding interface to ed<br>ul gateway spoofing (ARP e<br>figuration - Sub Interface -<br>4.89,170.164:10187/intr<br>aterface: GI0/1<br>/LAN ID: 20<br>Address: 192.168.20.1                                                                     | Aggregate Port<br>it configuration. For coppe<br>poofing) attack allows an a<br>Google Chrome<br>erface_pl/int_child.html<br>v]. 20<br>* (R<br>*  | Access Mode                                                                                                    | Interface Conversion<br>ease view Help . The DHCP Interfa<br>in a network, effectively allowing fo<br>1-1023) | Link Detection<br>are does not support line<br>r a man-in-the-middle at<br>—     | escape o<br>tack. Dev<br>X          | Wink detection<br>ice with any IP<br>SF(SFP)SFP+)<br>Unconfigured                                                                                                    | a<br>address or gateway can access<br>9F(SFP)<br>Unconfigured  | the network directly. |               |               |
| Basic Settings<br>Note: Click the cor<br>AnyIP: A successfi<br>常 Interface Con<br>本来全日3<br>Sub Ir<br>V<br>IP J                      | Multi-PPPoE<br>rresponding interface to ed<br>ul gateway spoofing (ARP s<br>figuration - Sub Interface<br>4.89,170.164:10187/intu<br>Interface: GI0/1<br>/LAN ID: 20<br>Address: 192.168.20.1<br>ubmask: 255.255.255.0                                            | Aggregate Port<br>it configuration. For coppe<br>poofing) attack allows an a<br>Google Chrome<br>erface_pl/int_child.html<br>v]. [20<br>* (R<br>* | Access Mode                                                                                                    | Interface Conversion<br>ease view Help . The DHCP Interfa<br>in a network, effectively allowing fo<br>1-1023) | Link Detection are does not support line r a man-in-the-middle at                | escape o<br>tack. Dev               | R link detection<br>ice with any IP<br>BF(SFP(SFP+)<br>Unconfigured                                                                                                    | a<br>address or gateway can access<br>9F(SFP)<br>Unconfigured  | the network directly. | Sub Interface | DHCP Settings |
| Basic Settings<br>Note: Click the cor<br>AnylP: A successfi<br>常 Interface Con<br>承示史全 3<br>Sub Ir<br>V<br>IP /<br>1                | Multi-PPPoE<br>responding interface to ed<br>ul gateway spoofing (ARP s<br>figuration - Sub Interface -<br>4.89,170.164:10187/intu<br>interface: GI0/1<br>/LAN ID: 20<br>Address: 192.168.20.1<br>ubmask: 255.255.255.0<br>AnyIP: Enable                          | Aggregate Port<br>it configuration. For coppe<br>poofing) attack allows an a<br>Google Chrome<br>erface_pl/int_child.html<br>v]. 20<br>* (R<br>*  | Access Mode                                                                                                    | Interface Conversion<br>ease view Help . The DHCP Interfa<br>in a network, effectively allowing fo<br>1-1023) | Link Detection see does not support line r a man-in-the-middle at                | ×                                   | Reference of the second second | a<br>address or gateway can access<br>9F(SFP)<br>Wacconfigured | the network directly. | Sub Interface | DHCP Settings |
| Basic Settings<br>Note: Click the cor<br>AnylP: A successfi<br>常 Interface Con<br>承示安全 3<br>Sub Ir<br>V<br>IP /<br>1<br>Su<br>Reven | Multi-PPPoE<br>responding interface to ed<br>ul gateway spoofing (ARP 4<br>figuration - Sub Interface<br>4.89,170.164:10187/intr<br>therface: Gi0/1<br>/LAN ID: 20<br>Address: 192.168.20.1<br>ubmask: 255.255.255.0<br>AnyIP: ©Enable<br>se Path: ©Enable        | Aggregate Port<br>it configuration. For coppe<br>poofing) attack allows an a<br>Google Chrome<br>erface_pi/int_child.html<br>v]. 20<br>* (R<br>*  | Access Mode                                                                                                    | Interface Conversion<br>ease view Help . The DHCP Interfa<br>in a network, effectively allowing fo<br>1-1023) | Link Detection are does not support line r a man-in-the-middle at                | ×                                   | Wink detection<br>ice with any IP<br>SF(SFP)SFP+)                                                                                                    | a<br>address or gateway can access<br>9F(SFP)<br>Weconfigured  | the network directly. | Sub Interface | DHCP Settings |
| Basic Settings<br>Note: Click the cor<br>AnyIP: A successfi<br>常 Interface Con<br>本示史全 3<br>Sub Ir<br>V<br>IP /<br>1<br>St<br>Reven | Multi-PPPoE<br>responding interface to ad<br>ul gateway spoofing (ARP +<br>figuration - Sub Interface -<br>4.89,170.164:10187/intr<br>therface: GI0/1<br>/LAN ID: 20<br>Address: 192.168.20.1<br>ubmask: 255.255.255.0<br>AnyIP: Enable<br>se Path: Enable<br>Add | Aggregate Port<br>it configuration. For coppe<br>poofing) attack allows an a<br>Google Chrome<br>erface_pl/int_child.html<br>v]. 20<br>* (R<br>*  | Access Mode                                                                                                    | Interface Conversion<br>ease view Help . The DHCP Interfa<br>in a network, effectively allowing fo<br>1-1023) | Link Detection are does not support line r a man-in-the-middle at                | tack. Dev                           | BF(SFP)SFP+)                                                                                                    | a<br>address or gateway can access<br>9F(SFP)<br>Unconfigured  | the network directly. | Sub Interface | DHCP Settings |

# Step 10: Create 2 DHCP pools for Vlan10 and Vlan 20.

|                       |                          |                           | × |
|-----------------------|--------------------------|---------------------------|---|
|                       |                          |                           |   |
| Pool Name:            | Vlan10                   | *                         |   |
| Subnet:               | 192.168.10.0             | * Format: 192.168.1.0     | 1 |
| Mask:                 | 255.255.255.0            | * Format: 255.255.255.0   | 1 |
| Default Gateway:      | 192.168.10.1             | * Format: 192.168.1.1     | 1 |
| Lease Time:           | O Permanent   Lease Time | d h min*                  | 1 |
| Preferred DNS Server: | 8.8.8.8                  | * Format: 114.114.114.114 |   |
| Secondary DNS Server: |                          | ]                         |   |
| Option 43             |                          | 0                         | - |
|                       |                          | Save Cancel               |   |

| Pool Name:            | Vlan20                   | *                         |  |
|-----------------------|--------------------------|---------------------------|--|
| Subnet:               | 192.168.20.0             | * Format: 192.168.1.0     |  |
| Mask:                 | 255.255.255.0            | * Format: 255.255.255.0   |  |
| Default Gateway:      | 192.168.20.1             | * Format: 192.168.1.1     |  |
| Lease Time:           | O Permanent   Lease Time | d h min*                  |  |
| Preferred DNS Server: | 8.8.8.8                  | * Format: 114.114.114.114 |  |
| Secondary DNS Server: |                          |                           |  |
| Option 43             |                          | 2                         |  |

**Step 11:** Check whether the portal template is synced to the EG.

|               | *               |
|---------------|-----------------|
|               | raujie 🖒        |
| Cloud Templ   |                 |
|               | ♦ Voucher Login |
| Example: 1.1. | Access Code     |
|               | Login           |
|               | - Alter         |
|               |                 |
|               |                 |
|               |                 |
|               | Save            |
|               | Cloud Templ     |

Step 12: Create the authentication policy.

| Auth Policy      |                             |      |         | ×   |
|------------------|-----------------------------|------|---------|-----|
| Enable:          |                             |      |         |     |
| Portal Template: | Cloud Template              | F    | Preview | 0   |
| Policy Name:     | voucher                     | ×    |         |     |
| IP Range:        | 192.168.10.2-192.168.10.254 |      |         |     |
|                  |                             | // ( |         |     |
|                  |                             |      |         |     |
|                  |                             |      |         |     |
|                  |                             |      |         |     |
|                  |                             |      |         |     |
|                  |                             |      |         |     |
|                  |                             |      | s       | ave |

Step 13: Create the advanced settings.

| Rui                | TIE EG                                   |                                       |                                                        |                                                                                         |                                  |                  |                         |
|--------------------|------------------------------------------|---------------------------------------|--------------------------------------------------------|-----------------------------------------------------------------------------------------|----------------------------------|------------------|-------------------------|
| ~                  |                                          |                                       |                                                        |                                                                                         |                                  |                  |                         |
| し<br>Home          | User                                     | Auth Policy                           | Auth Server                                            | Advanced Settings Whi                                                                   | itelist Settings                 | User Permission  | Online Info             |
| Common             | Web Auth<br>Local Auth<br>Block Internet |                                       | Network Type:<br>Auth Page IP:<br>Jnauthorized Uptime: | <ul> <li>L2 Network OL3 Network</li> <li>Example: 192.168.1.1</li> <li>min @</li> </ul> |                                  |                  |                         |
| Eehavior           | Access                                   |                                       | Authorized Uptime:                                     |                                                                                         |                                  |                  |                         |
| (1)<br>Security    |                                          | ~                                     | MAC Address Limit:                                     | 1 0                                                                                     | er 1 mac limit<br>eamless with i | mac              |                         |
| • <u>A</u><br>User |                                          | 0                                     | Seamless Auth:                                         | Seamless MAC bypass V                                                                   |                                  |                  |                         |
| ()<br>Network      |                                          | Sear<br>User S                        | miess Period Control:<br>Seamless Aging Time:          | 60 Days 2 MA                                                                            | AC recording ti                  | me               |                         |
| (((•               |                                          | Fetch MAC Throu                       | ugh DHCP Snooping:                                     |                                                                                         |                                  |                  |                         |
| WLAN               |                                          |                                       | Idle Timeout:                                          | Enable <sup>1</sup>                                                                     |                                  |                  |                         |
| (i)                |                                          |                                       | Over:                                                  | 60 (1-65535) minutes, the clier                                                         | nts with a rate lower that       | an 0 (0-10)KB/s  | will be forced offline. |
| Advanced           |                                          |                                       | HTTPS Redirection:                                     | Z Enable                                                                                |                                  |                  |                         |
|                    |                                          | e e e e e e e e e e e e e e e e e e e | Authorization Control:                                 | Enable 💡                                                                                |                                  |                  |                         |
|                    |                                          |                                       | Terminal Control:                                      | Enable 😮                                                                                |                                  |                  |                         |
|                    |                                          |                                       | File Name:                                             | 选择文件 未选择任何文件                                                                            | (                                | Replace Logo Res | tore Logo               |
|                    |                                          |                                       |                                                        | Save                                                                                    |                                  |                  |                         |

## 6. Project delivery

#### 6.1 Internet Test

Step 1 Connect to SSID "Staff". Then try to surf the internet and use some APPs.

Step 2 Try to use the Speedtest to test the throughput of the network.

#### **6.2 Authentication Test**

**Step 1** Connect the SSID "Voucher". after the voucher authentication, check the voucher user's status on EG eWeb and Ruijie cloud.

| Ruij             | ie eg        |                      |                            |                                    |                                     |                 |             |
|------------------|--------------|----------------------|----------------------------|------------------------------------|-------------------------------------|-----------------|-------------|
| <b>∂</b><br>Home | Interface    | Auth Policy          | Auth Server                | Advanced Settings                  | Whitelist Settings                  | User Permission | Online Info |
| ÷                | Route/Load   | Note: If a mobile nu | imber is registered for SM | IS authentication, the mobile numb | er will be displayed as the usernal | me.             |             |
| Common           | DNS Settings | Search by Usernar    | me 🗸                       | Search                             | × Force Offline                     |                 |             |
| Flow             | VPN          | 0                    | User Nan                   | ne                                 | IP                                  |                 |             |

| Print | Voucher Manag | ge Package | More •       | Total Vo | uchers: 15 | Activated Vouchers: 2 Depl | eted Vouchers ③:2   |         |          |              | Voucher Co     | ode, Alias, Packi Q | Advanced Search $\vee$ |
|-------|---------------|------------|--------------|----------|------------|----------------------------|---------------------|---------|----------|--------------|----------------|---------------------|------------------------|
|       | Voucher Code  | Alias      | Package Name | Price    | Period     | Created at                 | Expired at          | Devices | Bind MAC | Data Usage   | Download Speed | Upload Speed        | Status                 |
|       | au5mbm        | -          | 321a         | -        | Unlimited  | 2021-06-03 11:07:12        |                     | 0/3     | No       | 0 MB/100 MB  | Unlimited      | Unlimited           | Not Activated          |
|       | qacpvn        | -          | 321a         | 2        | Unlimited  | 2021-06-03 11:07:12        |                     | 0/3     | No       | 6 MB/100 MB  | Unlimited      | Unlimited           | Activated              |
|       | u57c6h        | -          | 321a         | -        | Unlimited  | 2021-06-03 11:07:12        |                     | 1/3     | No       | 37 MB/100 MB | Unlimited      | Unlimited           | Activated              |
|       | d62hmx        | 1.2        | 321a         |          | Unlimited  | 2021-06-03 11:07:12        | -                   | 0/3     | No       | 0 MB/100 MB  | Unlimited      | Unlimited           | Not Activated          |
|       | zsnoc2        | -          | 321a         |          | Unlimited  | 2021-06-03 11:07:12        |                     | 0/3     | No       | 0 MB/100 MB  | Unlimited      | Unlimited           | Not Activated          |
|       | ygb5br        | -          | 31           |          | 30 Minute  | s 2021-06-02 11:14:41      | 2021-06-02 15:31:45 | 0/1     | No       | 0 MB/100 MB  | Unlimited      | Unlimited           | Depleted               |
|       | g876dm        |            | 31           |          | 30 Minute  | s 2021-06-02 11:14:41      |                     | 0/1     | No       | 0 MB/100 MB  | Unlimited      | Unlimited           | Not Activated          |
|       | fxwnnc        | -          | 31           | -        | 30 Minute  | s 2021-06-02 11:14:41      |                     | 0/1     | No       | 0 MB/100 MB  | Unlimited      | Unlimited           | Not Activated          |
|       | zőhwru        |            | 31           | -        | 30 Minute  | s 2021-06-02 11:14:41      | 2021-06-02 11:52:46 | 0/1     | No       | 0 MB/100 MB  | Unlimited      | Unlimited           | Depleted               |
|       | wc6ey8        | -          | 31           | -        | 30 Minute  | s 2021-06-02 11:14:41      | -                   | 0/1     | No       | 0 MB/100 MB  | Unlimited      | Unlimited           | Not Activated          |
|       |               |            |              |          |            | First Previous             | Page 1 of 2 Ne      | xt Last |          |              |                |                     | 10 a 15 in total       |

Step 2 Try to disconnect the SSID, then connect again, check whether the login page

## appear again.

|                                                   |                                                                                           |                                                                     |                                         |                                |                 |                                         | Scenario: General | Config Wiz        |
|---------------------------------------------------|-------------------------------------------------------------------------------------------|---------------------------------------------------------------------|-----------------------------------------|--------------------------------|-----------------|-----------------------------------------|-------------------|-------------------|
| Auth Policy                                       | Auth Server                                                                               | Advanced Settin                                                     | ngs Whitelist                           | Settings User F                | Permission      | Online Info                             |                   |                   |
| Note: After the use<br>A complete<br>The priviles | er goes online, an entry will<br>b DN will be displayed for th<br>ged group members can m | be generated recording the AD domain.<br>anage others' access to Ir | he user as a registered use<br>nternet. | r. You can click Edit to add a | MAC address and | specify the terminal type for the user. |                   |                   |
| Registered                                        | User Privile                                                                              | eged Group                                                          | X Delete Selected                       | Search by Username             | •               | Search                                  |                   |                   |
| User Name                                         |                                                                                           |                                                                     |                                         | 11.00                          |                 | 2222.232                                |                   |                   |
| U                                                 |                                                                                           | User Name                                                           |                                         |                                | USI             | er Type                                 | MAC Addr          | ess (Terminal Typ |

#### 6.3 Roaming Test

Connect a mobile phone with the SSID, and go upstairs from Building1 to Building2. Reconnection and Internet access failure do not occur.

#### 6.4 Delivery report

**Step 1** Click **MONITORING > Topology > Refresh** to display the actual topology of the project

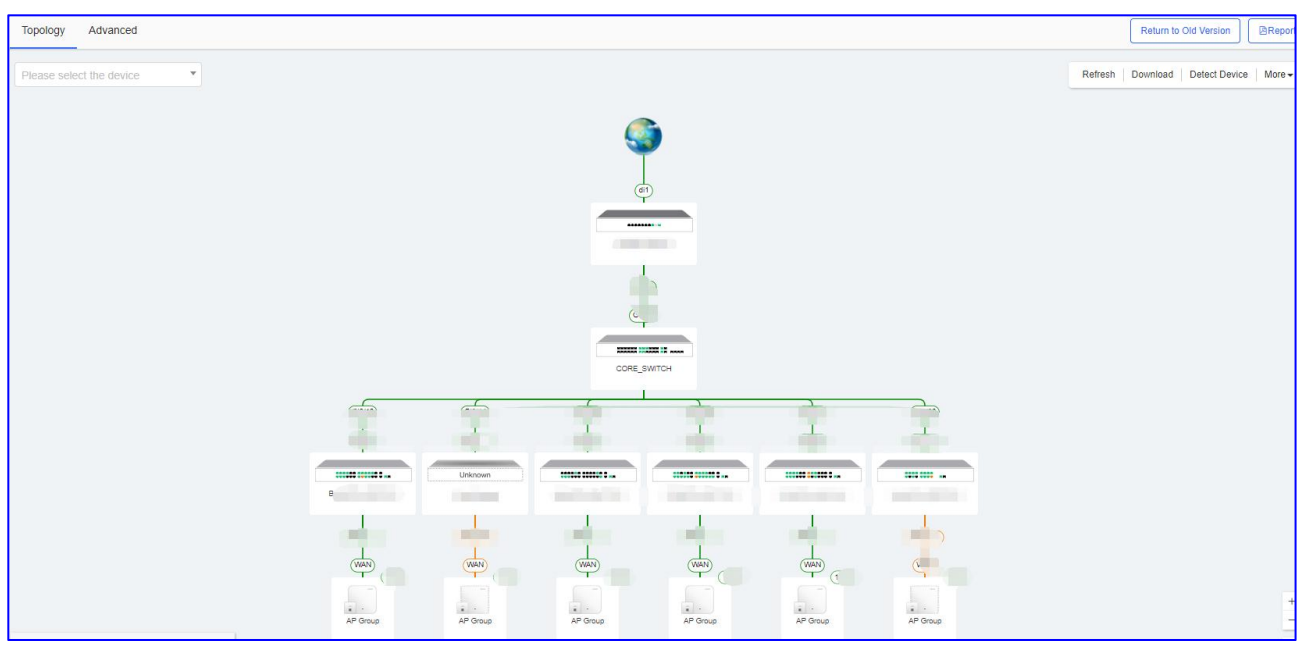

Step 2 Click the **Report** to export the report of the project.

| Topology Advanced        | Return to Old Version                 |
|--------------------------|---------------------------------------|
| Please select the device | Refresh Download Detect Device More - |
| <b>S</b>                 |                                       |
|                          |                                       |

## 7. Troubleshooting

- 7.1 What should I do if EG can not show the portal template?
  - (1) If the version is not the latest one, you need to upgrade it to the latest version.
  - (2) Check whether the feature is enabled on EG.

| Rui              | <b>JIE</b> EG            |                              |                                                             |                                                                  |                                     |                                   |                              | Scenario: General 😮 |  |  |  |
|------------------|--------------------------|------------------------------|-------------------------------------------------------------|------------------------------------------------------------------|-------------------------------------|-----------------------------------|------------------------------|---------------------|--|--|--|
| <b>∂</b><br>Home | User                     | Auth Policy                  | Auth Server                                                 | Advanced Settings                                                | Whitelist Settings                  | User Permission                   | Online Info                  |                     |  |  |  |
| ÷                | Web Auth                 | Note: 1. Bridge mi           | Note: 1. Bridge mode is not supported.                      |                                                                  |                                     |                                   |                              |                     |  |  |  |
| Common           | Local Auth               | 2. Any two a<br>3. You can o | among Web authentication<br>configure username and pa       | , marketing authentication and loca<br>assword on the User page. | al server authentication cannot be  | enabled at the same time.         |                              |                     |  |  |  |
| ₩<br>Flow        | Block Internet<br>Access | 4. You can v<br>5. Users wh  | view AD domain user inform<br>o fail single sign-on will be | nation on the User page.<br>matched with the other policies.     | neerinke for Aults Integration with | Claud. Otherwise, rate limiting   | men ad function assumption   |                     |  |  |  |
| Behavior         |                          | 6. Flease of                 | Colorte Colorte d                                           | Level Converter                                                  | Auth Integration with Cir           | Cloud. Otherwise, rate infiniting | may not function accurately. |                     |  |  |  |
| a                |                          | T Add Policy X               | Delete selected                                             | Local Server Auth.                                               | Muth megration with Cit             | Juu.                              |                              |                     |  |  |  |

- (3) Check whether the related configurations are correct on Ruijie Cloud.
- (4) Confirm the synchronization time on Ruijie Cloud.

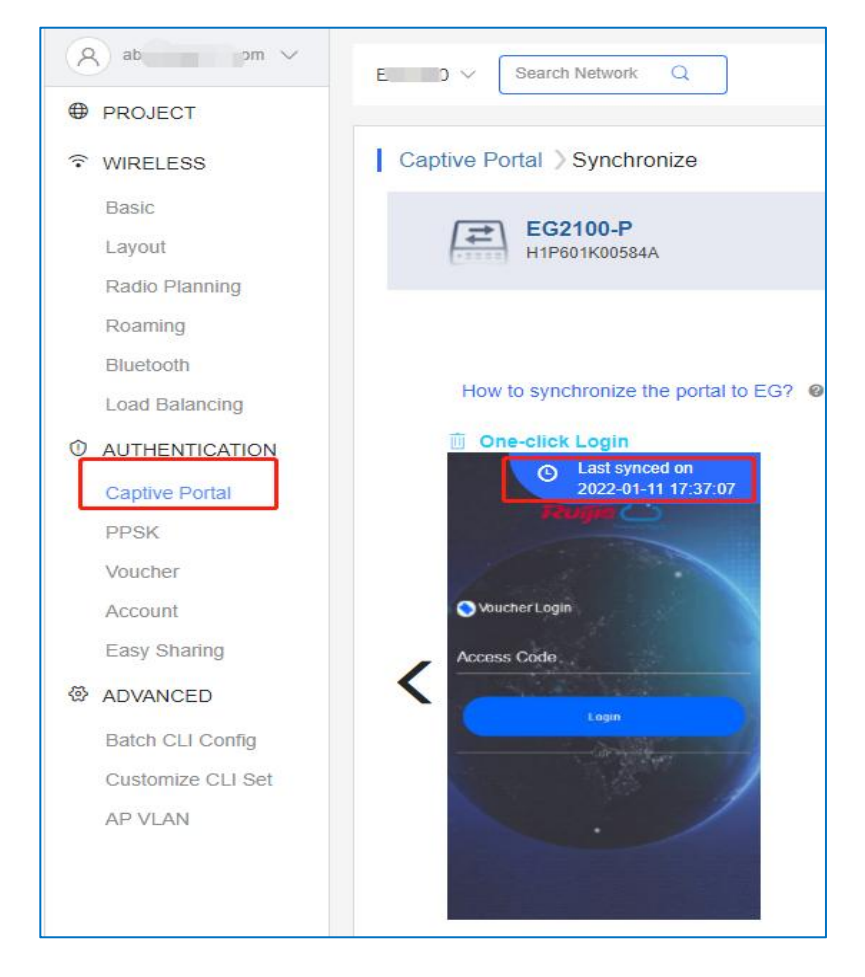

#### 7.2 What should I do if the vouchers and accounts are not synchronized to EG?

- (1) If the version is not the latest one, you need to upgrade it to the latest version.
  - (2) Check whether the feature is enabled on EG.

| RU               | jie eg                   |                              |                                                            |                                                                  |                                     |                                   |                               | Scenario: General 😗 |
|------------------|--------------------------|------------------------------|------------------------------------------------------------|------------------------------------------------------------------|-------------------------------------|-----------------------------------|-------------------------------|---------------------|
| <b>∂</b><br>Home | User                     | Auth Policy                  | Auth Server                                                | Advanced Settings                                                | Whitelist Settings                  | User Permission                   | Online Info                   |                     |
| ı                | Web Auth                 | Note: 1. Bridge m            | ode is not supported.                                      |                                                                  |                                     |                                   |                               |                     |
| Common           | Local Auth               | 2. Any two a<br>3. You can a | among Web authentication<br>configure username and p       | , marketing authentication and loca<br>assword on the User page. | al server authentication cannot be  | enabled at the same time.         |                               |                     |
| ₩<br>Flow        | Block Internet<br>Access | 4. You can v<br>5. Users wh  | view AD domain user infor<br>o fail single sign-on will be | mation on the User page.<br>• matched with the other policies.   | neerinke for Ardia Integration with | Claud Othernian rate limiting     | may and function and sectors. |                     |
| Behavior         |                          | o. Flease u                  | sable now control in you w                                 | and to consigure rate similation cloud                           |                                     | Cloud. Otherwise, rate initiality | may not runction accurately.  |                     |

- (3) Check whether the related configurations are correct on Ruijie Cloud.
- (4) Check the account status on Ruijie Cloud. If the account is expired, the vouchers and accounts will not be synchronized to EG.
- 7.3 What should I do if I fail to pop-up the portal page?
  - (1) Confirm whether the client has obtained the IP address, if not, check whether the network configuration is correct.
    - (2) Check whether the DNS is correct, try to configure the common DNS: 8.8.8.8.
    - (3) Open the browser, manually enter http://1.1.1.1 to check whether the portal page is popped up.
    - (4) Disable pop-up blocking. The browser may be set to block pop-ups so as to save data and prevent you from seeing any annoying ads when you visit website.

| Settings Safari               |             |
|-------------------------------|-------------|
| Search Engine                 | Baidu >     |
| Search Engine Suggestions     |             |
| Safari Suggestions            |             |
| Quick Website Search          | On >        |
| Preload Top Hit               |             |
| About Safari Search & Privacy |             |
| GENERAL                       |             |
| AutoFill                      | >           |
| Frequently Visited Sites      |             |
| Favorites                     | Favorites > |
| Block Pop-ups                 | 0           |

#### 7.4 What should I do if I fail to do the voucher authentication?

- (1) If the version is not the latest one, you need to upgrade it to the latest version.
  - (2) Check the failure prompts. Common failures include incorrect account and password, account expiration and traffic overdue. You can check the account status on the Ruijie Cloud.
  - (3) Try to unbind the MAC for voucher and connect them once again.

#### 7.5 What should I do if I fail to do the seamless?

- (1) If the version is not the latest one, you need to upgrade it to the latest version.
  - (2) Check whether the user has enabled the private MAC feature.
  - (3) Check whether the MAC on the Ruijie Cloud is correct.

| Bound MAC | Address List |                                 |                   |               | ×                              |
|-----------|--------------|---------------------------------|-------------------|---------------|--------------------------------|
| Unbind    | MAC          | Bound at                        | Total Online Time | Total Traffic | Action                         |
|           | cf           | 2021-12-27 19:55:08             |                   | 0M            | 8                              |
|           |              | First Previous Page 1 of 1 Next | Last              | 10            | <ul> <li>1 in total</li> </ul> |

(4) Check whether the MAC on EG is correct.

| RU               | <b>jie</b> EG      |                                                                                                    |                                                                                                    |                    |                         |                 | Scenaric    | Scenario: S&M Enterprise 😵 |     | C Detect New Network    | A Online Service | Hi, admin   |
|------------------|--------------------|----------------------------------------------------------------------------------------------------|----------------------------------------------------------------------------------------------------|--------------------|-------------------------|-----------------|-------------|----------------------------|-----|-------------------------|------------------|-------------|
| <b>∂</b><br>Home | User               | Auth Policy                                                                                                    | Auth Server                                                                                                    | Advanced Settings  | Whitelist Settings      | User Permission | Online Info |                            |     |                         |                  |             |
| ⊵                | Web Auth           | Note: After the use                                                                                                    | Note: After the user goes online, an entry will be generated recording the user as a registered user. You can click Edit to add a MAC address and specify the terminal type for the user. |                    |                         |                 |             |                            |     |                         |                  |             |
| Flow             | Local Auth         | Auth A complete DN will be displayed for the AD domain.<br>The privilege group methors can manage other a goos to internet. |                                                                                                    |                    |                         |                 |             |                            |     |                         |                  |             |
| (1)<br>Security  | (⑦) Black Internet |                                                                                                    |                                                                                                    |                    |                         |                 |             |                            |     |                         |                  |             |
| 0                | Access             | Registered                                                                                                    | User Privile                                                                                                    | eged Group X Delet | se Selected Search by I | Jsername 👻      | Se          | arch                       |     |                         |                  |             |
| User             |                    |                                                                                                    |                                                                                                    | User Name          |                         | Use             | r Type      |                            | MAC | Address (Terminal Type) |                  | Action      |
|                  | 1                  |                                                                                                    |                                                                                                    |                    |                         | Loc             | al User     |                            |     | 04                      |                  | Edit Delete |

- 7.6 What should I do if I want to pop up the portal page by visiting the https website?
  - (1) Access to EG Eweb.
    - (2) Go to User > Local Auth > Advanced Settings and enable the HTTPS Redirection.

| <br>Home               | User                     | Auth Policy Auth Server          | Advanced Settings Whitel          |  |  |  |  |
|------------------------|--------------------------|----------------------------------|-----------------------------------|--|--|--|--|
| Ē                      | Web Auth                 | Network Type:                    |                                   |  |  |  |  |
| Common                 | Local Auth               | Auth Page IP:                    | Example: 192.168.1.1              |  |  |  |  |
| ₩<br>Flow              | Block Internet<br>Access | Unauthorized Uptime:             | 0 min 🥹                           |  |  |  |  |
| <b>1</b>               |                          | Authorized Uptime:               | 0 min 🥝                           |  |  |  |  |
| Behavior               |                          | Auto Remember MAC:               | C Enable                          |  |  |  |  |
| (🏹<br>Cache            |                          | MAC Address Limit:               | 1                                 |  |  |  |  |
| $\widehat{\mathbb{I}}$ |                          | Seamless Auth:                   | Seamless MAC bypass 🗸 😵           |  |  |  |  |
| Security               |                          | Seamless Period Control:         | Enable                            |  |  |  |  |
| User                   |                          | User Seamless Aging Time:        | 61 Days 🔮                         |  |  |  |  |
| B                      |                          | Fetch MAC Through DHCP Snooping: | 🗌 Enable 🔞                        |  |  |  |  |
| Network                |                          | Idle Timeout:                    | Z Enable 😵                        |  |  |  |  |
| (((•                   |                          | Over:                            | 60 (1-65535) minutes, the clients |  |  |  |  |
| WLAN                   |                          | HTTPS Redirection:               | Z Enable 🚱                        |  |  |  |  |

7.7 What should I do if I want the voucher code be used by another wireless client?

(1) Unbind the voucher code on Ruijie Cloud.

| Bound MAC | Address List |                            |                   |               | ×          |
|-----------|--------------|----------------------------|-------------------|---------------|------------|
|           | МАС          | Bound at                   | Total Online Time | Total Traffic | Action     |
|           | 0878         | 2021-12-22 21:30:34        | 1 38m 0s          | OM            | 8          |
|           |              | First Previous Page 1 of 1 | Next Last         | 10            | 1 in total |

(2) Unbind the voucher code on EG.

| Ruíjie EG        |                          |                                                                                                    |             |                   |                    |                 | Scenario: S&M Enterprise 🛛 🔽 Config Wizard 🔽 Detect New Network 🔗 Online Service |      |     |                                          |  | Hi, admin   |
|------------------|--------------------------|----------------------------------------------------------------------------------------------------|-------------|-------------------|--------------------|-----------------|----------------------------------------------------------------------------------|------|-----|------------------------------------------|--|-------------|
| <b>∆</b><br>Home | User                     | Auth Policy                                                                                                    | Auth Server | Advanced Settings | Whitelist Settings | User Permission | Online Info                                                                      |      |     |                                          |  |             |
| ⊭                | Web Auth                 | Note: After the user goes online, an entry will be generated recording the user as a registered user. You can click Edit to add a MAC address and specify the terminal type for the user. |             |                   |                    |                 |                                                                                  |      |     |                                          |  |             |
| Flow             | Local Auth               | A complete DN will be displayed for the AD domain.<br>The privileged group members can manage others' access to Internet.                                                                 |             |                   |                    |                 |                                                                                  |      |     |                                          |  |             |
| ()<br>Security   | Block Internet<br>Access |                                                                                                    |             |                   |                    |                 |                                                                                  |      |     |                                          |  |             |
| • &              |                          | Registered User                                                                                                    | Privile     | ged Group X Delet | search by          | Username V      | er Type                                                                          | irch | MAC | Address (Terminal Type)                  |  | Action      |
| User             |                          | 0                                                                                                    |             |                   |                    | Loo             | cal User                                                                         |      |     | () () () () () () () () () () () () () ( |  | Edit Delete |
(3) When a new wireless client access the internet with voucher, then EG and Ruijie Cloud will bind the voucher and MAC IP address automatically.

## 7.8 What should I do if I want to create the policy but the AP and users are in the same IP range?

It is recommended that the user's IP network segments is separated with the AP's network segments. If can not change the IP range, you can add the APs to the whitelist.

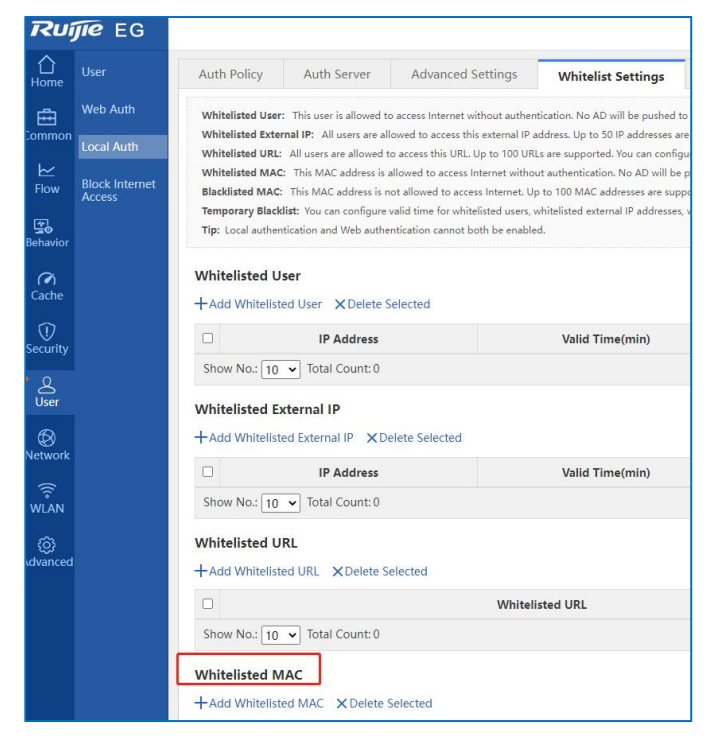

## 8.1 Why can't I see the Facebook auth option in the authentication page?

EG local authentication only support one-click/ voucher/ account authentication.

#### 8.2 Why can't I see the SMS auth option in the authentication page?

EG local authentication only support one-click/ voucher/ account authentication.

#### 8.3 Why can't I see the post-login page after successful authentication?

The post-login configured on Ruijie cloud will not be synchronized to EG. So EG local auth does not support popping up post-login page.

#### 8.4 What can I do if the voucher data usage exceeded but it still can be used?

The Data Quota configured on Ruijie cloud will not be synchronized to EG. So EG local auth does not support data usage limitation.

## 8.5 What can I do if I want to use different portal templates for different SSIDs?

Ruijie Cloud captive portal template only can synchronize one template to EG. If you need 2 SSIDs with 2 different portal templates, it is recommended that 1 SSID using the Ruijie Cloud captive portal, while another using EG local portal.

## 8.6 What can I do if I want to enable the seamless based on different SSIDs?

The seamless of EG local authentication is a global configuration, so it cannot be configured based on different SSIDs.

## 8.7 What should I do if I want to change the vouchers and accounts on the EG?

You can't edit the vouchers or accounts on the EG, but you can change it by editing on Ruijie Cloud.

#### 8.8 How many seamless MACs do one voucher support?

One voucher supports 30 MAC maximally. The number of MAC address can be remembered by each account. But the MAC address beyond the limitation will not be authenticated.

# 8.9 Why the wireless clients do not need to re-authenticate without the seamless when they reconnect to the WiFi?

When the clients disconnect to the WiFi, the EG will keep the user's authentication status for 5 minutes. If the clients reconnect to the WiFi within 5 minutes, it do not need to re-authenticate.

## Summary

| Max Online<br>Users | Solution                                                        | Status              | Remark                                          |
|---------------------|-----------------------------------------------------------------|---------------------|-------------------------------------------------|
| <150                | AP (NAS) + SW + Cloud or<br>EG2100-P (NAS) + AP +<br>SW + Cloud | Ready               | Recommend to use<br>EG2100-P local auth         |
| 150 - 300           | EG2100-P (NAS) + AP +<br>SW + Cloud                             | Ready               | Voucher management on<br>Cloud, auto sync to EG |
| 300 - 800           | EG3230 (NAS) + AP + SW<br>+ Cloud                               | Ready               | Voucher management on Cloud, auto sync to EG    |
| 800 - 1500          | EG3250 (NAS) + AP + SW<br>+ Cloud                               | Ready               | Voucher management on Cloud, auto sync to EG    |
| >1500               | EGXXX (NAS) + AP + SW<br>+ Cloud                                | Based on<br>Project | Based on Project                                |